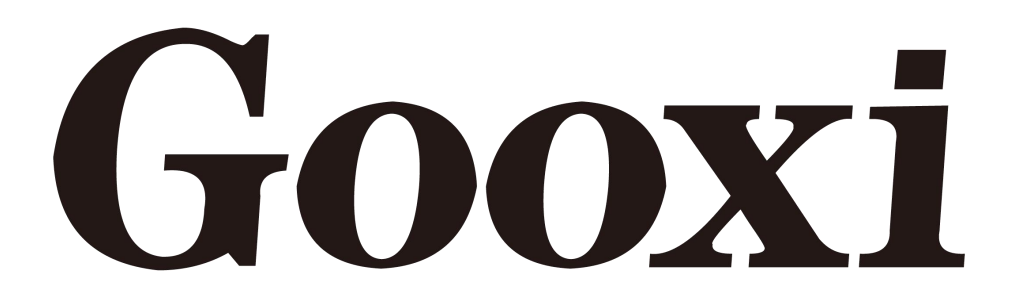

# G2SERO-B Single Server Motherboard (EATX Standard Motherboard)

**User Manual** 

V1.1

# Preface

This manual is the product technical manual of single processor G2SERO-B. It mainly introduces and illustrates the parameters, system architecture, installation and basic operation of this type of product.

This manual is for reference and research of professional system integrators and technicians. This product should only be installed and maintained by experienced technicians.

# About this manual

### **Chapter 1: Product Introduction**

This chapter describes specification of the motherboard and main characteristics.

### **Chapter 2: Hardware Installation**

This chapter describes main components and installation of the motherboard and main connectors.

### **Chapter 3: BIOS**

This chapter mainly introduces the parameter settings and main functions of BIOS.

### **Chapter 4: RAID Setting Instruction**

This chapter mainly introduces how to set RAID.

### **Chapter 5: IPMI**

This chapter focus on how to quickly deploy IPMI.

# Statement

### **Copyright Statement**

Copyright © Shenzhen Gooxi Information Security Co., Ltd. All Rights Reserved.

All the information contained in this manual, including but not limited to, is protected by the copyright law. Without the permission of Shenzhen Gooxi Information Security Co.,Ltd.(hereinafter referred to as "Gooxi"), it is not allowed to imitate, copy, extract, redistribute or use for other purposes.

### Disclaimers

Gooxi provides this user Manual "Status Quo". To the extent permitted by law, Gooxi does not provide any express or implied warranty and guarantee, including but not limited to commercial bestseller, applicability for a specific purpose, non infringement of the rights of any other person and any guarantee of using or not being able to use this user's manual, Moreover, Gooxi does not guarantee the accuracy or reliability of the results obtained by using this user manual or any information obtained through this user manual.

Due to product version updates or other reasons, the user manual will be updated from time to time. Unless otherwise agreed, this user manual is only used as a guide, and the user shall bear all the risks of using this manual. (For the latest information about products, you can contact Gooxi directly!)

#### No warranty coverage:

#### Product failure or damage caused by the following factors is not covered by the free warranty:

A. Damage caused by natural disasters (flood, fire, earthquake, lightning, typhoon, etc.), irresistible external forces or careless operation and use.

B. Dismantle by self, repair, or send the product to a non-Gooxi certified maintenance point for inspection and maintenance.

C. Failure and damage caused by modification, repair, change of specifications, installation, addition and expansion of accessories not originally sold, authorized or approved by the company without authorization or by a third party.

D. Use problems and faults caused by improper software installation and setting by users.

E. Problems and failures caused by computer virus.

F. The warranty identification label of the company is torn or illegible, and the warranty service card is altered or inconsistent with the product.

G. Require Gooxi to provide software installation services (users need to provide original software), software troubleshooting or password clearing, etc.

H. Other problems and faults caused by abnormal use.

### **Trademark Declaration**

Gooxi is a trademark of Shenzhen Gooxi Information Security Co.,Ltd.

AMD is a trademark of Advanced Micro Devices, Inc.

Microsoft and Windows are trademarks of companies under Microsoft Group.

Linux is a registered trademark of Linus Torvalds.

Aspeed is a trademark of ASPEED Technology Inc..

The ownership of other trademarks belongs to their respective owners.

## **Glossary:**

| Name           | Meaning                                                                       |
|----------------|-------------------------------------------------------------------------------|
| AMD ЕРҮС™ 7002 | ROME series processor                                                         |
| MO             | M. 2 interface is a new generation interface standard tailored for Ultrabook, |
| 111.2          | which is Intel® pushed a new interface specification to replace mSATA         |
| RJ45           | Standard 8-bay modular interface                                              |
| AST2500        | Aspeed <sup>®</sup> BMC chip                                                  |
| 8038 Fan       | Dimension: 80x80x38mm                                                         |
| LGA4094        | Whole name is Land Grid Array, LGA4094 represents 4094 contactors             |
| CR2032         | 3V CR2032 lithium manganese battery in the form of button                     |
| RS-232         | One of the communication interfaces on computer. Asynchronous                 |
|                | transmission standard interface, called COM interface                         |
| Jtag           | Joint Test Action Group. Mainly used for chip internal test                   |
| NC Pin         | No internal connection Pin                                                    |

## Abbreviation:

The full English name and Chinese explanation of each abbreviation are provided as follows:

| Abbreviation | English Name                                 | Chinese Name   |
|--------------|----------------------------------------------|----------------|
| GbE          | Gigabit Ethernet                             | 千兆以太网          |
| BMC          | Baseboard Management Controller              | 基板管理控制器        |
| IPMI         | Intelligent Platform Management<br>Interface | 智能平台管理接口       |
| CPU          | Central Processing Unit                      | 中央处理器          |
| SATA         | Serial Advanced Technology<br>Attachment     | 串行 ATA 接口规范    |
| SAS          | Serial Attached SCSI                         | 串行 SCSI        |
| sSATA        | secondary SATA                               | 扩展 SATA 接口     |
| LAN          | Local Area Network                           | 局域网            |
| VGA          | Video Graphics Array                         | 视频传输标准         |
| MB           | Mother Board                                 | 主板             |
| BP           | Backplane                                    | 背板             |
| PCIE         | Peripheral Component Interconnect<br>Express | 高速串行计算机扩展总线标准  |
| USB          | Universal Serial Bus                         | 通用串行总线         |
| FW           | Firmware                                     | 固件             |
| TPM          | Trusted Platform Module                      | 可信赖平台模块        |
| IO           | Input/Output                                 | 输入输出           |
| BIOS         | Basic Input-Output System                    | 基本输入输出系统       |
| CMOS         | Complementary Metal Oxide<br>Semiconductor   | 互补金属氧化物半导体     |
| ME           | Management Engine                            | 管理引擎           |
| DDR4         | Double Data Pate 4 SDP AM                    | 第四代双倍数据速率同步动态随 |
|              |                                              | 机存储器           |
| DIMM         | Dual-Inline-Memory-Modules                   | 双列直插式存储模块      |

| RDIMM  | Registered DIMM                      | 带寄存器的双线内存模块                     |
|--------|--------------------------------------|---------------------------------|
| LRDIMM | Load-Reduced DIMM                    | 低负载 DIMM                        |
| KVM    | Keyboard Video Mouse                 | 通过直接连接键盘、视频、鼠标<br>端口,能够访问和控制计算机 |
| CPLD   | Complex Programmable Logic<br>Device | 复杂可编程逻辑器件                       |
| ECC    | Error Correcting Code                | 错误检查和纠正                         |
| CFM    | Cubic Feet Per Minute                | 立方英尺每分钟                         |
| RPM    | Revolution Per Minute                | 转每分                             |

### **Conventions:**

Caution: It is used to deliver equipment or environmental safety warning messages. If it is not avoided, it may lead to equipment replacement, data loss, equipment performance degradation or other unpredictable results.

**Danger:** It is used to warn potential dangerous situations, which may lead to death or serious personal injury if unavoidable

Red arrow: point to a position

Blue arrow: action of pulling out or inserting downward or tilting in.

White arrow: represents the next action or result.

Dark blue rotation arrow 1: represents the action of turning the screw clockwise or pulling outward.

> Dark blue rotation arrow 2: represents the action of turning the screw clockwise or turning it inward.

# **Revision Record:**

| Version | Date of issue | Note                  |
|---------|---------------|-----------------------|
| V1.0    | May-26-2020   | First Release         |
| V1.1    | June-10-2021  | Optimized Description |

# Contents

| Chapter 1 Product Introduction              |    |
|---------------------------------------------|----|
| 1.1 System Introduction                     | 9  |
| 1.2 Product Specification                   | 9  |
| 1.3 Product Features                        |    |
| 1.4 Motherboard Structure Diagram           |    |
| 1.5 The motherboard block diagram:          |    |
| Chapter 2 Installation of System Components | 13 |
| 2.1 Removing and installing CPU             | 13 |
| 2.2 Removing and installing heatsink        |    |
| 2.3 Installing memory                       | 16 |
| 2.4 Installing M.2 SSD module               |    |
| 2.5 Rear panel connector                    |    |
| 2.6 Internal connector                      |    |
| Chapter 3 BIOS                              | 23 |
| 3.1 Enter the BIOS setup interface          | 23 |
| 3.2 Setup menu parameters                   | 23 |
| 3.2.1 BIOS Setup Interface Control Key      |    |
| 3.2.2 Main menu description                 | 24 |
| 3.2.3 Advanced Menu description             | 26 |
| 3.2.4 Trusted Computing                     | 27 |
| 3.2.5 PSP Firmware Versions                 |    |
| 3.2.6 Boot Feature                          |    |
| 3.2.7 NB Configuration                      |    |
| 3.2.8 Memory Configuration                  | 32 |
| 3.2.9 Socket 0/1 Information                |    |
| 3.2.10 ACPI Settings                        |    |
| 3.2.11 Serial Port Console Redirection      |    |
| 3.2.12 Console Redirection Settings         |    |
| 3.2.13 Legacy Console Redirection Settings  |    |
| 3.2.14 CPU Configuration                    | 39 |
| 3.2.15 Node 0/1 Configuration               | 40 |
| 3.2.16 SIO Configuration                    |    |
| 3.2.17 [*Active*] Serial Port               | 42 |
| 3.2.18 PCI Subsystem Settings               |    |
| 3.2.19 USB Configuration                    | 44 |
| 3.2.20 CSM Configuration                    |    |
| 3.2.21 NVMe Configuration                   |    |
| 3.2.22 SATA Configuration                   |    |
| 3.2.23 Tls Auth Configuration               | 49 |
| 3.2.24 Network Stack Configuration          | 50 |
| 3.2.25 iSCSI Configuration                  | 51 |
| 3.2.26 Server Mgmt menu                     | 52 |
| 3.2.27 System Event Log                     | 53 |
| 3.2.28 BMC network configuration            |    |
| 3.2.29 View System Event Log                |    |

| 3.2.30 BMC User Setting                              |    |
|------------------------------------------------------|----|
| 3.2.31 Add User                                      |    |
| 3.2.32 Delete User                                   |    |
| 3.2.33 Change User Setting                           | 61 |
| 3.2.34 Event Logs                                    |    |
| 3.2.35 Change SMBIOS Event Log Settings              | 63 |
| 3.2.36 Security menu                                 | 64 |
| 3.2.37 Secure Boot                                   |    |
| 3.2.38 Boot menu                                     |    |
| 3.2.39 Save & Exit menu                              | 67 |
| 3.3 Caution                                          |    |
| Chapter 4 RAID Setting Instruction                   |    |
| 4.1 LSI 9361-8i builds RAID                          |    |
| 4.1.1 Configuring RAID in UEFI boot mode             |    |
| 6.1.2 Configure RAID in Legacy boot mode             |    |
| Chapter 5 IPMI Deployment                            |    |
| 5.1 Fast development of IPMI                         |    |
| 5.1.1 Confirm the motherboard supports IPMI function |    |
| 5.1.2 Enter BIOS to set IPMI function                |    |
| 5.1.3 IPMI interface configuration Static mode       |    |
| 5.1.4 IPMI configuring Java SOL                      |    |
| 5.2 IPMI quick introduction of functions             |    |
| 5.2.1 Enter the operation interface                  |    |
| 5.2.2 Default user name and password                 |    |
| 5.2.3 IPMI Management system content                 |    |
| 5.2.4 KVM remote management                          |    |
| 5.2.5 KVM interface introduction                     |    |
| 5.2.6 Remote control shortcut operation              |    |
| 5.2.7 SOL introduction                               |    |
| 5.3 Other ways to connect to IPMI                    |    |
| 5.3.1 IPMI Drive                                     |    |
| 5.3.2 IPMI tools and other open source software      |    |
|                                                      |    |

# **Chapter 1 Product Introduction**

### **1.1 System Introduction**

Gooxi G2SERO-B is a single CPU standard E-ATX server motherboard which supports AMD EPYC 7002 (Rome series) processor. It is compatible with AMD EPYC 7003 (Milan series) and 7001 series (Naples series) and Hygon7100, 7200, 5100, 5200 series processors. The motherboard configured 16\* DDR4 memory slots, onboard 2\* MiniSAS SFF-8643 connectors, 1\* M.2 port, 2\* Gigabyte net ports, 1\* RJ45 management net port, 10\* PCIe4.0 expansion slots. It can be widely used in distributed storage, artificial intelligence and other server industries.

### **1.2 Product Specification**

| Processor                | Supports 1* AMD EPYC 7002 (Rome series) processor<br>It is compatible with AMD EPYC 7003 (Milan series), AMD EPYC 7001 (Naples<br>series), Hygon7100, 7200, 5100/5200 series (user can choose SKU CPU for needs)                           |  |  |
|--------------------------|----------------------------------------------------------------------------------------------------|--|--|
| Memory                   | Supports DDR4 ECC RDIMM, LRDIMM, 3DS DIMM, NVDIMM-N, memory<br>frequency supports up to 2933MHz. 8* DDR4 channels per CPU, each channel<br>supports 2* DIMMs. 16* DDR4 slots and per DIMM max. supports 256GB, max.<br>4TB memory capacity |  |  |
| Storage<br>Controller    | Onboard two MiniSAS SFF-8643 connectors. One M.2 SSD (PCIe 4.0x4)                                                                                                    |  |  |
| Ю                        | 1* RJ45 management port, link and speed light<br>2* 1GBASE-T RJ45<br>1* VGA port, 1* VGA pin.<br>Rear 2* USB3.0, onboard 1* USB3.0, 1* USB3.0 20PIN & 1* USB2.0 9Pin, 1*<br>serial port                                                    |  |  |
| PCIe Expansion           | $^{\text{on}}$ 6* PCIe 4.0 x8 (in PCIe 4.0 x16 slot) and 4* PCIe 4.0x16 (2/6/7/10 slots), PCIe 3 slot designed as x8 or no signal, PCIe 4 slot designed as x8 or x16                                                                       |  |  |
| BMC                      | ASPEED AST2500                                                                                                    |  |  |
| Security                 | TPM                                                                                                    |  |  |
| Management               | Onboard iBMC management module, IPMI, SOL, KVM Over IP, virtual media, etc.                                                                                                    |  |  |
| OS                       | Microsoft Windows Server, Linux                                                                                                    |  |  |
| Working<br>Temperature   | 10°C~35°C                                                                                                    |  |  |
| Working<br>Humidity      | 35%~80%                                                                                                    |  |  |
| Storage<br>Condition     | Temperature: -40°C~70°C; Humidity: 20%~90% (including package)                                                                                                    |  |  |
| Safety<br>Authentication | CCC                                                                                                    |  |  |

### **1.3 Product Features**

### G2SERO-B motherboard main features are as follows:

- Single SP3 Socket, supports AMD EPYC<sup>TM</sup> 7002 series processors.
- 8\* DDR4 channels per CPU, each channel supports 2\* DIMMs, 16\* DDR4 slots in total. Per DIMM supports 16GB, 32GB, 64GB, 128GB, 256GB, the whole system supports 4TBmemory capacity.
- DDR4 type: DDR4 2133/2400/2666/2933MHz ECC-RDIMM/LRDIMM/3DS LRDIMM/NVDIMM-N.
- 10 PCIE RISER slots in single board, among them: 6\* PCIe 4.0 X8 (in PCIe 4.0 x16 slot) and 4\* PCIe

4.0 x16 (2, 6, 7 and 10 slots) are supported. PCIe 3 slot designed as X8 or no signal, and PCIe 4 slot designed as X8 or x16.

- G2SRO-B provides 1\* M.2 Key M SSD slot, only for 2280 size and PCIe4.0 X4 signal.
- 2\* Gigabit network ports are integrated on the motherboard, adopting I350-AM2 chip.
- The BMC chip in the motherboard adopts AST2500 control chip of ASPEED company, which is used

for IPMI remote management, VGA output port and special Gigabit RJ45 management LAN port.

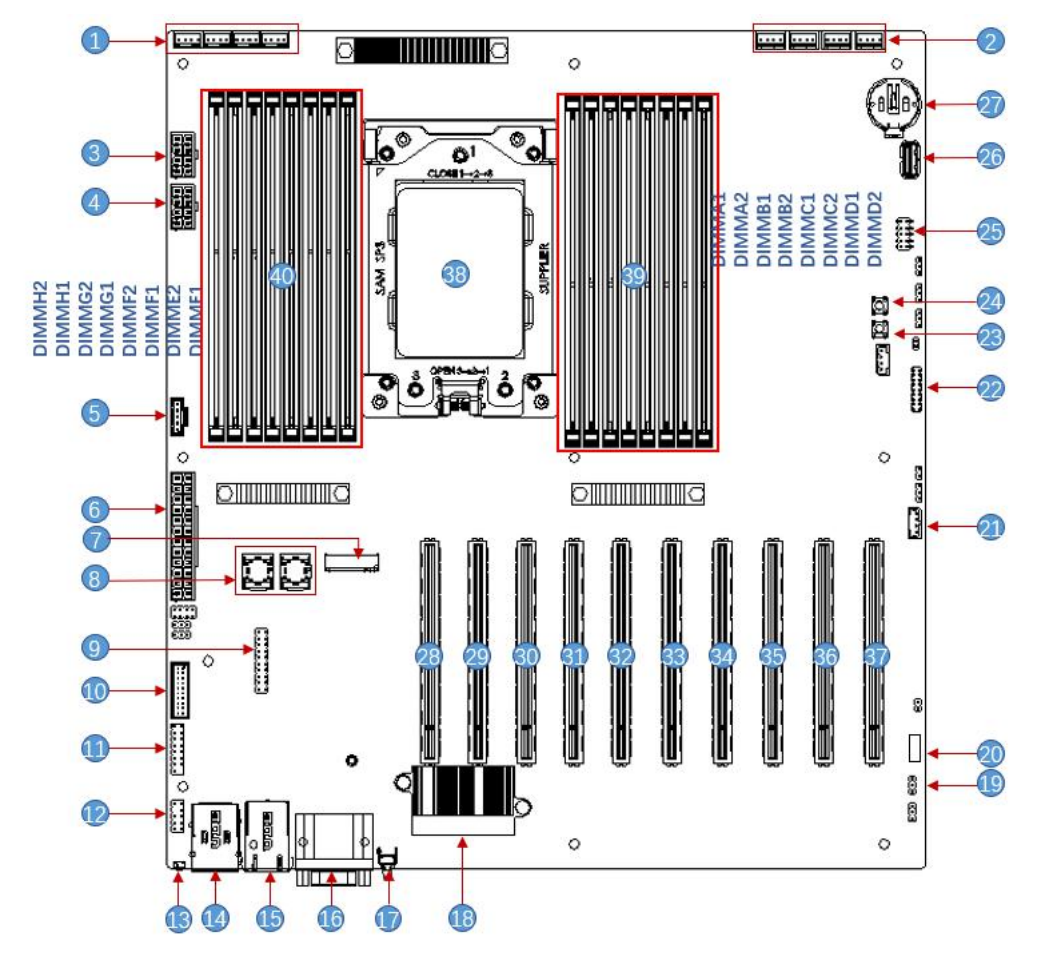

## **1.4 Motherboard Structure Diagram**

Figure 1-1

| S/N | Module Name                           |
|-----|---------------------------------------|
| 1   | Chassis fan-controlled 4pin interface |
| 2   | Chassis fan-controlled 4pin interface |
| 3   | ATX 8PIN power supply connector       |
| 4   | ATX 8PIN power supply connector       |
| 5   | PMBUS                                 |
| 6   | ATX 24PIN power supply connector      |
| 7   | M.2 slot                              |
| 8   | Mini SAS HD1/HD2 8643 connector       |
| 9   | LPC TPM/80Port 2x10PIN Header         |
| 10  | FP USB3.0*2 Header                    |
| 11  | FP VGA Header                         |
| 12  | SPI TPM Header                        |
| 13  | BMC button                            |
| 14  | USB 3.0*2+IPMI LAN                    |
| 15  | RJ45 Gigabyte network port            |
| 16  | COM port and VGA                      |
| 17  | UID button                            |
| 18  | 1350                                  |

| 19 | VR I2C                      |
|----|-----------------------------|
| 20 | JSTBY                       |
| 21 | IPMB                        |
| 22 | Front panel pin             |
| 23 | Onboard system power button |
| 24 | Onboard system power button |
| 25 | CPLD JTAG                   |
| 26 | USB3.0                      |
| 27 | Lithium battery             |
| 28 | SLOT10 PCIE4.0 X16          |
| 29 | SLOT9 PCIE4.0 X8            |
| 30 | SLOT8 PCIE4.0 X8            |
| 31 | SLOT7 PCIE4.0 X16           |
| 32 | SLOT6 PCIE4.0 X16           |
| 33 | SLOT5 PCIE4.0 X8            |
| 34 | SLOT4 PCIE4.0 X8 or X16     |
| 35 | SLOT3 PCIE4.0 X8 or null    |
| 36 | SLOT2 PCIE4.0 X16           |
| 37 | SLOT1 PCIE4.0 X8            |
| 38 | SP3 Socket                  |
| 39 | DDR4 memory slot            |
| 40 | DDR4 memory slot            |

### 1.5 The motherboard block diagram:

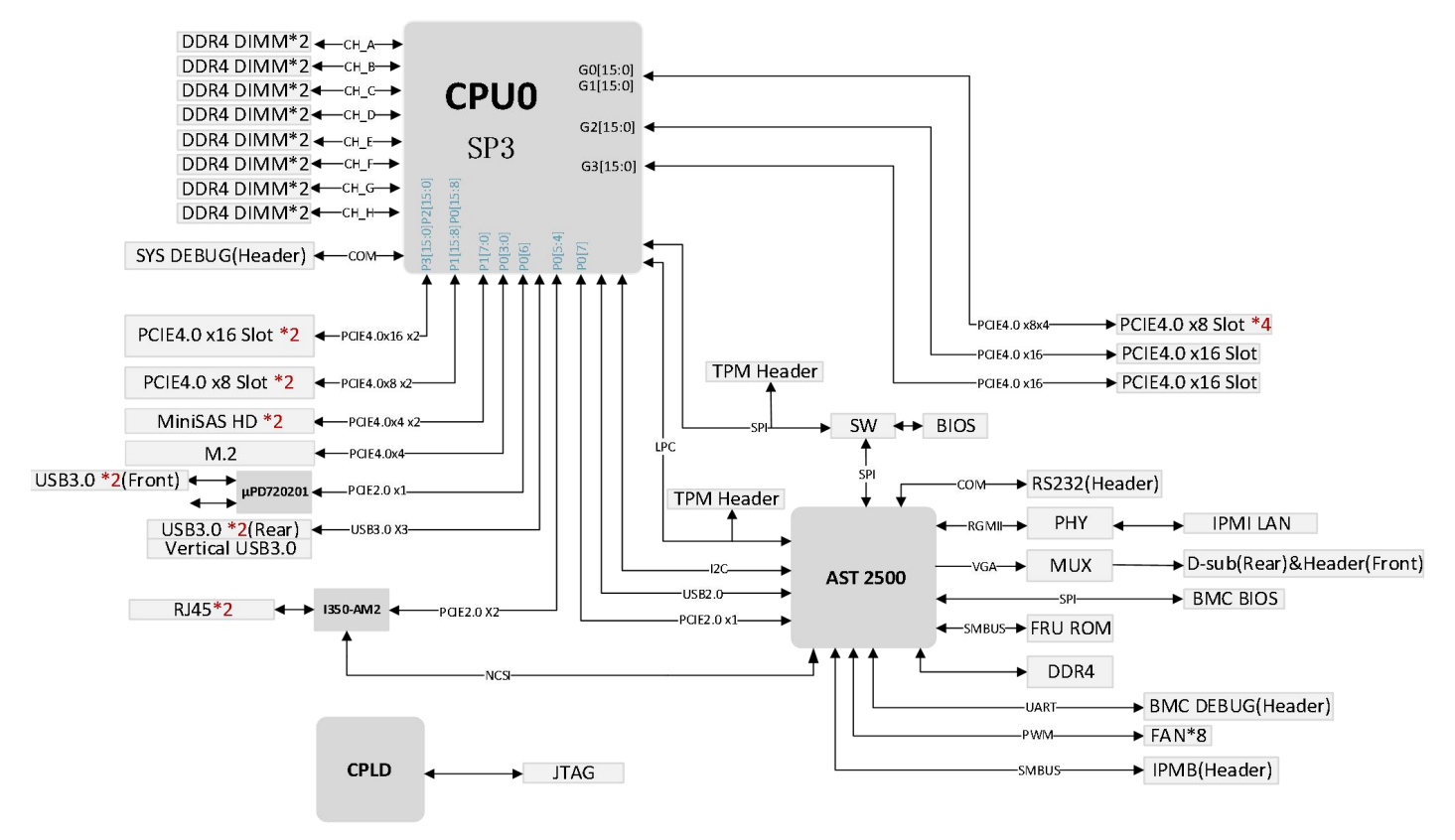

12

# **Chapter 2 Installation of System Components**

## 2.1 Removing and installing CPU

Before installing CPU, read these guides:

- Make sure MB supports CPU
- Before installing CPU, please turn off computer and unplug the power cord from the power socket to prevent damage to the hardware.
- Unplug all cables from the power socket.
- Disconnect all communication cables from their ports.
- Place the system unit on a flat and stable surface.
- Open the system according to the instructions.

Caution! Wrongly turning off server may cause serious damages. Only qualified technician can

follow the steps.

### Follow these steps to install CPU:

- 1. Loosen the three screws for fixing the CPU cover in sequence  $(3 \rightarrow 2 \rightarrow 1)$ .
- 2. Flip to open the CPU cover.
- 3. Use the handle on the CPU bracket to remove the CPU bracket from the CPU rack.

4. Use the handle on the CPU bay to insert the new CPU bracket with the CPU installed into the CPU rack.

**Note:** Make sure CPU is installed in the correct direction in the CPU bracket, and the triangle is

aligned with the upper left corner of the CPU carrier on the CPU.

- 5. Flip the CPU rack with the installed CPU to the appropriate position in the CPU slot.
- 6. Flip the CPU cover to the appropriate position above the CPU slot.

7. Tighten the CPU cover screws in sequence  $(1 \rightarrow 2 \rightarrow 3)$  to fix the CPU cover in place. Torque force: 16.1 kgf-cm (14.0 lbf-in)

- 8. Repeat steps 1-7 for the second CPU.
- 9. To remove the CPU, perform steps 1-7 in reverse order.

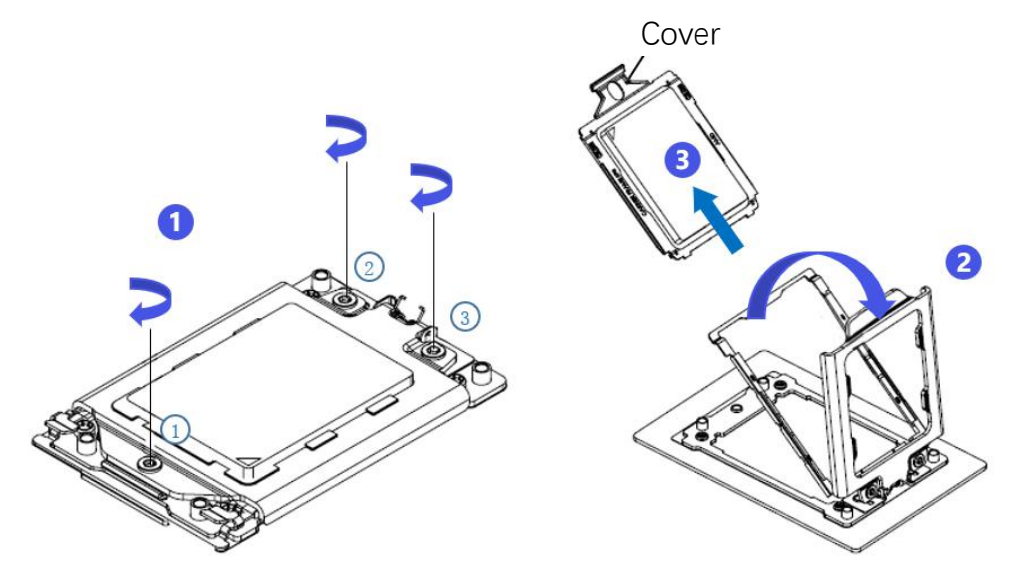

Figure 2-1

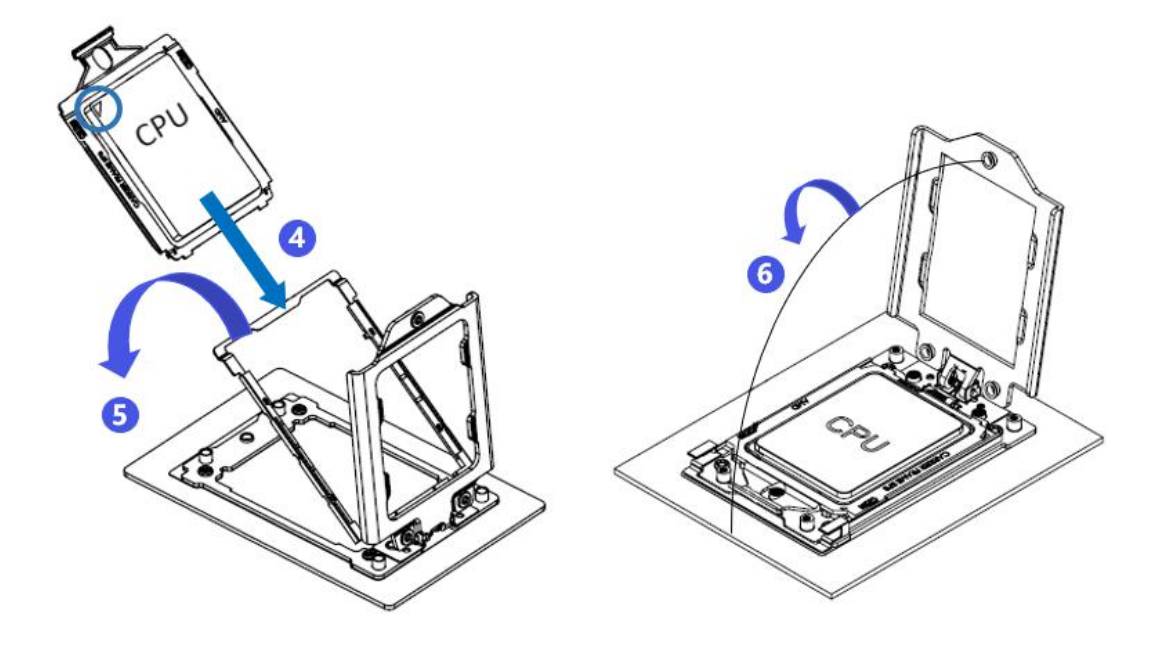

Figure 2-2

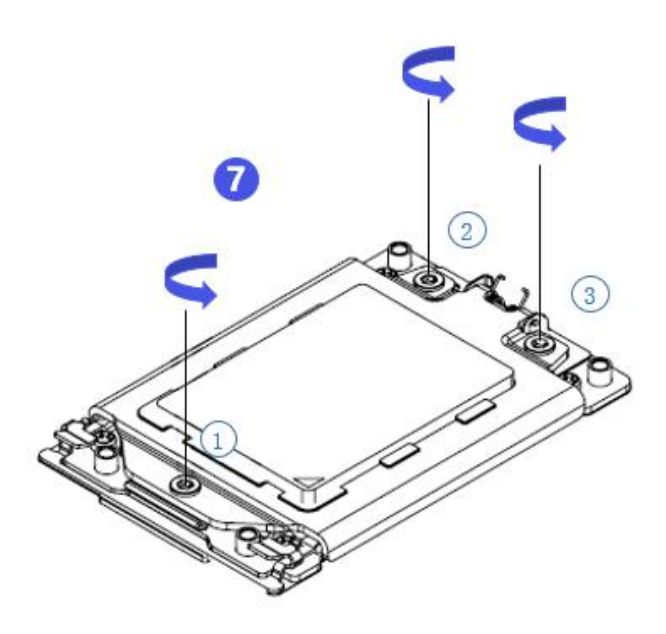

Figure 2-3

### 2.2 Removing and installing heatsink

Before you start installing the heatsink, read the following guidelines:

Be sure to turn off the computer and unplug the power cord from the power socket to avoid damaging the hardware.

Unplug all cables from the power socket.

Disconnect all communication cables from their ports.

Place the system unit on a flat and stable surface.

Follow the instructions to turn on the system.

Caution! If you do not shut down the server before you start installing components, serious damages

may come. Only qualified technician can follow the steps.

**Note:** When installing the heatsink on CPU, use Phillips screwdriver to tighten four fixing nuts in the order of 1-4.

#### Steps to remove and install the heatsink:

1. Loosen the screws fixing heatsink in place in reverse order  $(4 \rightarrow 3 \rightarrow 2 \rightarrow 1)$ .

2. Lift the heatsink and remove it from the system.

3. To install the heatsink, reverse steps 1-2 and make sure that the fixing screws are tightened in sequence  $(1 \rightarrow 2 \rightarrow 3 \rightarrow 4)$ , as shown in the figure below.

(The picture of heatsink is for reference only, and the details shall be subject to the real object.)

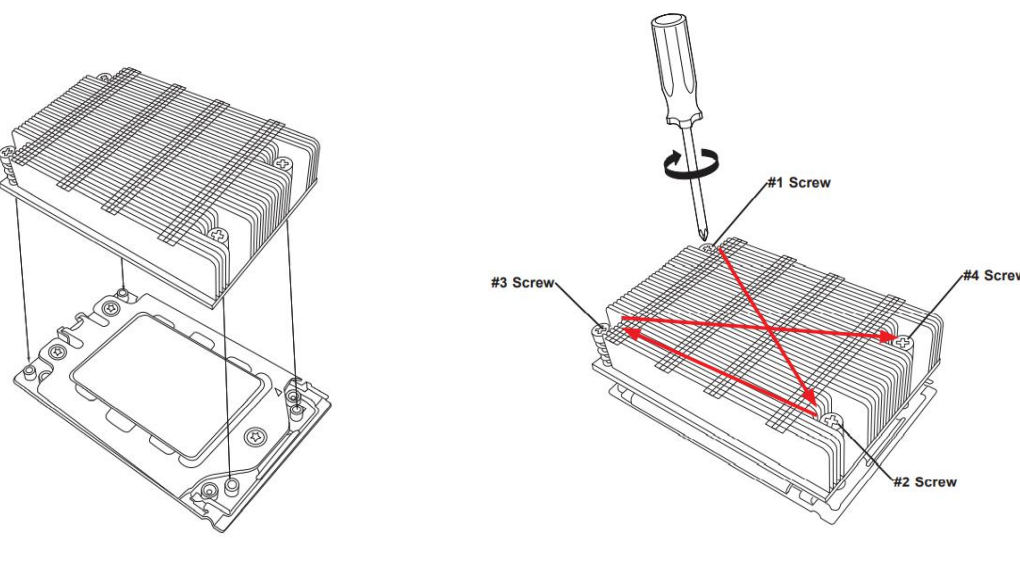

Figure 2-4

### 2.3 Installing memory

Motherboard supports 8\* DDR4 channels, each channel supports 2\* DIMM, 1\* CPU supports 16\* DDR4 slots (when only one memory is inserted, it is preferred to insert the socket in the red box in the figure below. The plastic color of the socket on the board is blue).

Note: For system's stability, it is recommended to use AND AVL Memory List.

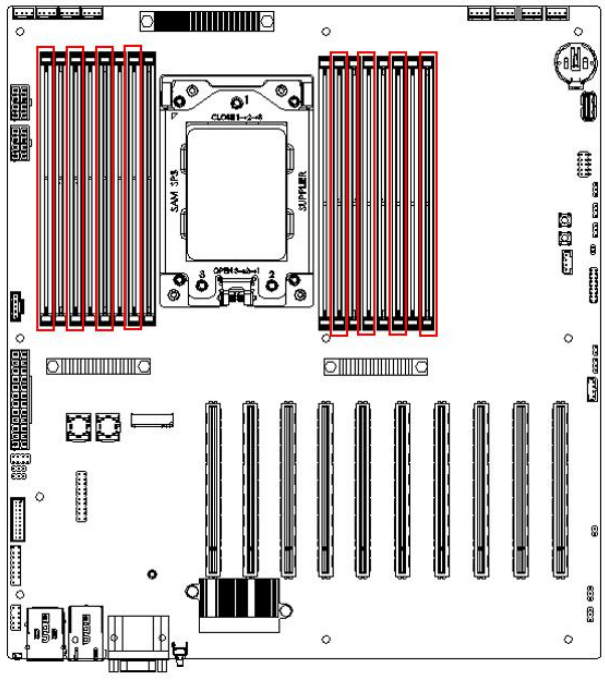

Figure 2-5

Note that the memory gap is consistent with the DIMM slot gap, and each DIMM module is vertically clamped in place to prevent incorrect installation.

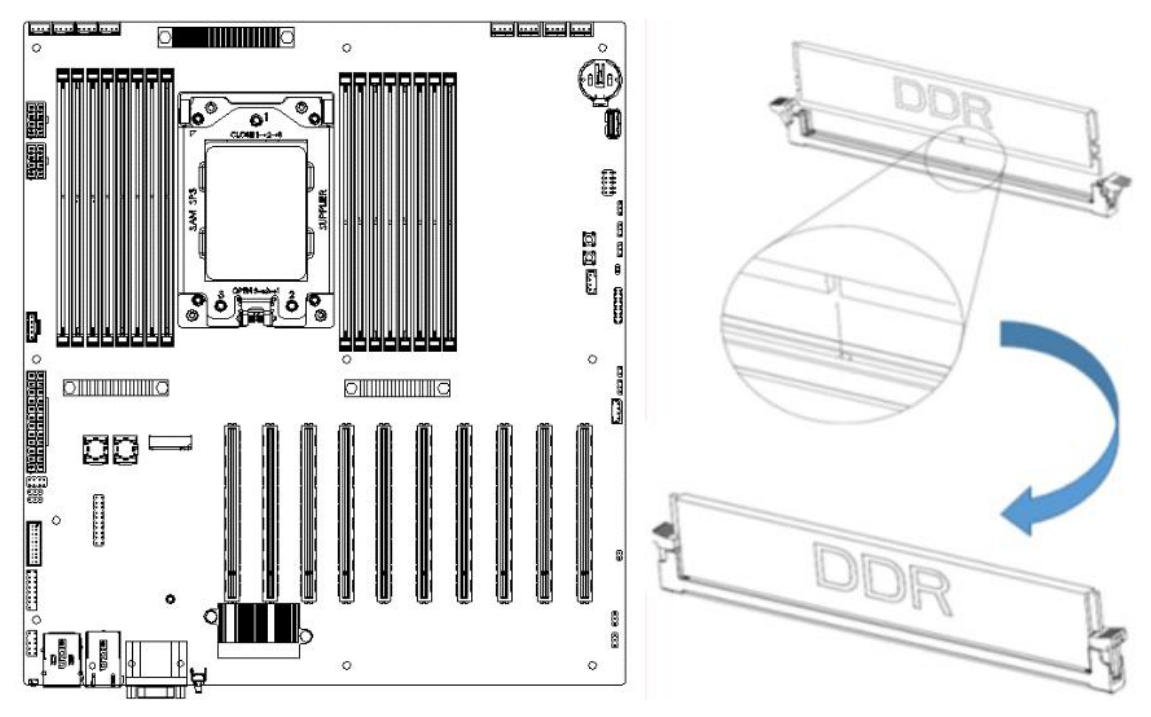

Figure 2-6

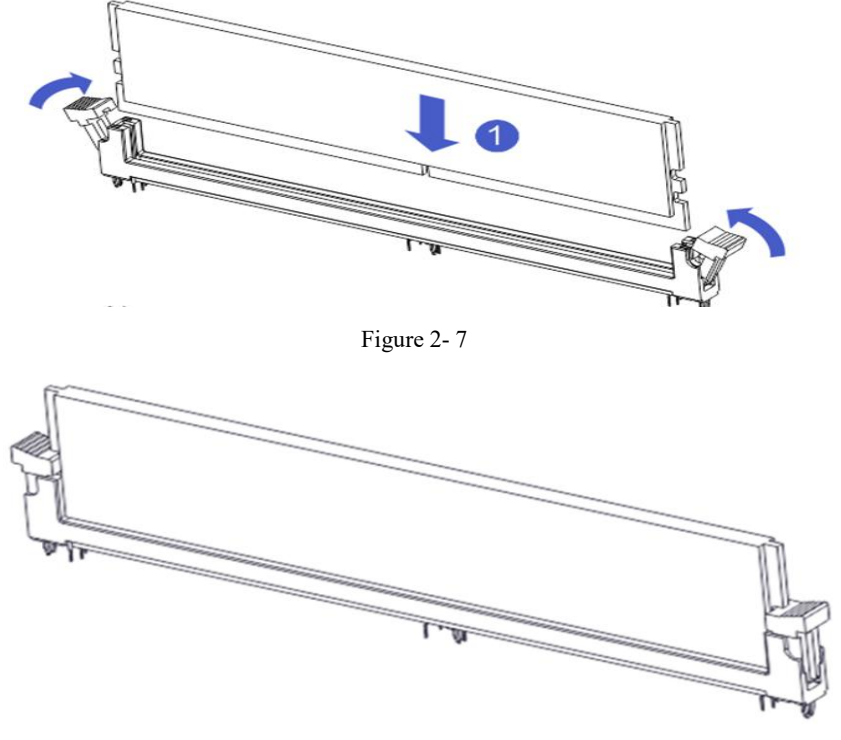

Figure 2-8

## 2.4 Installing M.2 SSD module

Follow the steps below to install the M.2 SSD module on the motherboard (Note: the motherboard only supports M.2 of 2280 specification)

Step 1: insert the M.2 SSD module into the slot on the motherboard. Step 2: tighten the fixing screws to fix the M.2 SSD module in place.

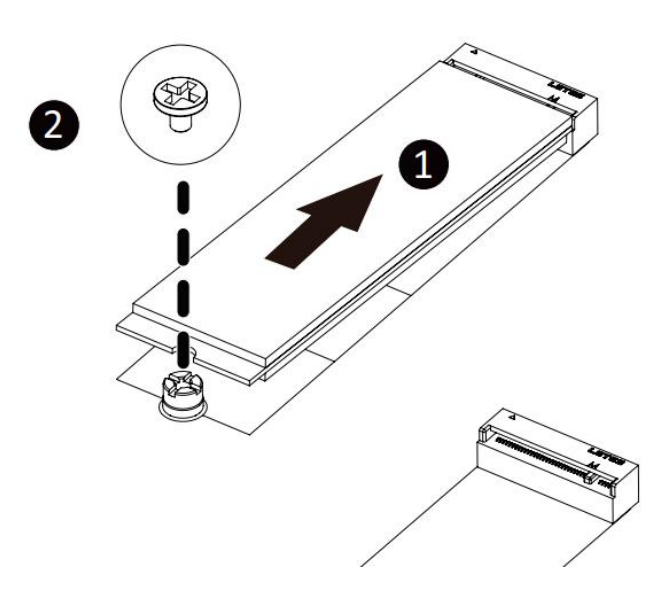

Figure 2-9

### 2.5 Rear panel connector

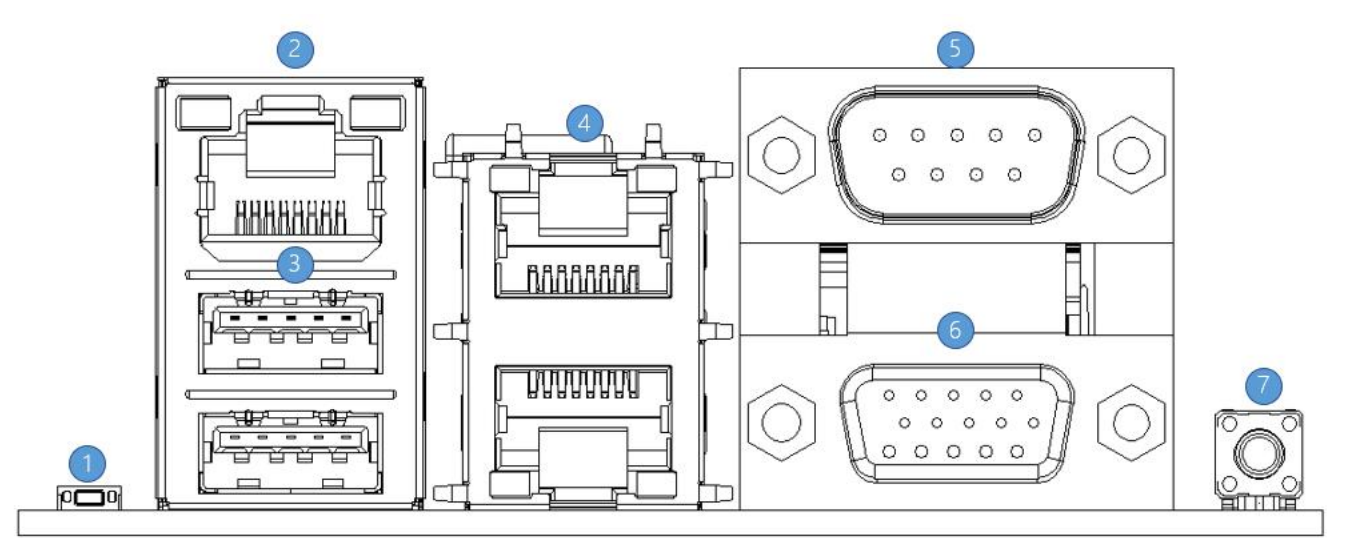

Figure 2-10

① Reset button: BMC reset.

<sup>(2)</sup> RJ45 Gigabit LAN port: the dedicated IPMI management interface provided by the motherboard supports IPMI remote management.

- ③ USB port: 2\* USB ports, supporting USB 3.0 specification.
- ④ RJ45 Gigabit LAN port: the 2\* service network ports provided by the motherboard use RJ45 connectors stacked up and down.
- ⑤ COM port: serial communication port, used to connect serial mouse and communication equipment.
- <sup>(6)</sup> VGA port: used to connect the monitor.
- ⑦ UID button: when the system ID is active, the ID led on the front / rear panel will light blue.

### **2.6 Internal connector**

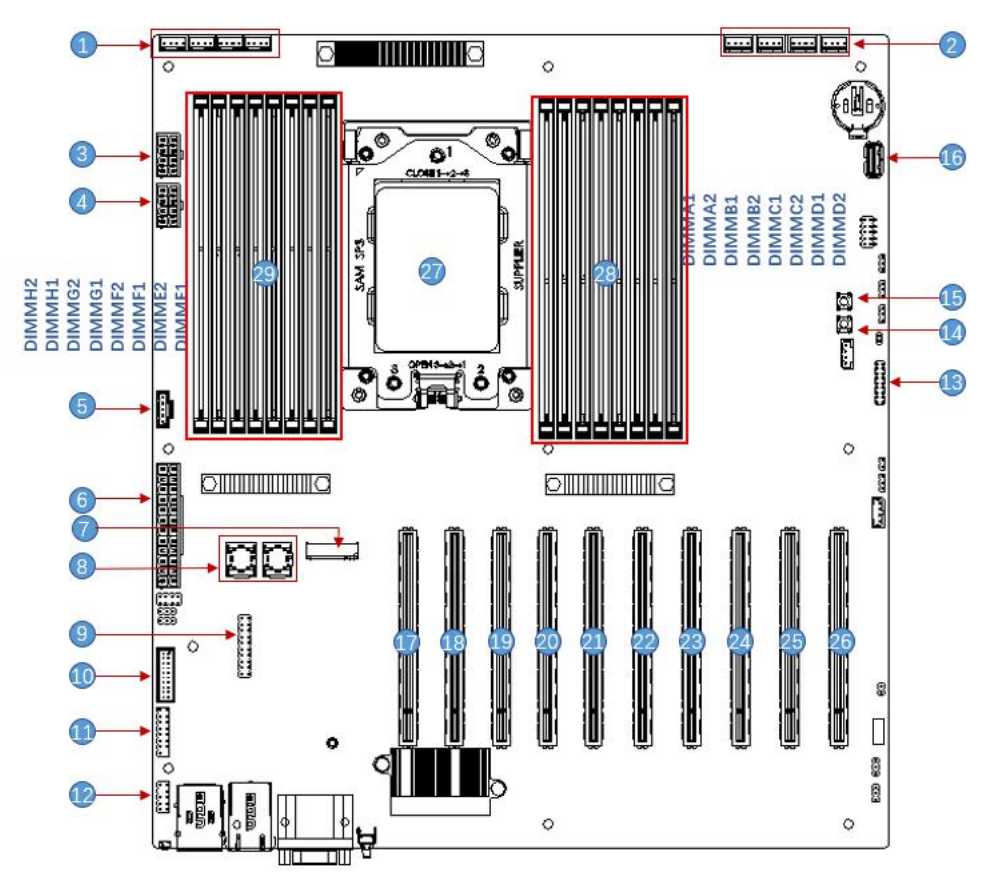

Figure 2-11

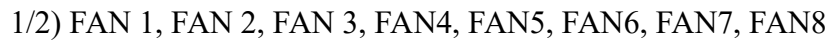

The motherboard has eight 4Pin fan connectors, which are placed near the backplane of the motherboard to connect the system fan. The fan pin signals are 1 TACH detection speed, 1 PWM control speed, 1 POWER and 1 GND.

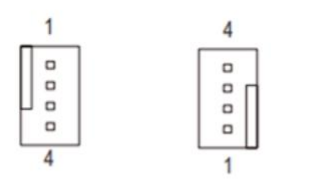

| Pin NO. | Definition |
|---------|------------|
| 1       | GND        |
| 2       | +12V       |
| 3       | FG         |
| 4       | PWM        |

Figure 2-12

3/4/6) Power supply connector (J51/J53/J54)

J51 is a 2x12pin ATX power connector with a spacing of 4.2mm. When the wire diameter is 18AWG, a single pin supports 6A. J53 and J54 are 2x4 ATX power connectors with a spacing of 4.2mm. When the wire diameter is 18AWG, a single pin supports 7A. When the motherboard is working at full load, both need to be connected.

Note: the connector connection method meets the ATX power supply specification, and the ATX power supply can be directly used for power supply in the commissioning stage.

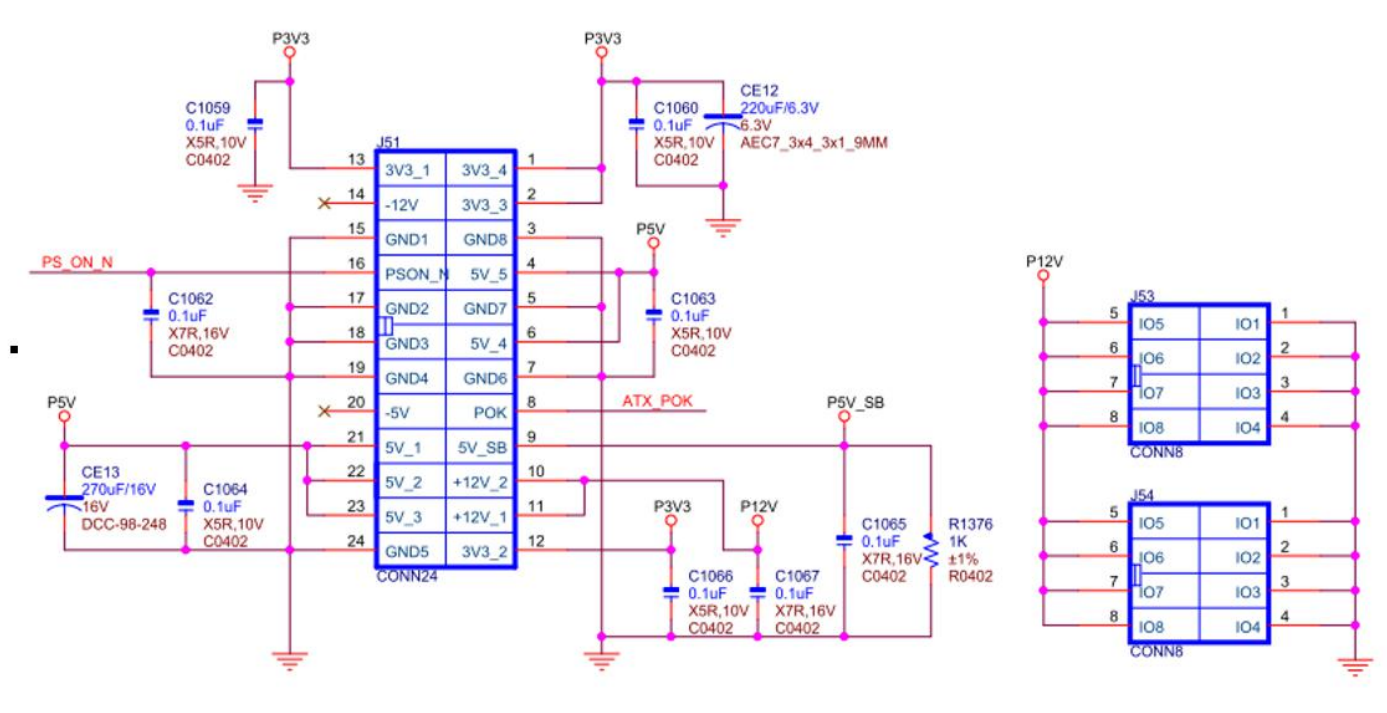

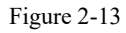

#### 5) PMBUS interface

The motherboard supports power PMBUS management protocol

6) M.2 slot

The motherboard supports the installation of M.2 SSD of 1\* 2280 specification. It only supports PCIe protocol and does not support SSD of SATA protocol.

7) 2 MiniSAS SFF-8643 interfaces

Motherboard supports connecting 8\* SATA HDD through 2\* MiniSAS SFF-8643 interfaces.

8) LPC TPM expansion interface

The motherboard provides an LPC TPM expansion interface with 2x10pin NC Pin4 2.54mm pin. The detailed signal definitions are as follows:

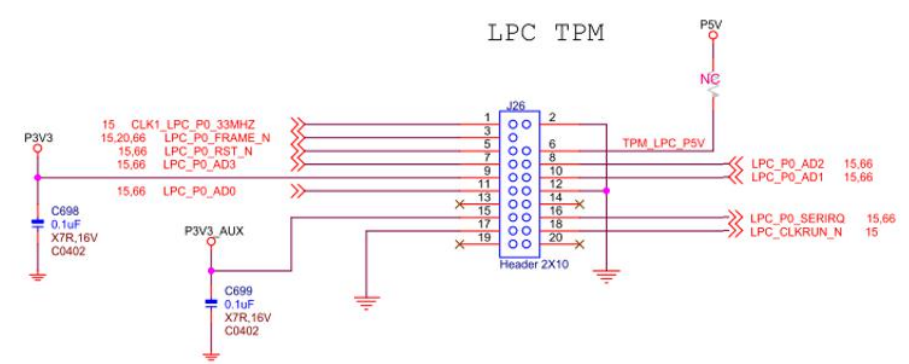

Figure 2-14

#### 9) Front USB3.0 connector/header

The side USB3.0 connector is a 2x10pin 2.0mm spacing fenced pin. The detailed signal definition is as follows:

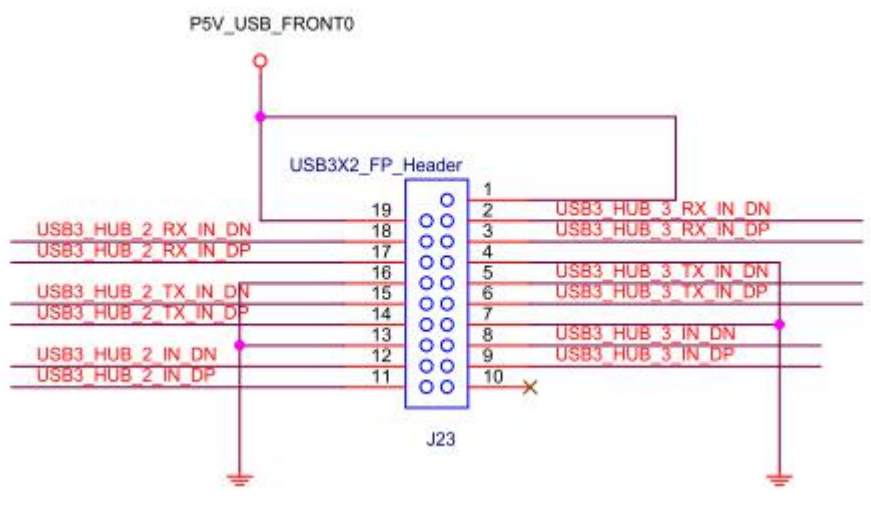

Figure 2-15

#### 10) Front VGA connector

The motherboard provides a VGA interface that can be connected to the front panel to access the VGA screen and output the host information.

11) SPI TPM expansion interface

The motherboard provides an SPI TPM expansion interface with 2x5pin NC pin4 2.54mm pin. The detailed signal definitions are as follows:

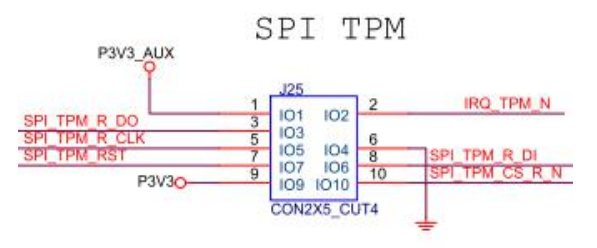

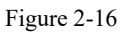

#### 12) Front panel connector/header

The front panel connector is a pin with a spacing of 2x9pin and 2mm (the 18th pin is empty). The detailed signal definition is as follows:

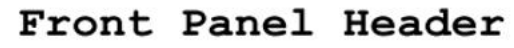

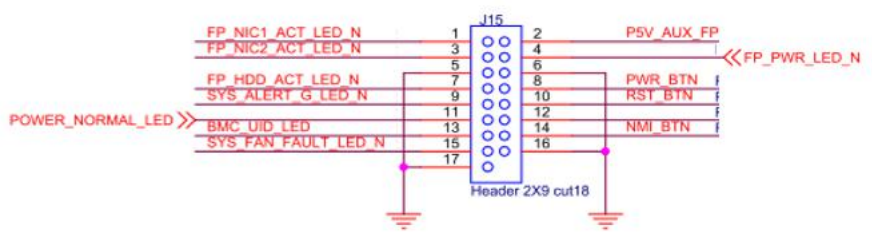

Figure 2-17

14/15) Onboard power switch and restart button

The motherboard contains a system power switch and restart button.

16) Onboard USB3.0 connector

One USB3.0 interface is provided inside the motherboard.

#### 17/18/19/20/21/22/23/24/25/26) PCIE SLOT

10\* standard X16 PCIE slots on motherboard J1/J2/J3/J4/J8/J9/J10/J11/J12/J13, from which 6\* PCIe 4.0 x8 (in PCIe 4.0 x16 slot) and 4\* PCIe 4.0x16 (The  $2^{nd}$ ,  $6^{th}$ ,  $7^{th}$ ,  $10^{th}$  slot). Through PCIe Switch, the third slot is designed as X8 or no signal, and the fourth slot is designed as X8 or x16.

#### 27) SP3 SOCKET

The motherboard supports 1 SP3 Socket, 1 AMD EPYC 7002 series (Rome) processor, is compatible with AMD EPYC 7003 series (Milan), AMD EPYC 7001 series (Naples), Hygon7100, 7200, 5100/5200 (can choose the different SKU CPU for needs) series.

#### 29/30) DDR4 memory slot

CPU DIMM\_A1/B1/C1/D1/E1/F1/G1/H1 Channel DDR4 memory slot 0, black CPU DIMM\_A2/B2/C2/D2/E2/F2/G2/H2 Channel DDR4 memory slot 1, blue, advanced priority slot.

# **Chapter 3 BIOS**

### 3.1 Enter the BIOS setup interface

### Operation steps:

- 1. Power on the server motherboard and connect the keyboard;
- In the process of POST (Power-On Self-Test), pay attention to the prompt of entering BIOS Setup interface at the bottom left of LOGO picture, "Press <DEL> or <ESC> to enter setup, <F7> to enter Boot Menu.";
- 3. Press the <DEL> or <ESC> keyboard to enter the BIOS Setup interface.

### 3.2 Setup menu parameters

### 3.2.1 BIOS Setup Interface Control Key

| Select Screen      |
|--------------------|
| Select Item        |
| Select             |
| Change Opt.        |
| General Help       |
| Previous Values    |
| Optimized Defaults |
| Save & Reset       |
| Exit               |
|                    |

### 3.2.2 Main menu description

Main interface contains the basic information of BIOS system, such as BIOS version number, CPU model, memory capacity, and the system time that can be set.

| Aptio Setup Utility – Copyright (C) 2020 American Megatrends, Inc.<br>Main Advanced Server Mgmt Event Logs Security Boot Save & Exit |                                                                                          |                                                                                      |  |
|----------------------------------------------------------------------------------------------------|------------------------------------------------------------------------------------------|--------------------------------------------------------------------------------------|--|
| BIOS Information<br>BIOS Vendor<br>Core Version<br>Compliancy<br>Project Version<br>Build Date and Time                              | American Megatrends<br>5.14<br>UEFI 2.7; PI 1.6<br>G2SER 0.01 x64<br>09/04/2020 10:53:34 | Choose the system default<br>language                                                |  |
| CPLD name<br>CPLD version<br>Build Date and Time                                                                                     | G2SERO<br>01<br>08/28/2020                                                               |                                                                                      |  |
| Access Level                                                                                                    | Administrator                                                                            |                                                                                      |  |
| CPU Information<br>Processor 0<br>Processor 1                                                                                        | @ 3000MHz 11<br>N/A                                                                      | ++: Select Screen<br>11: Select Item<br>Enter: Select<br>+/-: Change Opt.            |  |
| Memory Information<br>Total Memory                                                                                                   | Total Memory: 64 GB<br>(DDR4)                                                            | F1: General Help<br>F2: Previous Values<br>F3: Optimized Defaults<br>F4: Save & Exit |  |
|                                                                                                    | [English]                                                                                | ESC: Exit                                                                            |  |
| System Date<br>System Time                                                                                                    | [Fri 09/04/2020]<br>[14:31:27]                                                           |                                                                                      |  |
| Version 2.20.1275.                                                                                                    | Copyright (C) 2020 American                                                              | Megatrends, Inc.                                                                     |  |

Figure 3-1

#### **BIOS Information**

#### **Project Version**

Displays the version information of the single board BIOS.

#### **Build Date and Time**

Displays the compilation date and time of the single board BIOS.

#### **CPLD** Name

Display the name information of single board CPLD.

#### **CPLD** Version

Display the name information of single board CPLD.

#### **Build Date and Time**

Display the compilation date and time of single board CPLD.

#### **Access Level**

Displays the permissions of the current user of the single board.

#### **CPU Information**

#### **Processor** x

CPU type information.

#### **Memory information**

#### **Total Memory**

Displays the total memory capacity of the system.

#### System Language

Select the current system language.

#### System Date:

Display and set the current system date. The format of the system date is "week, month, day, year". Press "Enter" to switch between month, day and year. You can change the value in the following ways:

- Press "+": The value is increased by 1.
- Press"-": The value decreased by 1.
- Press the number key to change the value directly.

#### System Time:

Display and set the current system time. The system time is 24-hour, and the format is "hour: minute: second". Press "Enter" to switch between hours, minutes and seconds. You can change the value in the following ways:

- Press "+": The value is increased by 1
- Press"-": The value decreased by 1
- Press the number key to change the value directly.

### 3.2.3 Advanced Menu description

Aptio Setup Utility – Copyright (C) 2020 American Megatrends, Inc. Main Advanced Server Mgmt Event Logs Security & Exit Trusted Computing Settings PSP Firmware Versions Boot Feature NB Configuration PCIE Port Bifurcation ACPI Settings Serial Port Console Redirection CPU Configuration SIO Configuration PCI Subsystem Settings USB Configuration CSM Configuration NVMe Configuration SATA Configuration ↔: Select Screen ↑↓: Select Item Tls Auth Configuration Enter: Select Network Stack Configuration +/-: Change Opt. AMD Mem Configuration Status F1: General Help F2: Previous Values iSCSI Configuration Intel(R) I350 Gigabit Network Connection - 00:A0:C9:00:00:00 F3: Optimized Defaults ▶ Intel(R) I350 Gigabit Network Connection - 00:A0:C9:00:00:01 F4: Save & Exit ESC: Exit Version 2.20.1275. Copyright (C) 2020 American Megatrends,

Advanced menu contains advanced configuration items of BIOS system.

#### Figure 3-2

- •Trusted Computing (Trusted execution module configuration)
- •PSP Firmware Versions (Platform security processor firmware version)
- •Boot Feature (Boot Feature configuration page)
- •NB Configuration
- •PCIE Port Bifurcation
- ACPI Settings
- •Serial Port Console Redirection
- •CPU Configuration
- •SIO Configuration
- •PCI Subsystem Settings
- •CSM (Compatibility Support Module) Configuration
- •NVMe Configuration
- SATA Configuration
- Network Stack Configuration
- •iSCSI Configuration
- •Intel(R) I350 Gigabit Network Connection- XX:XX:XX:XX:XX:XX

### 3.2.4 Trusted Computing

| Aptio Setup Utility -<br>Advanced                                                                                                    | · Copyright (C) 2020 Americar                                                               | n Megatrends, Inc.                                                                                                    |
|----------------------------------------------------------------------------------------------------|---------------------------------------------------------------------------------------------|----------------------------------------------------------------------------------------------------|
| TPM20 Device Found<br>Firmware Version:<br>Vendor:<br>Security Device Support<br>Active PCR banks<br>Available PCR banks<br>SHA-1 PCR Bank<br>SHA256 PCR Bank<br>Pending operation | 7.62<br>IFX<br>[Enable]<br>SHA-1,SHA256<br>SHA-1,SHA256<br>[Enabled]<br>[Enabled]<br>[None] | Enables or Disables BIOS<br>support for security device.<br>O.S. will not show Security<br>Device. TCG EFI protocol and<br>INT1A interface will not be<br>available.           |
| Platform Hierarchy<br>Storage Hierarchy<br>Endorsement Hierarchy<br>TPM2.0 UEFI Spec Version<br>Physical Presence Spec Version<br>TPM 20 InterfaceType<br>Device Select            | [Enabled]<br>[Enabled]<br>[TCG_2]<br>[1.3]<br>[TIS]<br>[Auto]                               | ++: Select Screen<br>†1: Select Item<br>Enter: Select<br>+/-: Change Opt.<br>F1: General Help<br>F2: Previous Values<br>F3: Optimized Defaults<br>F4: Save & Exit<br>ESC: Exit |
| Version 2.20.1275. C                                                                                                    | Copyright (C) 2020American M                                                                | legatrends, Inc.                                                                                                    |

Figure 3-3

Display and set TCM / TPM module information. Different module options are set differently. Users can set according to Setup help.

### 3.2.5 PSP Firmware Versions

| Aptio Setup Utility<br>Advanced                                                               | – Copyright (C) 2020 America        | n Megatrends, Inc.                                                                                                    |
|-----------------------------------------------------------------------------------------------|-------------------------------------|----------------------------------------------------------------------------------------------------|
| PSP Firmware Versions                                                                         |                                     |                                                                                                    |
| PSP Directory Level 1 (Fixed)<br>PSP Recovery BL Ver<br>SMU FW Version<br>ABL Version         | FF.C.0.79<br>0.36.100.0<br>10072013 |                                                                                                    |
| PSP Directory Level 2 (Updateable)<br>PSP BootLoader Version<br>SMU FW Version<br>ABL Version | 0.C.0.79<br>0.36.100.0<br>10072013  | <pre>**: Select Screen fl: Select Item Enter: Select +/-: Change Opt. F1: General Help F2: Previous Values F3: Optimized Defaults F4: Save &amp; Exit ESC: Exit</pre> |
| Version 2.20.1275.                                                                            | Copyright (C) 2020 American         | Megatrends, Inc.                                                                                                    |

Figure 3-4

Display the PSP firmware version and related information.

### **3.2.6 Boot Feature**

| Aptio Setup Uti:<br>Advanced                                                                        | lity – Copyright (C) 2020 Am                                    | merican Megatrends, Inc.                                                                                                    |
|----------------------------------------------------------------------------------------------------|-----------------------------------------------------------------|----------------------------------------------------------------------------------------------------|
| Quiet Boot<br>Option ROM Messages<br>Bootup NumLock State<br>INT19 Trap Response<br>Ac Loss Control | [Enabled]<br>[Force BIOS]<br>[On]<br>[Immediate]<br>[Always On] | Enables or disables Quiet Boot<br>option                                                                                                    |
|                                                                                                    |                                                                 | <pre>++: Select Screen 14: Select Item Enter: Select +/-: Change Opt. F1: General Help F2: Previous Values F3: Optimized Defaults F4: Save &amp; Exit ESC: Exit</pre> |
| Version 2.20.12                                                                                     | 275. Copyright (C) 2020 Amer                                    | rican Megatrends, Inc.                                                                                                    |

Figure 3-5

#### **Quiet Boot**

Disable and enabled Quiet Boot function, and the menu options are:

- •Disabled: now shows POST information
- •Enabled : now shows OEM Logo

Default value: Enabled

#### **Option ROM Messages**

Use this function to set Option ROM display model, and the menu options are:

- •Force BIOS:Option ROM display model set by BIOS
- •Keep Current: Option ROM display model set by ROM

Default value: Force BIOS

#### **Bootup Numlock State**

During the startup process, the keyboard NumLock indicator status switch is set, and the menu options are: •On

●OFF

Default value: On

#### **INT19 Trap Response**

Interrupt, capture signal response settings, and the menu options are: •Immediate •Postponed Default value: Immediate

### **3.2.7 NB Configuration**

| Aptio Setup Utili<br>Advanced                                                                                                    | ty – Copyright (C) 202                                                       | 0 American Megatrends, Inc.                                                                                                    |
|----------------------------------------------------------------------------------------------------|------------------------------------------------------------------------------|----------------------------------------------------------------------------------------------------|
| cTDP Control<br>IOMMU<br>ACS Enable<br>Package Power Limit Control<br>APBDIS<br>DF Cstates<br>4-link xGMI max speed<br>Preferred IO<br>Memory Configuration | [Auto]<br>[Auto]<br>[Auto]<br>[Auto]<br>[Auto]<br>[Auto]<br>[Auto]<br>[Auto] | Auto = Use the fused TDP<br>Manual = User can set<br>customized TDP<br>****TDP is used to define the<br>RC thermal model only*** |
| Useralas 0.00.407                                                                                                    | E Comunicht (0) 0000                                                         | Anoniaan Hadataanda Taa                                                                                                    |

Figure 3-6

#### **cTDP** Control

Set cTDP Control, and the menu options are:

- Manual
- •Auto

Default value: Auto

#### IOMMU

IOMMU switch, and the menu options are:

- •Enabled
- •Disabled
- •Auto

Default value: Auto

### ACS Enable

ACS switch, and the menu options are:

•Enabled

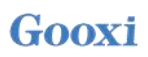

•Disabled

•Auto

Default value: Auto

#### **Package Power Limit Control**

Set Package Power Limit Control, and the menu options are:

- Manual
- •Auto

Default value: Auto

#### APBDIS

Set APBDIS, and the menu options are:

- •0
- •1

•Auto

Default value: Auto

#### **DF** Cstates

DF Cstates switch, and the menu options are:

- •Disabled
- •Enabled
- •Auto

Default value: Auto

#### 4-link xGMI max speed

Menu options are:

- •10.667Gbps
- •13Gbps
- •16Gbps
- •18Gbps

•Auto

Default value: Auto

#### Preferred IO

Menu options are:

Manual

•Auto

Default value: Auto

Memory Configuration

### 3.2.8 Memory Configuration

| Aptio Setup Utility -<br>Advanced                                                                                                    | – Copyright (C) 2020 Amer                      | rican Megatrends, Inc.                                                                                                    |
|----------------------------------------------------------------------------------------------------|------------------------------------------------|----------------------------------------------------------------------------------------------------|
| Memory interleaving<br>Memory interleaving size<br>Chipselect Interleaving<br>BankGroupSwap<br>DRAM scrub time<br>> Socket 0 Information<br>> Socket 1 Information | [Auto]<br>[Auto]<br>[Auto]<br>[Auto]<br>[Auto] | Allows for disabling memory<br>interleaving. Note that NUMA<br>nodes per socket will be<br>honored regardless of this<br>setting. |
|                                                                                                    |                                                | <pre></pre>                                                                                                    |
| Version 2.20.1275. 0                                                                                                    | Copyright (C) 2020 Americ                      | can Megatrends, Inc.                                                                                                    |

Figure 3-7

#### **Memory interleaving**

Memory interleaving switch, and the menu options are:

- •Disabled
- •Auto

Default value: Auto

#### Memory interleaving size

Menu options are:

- •256 Bytes
- •512 Bytes
- •1 KB
- •2 KB
- •Auto

Default value: Auto

#### **Chipselect interleaving**

Set the interleaving memory block on the DRAM chip of control node 0, and the menu options are:

- •Disabled
- •Auto

Default value: Auto

#### BankGroupSwap

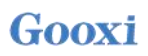

Menu options are:

- •Enabled
- Disabled
- •Auto

Default value: Auto

#### **DRAM scrub time**

Set the time to scrub the memory, menu options:

- •Disabled
- •1 hours
- •4 hours
- •8 hours
- •16 hours
- •24 hours
- •48 hours
- •Auto

Default value: Auto

•Socket 0 Information

### 3.2.9 Socket 0/1 Information

| Aptio Setup Utility – Copyright (C) 2020 American<br>Advanced                                                                                                    | Megatrends, Inc.                                                                                                    |
|----------------------------------------------------------------------------------------------------|----------------------------------------------------------------------------------------------------|
| Socket 0 Information                                                                                                    |                                                                                                    |
| DIMM A0: Not Present<br>DIMM A1: Not Present<br>DIMM B0: Not Present<br>DIMM B1: Not Present<br>DIMM C0: Not Present<br>DIMM C1: Not Present<br>DIMM D0: Not Present<br>DIMM D1: Not Present<br>DIMM E1: Not Present<br>DIMM F1: Not Present<br>DIMM F1: Not Present<br>DIMM G1: Not Present<br>DIMM G1: Not Present<br>DIMM H1: Ramaxel Technology, Size 16 GB, Speed 2400 MT/s | <pre>++: Select Screen 11: Select Item Enter: Select +/-: Change Opt. F1: General Help F2: Previous Values F3: Optimized Defaults F4: Save &amp; Exit ESC: Exit</pre> |
| Version 2.20.1275. Copyright (C) 2020 American Me                                                                                                    | gatrends, Inc.                                                                                                    |

Figure 3-8

Display system memory information

### 3.2.10 ACPI Settings

| Aptio Setup Utility – Copyrigh<br>Advanced                                                                         | t (C) 2020 American Megatrends, Inc.                                                                                                    |
|----------------------------------------------------------------------------------------------------|----------------------------------------------------------------------------------------------------|
| ACPI Settings<br>Enable AER Cap [Auto]<br>NUMA nodes per socket [Auto]<br>ACPI SRAT L3 Cache As NUMA Domain [Auto] | Enables Advanced Error<br>Reporting Capability                                                                                                    |
|                                                                                                    | <pre>++: Select Screen f↓: Select Item Enter: Select +/-: Change Opt. F1: General Help F2: Previous Values F3: Optimized Defaults F4: Save &amp; Exit ESC: Exit</pre> |
| Version 2.20.1275. Copyright                                                                                       | (C) 2020 American Megatrends, Inc.                                                                                                    |

Figure 3-9

#### **Enable AER Cap**

PCI AER configuration switch

- •Disabled
- •Enabled
- •Auto

Default value: Auto

#### NUMA Nodes Per Socket

This function specifies the expected number of NUMA nodes for each slot.

- •NPS0
- •NPS1
- •NPS2
- •NPS4
- •Auto

Default value: Auto

#### ACPI SRAT L3 Cache As NUMA Domain

Use this option to disable or enable ACPI SRAT L3 Cache as NUMA Domain.

- •Disabled
- •Enabled
- •Auto

Default value: Auto

### 3.2.11 Serial Port Console Redirection

| Aptio Setup Utility – Copyri<br>Advanced                                                                                                    | ght (C) 2020 American I | Megatrends, Inc.                                                                                                    |
|----------------------------------------------------------------------------------------------------|-------------------------|----------------------------------------------------------------------------------------------------|
| COMO<br>Console Redirection [Disa<br>Console Redirection Settings<br>Legacy Console Redirection<br>Legacy Console Redirection Settings<br>Serial Port for Out-of-Band Management/<br>Windows Emergency Management Services (EMS<br>Console Redirection [Disa<br>Console Redirection Settings | pled]                   | Console Redirection Enable or<br>Disable.                                                                                                    |
|                                                                                                    |                         | <pre>++: Select Screen f↓: Select Item Enter: Select +/-: Change Opt. F1: General Help F2: Previous Values F3: Optimized Defaults F4: Save &amp; Exit ESC: Exit</pre> |
| Version 2.20.1275. Copyrigh                                                                                                    | : (C) 2020 American Me  | gatrends, Inc.                                                                                                    |

Figure 3-10

#### **Console Redirection**

The information output from the Console (such as GPU) to the screen is redirected to the serial port.

- •Disabled
- •Enabled

Default value: Disabled

- •Console Redirection Settings
- •Legacy Console Redirection Settings

#### Windows Emergency Management Service (EMS)

**Console Redirection** 

The console redirection function switch redirects the information output from the Console (such as graphics card) to the screen to the serial port.

- •Disabled
- ●Enabled

Default value: Disabled

•Console Redirection Settings
## 3.2.12 Console Redirection Settings

| Aptio Setup Utility<br>Advanced                                                                                                    | – Copyright (C) 20:                                                                                        | 20 American Megatrends, Inc.                                                                                                    |
|----------------------------------------------------------------------------------------------------|----------------------------------------------------------------------------------------------------|----------------------------------------------------------------------------------------------------|
| COMO<br>Console Redirection Settings<br>Terminal Type<br>Bits per second<br>Data Bits<br>Parity<br>Stop Bits<br>Flow Control<br>VT-UTF8 Combo Key Support<br>Recorder Mode<br>Resolution 100x31<br>Putty KeyPad | [VT100+]<br>[115200]<br>[0]<br>[None]<br>[1]<br>[None]<br>[Enabled]<br>[Disabled]<br>[Disabled]<br>[VT100] | Emulation: ANSI: Extended<br>ASCII char set. VT100: ASCII<br>char set. VT100+: Extends<br>VT100 to support color,<br>function keys, etc. VT-UTF8:<br>Uses UTF8 encoding to map<br>Unicode chars onto 1 or more<br>bytes. |
| Version 2.20.1275.                                                                                                    | Copyright (C) 2020                                                                                         | American Megatrends, Inc.                                                                                                    |

Figure 3-11

## **Terminal Type**

This option allows you to select the preferred emulation type, which BIOS must match the mode selected in the terminal program. The menu options are:

- $\bullet VT100 \; (\text{ASCII character set})$
- •VT100+ (Extended VT100 that supports color and function keys)
- •VT-UTF8 (UTF8 encoding is used to map Unicode chars onto 1 or more bytes)
- $\bullet ANSI \ (\text{Extended ASCII character set})$

Default value: VT100+

### Bits per second

Value ranges: 9600 ~ 115200 Default value: 115200 Data Bits Serial port redirection data bit length, menu options are:

•8

•7

Default value: 8

### Parity

Serial port redirection Parity switch, menu options are:

- •None: no parity
- •Even: even parity

- •Odd: odd parity
- •Mark: parity is always 1
- •Space: parity is always 0
- Default value: None
- Mark and Space parity are not allowed for error detection.

## **Stop Bits**

Serial port packets stop flag bit, menu options are:

- •1
- •2

Default value: 1

## **Flow Control**

Serial port redirection control flow selection switch, menu options are:

- •None: disable Serial port redirection control flow
- •Hardware RTS/CTS: Hardware Request To Send/Clear To Send

Default value: None

## VT-UTF8 Combo key support

ANSI/VT100 Terminal VT-UTF8 Combo key support switch, menu options are:

- •Disabled: disable ANSI/VT100 Terminal VT-UTF8 Combo key support
- •Enabled: enable ANSI/VT100Terminal VT-UTF8 Combo key support

Default value: Enabled

## **Recorder Mode**

Recorder mode switch, enable this function, only text information will be sent, menu options are:

- •Enabled
- •Disabled

Default value: Disabled

## 3.2.13 Legacy Console Redirection Settings

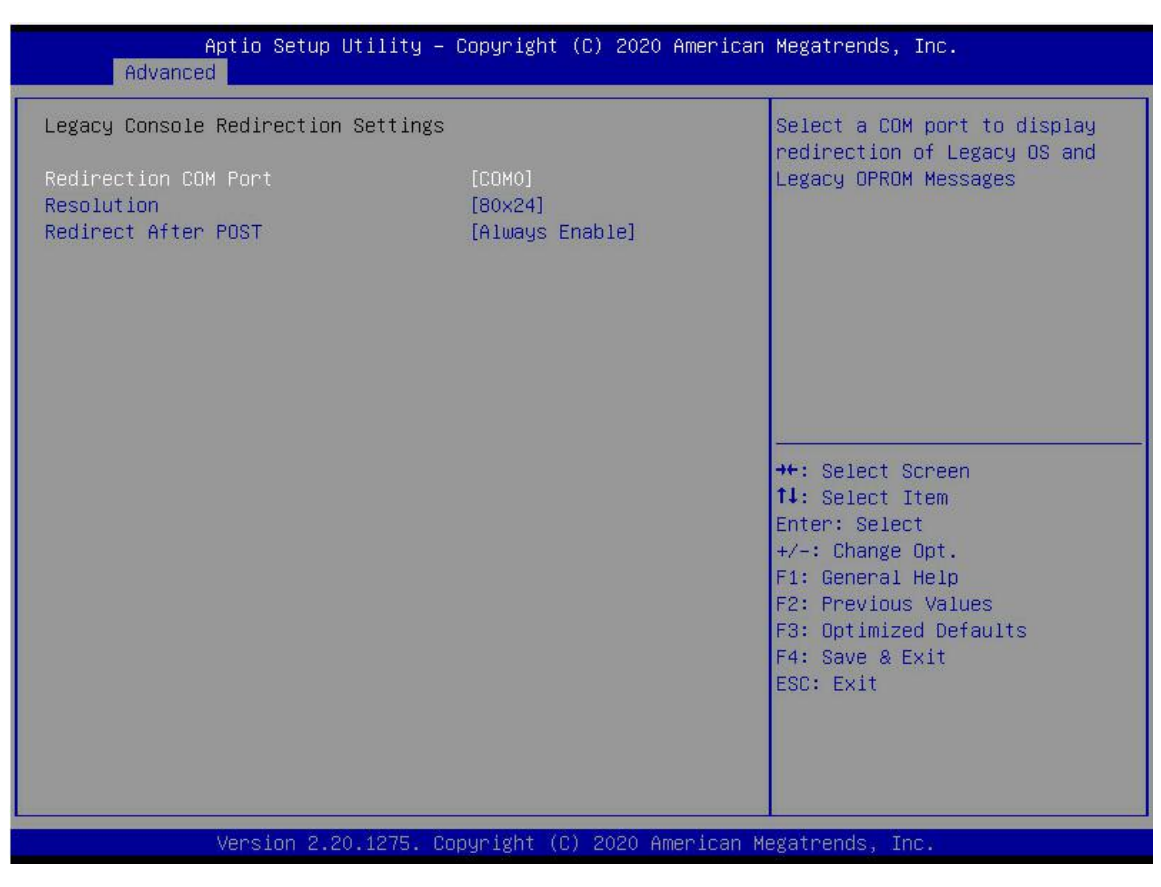

Figure 3-12

#### **Redirection COM Port**

Menu options are: •COM0 Default value: COM0

#### Resolution

Menu options are: •80x24 •80x25 Default value: 80x24

#### **Redirect After POST**

Menu options are:

•Always Enable

BootLoader

Default value: Always Enable

## 3.2.14 CPU Configuration

| Aptio Setup<br>Advanced                                                                                                    | Utility – Copyright (C) 2020 Ame                                         | erican Megatrends, Inc.                                                                                                    |
|----------------------------------------------------------------------------------------------------|--------------------------------------------------------------------------|----------------------------------------------------------------------------------------------------|
| Advanced<br>CPU Configuration<br>SMT Control<br>Core Performance Boost<br>Global C-state Control<br>L1 Stream HW Prefetcher<br>L2 Stream HW Prefetcher<br>SVM Mode<br>SMEE<br>Node 0 Information | [Auto]<br>[Auto]<br>[Auto]<br>[Auto]<br>[Auto]<br>[Enabled]<br>[Enabled] | Can be used to disable<br>symmetric multithreading. To<br>re-enable SMT, a POWER CYCLE<br>is needed after selecting the<br>'Auto' option. WARNING - S3 is<br>NOT SUPPORTED on systems where<br>SMT is disabled.<br>++: Select Screen<br>11: Select Item<br>Enter: Select<br>+/-: Change Opt.<br>F1: General Help<br>F2: Previous Values<br>F3: Optimized Defaults<br>F4: Save & Exit<br>ESC: Exit |
| Version 2.2                                                                                                    | 10 1275 - Popuniaht (P) 2020 Ameni                                       | can Magataando. Too                                                                                                    |

Figure 3-13

### **SMT Control**

Changing this option will take a power cycle to ensure that the setting takes effect. The menu options are: •Disabled

•Auto

Default value: Auto

### **Core Performance Boost**

The menu options are:

- •Disabled
- •Auto

Default value: Auto

### **Global C-state Control**

The menu options are:

- •Disabled
- •Enabled
- •Auto

Default value: Auto

#### L1 Strean HW Prefetcher

The menu options are:

- •Enabled
- •Disabled

•Auto

Default value: Auto

## L2 Strean HW Prefetcher

- The menu options are:
- •Enabled
- •Disabled
- •Auto

Default value: Auto

### SVM Mode

CPU Virtualization switch.DisabledEnabledDefault value: Enabled

#### SMEE

Secure memory encryption control switch. •Disabled

•Enabled

Default value: Enabled

•Node 0/1 Configuration

## 3.2.15 Node 0/1 Configuration

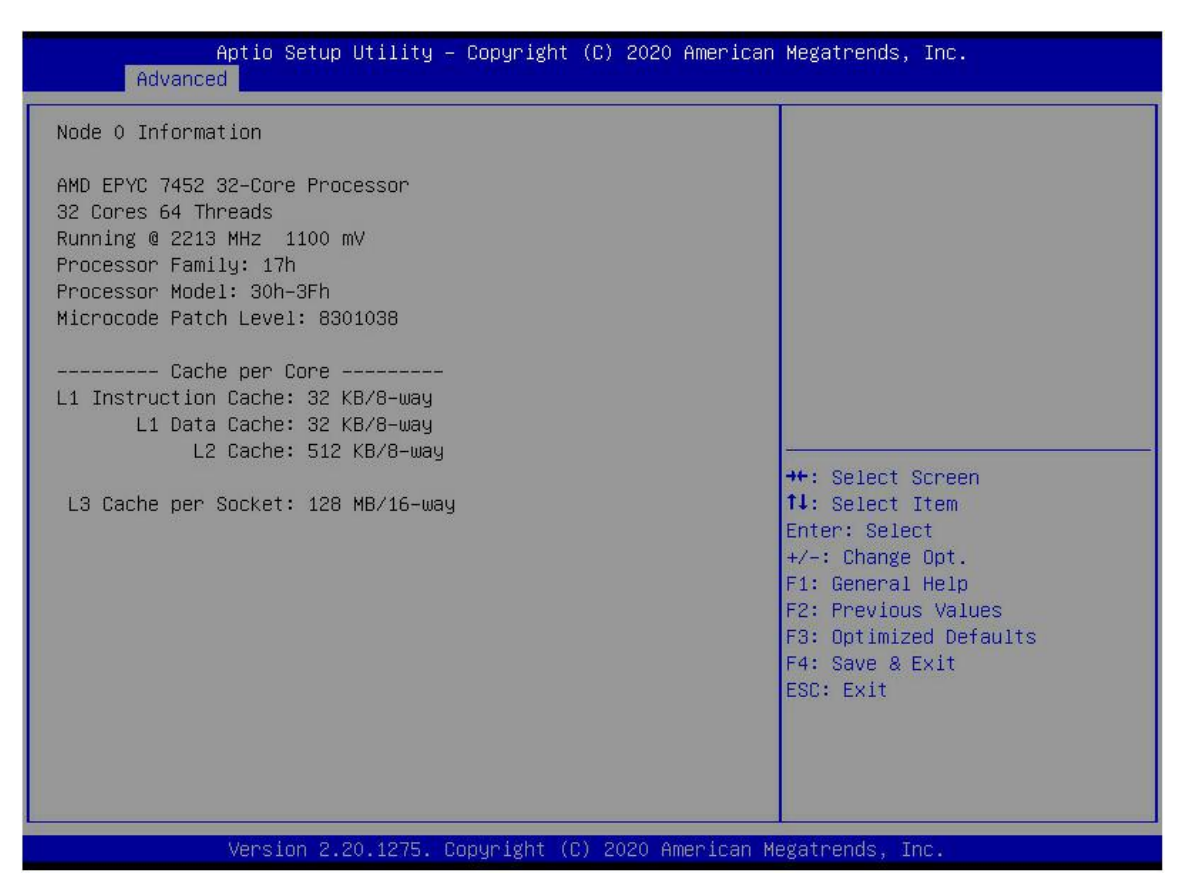

Figure 3-14

Display some details of CPU detected by motherboard.

## **3.2.16 SIO Configuration**

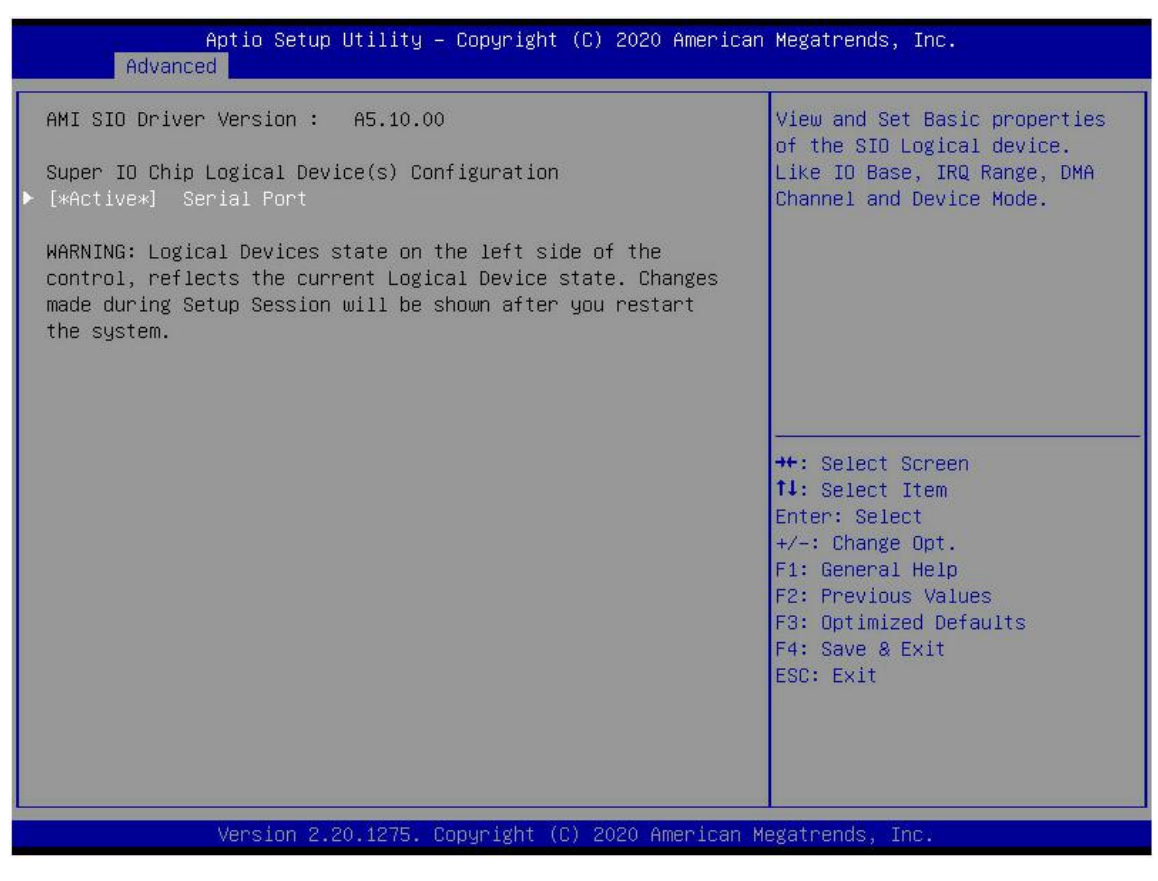

Figure 3-15

## 3.2.17 [\*Active\*] Serial Port

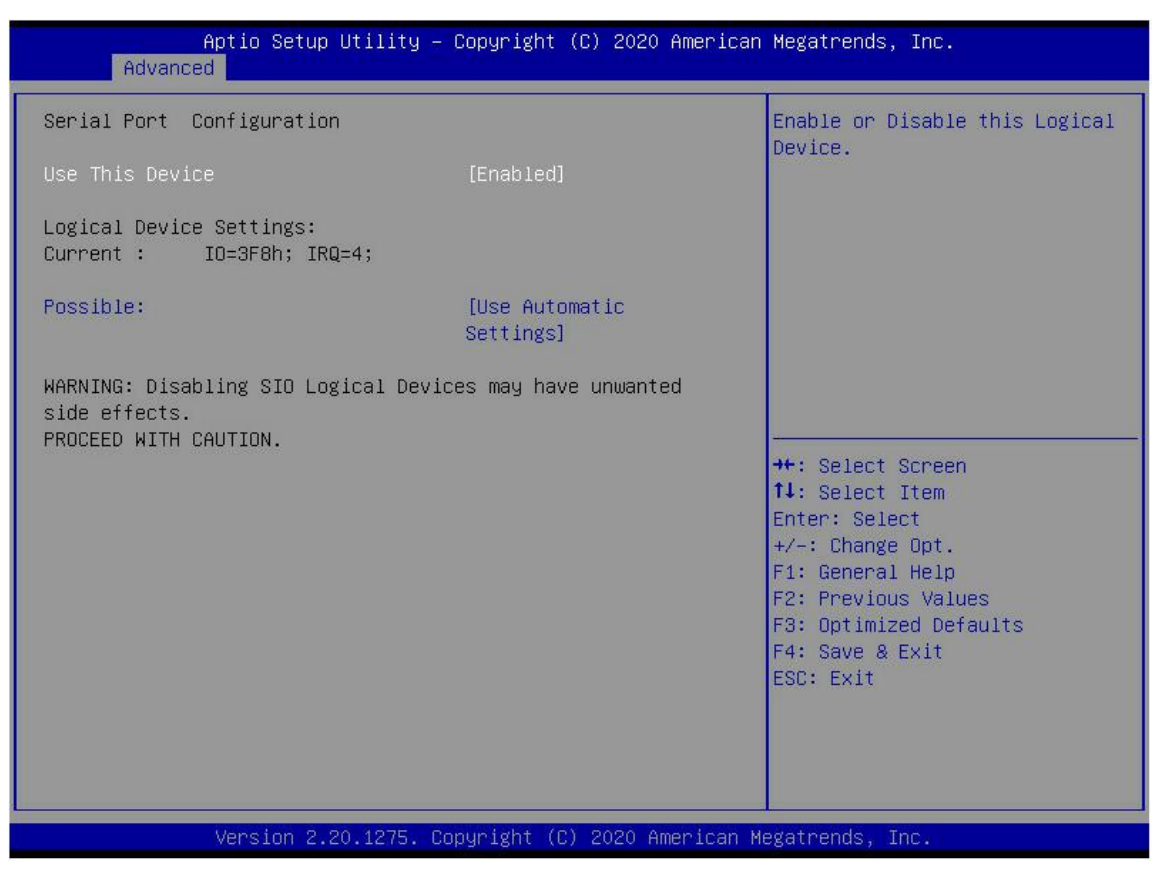

Figure 3-16

### **Use This Device**

- The menu options are:
- •Enabled
- •Disabled
- Default value: Enabled

### Possible

Select the optimal setting for the serial port according to the demand. The menu options are:

- •Use Automatic Settings
- •IO=3F8h; IRQ=4; DMA;
- •IO=3F8h; IRQ=3,4,5,7,9,10,11,12; DMA;
- •IO=2F8h; IRQ=3,4,5,7,9,10,11,12; DMA;
- •IO=3E8h; IRQ=3,4,5,7,9,10,11,12; DMA;
- •IO=2E8h; IRQ=3,4,5,7,9,10,11,12; DMA;
- Default value: Use Automatic Settings

## 3.2.18 PCI Subsystem Settings

| Aptio Setup U<br>Advanced                        | tility – Copyright (C) 2020 American          | Megatrends, Inc.                                              |
|--------------------------------------------------|-----------------------------------------------|---------------------------------------------------------------|
| AMI PCI Driver Version :                         | A5.01.19                                      | Globally Enables or Disables                                  |
| PCI Settings Common for all<br>Above 4G Decoding | Devices:<br>[Enabled]                         | Decoded in Above 4G Address<br>Space (Only if System Supports |
| SR-IOV Support                                   | [Disabled]                                    | 64 bit PCI Decoding).                                         |
| BME DMA Mitigation                               | [Disabled]                                    |                                                               |
| Hot-Plug Support                                 | [Enabled]                                     |                                                               |
| OnBrd/Ext VGA Select                             | [Onboard]                                     |                                                               |
| Change Settings of the Foll                      | owing PCI Devices:                            |                                                               |
| Slot # 1 Empty [FROM BRG                         | (NOT FOUND)]                                  |                                                               |
| Slot # 4 Empty [FROM BRG                         | (NOT FOUND)]                                  |                                                               |
| ▶ Slot # 5 Empty [FROM BRG                       | (NOT FOUND)]                                  |                                                               |
| ▶ Slot # 6 Empty [FROM BRG                       | (NOT FOUND)]                                  | ↔+: Select Screen                                             |
| Slot # 7 Empty [FROM BRG                         | (NOT FOUND)]                                  | ↑↓: Select Item                                               |
| Slot # 8 Empty [FROM BRG                         | (NOT FOUND)]                                  | Enter: Select                                                 |
| Slot # 9 Empty [FROM BRG                         | (NOT FOUND)]                                  | +/-: Change Opt.                                              |
| Slot #10 Empty [FROM BRG                         | (NOT FOUND)]                                  | F1: General Help                                              |
| Slot #11 Empty [FROM BRG                         | (NOT FOUND)]                                  | F2: Previous Values                                           |
| Slot #12 Empty [FROM BRG                         | (NOT FOUND)]                                  | F3: Optimized Defaults                                        |
| Slot #13 Empty [FROM BRG                         | (NOT FOUND)]                                  | F4: Save & Exit                                               |
| Slot #14 Empty [FROM BRG                         | (NOT FOUND)]                                  | ESC: Exit                                                     |
| Slot #15 Empty [FROM BRG                         | (NOT FOUND)]                                  |                                                               |
| Slot #16 Empty [FROM BRG                         | (NOT FOUND)]                                  |                                                               |
| Slot #17 Empty [FROM BRG                         | (NUT FUUND)]                                  |                                                               |
|                                                  |                                               |                                                               |
| Version 2.20                                     | .1275. Copuright (C) 2020 American M          | egatrends. Inc.                                               |
|                                                  | terrest select solution as a summit assess to |                                                               |

Figure 3-17

### **Above 4G Decoding**

The decoding control switch of memory space resources above 4G, and the menu options are:

- •Enabled
- •Disabled

Default value: Enabled

### **SR-IOV** Support

SR-IOV support switch configuration. The menu options are:

- •Enabled
- •Disabled

Default value: Enabled

### **BME DMA Mitigation**

After the SMM is locked, reopen the bus control attribute of the PCI bridge that is closed during PCI enumeration. The menu options are:

- •Enabled
- •Disabled

Default value: Disabled

### **Hot-Plug Support**

Global hot-plug switch. When the system has a slot with hot-plug capability and this option is enabled, a setting interface will be provided to select the PCI resources to be reserved for hot-plug. The menu options

Version: V1.1

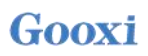

are:

- ●Enabled
- Disabled

Default value: Enabled

#### **OnBrd/Ext VGA Select**

Select the VGA output port, and the menu options are:

- Onboard
- •External

Default value: Onboard

#### •Slot #X .....

Modify the onboard PCI device or PCI slot settings.

## 3.2.19 USB Configuration

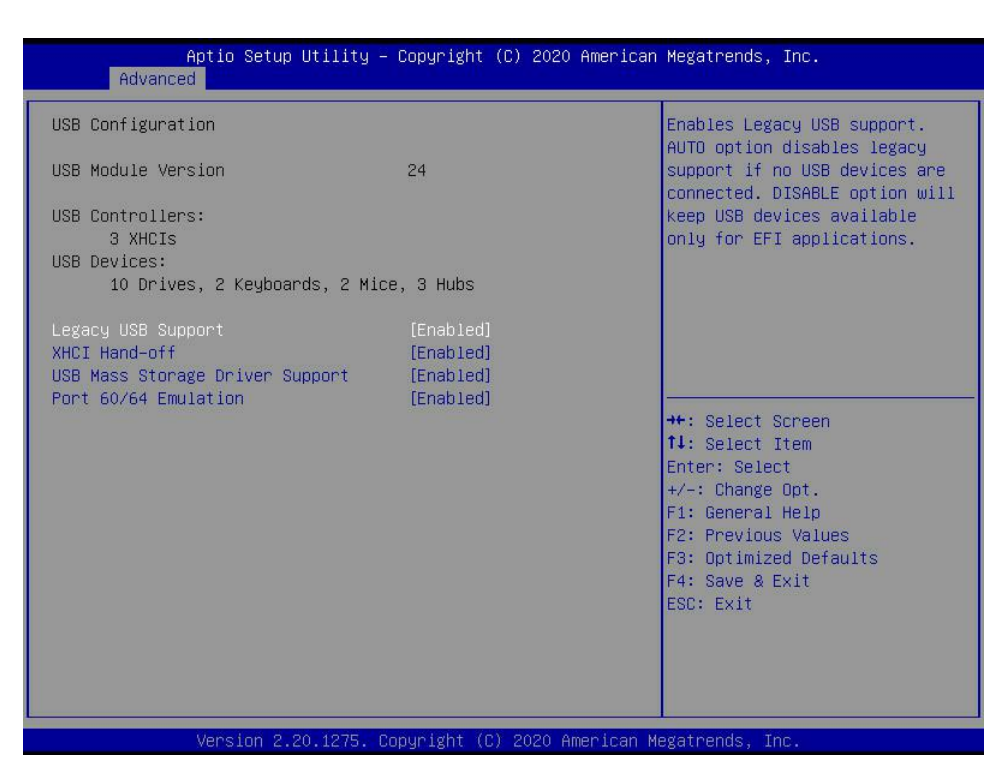

Figure 3-18

Display USB controller and USB device information.

#### Legacy USB Support

Legacy USB support controller switch, and the menu options are:

- •Enabled
- •Disabled

Default value: Enabled

### **XHCI Hand-off**

XHCI (eXtensible Host Controller Interface). Select whether to enable the XHCI hand-off feature.

Version: V1.1

This feature specifies the owner of the control over USB 3.0 ports.

- •Enabled
- •Disabled

Default value: Enabled

## **USB Mass Storage Driver Support**

- The menu options are:
- •Enabled
- •Disabled

Default value: Enabled

## Port 60/64 Emulation

60/64 port emulation switch, menu options are:

- •Enabled
- •Disabled

Default value: Enabled

## 3.2.20 CSM Configuration

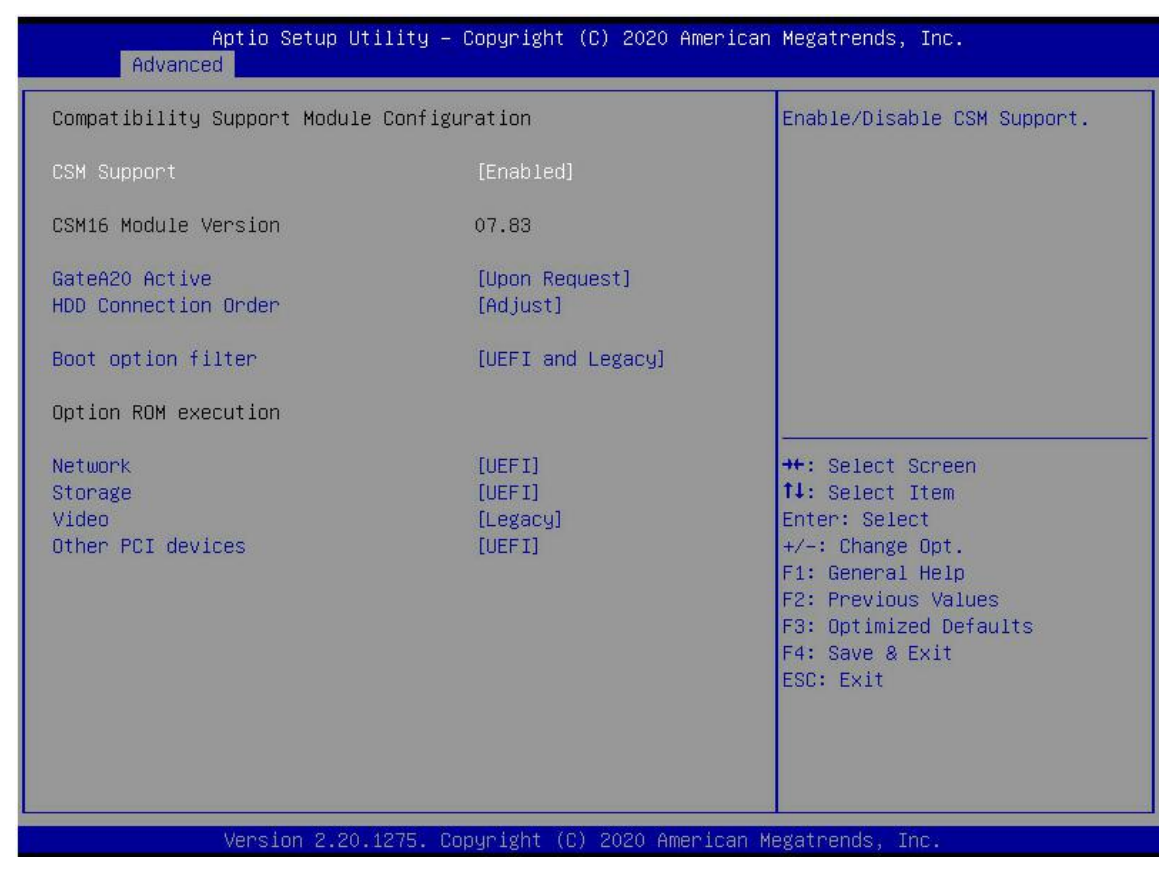

Figure 3-19

### **CSM Support**

Enable or disable Compatibility Support Module. The menu options are:

- •Disabled
- •Enabled

Default value: Enabled

### GateA20 Active

A20 Control mode setting of address line, menu options are:

•Upon Request

•Always

Default value: Upon Request

### **Boot option filter**

The menu options are: •UEFI and Legacy: UEFI (Unified Extensible Firmware Interface) and Legacy boot option •UEFI only: UEFI boot option •Legacy only: Legacy boot option Default value: UEFI and Legacy

## **Option ROM execution**

Select Option ROM execution mode

### Network

NIC. The menu options are:UEFI: UEFI modeLegacy: Legacy modeDefault value: UEFI

### Storage

NIC. The menu options are:UEFI: UEFI modeLegacy: Legacy modeDefault value: UEFI

## Video

NIC. The menu options are:UEFI: UEFI modeLegacy: Legacy modeDefault value: Legacy

### **Other PCI devices**

NIC. The menu options are:UEFI: UEFI modeLegacy: Legacy modeDefault value: UEFI

## 3.2.21 NVMe Configuration

| Aptio Setup Utility –<br>Advanced                                                                        | Copyright (C) 2020 American                                                                  | Megatrends, Inc.                                                                                                    |
|----------------------------------------------------------------------------------------------------|----------------------------------------------------------------------------------------------|----------------------------------------------------------------------------------------------------|
| NVMe Configuration                                                                                       |                                                                                              |                                                                                                    |
| ▶ TOSHIBA-RC100                                                                                          |                                                                                              | <pre>++: Select Screen 14: Select Item Enter: Select +/-: Change Opt. F1: General Help F2: Previous Values F3: Optimized Defaults F4: Save &amp; Exit ESC: Exit</pre> |
|                                                                                                    |                                                                                              |                                                                                                    |
| Version 2.20.1275. Co                                                                                    | pyright (C) 2020 American Me                                                                 | egatrends, Inc.                                                                                                    |
| Antio Satur Utilitu -                                                                                    | Figure 3- 20                                                                                 | Wedstrends Inc                                                                                                    |
| Advanced                                                                                                 | 500031 1811 (67 2020 Hiller 1941)                                                            | negati chus, inc.                                                                                                    |
| Seg:Bus:Dev:Func<br>Model Number<br>Total Size<br>Vendor ID<br>Device ID<br>Namespace: 1<br>Namespace: 1 | 00:01:00:00<br>TOSHIBA-RC100<br>120.0 GB<br>1179<br>0113<br>Size: 120.0 GB<br>Size: 120.0 GB | <pre>++: Select Screen t4: Select Item Enter: Select +/-: Change Opt. F1: General Help F2: Previous Values F3: Optimized Defaults F4: Save &amp; Exit ESC: Exit</pre> |

Figure 3-21

Displays the details of the NVMe hard disk.

## 3.2.22 SATA Configuration

| SATA Configuration<br>SATA Enable                                                                             | [Auto]                                                                                                    | Disable or enable OnChip SATA<br>controller                                                                                                    |
|----------------------------------------------------------------------------------------------------|----------------------------------------------------------------------------------------------------|----------------------------------------------------------------------------------------------------|
| SATA Controller (S:00 B:83 D:<br>Port 0<br>Port 1<br>Port 2<br>Port 3<br>Port 4<br>Port 5<br>Port 6<br>Port 7 | 00 F:00)<br>Not Present<br>Not Present<br>Not Present<br>Not Present<br>Not Present<br>Not Present<br>Not Present<br>Not Present<br>Not Present |                                                                                                    |
|                                                                                                    |                                                                                                    | <pre>++: Select Screen 11: Select Item Enter: Select +/-: Change Opt. F1: General Help F2: Previous Values F3: Optimized Defaults F4: Save &amp; Exit ESC: Exit</pre> |

Figure 3-22

Displays information about the current system SATA.

### SATA Enable

The internal SATA controller switch of the chip has the following menu options:

- •Disabled
- •Enabled
- •Auto

Default value: Auto

## 3.2.23 Tls Auth Configuration

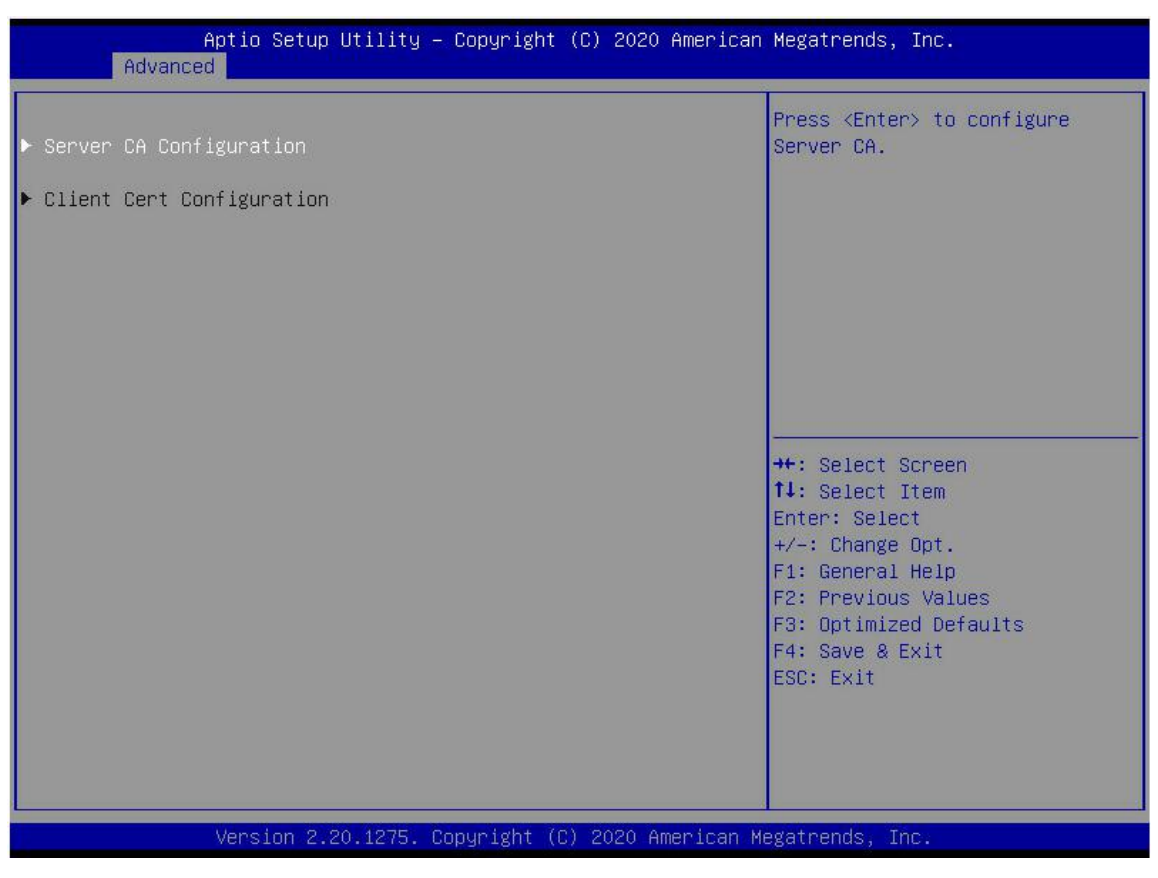

Figure 3-23

Tls Certification Configuration

## 3.2.24 Network Stack Configuration

| Aptio Setup<br>Advanced                                                                                                    | Utility – Copyright (C) 2020 Ame                                                         | rican Megatrends, Inc.                                                                                                    |
|----------------------------------------------------------------------------------------------------|------------------------------------------------------------------------------------------|----------------------------------------------------------------------------------------------------|
| Network Stack<br>Ipv4 PXE Support<br>Ipv4 HTTP Support<br>Ipv6 PXE Support<br>Ipv6 HTTP Support<br>IPSEC Certificate<br>PXE boot wait time<br>Media detect count | [Enabled]<br>[Disabled]<br>[Disabled]<br>[Disabled]<br>[Disabled]<br>[Enabled]<br>0<br>1 | Enable/Disable UEFI Network<br>Stack                                                                                                    |
|                                                                                                    |                                                                                          | <pre>++: Select Screen 14: Select Item Enter: Select +/-: Change Opt. F1: General Help F2: Previous Values F3: Optimized Defaults F4: Save &amp; Exit ESC: Exit</pre> |
| Version 2.2                                                                                                    | 20.1275. Copyright (C) 2020 Ameri                                                        | can Megatrends, Inc.                                                                                                    |

Figure 3-24

### **Network Stack**

Network Stack control switch. The menu options are:

- •Enabled
- •Disabled

Default value: Disabled

### **Ipv4 PXE Support**

Ipv4 UEFI PXE function control switch, and the menu options are:

- •Enabled
- •Disabled

Default value: Disabled

### **Ipv4 HTTP Support**

Ipv4 HTTP function control switch, and the menu options are:

- •Enabled
- •Disabled

Default value: Disabled

## **Ipv6 PXE Support**

Ipv6 UEFI PXE function control switch, and the menu options are:

- •Enabled
- •Disabled

Default value: Disabled

## **Ipv6 HTTP Support**

Ipv6 HTTP function control switch, and the menu options are:

- •Enabled
- •Disabled

Default value: Disabled

#### PXE boot wait time

PXE boot wait time, user can input the waiting time of PXE startup, and press "ESC" to give up PXE startup during the waiting process, which is 0 by default.

#### Media detect count

The user can enter the number of device detection times of the device NIC. The default value is 1

## 3.2.25 iSCSI Configuration

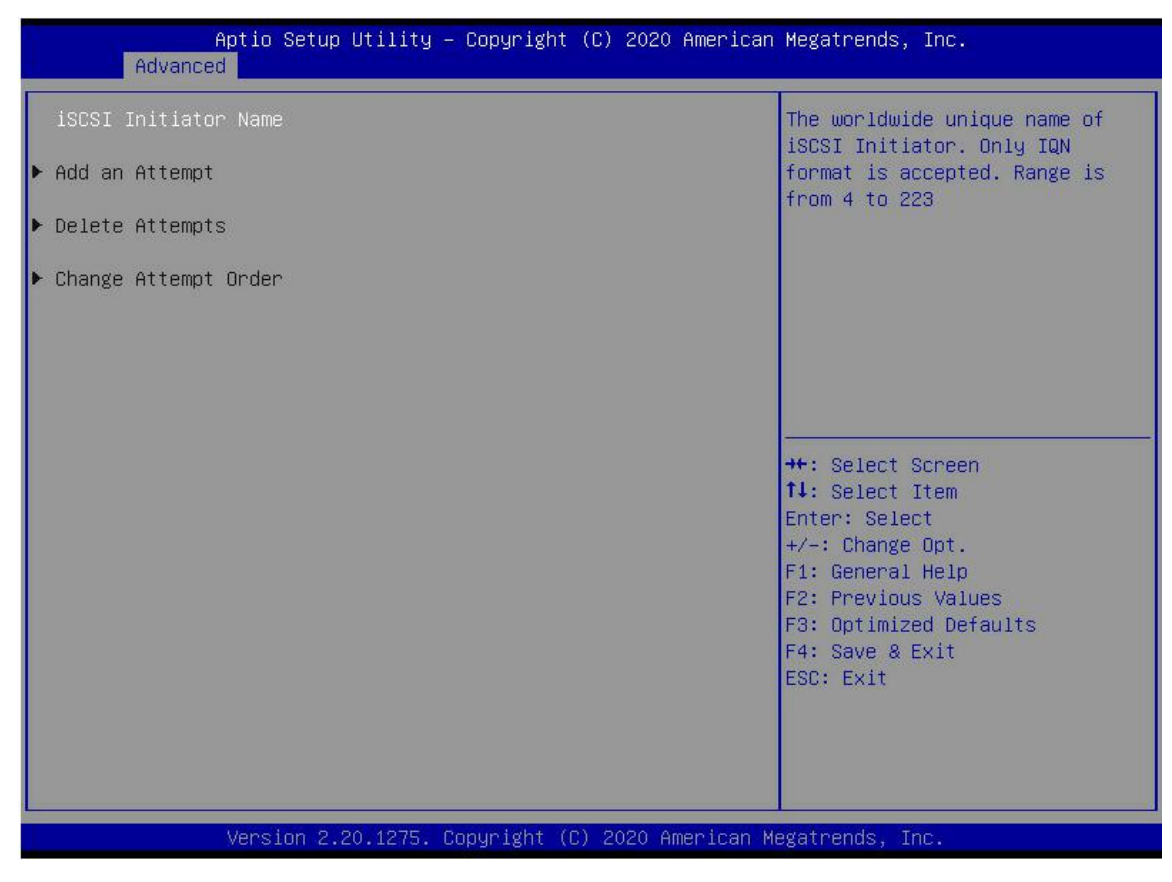

Figure 3-25

iSCSI Configuration

## 3.2.26 Server Mgmt menu

| Aptio Setup Utilit<br>Main Advanced Server Mgmt Ev                                                                                                    | y – Copyright (C) 2020 Ameri<br>ent Logs Security Boot Sa               | ican Megatrends, Inc.<br>ave & Exit                                                                                                    |
|----------------------------------------------------------------------------------------------------|-------------------------------------------------------------------------|----------------------------------------------------------------------------------------------------|
| BMC Self Test Status<br>BMC Device ID<br>BMC Device Revision<br>BMC Firmware Revision<br>IPMI Version<br>BMC Interface(s)<br>BMC Support<br>Wait For BMC<br>> System Event Log<br>> Bmc self test log | FAILED<br>32<br>1<br>1.00<br>2.0<br>KCS, USB<br>[Enabled]<br>[Disabled] | Enable/Disable interfaces to<br>communicate with BMC                                                                                                    |
| <ul> <li>View System Event Log</li> <li>BMC User Settings<br/>BMC Warm Reset</li> </ul>                                                                                                    |                                                                         | ++: Select Screen<br>11: Select Item<br>Enter: Select<br>+/-: Change Opt.<br>F1: General Help<br>F2: Previous Values<br>F3: Optimized Defaults<br>F4: Save & Exit<br>ESC: Exit |
| Version 2.20.1275                                                                                                    | . Copyright (C) 2020 America                                            | an Megatrends, Inc.                                                                                                    |

Figure 3-26

Display BMC self-test status, device ID, device version, BMC software version and support IPMI specification version.

## **BMC Support**

Link BMC port switch settings, and the menu options are:

- •Enabled
- •Disabled

Default value: Enabled

### Wait For BMC

Specify the time to wait for BMC. The menu options are:

- •Enabled
- •Disabled

Default value: Disabled

- •System Event Log menu
- •BMC network configuration menu
- •View System Event Log menu
- •BMC User Settings menu
- •BMC Warm Reset

Press <Enter> to start BMC Warm Reset

## 3.2.27 System Event Log

| Aptio Setup Utility                            | y – Copyright (C) 2020 A | merican Megatrends, Inc.<br>Server Mgmt                     |
|------------------------------------------------|--------------------------|-------------------------------------------------------------|
| Enabling/Disabling Options<br>SEL Components   | [Enabled]                | Change this to enable or<br>disable event logging for       |
| Erasing Settings<br>Erase SEL                  | [No]                     | boot.                                                       |
| When SEL is Full<br>Custom EFI Logging Options | [Do Nothing]             |                                                             |
| Log EFI Status Codes                           | [Error code]             |                                                             |
| effect until computer is re                    | estarted.                | the Colort Concer                                           |
|                                                |                          | ↑↓: Select Item<br>Enter: Select                            |
|                                                |                          | +/-: Change Opt.<br>F1: General Help<br>F2: Previous Values |
|                                                |                          | F3: Optimized Defaults<br>F4: Save & Exit<br>FSC: Fxit      |
|                                                |                          |                                                             |
|                                                |                          |                                                             |
| version 2.20.12/5                              | . Copyright (C) 2020 Ame | rican Megatrends, inc.                                      |

Figure 3-27

### **SEL Components**

Control switch of system event log function in startup process, menu options:

- •Enabled
- •Disabled

Default value: Enabled

### **Erase SEL**

Clear the system event log control switch, menu options:

- •No
- •Yes, On next reset
- •Yes, On every reset
- Default value: No

### When SEL is Full

When the storage space of system event log is full, operate the control switch and the following menu options are:

- •Do Nothing
- •Erase Immediately
- Default value: Do Nothing

### Log EFI Status Codes

Configurate log EFI Status Codes. The menu options are:

Version: V1.1

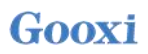

- •Disabled
- •Both: record Error code & Progress code
- •Error code: only record Error code
- Progress code: only record Progress code

Default value: Error code

## 3.2.28 BMC network configuration

| Aptio Setup Utility –                                                                                                    | Copyright (C) 2020 Americ                                                                                                    | can Megatrends, Inc.<br>Server Mgmt                                                                                                    |
|----------------------------------------------------------------------------------------------------|----------------------------------------------------------------------------------------------------|----------------------------------------------------------------------------------------------------|
| ——BMC network configuration——<br>жажажжажажажажажажа<br>Configure IPV4 support<br>жажажажажажажажажа                                                                                                    |                                                                                                    | <ul> <li>Select to configure LAN<br/>channel parameters statically<br/>or dynamically(by BIOS or<br/>BMC). Unspecified option will<br/>pot modify any BMC network</li> </ul>   |
| BMC Sharelink Management channel<br>Configuration Address source<br>Current Configuration Address sour<br>Station IP address<br>Subnet mask<br>Station MAC address<br>Router IP address<br>Bouter MAC address | [Unspecified]<br>DynamicAddressBmcDhcp<br>0.0.0.0<br>00-24-EC-F2-7D-DD<br>0.0.0.0<br>00-00-00-00-00-00                            | parameters during BIOS phase                                                                                                    |
| BMC Dedicated Management channel<br>Configuration Address source<br>Current Configuration Address sour<br>Station IP address<br>Subnet mask<br>Station MAC address<br>Router IP address<br>Router MAC address | [Unspecified]<br>DynamicAddressBmcDhcp<br>192.168.1.210<br>255.255.255.0<br>00-24-EC-F2-7D-DE<br>192.168.1.1<br>9C-A6-15-57-5B-D9 | ++: Select Screen<br>11: Select Item<br>Enter: Select<br>+/-: Change Opt.<br>F1: General Help<br>F2: Previous Values<br>F3: Optimized Defaults<br>F4: Save & Exit<br>ESC: Exit |
| жжжжжжжжжжжжжжжж<br>Configure IPV6 support                                                                                                    |                                                                                                    |                                                                                                    |

Figure 3-28

| Aptio Setup Utility -                                                                                                    | Copyright (C) 2020 American                                                                                                    | Megatrends, Inc.<br>Server Mgmt                                                                                                    |
|----------------------------------------------------------------------------------------------------|----------------------------------------------------------------------------------------------------|----------------------------------------------------------------------------------------------------|
| BMC Dedicated Management channel<br>Configuration Address source<br>Current Configuration Address sour<br>Station IP address<br>Subnet mask<br>Station MAC address<br>Router IP address<br>Router MAC address | [Unspecified]<br>DynamicAddressBmcDhcp<br>192.168.1.210<br>255.255.255.0<br>00-24-EC-F2-7D-DE<br>192.168.1.1<br>9C-A6-15-57-5B-D9 | Select to configure LAN<br>channel parameters statically<br>or dynamically(by BIOS or<br>BMC). Unspecified option will<br>not modify any BMC network<br>parameters during BIOS phase |
| Configure IPV6 support                                                                                                    |                                                                                                    |                                                                                                    |
| BMC Sharelink Management channel                                                                                                    |                                                                                                    | ↔: Select Screen<br>↑↓: Select Item                                                                                                    |
| IPV6 Support                                                                                                    | [Enabled]                                                                                                    | Enter: Select<br>+/-: Change Opt.                                                                                                    |
| Configuration Address source<br>Current Configuration Address sour                                                                                                    | [Unspecified]<br>DynamicAddressBmcDhcp                                                                                            | F1: General Help<br>F2: Previous Values<br>F3: Optimized Defaults<br>54: Sous & Evit                                                                                                 |
| FE80::224:ECFF:FEF2:7DDD                                                                                                    |                                                                                                    | ESC: Exit                                                                                                    |
| Prefix Length<br>64                                                                                                    |                                                                                                    |                                                                                                    |
| United as 0.00 (0.00 0.00                                                                                                    |                                                                                                    |                                                                                                    |

Figure 3-29

| Aptio Setup Utility -                                              | Copyright (C) 2020 Americ              | can Megatrends, Inc.<br>Server Mgmt                                                                                                    |
|--------------------------------------------------------------------|----------------------------------------|----------------------------------------------------------------------------------------------------|
| IPV6 Router1 IP Address<br>::                                      |                                        | <ul> <li>Select to configure LAN<br/>channel parameters statically<br/>or dynamically(by BIOS or<br/>BMC). Unspecified option will</li> </ul> |
| IPV6 address status<br>IPV6 DHCP Algorithm                         | Active<br>SLAAC                        | not modify any BMC network<br>parameters during BIOS phase                                                                                    |
| BMC Dedicated Management channel                                   |                                        |                                                                                                    |
| IPV6 Support                                                       | [Enabled]                              |                                                                                                    |
| Configuration Address source<br>Current Configuration Address sour | [Unspecified]<br>DynamicAddressBmcDhcp |                                                                                                    |
| Station IPV6 address<br>FE80::224:ECFF:FEF2:7DDE                   |                                        | ++: Select Screen<br>f↓: Select Item<br>Enter: Select<br>+/-: Change Ont                                                                      |
| Prefix Length<br>64                                                |                                        | F1: General Help<br>F2: Previous Values<br>F3: Ontimized Defaults                                                                             |
| IPV6 Router1 IP Address<br>::                                      |                                        | F4: Save & Exit<br>ESC: Exit                                                                                                    |
| IPV6 address status<br>IPV6 DHCP Algorithm                         | Active<br>SLAAC                        |                                                                                                    |
| Version 2.20.1275. C                                               | opyright (C) 2020 Americar             | ) Megatrends, Inc.                                                                                                    |

Figure 3-30

## **Configure IPV4 support**

BMC sharelink Management Channel

Configuration Address source

Configurate BMC IP Address source, and the menu options are:

- •Unspecified: do not change BMC parameter
- •Static: BIOS static IP configuration
- •DynamicBmcDhcp: BMC runs Dynamic Host Configuration Protocol dynamically to allocate IP

•DynamicBmcNonDhcp: BMC runs Non-DHCP dynamically to allocate IP

Default value: Unspecified

Change the parameters from Unspecified to other parameters. After saving the restart execution, the option will restore the unspecified value. There is no need to configure BMC IP every time the startup process.

When Configuration Address Source option is Unspecified, the network parameter information (IPV4), current IP configuration mode, BMC IP, subnet mask, MAC address, routing IP and routing MAC of the shared network interface of the system will be displayed;

## **BMC Dedicated Management Channel**

Configuration Address source

Configurate BMC IP Address source, and the menu options are:

- •Unspecified: do not change BMC parameter
- •Static: BIOS static IP configuration
- •DynamicBmcDhcp: BMC runs Dynamic Host Configuration Protocol dynamically to allocate IP

•DynamicBmcNonDhcp: BMC runs Non-DHCP dynamically to allocate IP

Default value: Unspecified

Change the parameters from Unspecified to other parameters. After saving the restart execution, the option will restore the unspecified value. There is no need to configure BMC IP every time the startup process.

When Configuration Address Source option is Unspecified, the network parameter information (IPV4), current IP configuration mode, BMC IP, subnet mask, MAC address, routing IP and routing MAC of the shared network interface of the system will be displayed;

## **Configure IPV6 support**

BMC Sharelink Management Channel

IPV6 Support

Select to support IPV6 or not. The menu options are:

- •Enabeld: support IPV6
- •Disabled: do not support IPV6

Default value: Enabeld

Change the parameters from Unspecified to other parameters. After saving the restart execution, the option will restore the unspecified value. There is no need to configure BMC IP every time the startup process.

When the Configuration Address Source option is Unspecified, the network parameter information (IPV6) of the shared network interface of the system will be displayed;

### **BMC Dedicated Management Channel**

IPV6 Support

Select to support IPV6 or not. The menu options are:

•Enabeld: support IPV6

•Disabled: do not support IPV6

Default value: Enabeld

Change the parameter from unspecified to other parameters. After saving the restart execution, the option will restore the unspecified value. There is no need to configure BMC IP every time the startup process.

When the Configuration Address Source option is Unspecified, the network parameter information (IPV6) of the shared network interface of the system will be displayed.

## 3.2.29 View System Event Log

| No. of log entries in SEL : 1364         HEX:           DATE         TIME         SENSOR TYPE           04/28/20         15:35:17         Button/Switch         96 02 35 4D A8           04/28/20         15:35:22         Button/Switch         96 02 FF FF           04/28/20         15:35:32         System Event         96 02 FF FF           04/28/20         15:35:32         System Event         98 08 07 02 SCSI           04/28/20         15:35:32         System Event         98 08 07 02 SCSI           04/28/20         15:35:32         System Event         98 08 07 02 SCSI           04/28/20         15:35:32         System Event         98 08 07 02 SCSI           04/11/18         05:27:46         System Event         99 02 Scsisi           01/11/18         05:28:31         0S Boot         179e-0x02. Assertion Event.           01/11/18         05:41:12         0E Record DD         11: Select Screen           01/11/18         05:41:14         Voltage         11: Select Item           01/11/18         05:41:14         Voltage         12: Select Screen           01/11/18         05:41:14         Voltage         14: Select Screen           01/11/18         05:41:14         Voltage         14: Select Screen </th <th>f</th> <th>aptio Setup Utility – Copyright</th> <th>(C) 2020 American Megatrends, Inc.<br/>Server Mgmt</th> | f               | aptio Setup Utility – Copyright | (C) 2020 American Megatrends, Inc.<br>Server Mgmt     |
|----------------------------------------------------------------------------------------------------|-----------------|---------------------------------|-------------------------------------------------------|
| DATE         TIME         SENSOR TYPE         48 00 02 35 40 A8           04/28/20         15:35:17         Button/Switch         04 02 FF FF           04/28/20         15:35:22         Button/Switch         Generator ID: BMC - LUN #0           04/28/20         15:35:32         System Event         Sensor Number: 0x32 SCSI           04/28/20         15:35:32         System Event         Bus(Parallel)           01/11/18         05:27:46         System Event         Bus(Parallel)           01/11/18         05:28:31         OS Boot         Type-0x02. Assertion Event.           01/11/18         05:41:12         OE Record DC         The event         The event.           01/11/18         05:41:14         Voltage         The event         The event.           01/11/18         05:41:14         Voltage         The event         The event.           01/11/18         05:41:14         Voltage         The event         The event           01/11/18         05:41:14         Voltage         The event         The event           01/11/18         05:41:14         Voltage         The event         The event           01/11/18         05:41:14         Voltage         The event         The evolus Values           04/15                                                                                                    | No. of log entr | ries in SEL : 1364              | HEX:                                                  |
| 04/28/20       15:35:17       Button/Switch       Generator ID: BMC - LUN #0         04/28/20       15:35:22       Button/Switch       (Channel #0)         04/28/20       15:35:32       System Event       Bus(Parallel)         04/28/20       15:35:32       System Event       Bus(Parallel)         01/11/18       05:27:46       System Event       Bus(Parallel)         01/11/18       05:27:46       System Event       Type-0x02. Assertion Event.         01/11/18       05:28:31       OEM Record DC       Type-0x02. Assertion Event.         01/11/18       05:41:12       OS Stop/Shutdown       ++: Select Screen         01/11/18       05:41:14       Voltage       Her: Select Item         01/11/18       05:41:14       Voltage       Fi: General Help         04/15/75       16:12:16       Processor       F2: Previous Values         04/15/75       16:12:39       System Event       F4: Save & Exit         04/15/75       16:12:39       System Event       F4: Save & Exit         04/15/75       16:12:39       System Event       F4: Save & Exit         04/15/75       16:12:39       System Event       F4: Save & Exit         01/11/18       05:46:17       System Event       S5: Exit <th>DATE TIME</th> <td>SENSOR TYPE</td> <td>4B 00 02 35 4D AB<br/>5E 20 00 04 14 32<br/>0A 02 FF FF</td>                                                 | DATE TIME       | SENSOR TYPE                     | 4B 00 02 35 4D AB<br>5E 20 00 04 14 32<br>0A 02 FF FF |
| 04/28/20       15:35:22       Button/Switch       (Channel #0)         04/28/20       15:35:32       System Event       Bus(Parallel)         01/11/18       05:27:46       System Event       Bus(Parallel)         01/11/18       05:27:46       System Event       Type-0x02. Assertion Event.         01/11/18       05:28:31       0EM Record DC       Type-0x02. Assertion Event.         01/11/18       05:41:12       0EM Record DC       Type-0x02. Assertion Event.         01/11/18       05:41:12       0EM Record DD       ++: Select Screen         01/11/18       05:41:14       Voltage       F1: Select Item         01/11/18       05:41:14       Voltage       F1: General Help         01/11/18       05:41:14       Voltage       F1: General Help         01/11/18       05:41:14       Voltage       F1: General Help         01/11/18       05:41:14       Voltage       F3: Optimized Defaults         04/15/75       16:12:16       Button/Switch       F3: Optimized Defaults         04/15/75       16:12:39       System Event       ESC: Exit         01/11/18       05:46:17       System Event       ESC: Exit         01/11/18       05:47:00       Button/Switch       T1 <th>04/28/20 15:35</th> <th>:17 Button/Switch</th> <th>Generator ID: BMC – LUN #0</th>                                                                                    | 04/28/20 15:35  | :17 Button/Switch               | Generator ID: BMC – LUN #0                            |
| 04/28/20       15:35:32       System Event       Sensor Number: 0x32 SCSI         04/28/20       15:35:32       System Event       Bus(Parallel)         01/11/18       05:27:46       System Event       Type-0x02. Assertion Event.         01/11/18       05:28:31       OS Boot       Type-0x02. Assertion Event.         01/11/18       05:28:31       OEM Record DC       Type-0x02. Assertion Event.         01/11/18       05:41:12       OEM Record DD       Type-0x02. Assertion Event.         01/11/18       05:41:12       OEM Record DD       Type-0x02. Assertion Event.         01/11/18       05:41:14       Voltage       Type-0x02. Assertion Event.         01/11/18       05:41:14       Voltage       Type-0x02. Assertion Event.         01/11/18       05:41:14       Voltage       Type-0x02. Assertion Event.         01/11/18       05:41:14       Voltage       Type-0x02. Assertion Event.         01/11/18       05:41:14       Voltage       Type-0x02. Assertion Event.         01/11/18       05:41:14       Voltage       Type-0x02. Assertion Event.         01/11/18       05:41:14       Voltage       Type-0x02. Assertion Event.         01/11/18       05:41:14       Voltage       Type-0x02. Assertion Event.         04/1                                                                                                    | 04/28/20 15:35  | :22 Button/Switch               | (Channel #0)                                          |
| 04/28/20       15:35:32       System Event         01/11/18       05:27:46       System Event         01/11/18       05:27:46       System Event         01/11/18       05:28:31       OS Boot         01/11/18       05:28:31       OEM Record DC         01/11/18       05:41:12       OS Stop/Shutdown         01/11/18       05:41:12       OEM Record DD         01/11/18       05:41:14       Voltage         01/11/18       05:41:14       Voltage         01/11/18       05:41:14       Voltage         01/11/18       05:41:14       Voltage         01/11/18       05:41:14       Voltage         01/11/18       05:41:14       Voltage         01/11/18       05:41:14       Voltage         01/11/18       05:41:14       Voltage         01/11/18       05:41:14       Voltage         04/15/75       16:12:16       Processor         04/15/75       16:12:39       System Event         04/15/75       16:12:39       System Event         01/11/18       05:46:17       System Event         01/11/18       05:47:00       Button/Switch         01/11/18       05:47:00       Button/Switch                                                                                                    | 04/28/20 15:35  | 5:32 System Event               | Sensor Number: 0x32 SCSI                              |
| 01/11/18       05:27:46       System Event         01/11/18       05:28:31       05 Boot         01/11/18       05:28:31       0EM Record DC         01/11/18       05:41:12       0S Stop/Shutdown         01/11/18       05:41:12       0EM Record DD         01/11/18       05:41:12       0EM Record DD         01/11/18       05:41:14       Voltage         01/11/18       05:41:14       Voltage         01/11/18       05:41:14       Voltage         01/11/18       05:41:14       Voltage         01/11/18       05:41:14       Voltage         01/11/18       05:41:14       Voltage         01/11/18       05:41:14       Voltage         01/11/18       05:41:14       Voltage         01/11/18       05:41:14       Voltage         01/11/18       05:41:14       Voltage         01/11/18       05:41:14       Voltage         04/15/75       16:12:16       Button/Switch         04/15/75       16:12:39       System Event         01/11/18       05:46:17       System Event         01/11/18       05:46:17       System Event         01/11/18       05:47:00       Button/Switch                                                                                                    | 04/28/20 15:35  | 3:32 System Event               | Bus(Parallel)                                         |
| 01/11/18       05:27:46       System Event         01/11/18       05:28:31       0S Boot         01/11/18       05:28:31       0EM Record DC         01/11/18       05:41:12       0S Stop/Shutdown         01/11/18       05:41:12       0EM Record DD         01/11/18       05:41:14       Voltage         01/11/18       05:41:14       Voltage         01/11/18       05:41:14       Voltage         01/11/18       05:41:14       Voltage         01/11/18       05:41:14       Voltage         01/11/18       05:41:14       Voltage         01/11/18       05:41:14       Voltage         01/11/18       05:41:14       Voltage         01/11/18       05:41:14       Voltage         01/11/18       05:41:14       Voltage         01/11/18       05:41:14       Voltage         04/15/75       16:12:16       Processor         04/15/75       16:12:39       System Event         04/15/75       16:12:39       System Event         01/11/18       05:46:17       System Event         01/11/18       05:46:17       System Event         01/11/18       05:47:00       Button/Switch                                                                                                    | 01/11/18 05:27  | 7:46 System Event               | Event Description: Record                             |
| 01/11/18       05:28:31       OS Boot         01/11/18       05:28:31       OEM Record DC         01/11/18       05:41:12       OS Stop/Shutdown         01/11/18       05:41:12       OEM Record DD         01/11/18       05:41:14       Voltage         01/11/18       05:41:14       Voltage         01/11/18       05:41:14       Voltage         01/11/18       05:41:14       Voltage         01/11/18       05:41:14       Voltage         01/11/18       05:41:14       Voltage         01/11/18       05:41:14       Voltage         04/15/75       16:12:16       Processor         04/15/75       16:12:16       Button/Switch         04/15/75       16:12:39       System Event         04/15/75       16:12:39       System Event         01/11/18       05:46:17       System Event         01/11/18       05:46:17       System Event         01/11/18       05:47:00       Button/Switch                                                                                                    | 01/11/18 05:27  | 7:46 System Event               | Type-0x02. Assertion Event.                           |
| 01/11/18       05:28:31       0EM Record DC         01/11/18       05:41:12       0S Stop/Shutdown         01/11/18       05:41:12       0EM Record DD         01/11/18       05:41:14       Voltage         01/11/18       05:41:14       Voltage         01/11/18       05:41:14       Voltage         01/11/18       05:41:14       Voltage         01/11/18       05:41:14       Voltage         01/11/18       05:41:14       Voltage         01/11/18       05:41:14       Voltage         04/15/75       16:12:16       Processor         04/15/75       16:12:39       System Event         04/15/75       16:12:39       System Event         04/15/75       16:12:39       System Event         01/11/18       05:46:17       System Event         01/11/18       05:46:17       System Event         01/11/18       05:47:00       Button/Switch                                                                                                    | 01/11/18 05:28  | 3:31 OS Boot                    |                                                       |
| 01/11/18       05:41:12       OS Stop/Shutdown         01/11/18       05:41:12       OEM Record DD         01/11/18       05:41:14       Voltage         01/11/18       05:41:14       Voltage         01/11/18       05:41:14       Voltage         01/11/18       05:41:14       Voltage         01/11/18       05:41:14       Voltage         01/11/18       05:41:14       Voltage         01/11/18       05:41:14       Voltage         04/15/75       16:12:16       Processor         04/15/75       16:12:16       Button/Switch         04/15/75       16:12:39       System Event         04/15/75       16:12:39       System Event         04/15/75       16:12:39       System Event         01/11/18       05:46:17       System Event         01/11/18       05:46:17       System Event         01/11/18       05:47:00       Button/Switch                                                                                                    | 01/11/18 05:28  | 3:31 OEM Record DC              |                                                       |
| 01/11/18       05:41:12       OEM Record DD       ++: Select Screen         01/11/18       05:41:14       Voltage       14: Select Item         01/11/18       05:41:14       Voltage       Enter: Select         01/11/18       05:41:14       Voltage       +/-: Change Opt.         01/11/18       05:41:14       Voltage       F1: General Help         04/15/75       16:12:16       Processor       F2: Previous Values         04/15/75       16:12:39       System Event       F4: Save & Exit         04/15/75       16:12:39       System Event       ESC: Exit         01/11/18       05:46:17       System Event       F4: Save & Exit         01/11/18       05:46:17       System Event       F4: Save & Exit         01/11/18       05:46:17       System Event       F4: Save & Exit         01/11/18       05:46:17       System Event       F4: Save & Exit         01/11/18       05:47:00       Button/Switch       F                                                                                                    | 01/11/18 05:41  | :12 OS Stop/Shutdown            |                                                       |
| 01/11/18       05:41:14       Voltage       14: Select Item         01/11/18       05:41:14       Voltage       Enter: Select         01/11/18       05:41:14       Voltage       +/-: Change Opt.         01/11/18       05:41:14       Voltage       F1: General Help         04/15/75       16:12:16       Processor       F2: Previous Values         04/15/75       16:12:39       System Event       F4: Save & Exit         04/15/75       16:12:39       System Event       ESC: Exit         04/15/75       16:12:39       System Event       ESC: Exit         01/11/18       05:46:17       System Event       F4: Save & Exit         01/11/18       05:47:00       Button/Switch       F4: Save & Exit                                                                                                    | 01/11/18 05:41  | :12 OEM Record DD               | ++: Select Screen                                     |
| 01/11/18       05:41:14       Voltage       Enter: Select         01/11/18       05:41:14       Voltage       +/-: Change Opt.         01/11/18       05:41:14       Voltage       F1: General Help         04/15/75       16:12:16       Processor       F2: Previous Values         04/15/75       16:12:16       Button/Switch       F3: Optimized Defaults         04/15/75       16:12:39       System Event       ESC: Exit         04/15/75       16:12:39       System Event       ESC: Exit         01/11/18       05:46:17       System Event       F3: Optimized Defaults         01/11/18       05:46:17       System Event       F4: Save & Exit         01/11/18       05:47:00       Button/Switch       T                                                                                                    | 01/11/18 05:41  | :14 Voltage                     | ↑↓: Select Item                                       |
| 01/11/18       05:41:14       Voltage       +/-: Change Opt.         01/11/18       05:41:14       Voltage       F1: General Help         04/15/75       16:12:16       Processor       F2: Previous Values         04/15/75       16:12:16       Button/Switch       F3: Optimized Defaults         04/15/75       16:12:39       System Event       F4: Save & Exit         04/15/75       16:12:39       System Event       ESC: Exit         01/11/18       05:46:17       System Event       F3: Optimized Defaults         01/11/18       05:46:17       System Event       System Event         01/11/18       05:47:00       Button/Switch       T                                                                                                    | 01/11/18 05:41  | :14 Voltage                     | Enter: Select                                         |
| 01/11/18       05:41:14       Voltage       F1: General Help         04/15/75       16:12:16       Processor       F2: Previous Values         04/15/75       16:12:16       Button/Switch       F3: Optimized Defaults         04/15/75       16:12:39       System Event       F4: Save & Exit         04/15/75       16:12:39       System Event       ESC: Exit         01/11/18       05:46:17       System Event       F3: Optimized Defaults         01/11/18       05:46:17       System Event       SUSTIONED         01/11/18       05:47:00       Button/Switch       T                                                                                                    | 01/11/18 05:41  | :14 Voltage                     | +/-: Change Opt.                                      |
| 04/15/75       16:12:16       Processor       F2: Previous Values         04/15/75       16:12:16       Button/Switch       F3: Optimized Defaults         04/15/75       16:12:39       System Event       F4: Save & Exit         04/15/75       16:12:39       System Event       ESC: Exit         01/11/18       05:46:17       System Event       F4: Save & Exit         01/11/18       05:46:17       System Event       F4: Save & Exit         01/11/18       05:47:00       Button/Switch       F4: Save & Exit                                                                                                    | 01/11/18 05:41  | .:14 Voltage                    | F1: General Help                                      |
| 04/15/75       16:12:16       Button/Switch       F3: Optimized Defaults         04/15/75       16:12:39       System Event       F4: Save & Exit         04/15/75       16:12:39       System Event       ESC: Exit         01/11/18       05:46:17       System Event       F4: Save & Exit         01/11/18       05:46:17       System Event       F4: Save & Exit         01/11/18       05:47:00       Button/Switch       •                                                                                                    | 04/15/75 16:12  | :16 Processor                   | F2: Previous Values                                   |
| 04/15/75       16:12:39       System Event       F4: Save & Exit         04/15/75       16:12:39       System Event       ESC: Exit         01/11/18       05:46:17       System Event       Image: System Event         01/11/18       05:46:17       System Event       Image: System Event         01/11/18       05:47:00       Button/Switch       Image: System Event                                                                                                    | 04/15/75 16:12  | 16 Button/Switch                | F3: Optimized Defaults                                |
| 04/15/75 16:12:39 System Event<br>01/11/18 05:46:17 System Event<br>01/11/18 05:46:17 System Event<br>01/11/18 05:47:00 Button/Switch                                                                                                    | 04/15/75 16:12  | :39 System Event                | F4: Save & Exit                                       |
| 01/11/18 05:46:17 System Event<br>01/11/18 05:46:17 System Event<br>01/11/18 05:47:00 Button/Switch •                                                                                                    | 04/15/75 16:12  | 39 System Event                 | ESC: Exit                                             |
| 01/11/18 05:46:17 System Event<br>01/11/18 05:47:00 Button/Switch<br>•                                                                                                    | 01/11/18 05:46  | 5:17 System Event               |                                                       |
| 01/11/18 05:47:00 Button/Switch 🔻                                                                                                    | 01/11/18 05:46  | 5:17 System Event               |                                                       |
|                                                                                                    | 01/11/18 05:47  | 7:00 Button/Switch              | T                                                     |
|                                                                                                    |                 |                                 |                                                       |
| Vencion 2 20 1275 Comuniant (C) 2020 American Medathenda The                                                                                                    |                 | Vencion 2 20 1275 Conumight (   | ) 2020 American Wegatherde The                        |

Figure 3-31

## View System Event Log information

Note that when entering this menu, BIOS needs to read SEL data and wait for a period of time.

## 3.2.30 BMC User Setting

| Aptio Setup Utility – Copyright (C) 2020American  | Megatrends, Inc.<br>Server Mgmt                                                                                                    |
|---------------------------------------------------|----------------------------------------------------------------------------------------------------|
| BMC User Settings                                 | Press <enter> to Add a User.</enter>                                                                                                    |
| ▶ Add User                                        |                                                                                                    |
| ▶ Delete User                                     |                                                                                                    |
| ▶ Change User Settings                            | <pre>++: Select Screen 11: Select Item Enter: Select +/-: Change Opt. F1: General Help F2: Previous Values F3: Optimized Defaults F4: Save &amp; Exit ESC: Exit</pre> |
| Version 2.20.1275. Copyright (C) 2020 American Me | egatrends, Inc.                                                                                                    |

Figure 3-32

- •Add User
  - Add User submenu
- •Delete User

Delete User submenu

- •Change User Setting
  - Change User Setting submenu

## 3.2.31 Add User

| Aptio Setup Utility — (                                                                                 | Copyright (C) 2020 American  | Megatrends, Inc.<br>Server Mgmt                                                                                                    |
|----------------------------------------------------------------------------------------------------|------------------------------|----------------------------------------------------------------------------------------------------|
| BMC Add User Details<br>User Name<br>User Password<br>User Access<br>Channel No<br>User Privilege Limit | [Disable]<br>O<br>[Reserved] | Enter BMC User Name<br>++: Select Screen<br>14: Select Item<br>Enter: Select<br>+/-: Change Opt.<br>F1: General Help<br>F2: Previous Values<br>F3: Optimized Defaults<br>F4: Save & Exit<br>ESC: Exit |
| Version 2.20.1275. Cop                                                                                  | oyright (C) 2020 American M  | egatrends, Inc.                                                                                                    |

Figure 3-33

User Name: user name setting, up to 16 characters.

**User Password**: user password setting, password characters must contain upper and lower case letters, special characters and numbers, at least 8 characters, maximum 20 characters.

Channel No: BMC channel setting, enter 1 or 8

### **User Privilege Limit**

User permission settings, the menu options are:

- •Reserved
- $\bullet Callback$
- •User
- •Operator
- •Administrator

After setting successfully, "Set User Access Command Passed" will be prompted and BMC User will take effect immediately.

## 3.2.32 Delete User

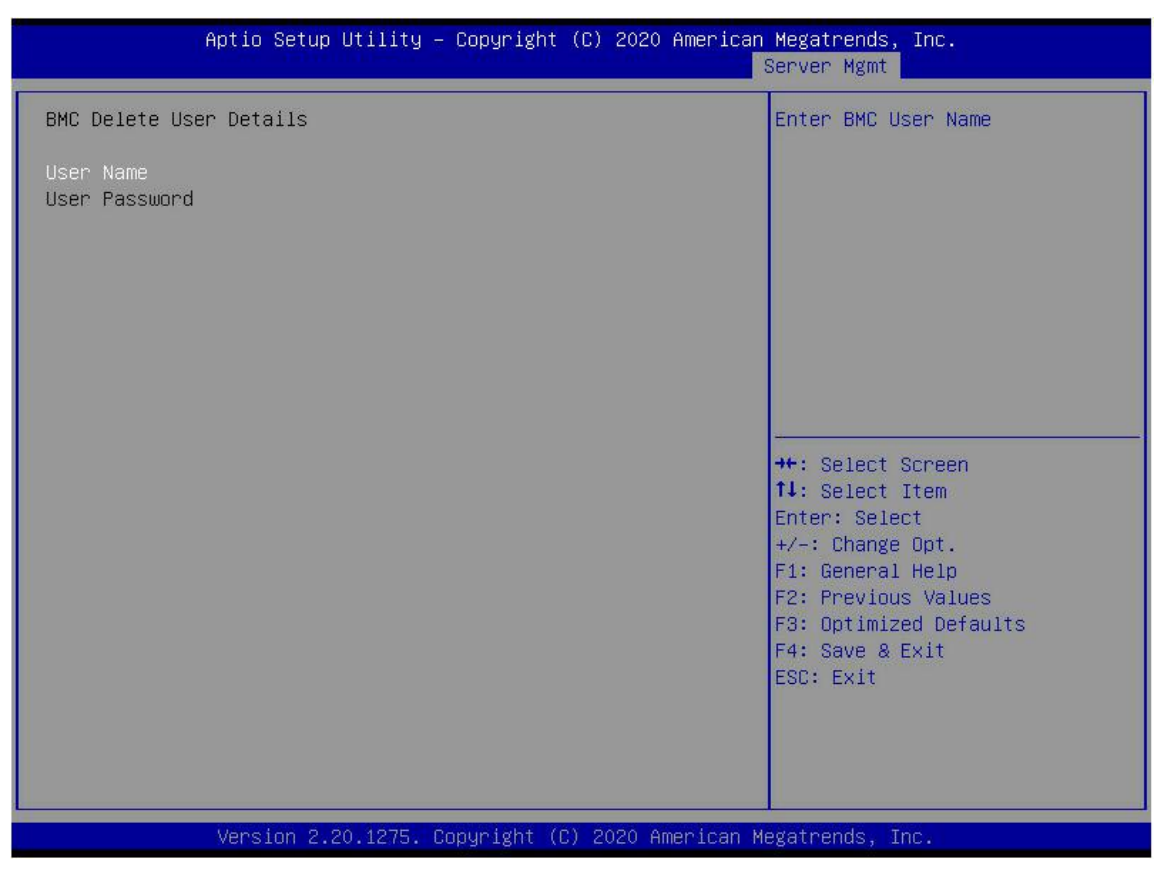

Figure 3-34

User Name: enter the name of the user to delete.

**User Password:** enter the password of the user to be deleted. When the password is correct, a prompt "User Delete!!!" will pop up, The successful deletion of the user will take effect immediately in BMC, and the user will not be able to log in to BMC Web interface.

## 3.2.33 Change User Setting

| Aptio Setup Utility – (                                                                                                    | Copyright (C) 2020 American  | Megatrends, Inc.<br>Server Mgmt                                                                                                    |
|----------------------------------------------------------------------------------------------------|------------------------------|----------------------------------------------------------------------------------------------------|
| BMC Change User Settings<br>User Name<br>User Password<br>Change User Password<br>User Access<br>Channel No<br>User Privilege Limit | [Disable]<br>O<br>[Reserved] | Enter BMC User Name<br>**: Select Screen<br>fl: Select Item<br>Enter: Select<br>+/-: Change Opt.<br>F1: General Help<br>F2: Previous Values<br>F3: Optimized Defaults<br>F4: Save & Exit<br>ESC: Exit |
| Version 2.20.1275. Cop                                                                                                    | oyright (C) 2020 American M  | egatrends, Inc.                                                                                                    |

Figure 3-35

User Name: enter the user name to modify.

**User Password:** enter the user password to be modified. The following options can only be modified if the name and password are entered correctly.

#### User

User permission switch settings. The menu options are as follows:

- •Enabled
- •Disabled

Default value: Disabled

Change User Password: to modify the user's password, the input password characters must contain upper and lower case letters, special characters and numbers, with a minimum of 8 characters and a maximum of 20 characters.

Channel NO: BMC channel setting, enter 1 or 8.

### **User Privilege Limit**

Modify user permission settings. The menu options are:

- •Reserved
- Callback
- •User

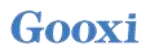

•Operator

•Administrator

## 3.2.34 Event Logs

| <ul> <li>Change Smbios Event Log Settings</li> <li>View Smbios Event Log</li> <li>**: Select Screen</li> <li>**: Select Screen</li> <li>**: Select Item</li> <li>Enter: Select</li> <li>*/-: Change Opt.</li> <li>F1: General Help</li> <li>F2: Breakings Volume</li> </ul> |                          |
|----------------------------------------------------------------------------------------------------|--------------------------|
| ++: Select Screen<br>†1: Select Item<br>Enter: Select<br>+/-: Change Opt.<br>F1: General Help<br>F3: Breatings Volume                                                                                                    | ange the<br>nfiguration. |
| F3: Optimized Default<br>F4: Save & Exit<br>ESC: Exit                                                                                                    | lts                      |

Figure 3-36

- Change SMBIOS Event Log Settings
- View SMBIOS Event Log

## 3.2.35 Change SMBIOS Event Log Settings

| Aptio Setup Utility – (                                                                      | Copyright (C) 2020 American               | Megatrends, Inc.<br>Event Logs                                                                    |
|----------------------------------------------------------------------------------------------|-------------------------------------------|---------------------------------------------------------------------------------------------------|
| Enabling/Disabling Options<br>Smbios Event Log                                               | [Enabled]                                 | Change this to enable or<br>disable all features of Smbios<br>Event Logging during boot.          |
| Erasing Settings<br>Erase Event Log<br>When Log is Full                                      | [No]<br>[Do Nothing]                      |                                                                                                   |
| Smbios Event Log Standard Settings<br>Log System Boot Event<br>MECI<br>METW                  | [Enabled]<br>1<br>60                      |                                                                                                   |
| Custom Options<br>Log EFI Status Code<br>Convert EFI Status Codes to<br>Standard Smbios Type | [Enabled]<br>[Disabled]                   | ++: Select Screen<br>f↓: Select Item<br>Enter: Select<br>+/-: Change Opt.                         |
| NOTE: All values changed here do not<br>effect until computer is resta                       | take<br>rted.                             | F1: General Help<br>F2: Previous Values<br>F3: Optimized Defaults<br>F4: Save & Exit<br>ESC: Exit |
| Version 2.20.1275. Co                                                                        | pyright (C) 2020 Ame <mark>rican</mark> M | egatrends, Inc.                                                                                   |

Figure 3-37

### **Smbios Event Log**

Smbios event logging switch, menu options:

- •Enabled
- •Disabled

Default value: Enabled

### **Erase SEL**

Clear the system event log control switch, menu options:

- •No
- •Yes, On next reset
- •Yes, On every reset
- Default value: No

### When SEL is Full

When the storage space of system event log is full, operate the control switch and the following menu options:

- •Do Nothing
- •Erase Immediately
- Default value: Do Nothing

#### Log System Boot Event

Set to start recording system startup events, menu options:

Version: V1.1

•Disabled: do not record •Enabled: record

Default value: Enabled

## MECI

Enter a value increment for multiple event counters. Enter a number between 1 and 255. The default setting is 1.

### METW

This is used to determine how long (in minutes) multiple event counters should wait before generating a new event log. Enter a number between 0 and 99. The default setting is 60.

## 3.2.36 Security menu

| Aptio Setup Ut.<br>Main Advanced Server Mgmt                                                                                                    | lity – Copyright (C) 2020<br>Event Logs Security Bo                                                                | American Megatrends, Inc.<br>ot Save & Exit                                                                                                    |
|----------------------------------------------------------------------------------------------------|----------------------------------------------------------------------------------------------------|----------------------------------------------------------------------------------------------------|
| <ul> <li>Password Description</li> <li>If ONLY the Administrator's particular theory is a constrained of the second of the second of t</li></ul> | assword is set,<br>to Setup and is<br>Setup.<br>.s set, then this<br>ist be entered to<br>the User will<br>3<br>20 | Set Administrator Password<br>**: Select Screen<br>11: Select Item<br>Enter: Select<br>+/-: Change Opt.<br>F1: General Help<br>F2: Previous Values<br>F3: Optimized Defaults<br>F4: Save & Exit<br>ESC: Exit |
| Version 2.20.                                                                                                    | 275. Copyright (C) 2020 A                                                                                          | merican Megatrends, Inc.                                                                                                    |

Figure 3-38

Administrator Password (Select this option to set the administrator password);

### User Password

Select this option to set the user password;

### Administrator Password

The status of administrator password is displayed. If there is an administrator password in the system, Installed is displayed. If there is no administrator password, Not Installed is displayed;

#### User Password

The status of user password is displayed. If there is a user password in the system, Installed is displayed. If there is no user password, Not Installed is displayed;

•Secure Boot

## 3.2.37 Secure Boot

| Aptio                                                                                   | Setup Utility – Copyright (C) 2<br>Security | 020 American Megatrends, Inc.                                                                                                    |
|-----------------------------------------------------------------------------------------|---------------------------------------------|----------------------------------------------------------------------------------------------------|
| System Mode                                                                             | Setup                                       | Secure Boot feature is Active                                                                                                    |
| Secure Boot                                                                             | [Disabled]<br>Not Active                    | Platform Key(PK) is enrolled and the System is in User mode.                                                                                                    |
| Secure Boot Mode<br>▶ Restore Factory Keys<br>▶ Reset To Setup Mode<br>▶ Key Management | [Custom]                                    | The mode change requires<br>platform reset                                                                                                    |
|                                                                                         |                                             | <pre>**: Select Screen fl: Select Item Enter: Select +/-: Change Opt. F1: General Help F2: Previous Values F3: Optimized Defaults F4: Save &amp; Exit ESC: Exit</pre> |
| Versi                                                                                   | on 2.20.1275. Copyright (C) 202             | 0 American Megatrends, Inc.                                                                                                    |

Figure 3- 39

### **Secure Boot**

Secure Boot switch, the menu options are:

- •Enabled
- •Disabled

Default value: Disabled

### **Secure Boot Mode**

The menu options are:

- $\bullet$ Standard
- ●Custom

Default value: Custom

•Restore Factory Keys

Force the system into user mode. Install the factory default secure startup key database.

•Key Management

Allow professional users to modify the security startup policy variables without full authentication.

## 3.2.38 Boot menu

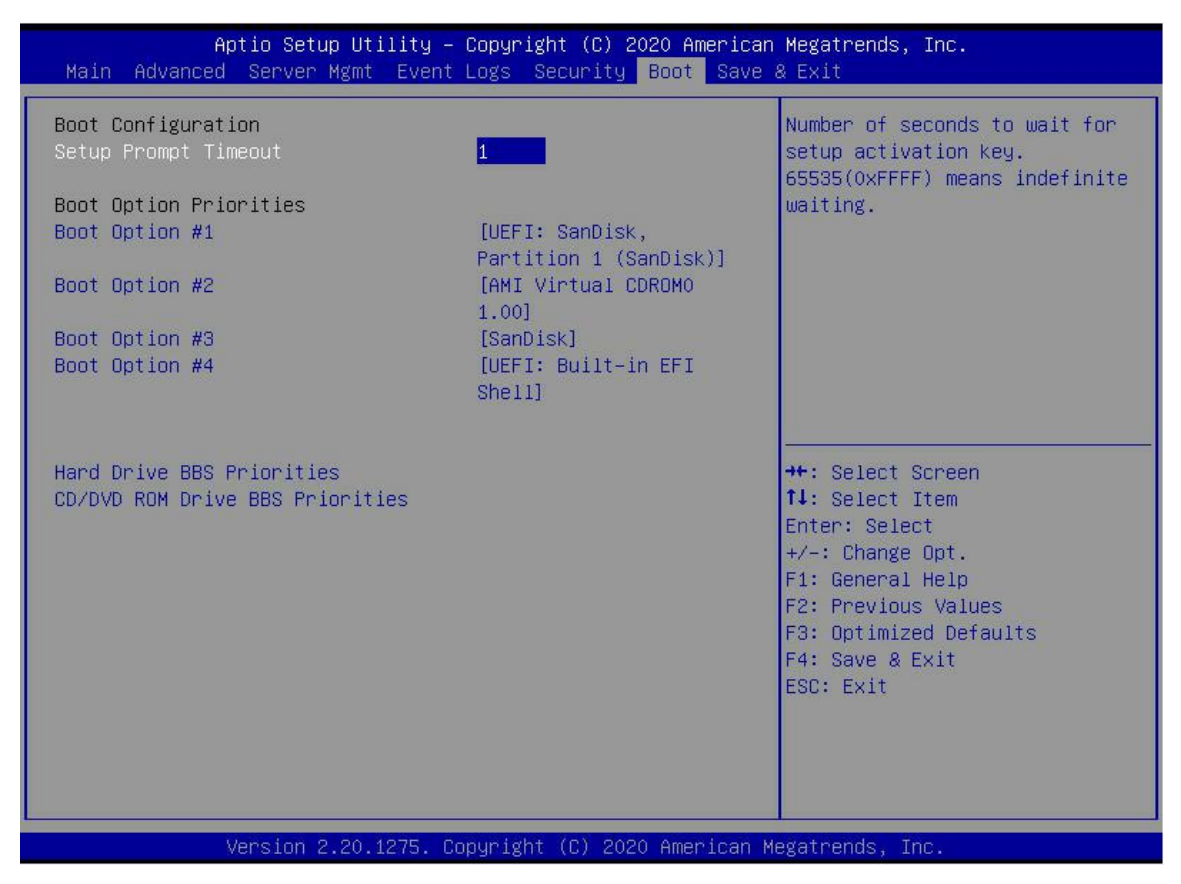

Figure 3-40

**Setup Prompt Timeout:** Setup prompts timeout setting, set the time to wait for the Setup activation key, the maximum value is 65535 seconds, the default value is 1.

### **Boot Option Priorities**

This list is dynamic display and is determined by the number of startup options in the system. When there is no startup item, it will not be displayed.

XXXX Driver BBS Priorities

## 3.2.39 Save & Exit menu

| Aptio Setup Utility – Copyright (C) 2020 Ameri<br>Main Advanced Server Mgmt Event Logs Security Boot Sa | ican Megatrends, Inc.<br>ave & Exit                                                          |
|----------------------------------------------------------------------------------------------------|----------------------------------------------------------------------------------------------|
| Save Options<br>Save Changes and Exit<br>Discard Changes and Exit                                       | <ul> <li>Exit system setup after saving<br/>the changes.</li> </ul>                          |
| Save Changes and Reset<br>Discard Changes and Reset                                                     |                                                                                              |
| Save Changes<br>Discard Changes                                                                         |                                                                                              |
| Default Options<br>Restore Defaults<br>Save as User Defaults                                            |                                                                                              |
| Restore User Defaults<br>Boot Override                                                                  | <pre>++: Select Screen  \$\$ \$\$ \$\$ \$\$ \$\$ \$\$ \$\$ \$\$ \$\$ \$\$ \$\$ \$\$ \$</pre> |
| UEFI: SanDisk, Partition 1 (SanDisk)                                                                    | +/-: Change Opt.                                                                             |
| AMI VIPTUAL CORUMO 1.00<br>AMI Viptual COROMI 1.00                                                      | F1: General Help<br>F2: Previous Values                                                      |
| AMI Virtual CDROM2 1.00                                                                                 | F3: Optimized Defaults                                                                       |
| AMI Virtual CDROM3 1.00                                                                                 | F4: Save & Exit                                                                              |
| AMT Virtual HDisko 1 00                                                                                 | ESU: EXIT                                                                                    |
| AMI Virtual HDiski 1.00                                                                                 |                                                                                              |
| AMI Virtual HDisk2 1.00                                                                                 |                                                                                              |
|                                                                                                    |                                                                                              |
| Version 2.20.1275. Copyright (C) 2020 America                                                           | an Megatrends, Inc.                                                                          |

Figure 3-41

Save Changes and Exit

Save the settings and exit the BIOS Setup menu;

#### Discard Changes and Exit

Discard the save settings and exit the BIOS Setup menu;

#### Save Changes and Reset

Save the settings and restart the system;

#### Discard Changes and Reset

Discard saving settings and restart the system;

## Save Changes Save settings;

Discard Changes Discard saving settings

Restore Defaults Load BIOS factory settings;

#### Save as user Defaults

Version: V1.1

Save as user default settings;

Restore user Defaults

Restore user default configuration;

Boot Override

Boot list of options, select boot options here.

## **3.3** Caution

With A options, you need to understand the operation specification in detail when you need to operate.
 When operating options, please understand the meaning of options in combination with the operation manual and BIOS Setup interface options.

# **Chapter 4 RAID Setting Instruction**

## 4.1 LSI 9361-8i builds RAID

## 4.1.1 Configuring RAID in UEFI boot mode

## Enter RAID card configuration interface

- a) During the server startup, press Delete/ESC according to the prompt to enter the BIOS Setup interface.
- b) Select Advanced>AVAGO MegaRAID<AVAGO MegaRAID SAS 91311-8i>Configuration Utility, press Enter.
- c) Enter the interface shown in Figure 4-1, where five types of configuration tasks are displayed (see Table for related instructions).

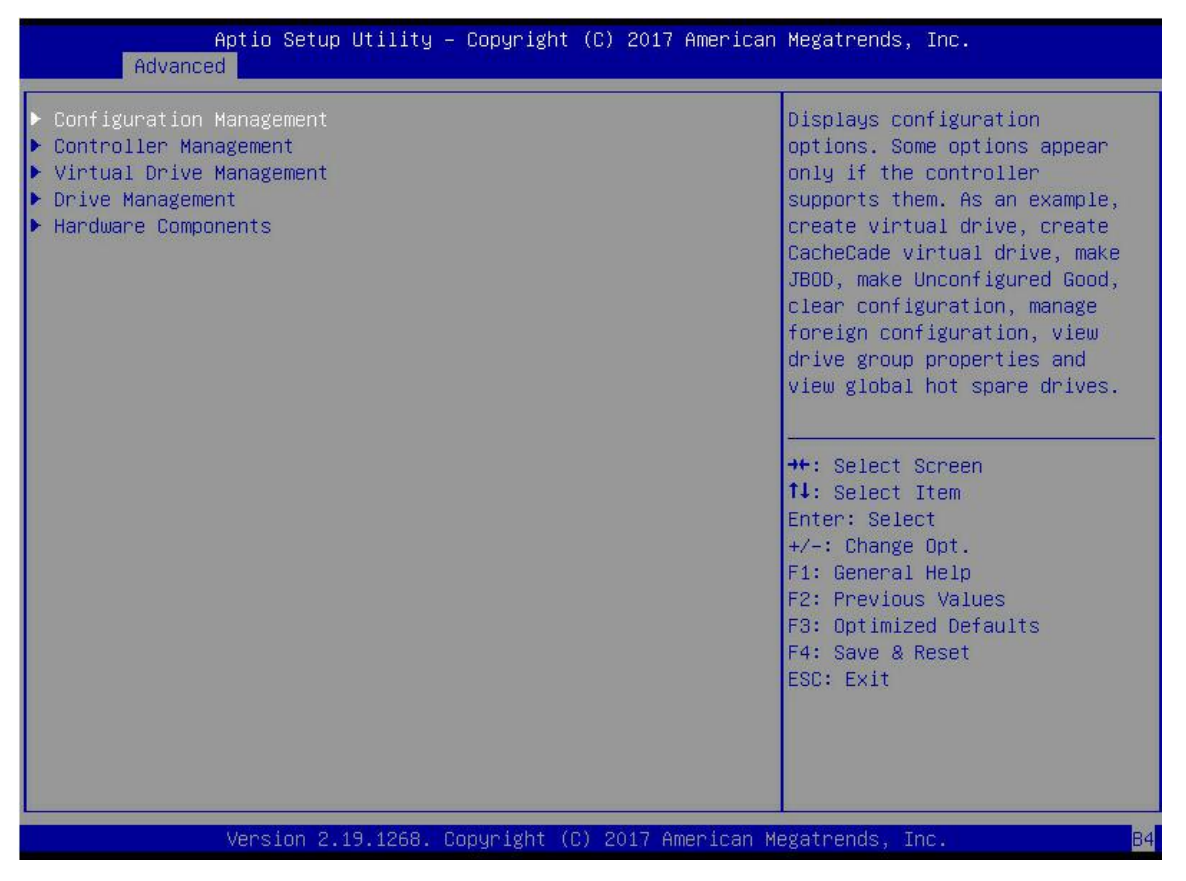

Figure 4-1

| Parameter                | Description                                                                                                    |
|--------------------------|----------------------------------------------------------------------------------------------------|
| Configuration Management | Select configuration management to perform tasks such as creating logical disks, viewing disk group properties, viewing hot backup information, and clearing configuration.                          |
| Controller Management    | Select controller management to view and manage controller properties and perform tasks<br>such as clearing controller events, scheduling and running controller events, and running<br>patrol read. |
| Virtual Drive Management | Select logical disk management to perform tasks such as viewing logical disk properties, locating logical disks, and running consistency checks.                                                     |
| Drive Management         | Select disk management to view the physical disk properties and perform tasks such as locating the disk, initializing the disk, and rebuilding the disk after failure.                               |
| Hardware Components      | Select hardware components to view supercapacitor properties, manage supercapacitors and peripheral components.                                                                                      |

### ♦ Table of Parameter description

## > Common tasks

## Switch disk mode:

Raid card supports switching the following three disk modes.

- 1. Unconfigured Good: indicates that the physical disk is normal and can be used to configure RAID or hot spare.
- 2. Unconfigured Bad: indicates that there is residual RAID information on the physical disk, which needs to be cleared manually.
- 3. JBOD: Just a Bunch Of Disks, which means only connects the disks in series to expand the capacity, but it has no RAID function.
- Here we take the example of switching from Unconfigured Good mode to Unconfigured Bad mode.
- a) As shown in Figure 4-2, in the RAID card configuration interface, select Drive Management and press Enter.

| Aptio Setup Utility – Copyright (C) 2017 American<br>Advanced                                                                                                    | Megatrends, Inc.                                                                                                    |
|----------------------------------------------------------------------------------------------------|----------------------------------------------------------------------------------------------------|
| <ul> <li>Configuration Management</li> <li>Controller Management</li> <li>Virtual Drive Management</li> <li>Drive Management</li> <li>Hardware Components</li> </ul> | Displays the basic drive<br>properties and performs<br>operations such as<br>assign/unassign a hot spare<br>drive, locate drives, Place<br>Drive offline/online, and<br>rebuild drive. You can also<br>view additional properties<br>using the Advanced link.<br>++: Select Screen<br>fl: Select Item<br>Enter: Select<br>+/-: Change Opt.<br>F1: General Help<br>F2: Previous Values<br>F3: Optimized Defaults<br>F4: Save & Reset<br>ESC: Exit |
| Version 2.19.1268. Copyright (C) 2017 American Ma                                                                                                    | egatrends, Inc.                                                                                                    |

Figure 4-2

b) Enter the interface shown in Figure 4-3, select the disk to be configured, and press Enter.

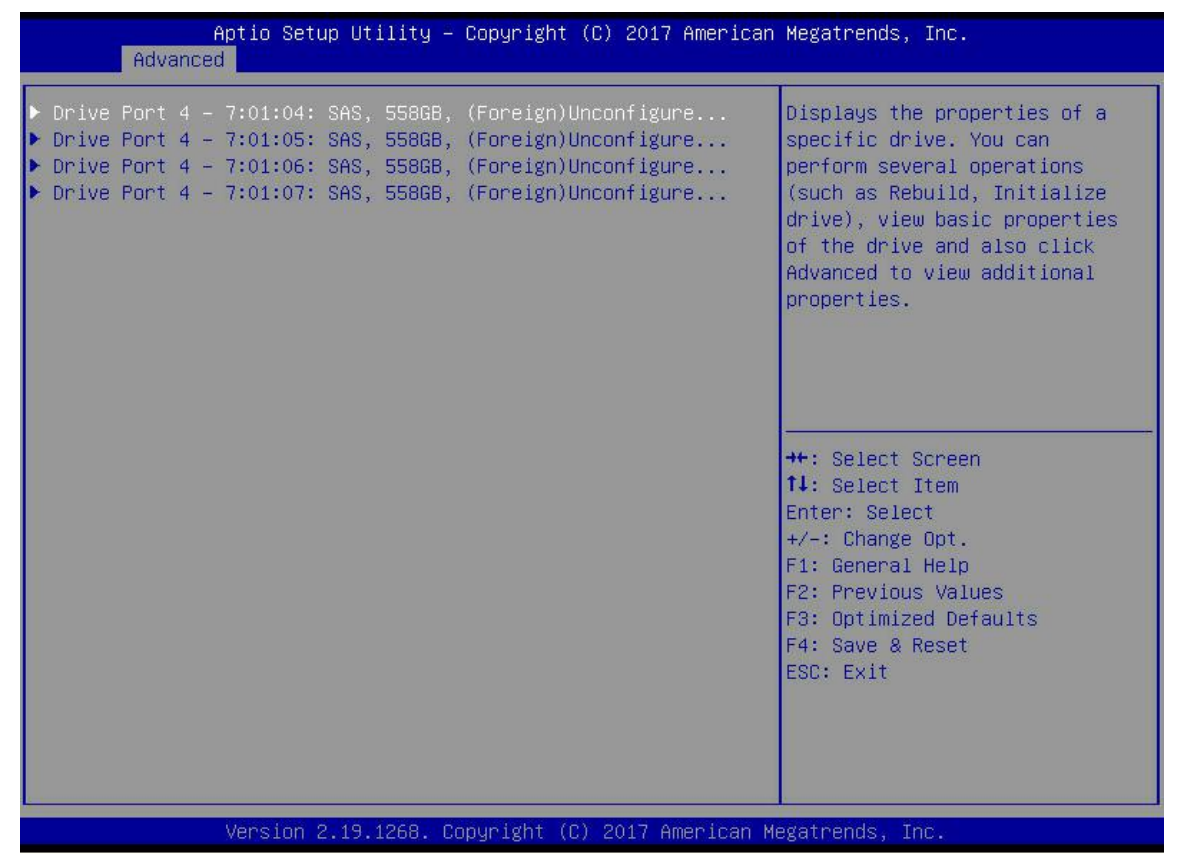

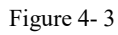

c) Enter the interface shown in Figure 4-4, select Operation, press Enter, then select Make Unconfigured Bad in the pop-up dialog box, and press Enter.

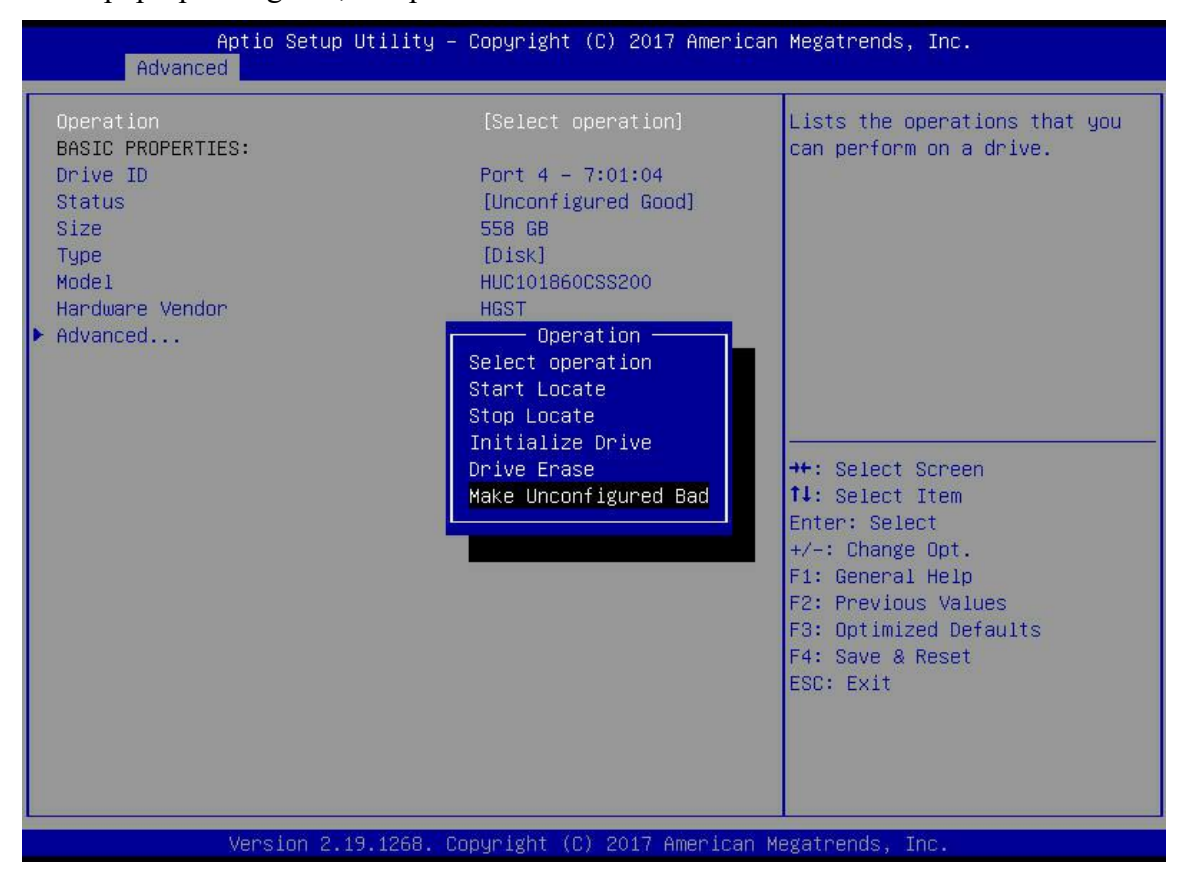

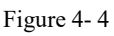

d) Enter the interface shown in Figure 4-5, select Go and press Enter.
| Aptio Setup Utility -<br>Advanced                                                                                  | Copyright (C) 2017 American                                                                                       | Megatrends, Inc.                                                                                                    |
|----------------------------------------------------------------------------------------------------|----------------------------------------------------------------------------------------------------|----------------------------------------------------------------------------------------------------|
| Operation<br>Go<br>BASIC PROPERTIES:<br>Drive ID<br>Status<br>Size<br>Type<br>Model<br>Hardware Vendor<br>Advanced | [Make Unconfigured Bad]<br>Port 4 - 7:01:04<br>[Unconfigured Good]<br>558 GB<br>[Disk]<br>HUC101860CSS200<br>HGST | Starts the selected operation<br>or opens another form.<br>++: Select Screen<br>fl: Select Item<br>Enter: Select<br>+/-: Change Opt.<br>F1: General Help<br>F2: Previous Values<br>F3: Optimized Defaults<br>F4: Save & Reset<br>ESC: Exit |
| Version 2.19.1268. C                                                                                               | opyright (C) 2017 American M                                                                                      | egatrends, Inc. B4                                                                                                    |

Figure 4-5

e) Enter the interface shown in Figure 4-6 to complete the operation of switching disk mode.

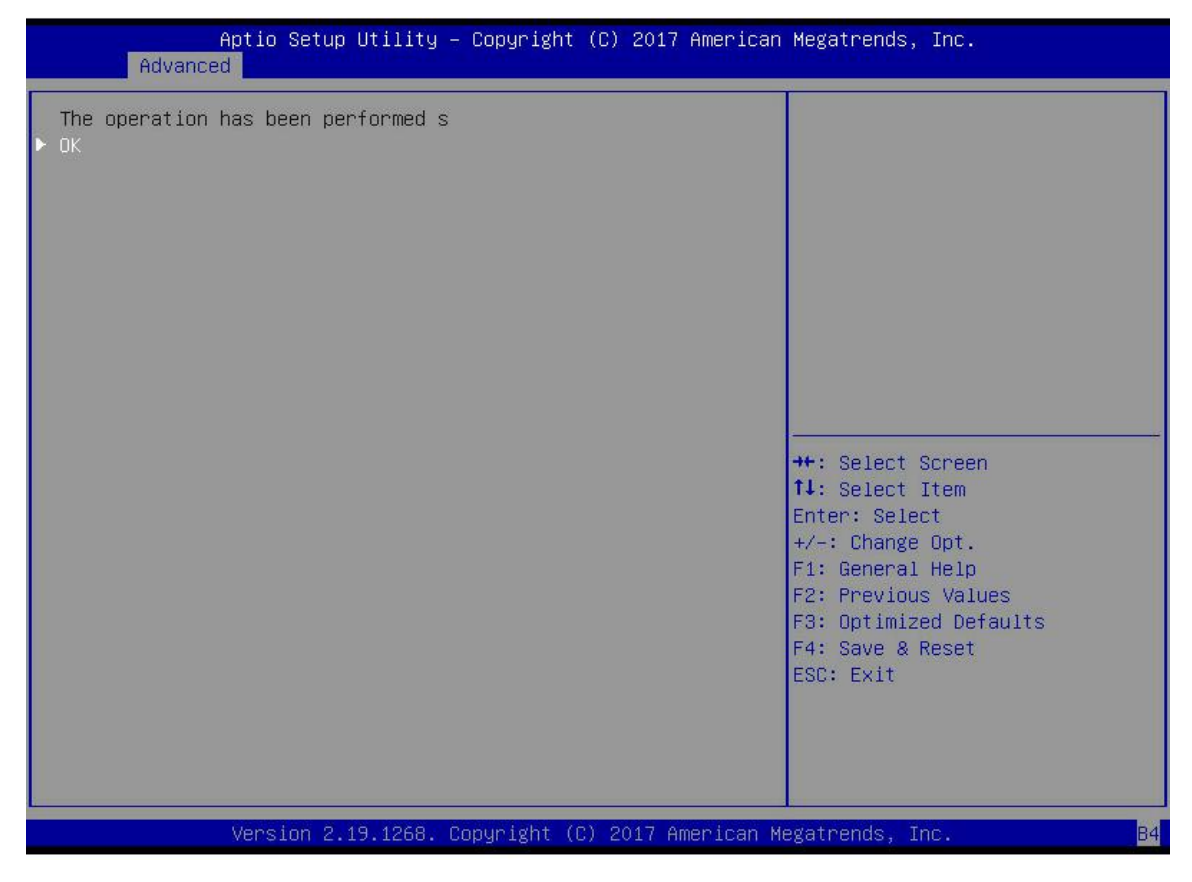

Figure 4-6

#### **Configure RAID:**

a) As shown in Figure 4-7, in the RAID card configuration interface, select Configuration Management and press Enter.

| Aptio Setup Utility – Copyright (C) 2017 American<br>Advanced                                                                                                    | Megatrends, Inc.                                                                                                    |
|----------------------------------------------------------------------------------------------------|----------------------------------------------------------------------------------------------------|
| <ul> <li>Configuration Management</li> <li>Controller Management</li> <li>Virtual Drive Management</li> <li>Drive Management</li> <li>Hardware Components</li> </ul> | Displays configuration<br>options. Some options appear<br>only if the controller<br>supports them. As an example,<br>create virtual drive, create<br>CacheCade virtual drive, make<br>JBOD, make Unconfigured Good,<br>clear configuration, manage<br>foreign configuration, wiew<br>drive group properties and<br>view global hot spare drives.<br>++: Select Screen<br>14: Select Item<br>Enter: Select<br>+/-: Change Opt.<br>F1: General Help<br>F2: Previous Values<br>F3: Optimized Defaults<br>F4: Save & Reset<br>ESC: Exit |
| Version 2.19.1268. Copyright (C) 2017 American M                                                                                                    | egatrends, Inc. <mark>84</mark>                                                                                                    |

Figure 4-7

b) Enter the interface shown in Figure 4-8, select Create Virtual Drive and press Enter.

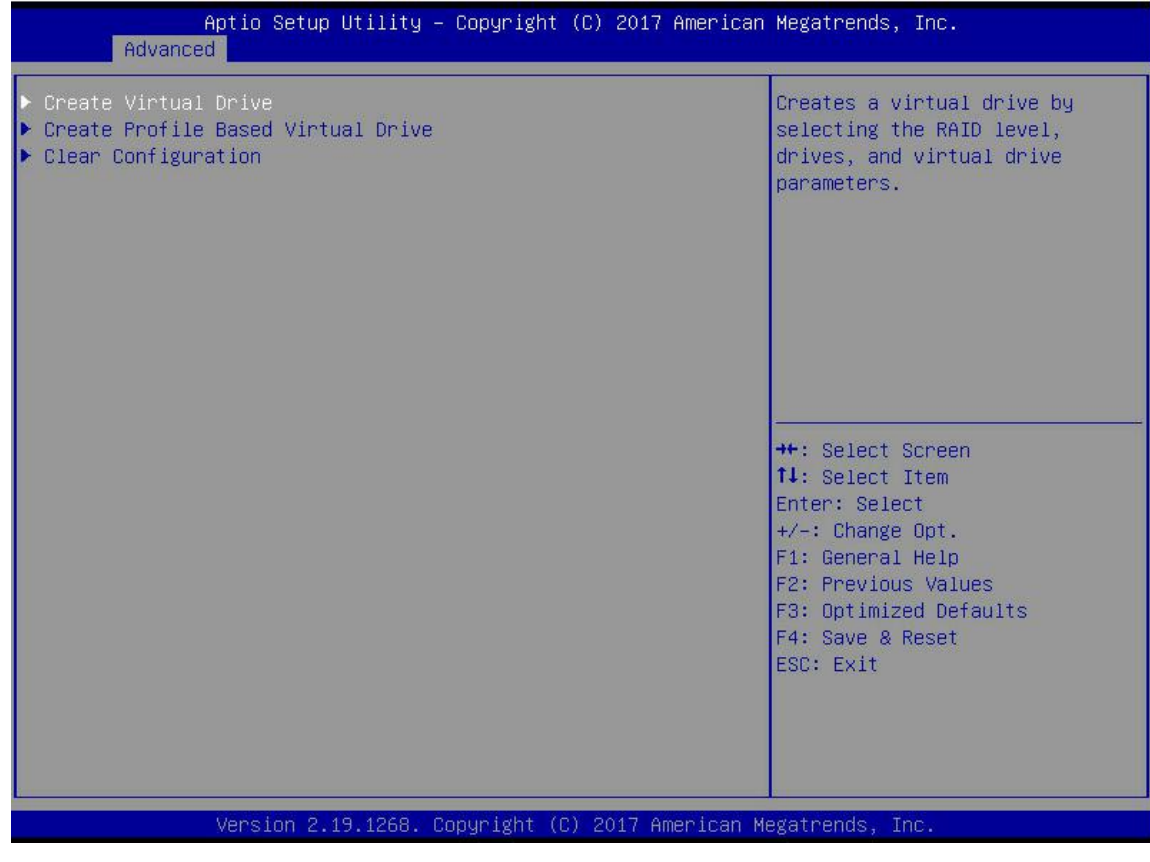

c) Enter the interface shown in Figure 4-9, select Select RAID Level, set RAID level, and press Enter.

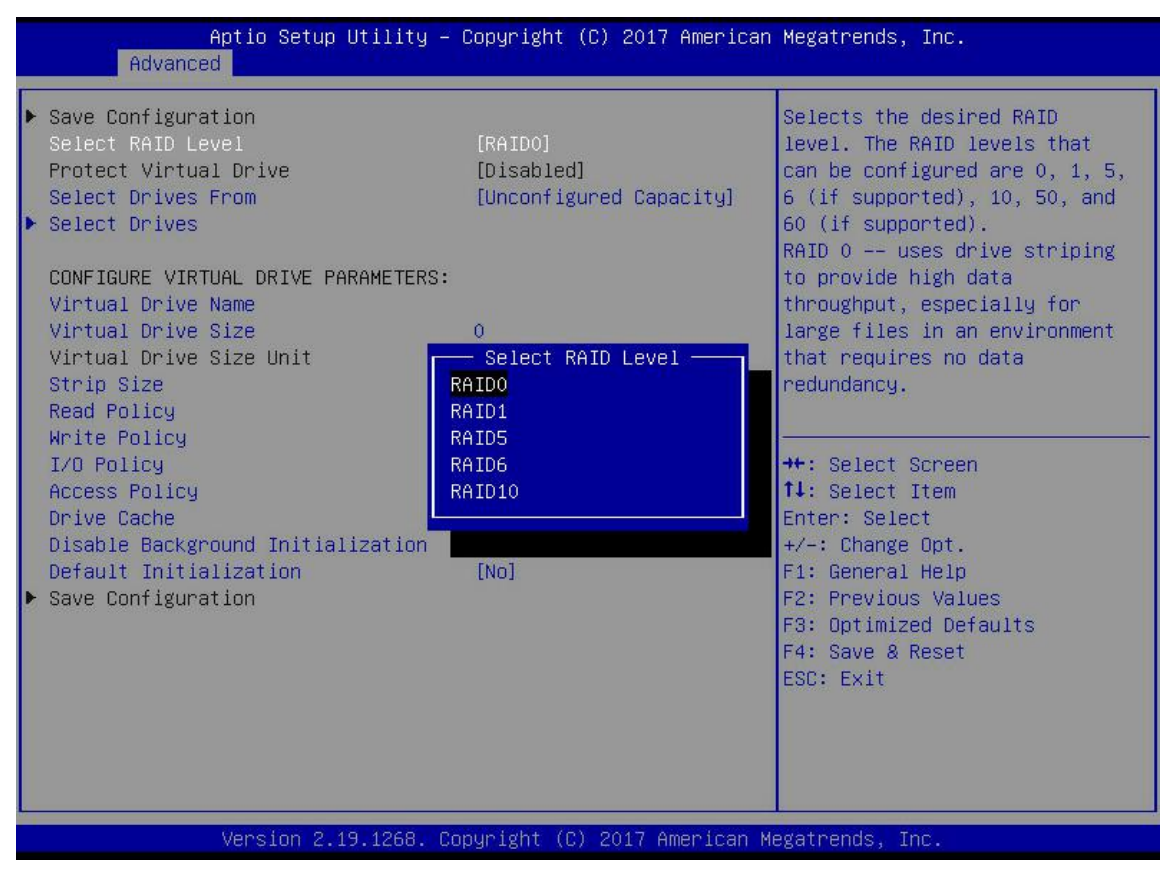

Figure 4-9

- d) Enter the interface shown in Figure 4-10, select Select Drives From, set the RAID disk capacity source, and press Enter.
- ☆ [Unconfigured Capacity] represents the remaining capacity of the disk from which the RAID has been configured.
- $\diamond$  [Free Capacity] represents that the capacity comes from an empty disk.

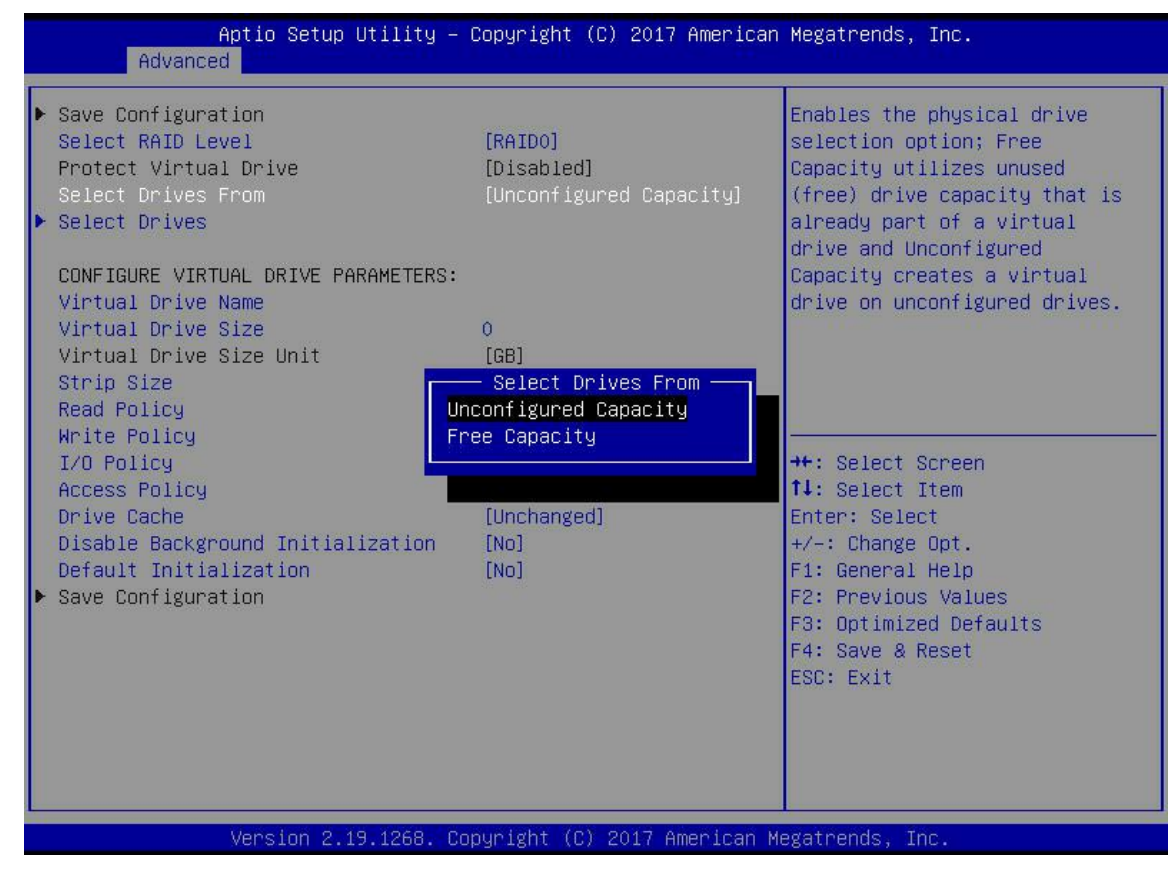

Figure 4-10

e) Enter the interface shown in Figure 4-11, select Select Drives and press Enter.

| Aptio Setup Utility –<br>Advanced                                                                                                    | Copyright (C) 2017 American                                                                                      | Megatrends, Inc.                                                                                                    |
|----------------------------------------------------------------------------------------------------|----------------------------------------------------------------------------------------------------|----------------------------------------------------------------------------------------------------|
| <ul> <li>Save Configuration</li> <li>Select RAID Level</li> <li>Protect Virtual Drive</li> <li>Select Drives From</li> <li>Select Drives</li> </ul>                                                                                                    | [RAIDO]<br>[Disabled]<br>[Unconfigured Capacity]                                                                 | Dynamically updates to display<br>as Select Drives or Select<br>Drive Group based on the<br>selection made in Select<br>Drives From.                                            |
| CONFIGURE VIRTUAL DRIVE PARAMETERS:<br>Virtual Drive Name<br>Virtual Drive Size<br>Virtual Drive Size Unit<br>Strip Size<br>Read Policy<br>Write Policy<br>I/O Policy<br>Access Policy<br>Drive Cache<br>Disable Background Initialization<br>Default Initialization<br>Save Configuration | 0<br>[GB]<br>[256 KB]<br>[Read Ahead]<br>[Write Back]<br>[Direct]<br>[Read/Write]<br>[Unchanged]<br>[No]<br>[No] | ++: Select Screen<br>14: Select Item<br>Enter: Select<br>+/-: Change Opt.<br>F1: General Help<br>F2: Previous Values<br>F3: Optimized Defaults<br>F4: Save & Reset<br>ESC: Exit |
| Version 2.19.1268. Co                                                                                                    | pyright (C) 2017 American M                                                                                      | legatrends, Inc.                                                                                                    |

Figure 4-11

f) Enter the interface shown in Figure 4-12 and select the disk to configure RAID. [Enabled] means selected, then select Apply Changes and press Enter. If the state of the disk is JBOD or Unconfigured Bad, it cannot be selected.

| Aptio Setup Utility -<br>Advanced                                                                                                    | Copyright (C) 2017 American                         | Megatrends, Inc.                                                                                                    |
|----------------------------------------------------------------------------------------------------|-----------------------------------------------------|----------------------------------------------------------------------------------------------------|
| <ul> <li>Apply Changes<br/>Select Media Type<br/>Select Interface Type<br/>Logical Sector Size</li> </ul>                                                                                                    | [HDD]<br>[Both]<br>[Both]                           |                                                                                                    |
| CHOOSE UNCONFIGURED DRIVES:<br>Drive Port 0 - 3:01:00: SAS, 558GB<br>Drive Port 0 - 3:01:01: SAS, 558GB<br>Drive Port 0 - 3:01:02: SAS, 558GB<br>Drive Port 0 - 3:01:03: SAS, 558GB<br>Check All<br>Uncheck All | [Enabled]<br>[Disabled]<br>[Disabled]<br>[Disabled] |                                                                                                    |
| ▶ App1y Changes                                                                                                    |                                                     | <pre> ++: Select Screen  ↑↓: Select Item Enter: Select +/-: Change Opt. F1: General Help F2: Previous Values F3: Optimized Defaults F4: Save &amp; Reset ESC: Exit</pre> |
| Version 2.19.1268. Co                                                                                                    | pyright (C) 2017 American M                         | egatrends, Inc.                                                                                                    |

Figure 4-12

g) Enter the interface shown in Figure 4-13, set the corresponding parameters (see Table for parameter description), then select Save Configuration and press Enter.

| Aptio Setup Utility -<br>Advanced                                                                                                    | Copyright (C) 2017 American                              | ) Megatrends, Inc.                                                                                                    |
|----------------------------------------------------------------------------------------------------|----------------------------------------------------------|----------------------------------------------------------------------------------------------------|
| <ul> <li>Save Configuration</li> <li>Select RAID Level</li> <li>Protect Virtual Drive</li> <li>Select Drives From</li> <li>Select Drives</li> </ul>                                 | [RAIDO]<br>[Disabled]<br>[Unconfigured Capacity]         | Assigns a name to identify the<br>virtual drive.                                                                                        |
| CONFIGURE VIRTUAL DRIVE PARAMETERS:<br>Virtual Drive Name<br>Virtual Drive Size<br>Virtual Drive Size Unit<br>Strip Size<br>Read Policy<br>Write Policy                             | 1116<br>[GB]<br>[256 KB]<br>[Read Ahead]<br>[Write Back] |                                                                                                    |
| <ul> <li>I/O Policy</li> <li>Access Policy</li> <li>Drive Cache</li> <li>Disable Background Initialization</li> <li>Default Initialization</li> <li>► Save Configuration</li> </ul> | [Direct]<br>[Read/Write]<br>[Unchanged]<br>[No]<br>[No]  | <pre>++: Select Screen f↓: Select Item Enter: Select +/-: Change Opt. F1: General Help F2: Previous Values F3: Optimized Defaults</pre> |
|                                                                                                    |                                                          | F4: Save & Reset<br>ESC: Exit                                                                                                    |

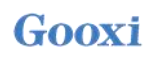

#### ♦ Parameter description

| Parameter                  | Description                                             |
|----------------------------|---------------------------------------------------------|
| Vintual Drive Nome         | The name of RAID, only supports letters, numbers and    |
| vintual Drive Name         | underscores, but not case sensitive                     |
| Virtual Drive Size         | RAID capacity                                           |
| Virtual Drive Size<br>Unit | RAID capacity unit                                      |
| Stripe Size                | The size of the Striped data block written to each disk |
| Read Policy                | Divided into Read Ahead and No Read Ahead               |
| Write Deliev               | Divided into Write Through, Always Write Back and Write |
| while Policy               | Back                                                    |
| I/O Policy                 | Divided into Cached and Direct                          |
| Access Policy              | Divided into Read/Write, Read Only and Blocked          |
| Drive Cache                | Divided into Enable, Disable and Unchanged              |
| Default                    | Default initialization method                           |
| Initialization             |                                                         |
| Save Configuration         | Save the configuration created by the guide             |

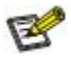

- $\diamond$  Do not use special characters as RAID names.
- ♦ Read Ahead, Write Back and Cached compared with No Read Ahead, Write Through and Direct, the performance is improved, but the data consistency cannot be guaranteed.
- ☆ If the super capacitor is abnormal, when the write cache strategy is "Write Back", the firmware implements "Write Through" to write data; "Always Write Back" is selected as the write cache strategy, and "Write Back" is implemented for firmware write data.
- h) Enter the interface shown in Figure 4-14, select Confirm, make it Enabled, select Yes, and press Enter.

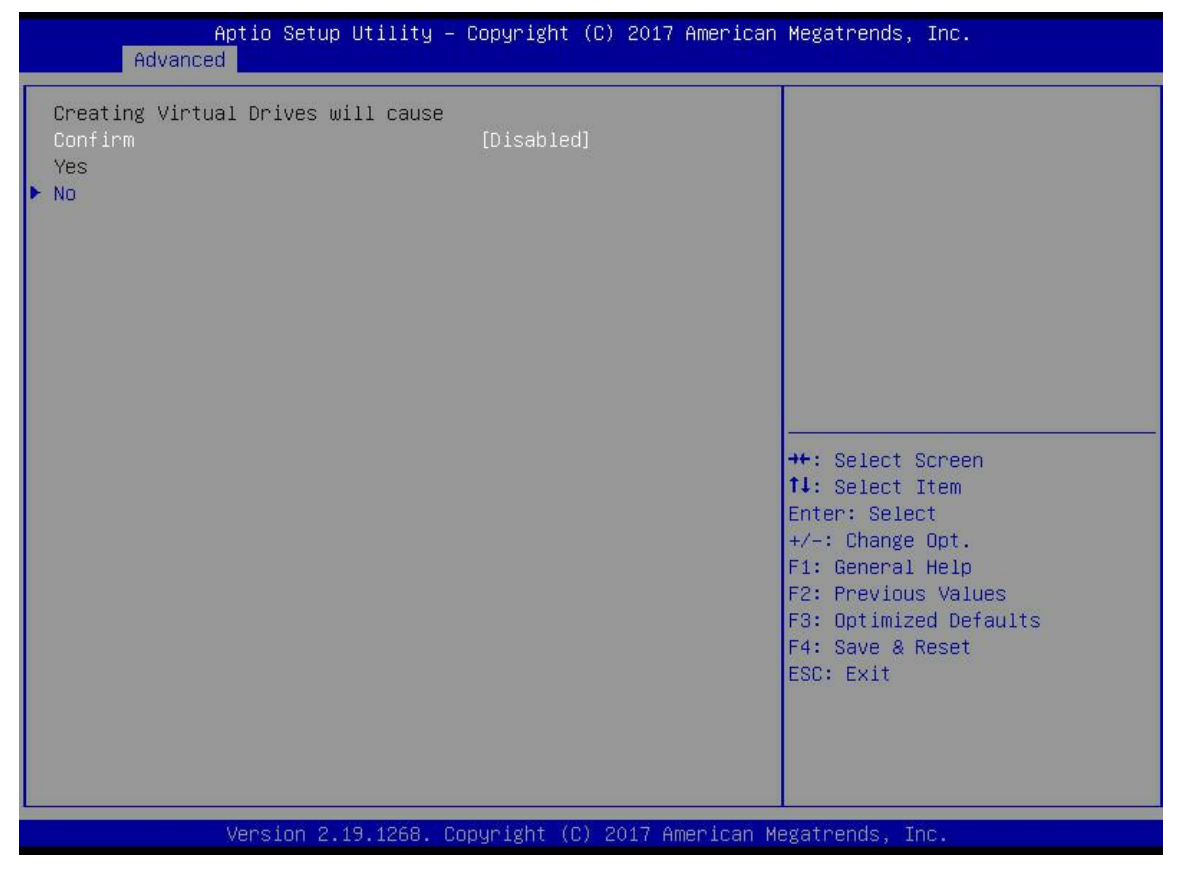

i) Enter the interface shown in Figure 4-15, complete the RAID configuration operation, select OK and return to the RAID card configuration interface.

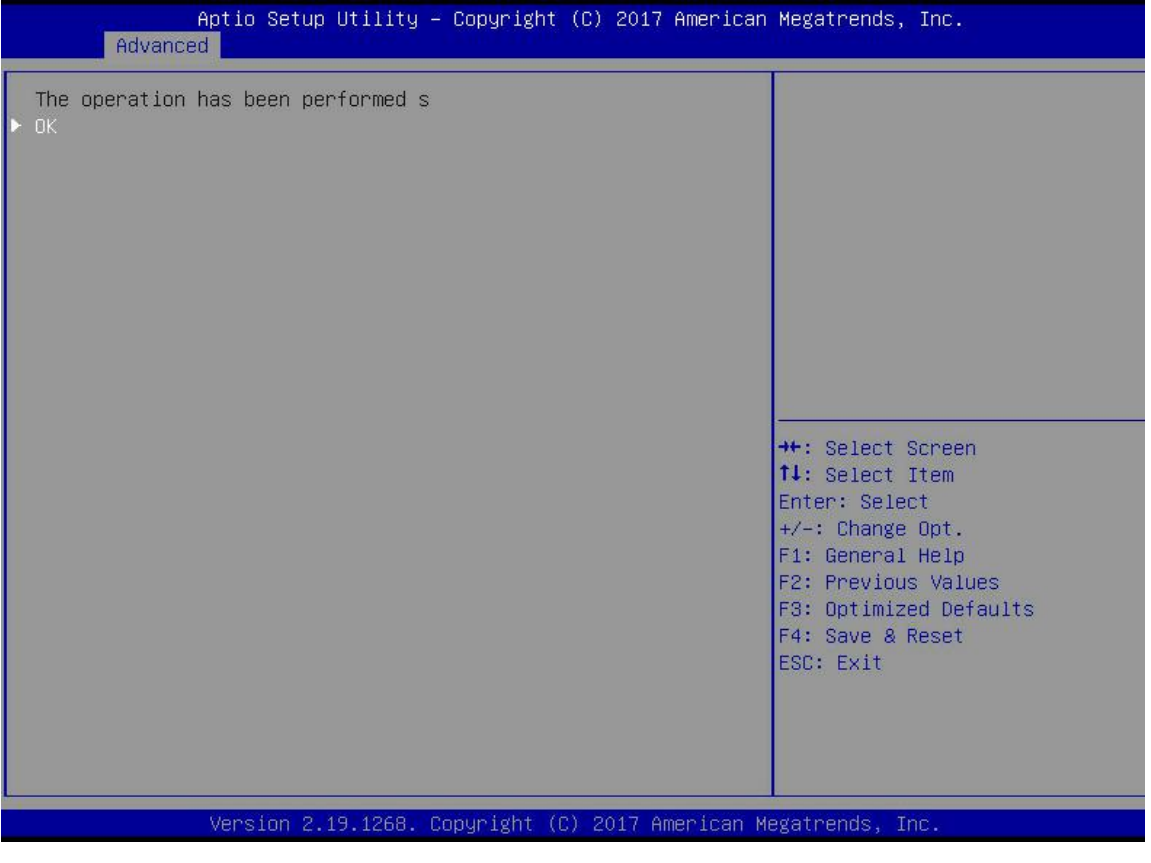

Figure 4-15

j) As shown in Figure 4-16, select Virtual Drive Management in the RAID card configuration interface and press Enter.

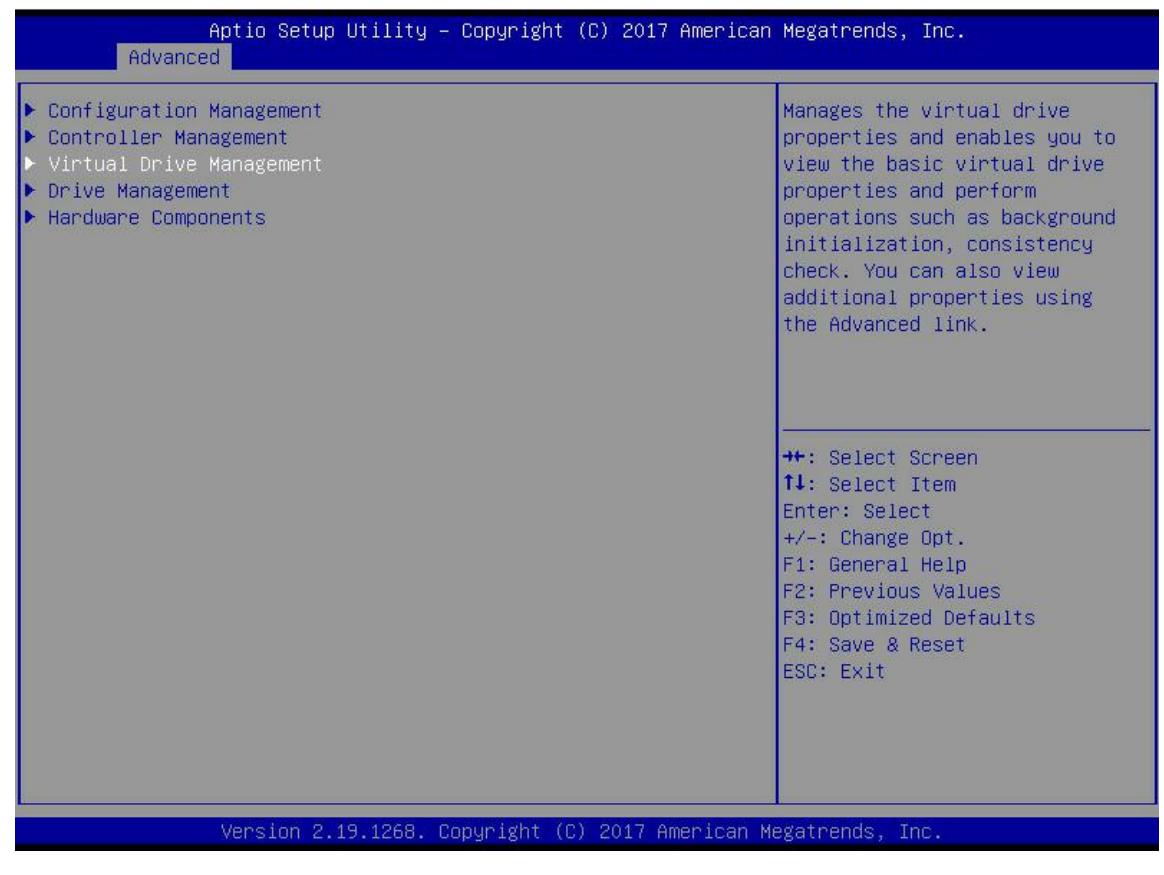

k) Enter the interface shown in Figure 4-17 to see the created RAID. Select the RAID you want to view and press Enter.

| Aptio Setup Utility – Copyright (C) 2017 American<br>Advanced | Megatrends, Inc.                                                                                                    |
|---------------------------------------------------------------|----------------------------------------------------------------------------------------------------|
| ▶ Virtual Drive O: RAIDO, 111668, Optimal                     | Displays the properties of a<br>specific virtual drive. You<br>can perform operations (such<br>as Start Locate, Stop Locate,<br>Consistency Check), view basic<br>properties and click Advanced<br>for viewing additional<br>properties.<br>++: Select Screen<br>tl: Select Item<br>Enter: Select<br>+/-: Change Opt.<br>F1: General Help<br>F2: Previous Values<br>F3: Optimized Defaults<br>F4: Save & Reset<br>ESC: Exit |
| Varaian 2 19 1969 : Comunisht (C) 2017 American Ma            | rationdo Tro                                                                                                    |
| Version 2.15.1266. copyright (c) 2017 Hilerican Me            | gatrenus, INC.                                                                                                    |

Figure 4-17

1) Enter the interface shown in Figure 4-18, select View Associated Drives, and press Enter to view the details of the RAID (including RAID name, level, disk information, etc.).

| Aptio Setup Util<br>Advanced                                                                                 | Lity – Copyright (C) 2017 Amer                        | ican Megatrends, Inc.                                                                                                    |
|----------------------------------------------------------------------------------------------------|-------------------------------------------------------|----------------------------------------------------------------------------------------------------|
| Operation<br>BASIC PROPERTIES:<br>Name<br>Raid Level<br>Status<br>Size<br>View Associated Drives<br>Advanced | [Select operation]<br>[RAIDO]<br>[Optimal]<br>1116 GB | Lists the operations that you<br>can perform on a virtual drive.                                                                                                    |
|                                                                                                    |                                                       | <pre>++: Select Screen 11: Select Item Enter: Select +/-: Change Opt. F1: General Help F2: Previous Values F3: Optimized Defaults F4: Save &amp; Reset ESC: Exit</pre> |
| Version 2.19.12                                                                                              | 268. Copyright (C) 2017 America                       | an Megatrends, Inc.                                                                                                    |

#### Configure hot spare disk:

After configuring RAID, hot spare disk is usually configured to improve data security. You can configure a global hot spare or a dedicated hot spare as needed.

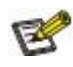

- $\diamond$  The hot spare disk is only used for redundant RAID level.
- ☆ The capacity of the hot spare disk is larger than the capacity contributed to the RAID by a single RAID member disk.
- ♦ Only supports hot spare disk of Unconfigured Good mode disk.
- $\diamond$  Configure global hot spare disk.

a) As shown in Figure 4-19, select Drive Management in the RAID card configuration interface and press Enter.

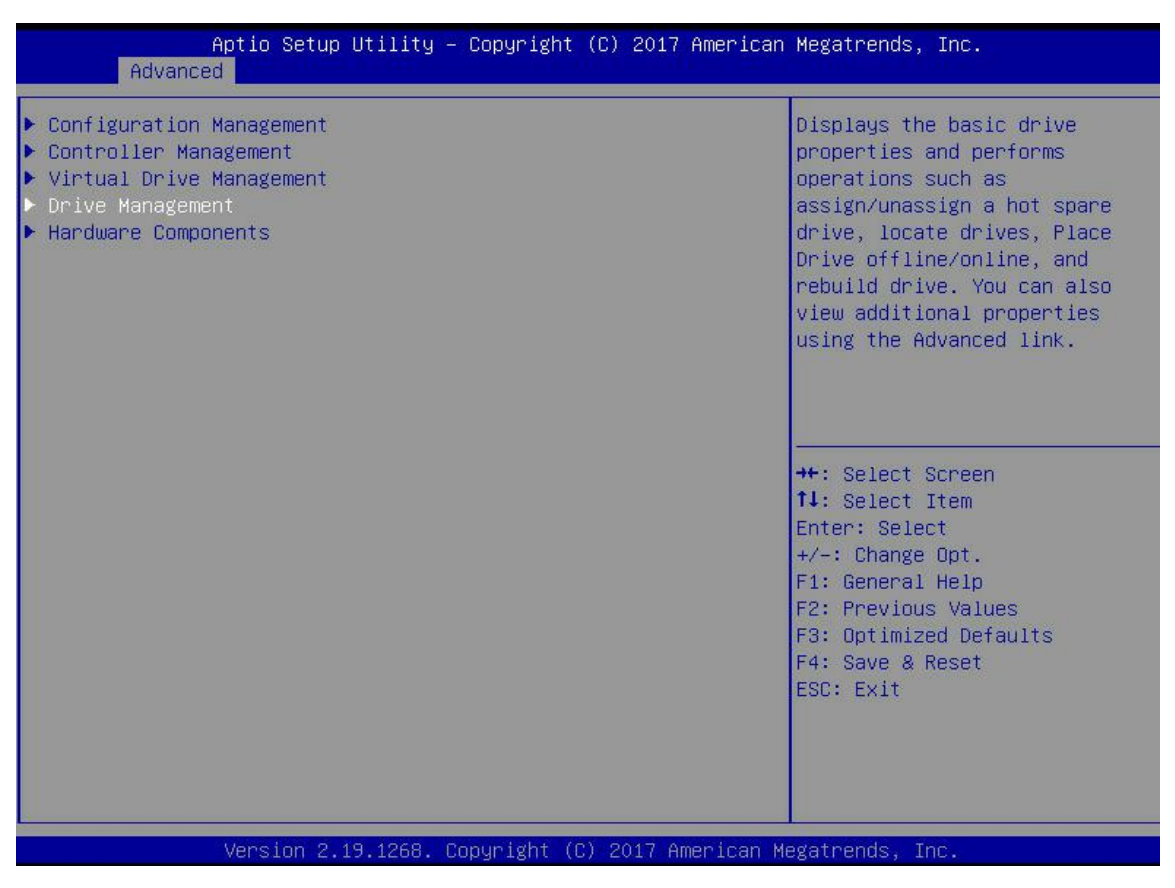

Figure 4-19

b) Enter the interface shown in Figure 4-20, select the disk to be configured as global hot spare, and press Enter.

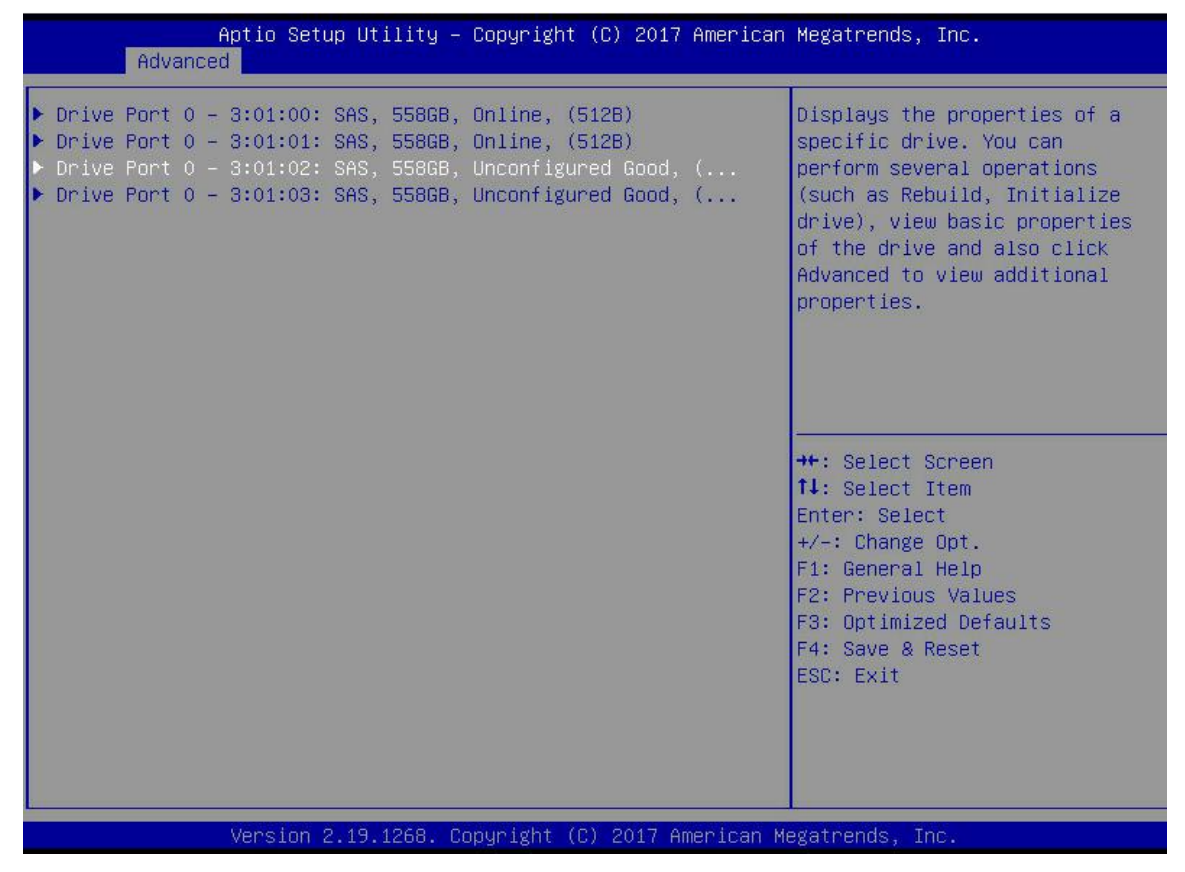

Figure 4-20

c) Enter the interface shown in Figure 4-21, select Operation and press Enter, then select Assign Dedicated Hot Spare Drive and press Enter.

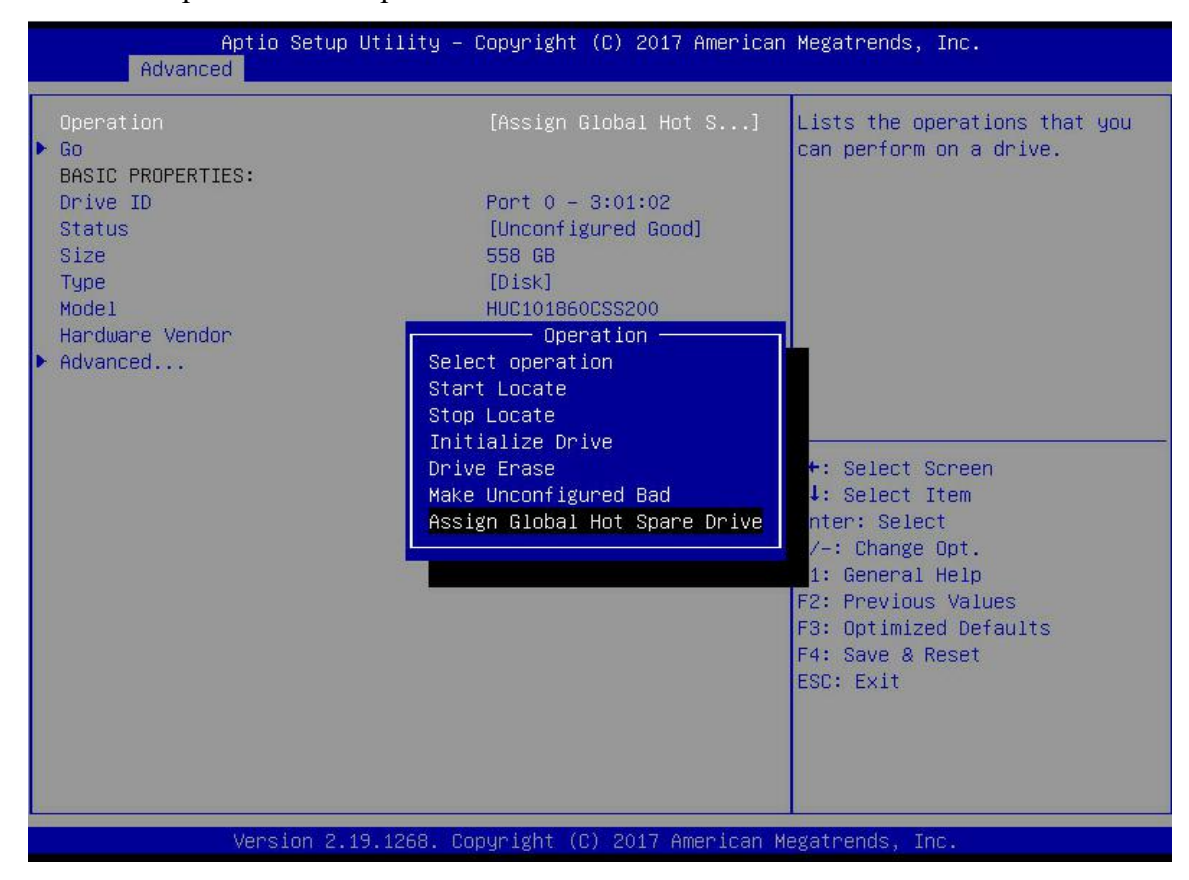

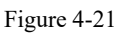

d) Enter the interface shown in Figure 4-22, select Go and press Enter.

| Aptio Setup Utility –<br>Advanced      | Copyright (C) 2017 American                       | Megatrends, Inc.                                            |
|----------------------------------------|---------------------------------------------------|-------------------------------------------------------------|
| Operation<br>▶ Go<br>BASIC PROPERTIES: | [Assign Global Hot S]                             | Starts the selected operation or opens another form.        |
| Drive ID<br>Status<br>Size             | Port 0 – 3:01:02<br>[Unconfigured Good]<br>558 GB |                                                             |
| Type<br>Model<br>Hardware Vendor       | [Disk]<br>HUC101860CSS200<br>HGST                 |                                                             |
| ▶ Advanced                             |                                                   |                                                             |
|                                        |                                                   | <pre>++: Select Screen f↓: Select Item Enter: Select</pre>  |
|                                        |                                                   | +/-: Change Opt.<br>F1: General Help<br>F2: Previous Values |
|                                        |                                                   | F3: Optimized Defaults<br>F4: Save & Reset<br>ESC: Exit     |
|                                        |                                                   |                                                             |
| Version 2.19.1268. Co                  | ppyright (C) 2017 American M                      | egatrends, Inc.                                             |

Figure 4- 22

e) Enter the interface shown in Figure 4-23, select Confirm, make it Enabled, select Yes, and press Enter.

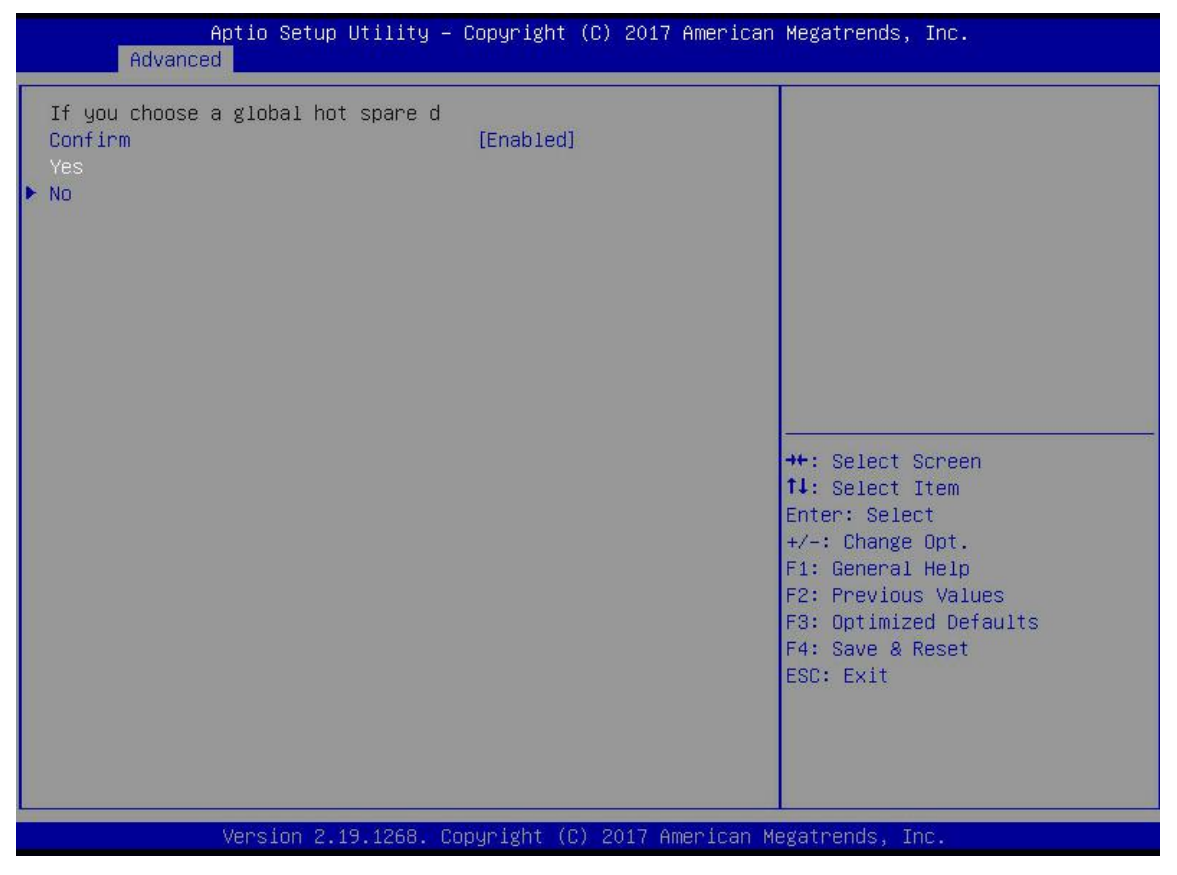

Figure 4-23

f) Enter the interface shown in Figure 4-24 to complete the global hot spare configuration.

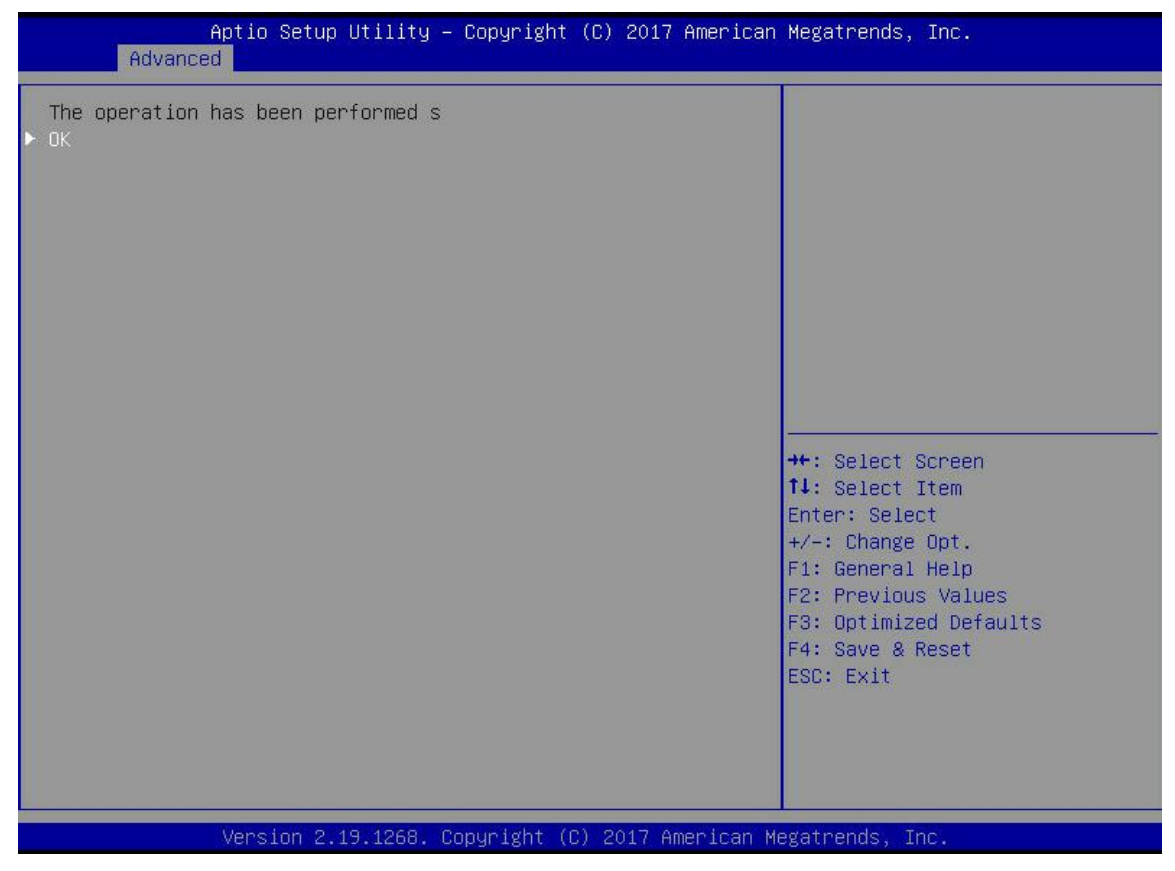

Figure 4-24

#### **Delete RAID:**

a) As shown in Figure 4-25, in RAID card configuration interface, select Virtual Drive Management and press Enter.

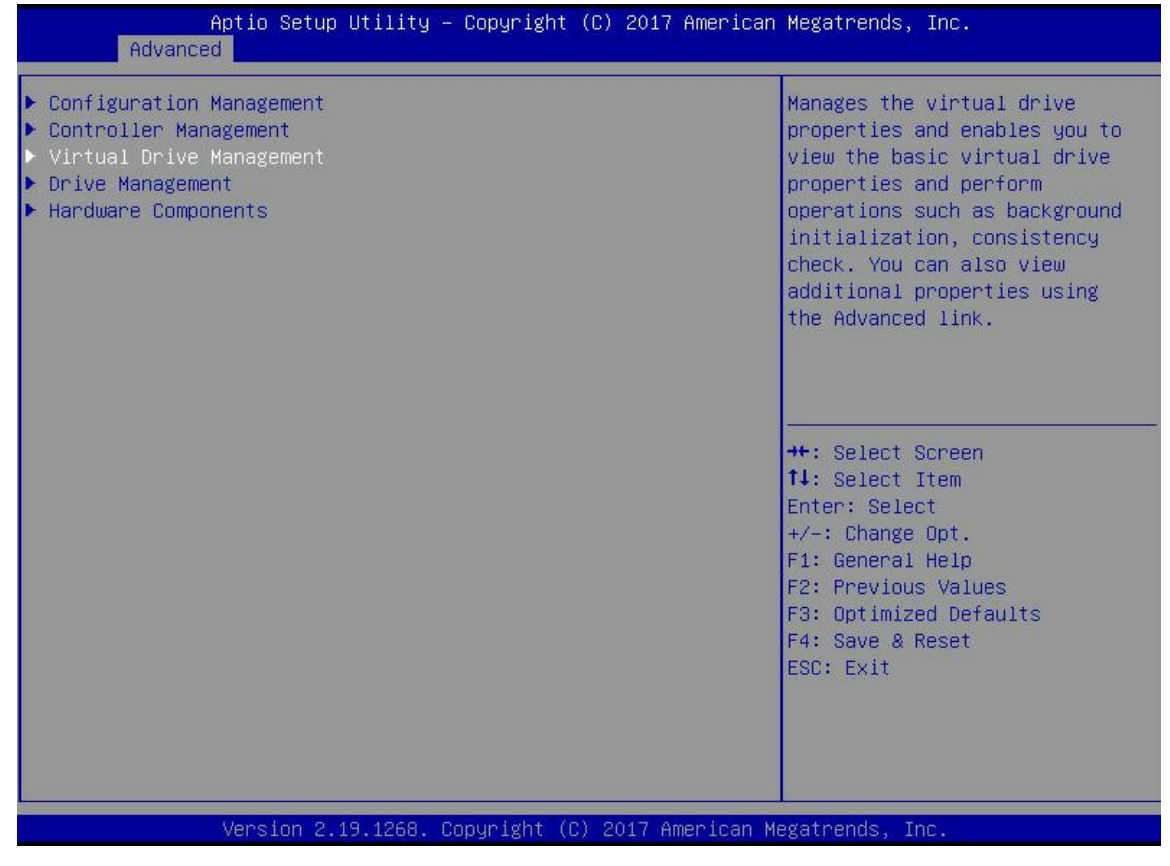

b) Enter the interface shown in Figure 4-26, select the logical disk to be deleted, and press Enter.

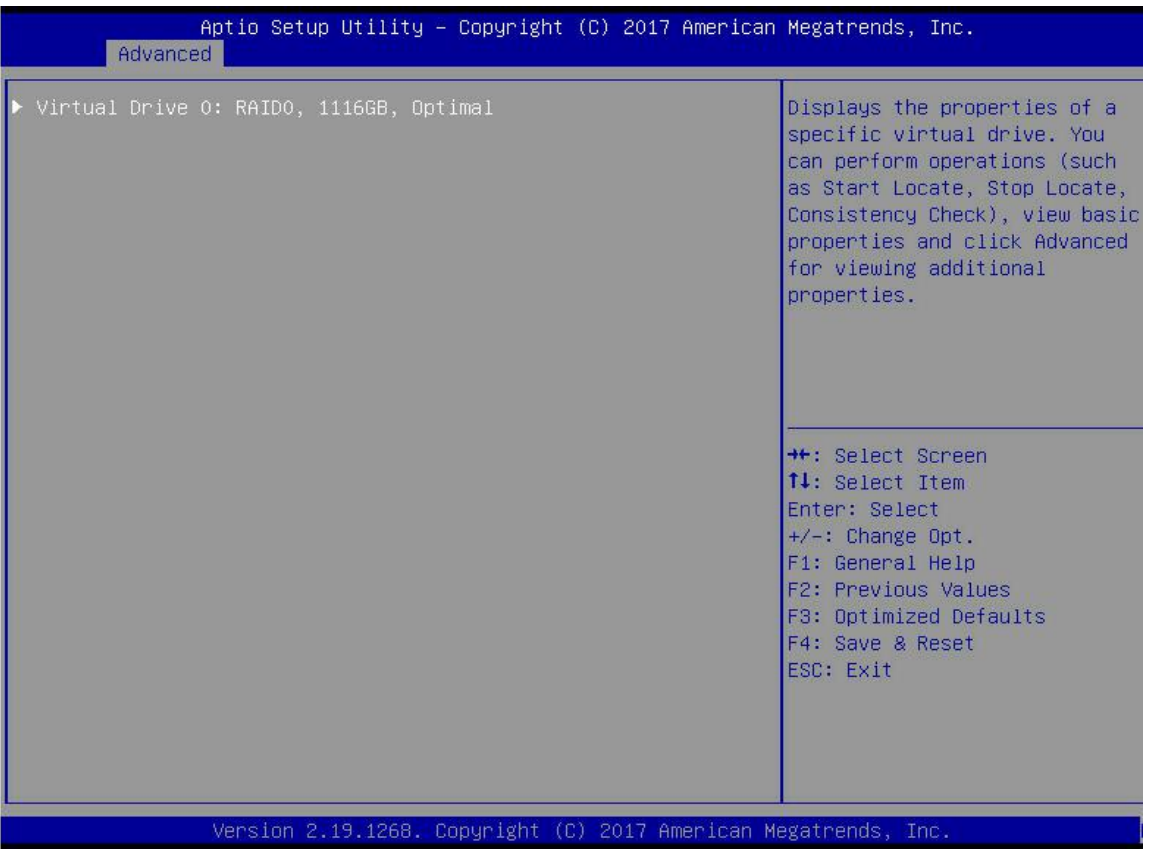

Figure 4-26

c) Enter the interface shown in Figure 4-27, select Operation and press Enter, then select Delete Virtual Drive in the pop-up dialog box and press Enter.

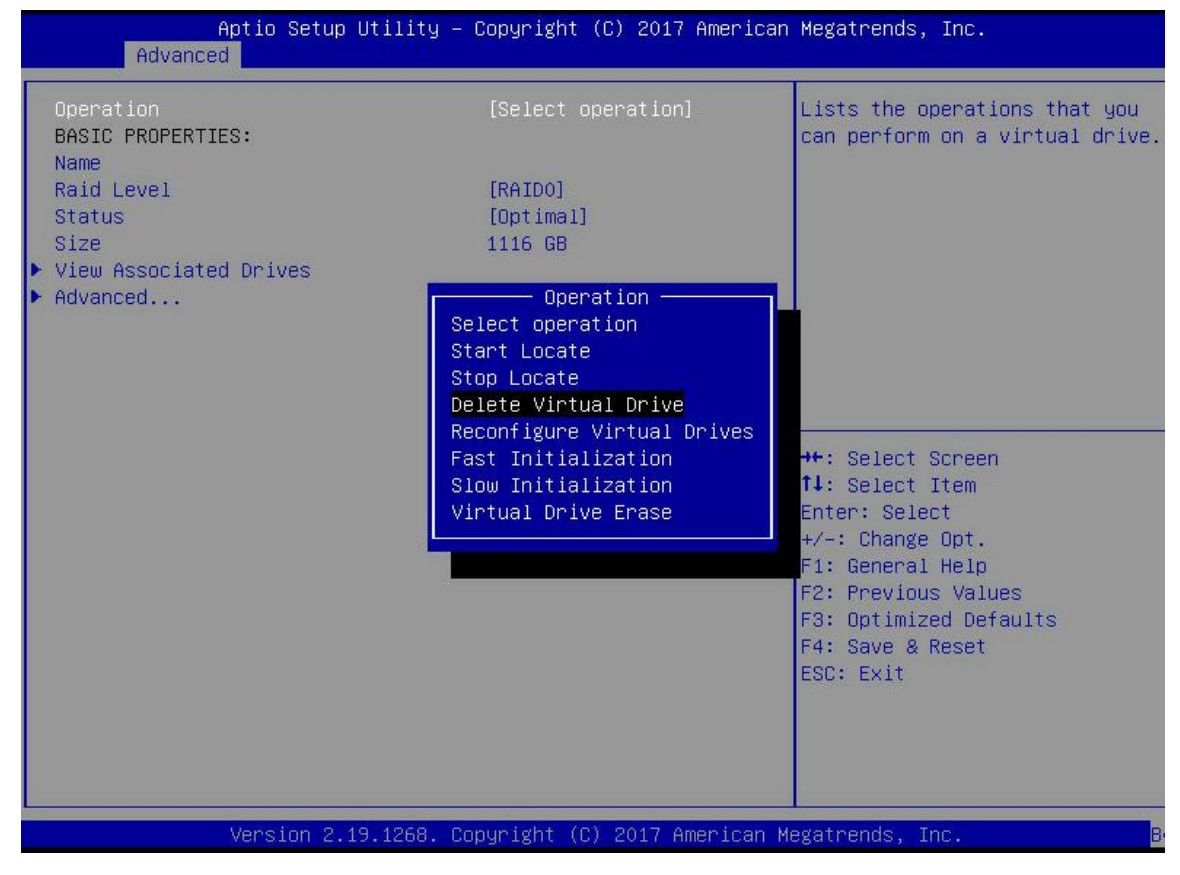

Figure 4-27

d) Enter the interface shown in Figure 4-28, select Go and press Enter.

| Aptio Setup Utility<br>Advanced                              | – Copyright (C) 2017 Americar   | n Megatrends, Inc.                                                                                                    |
|--------------------------------------------------------------|---------------------------------|----------------------------------------------------------------------------------------------------|
| Operation<br>> Go<br>BASIC PROPERTIES:<br>Name               | [Delete Virtual Drive]          | Starts the selected operation<br>or opens another form.                                                                                                    |
| Raid Level<br>Status<br>Size                                 | [RAIDO]<br>[Optimal]<br>1116 GB |                                                                                                    |
| <ul> <li>View Associated Drives</li> <li>Advanced</li> </ul> |                                 |                                                                                                    |
|                                                              |                                 | ++: Select Screen<br>11: Select Item<br>Enter: Select<br>+/-: Change Opt.<br>F1: General Help<br>F2: Previous Values<br>F3: Optimized Defaults<br>F4: Save & Reset<br>ESC: Exit |
| Version 2.19.1268.                                           | Copyright (C) 2017American M    | Megatrends, Inc.                                                                                                    |

Figure 4-28

e) Enter the interface shown in figure 4-29, select Confirm, make it Enabled, select Yes, and press Enter.

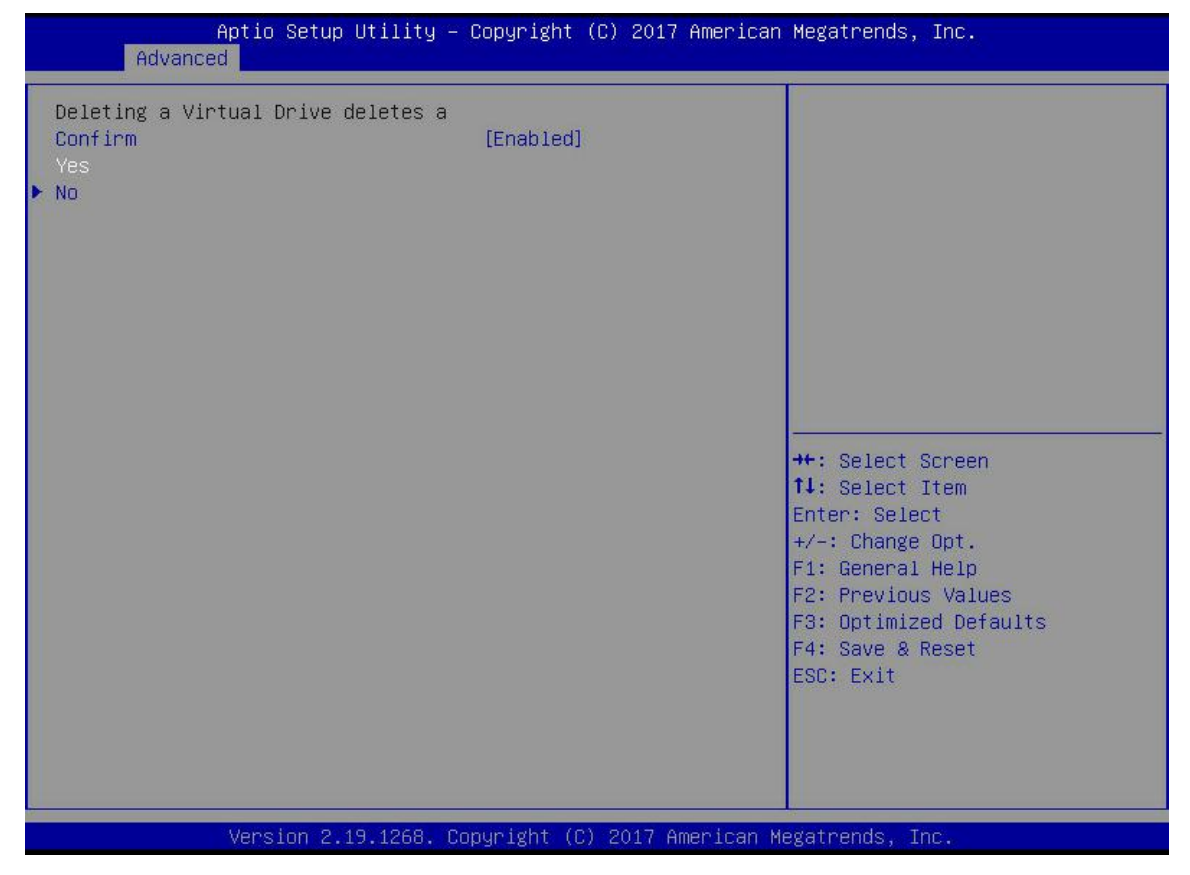

Figure 4-29

f) Enter the interface shown in Figure 4-30 to complete the RAID deletion operation.

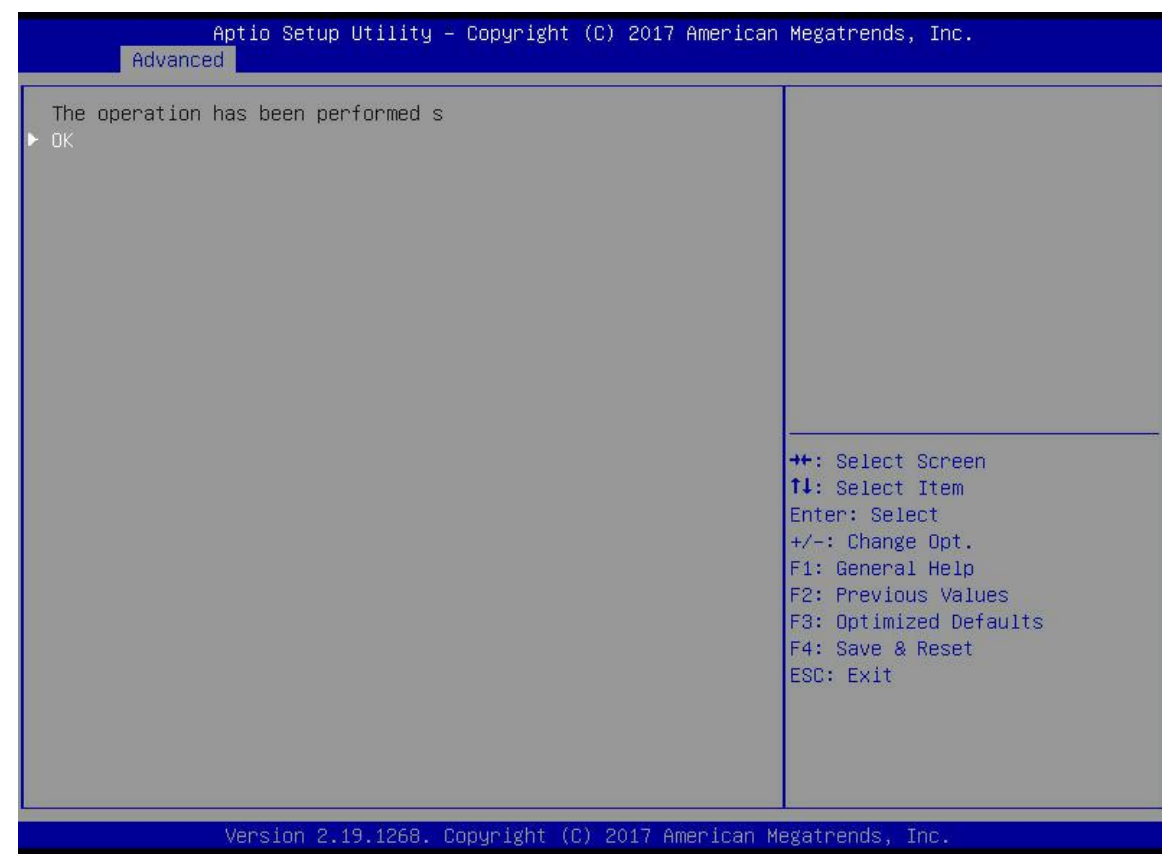

Figure 4-30

#### Locate disk location:

- 1. Locate physical disks
- a) As shown in Figure 4-31, select Drive Management in the RAID card configuration interface and press Enter.

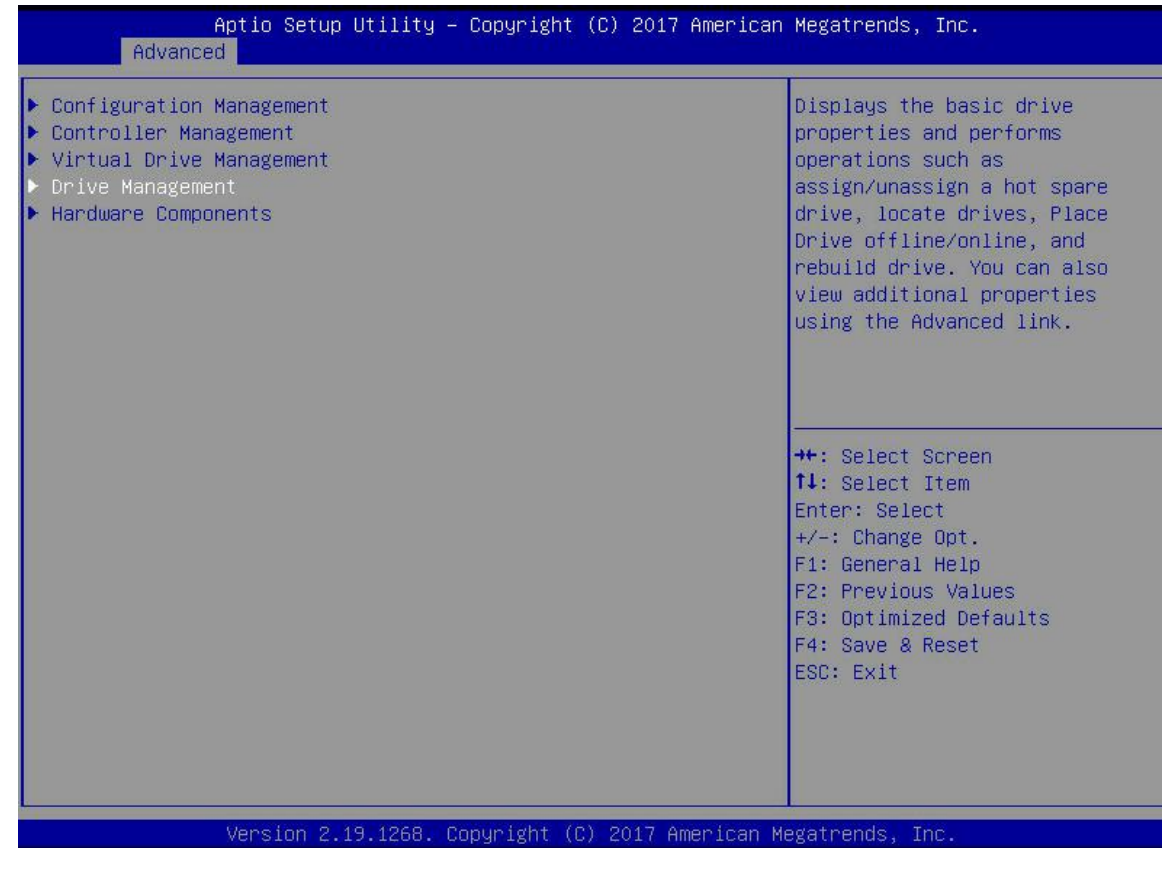

b) Enter the interface in Figure 4-32, select the disk to be located, and press Enter.

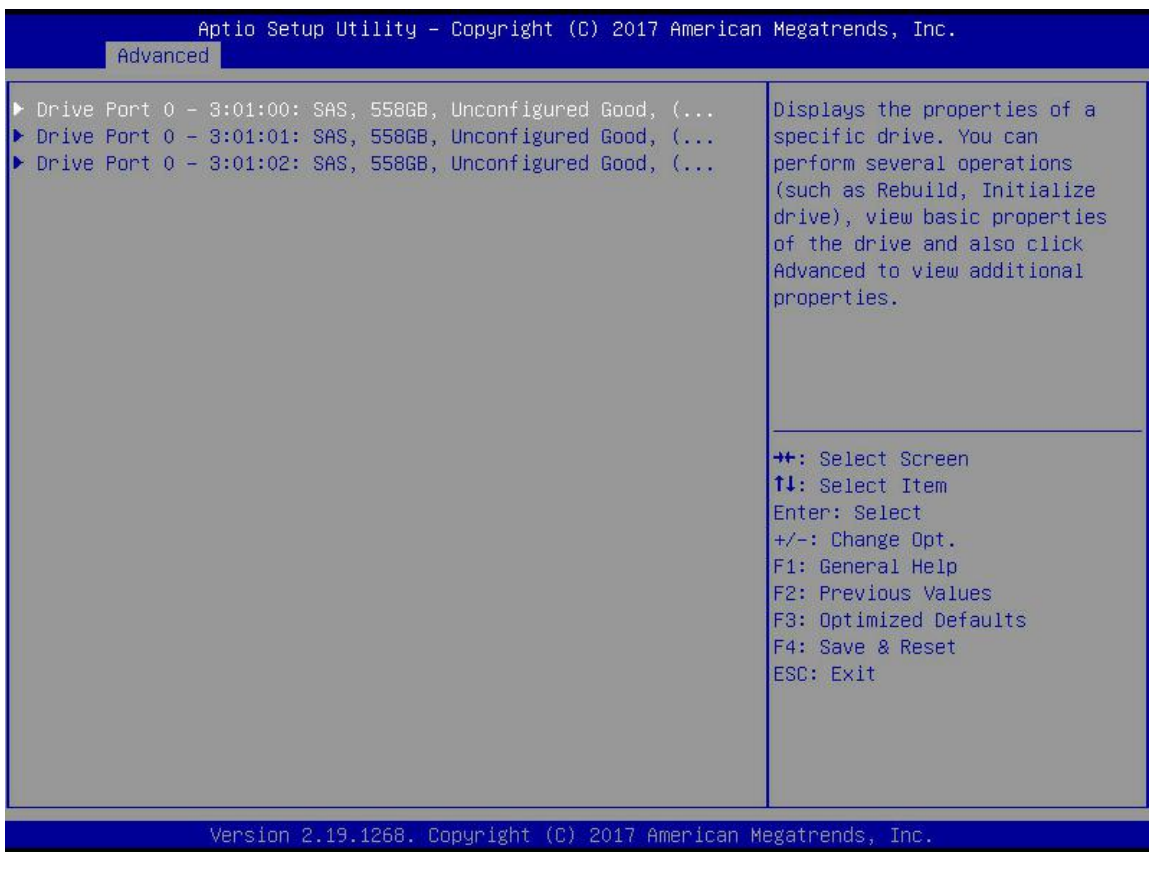

Figure 4-32

c) Enter the interface shown in Figure 4-33, select Operation and press Enter, then select Start Locate in the pop-up dialog box and press Enter.

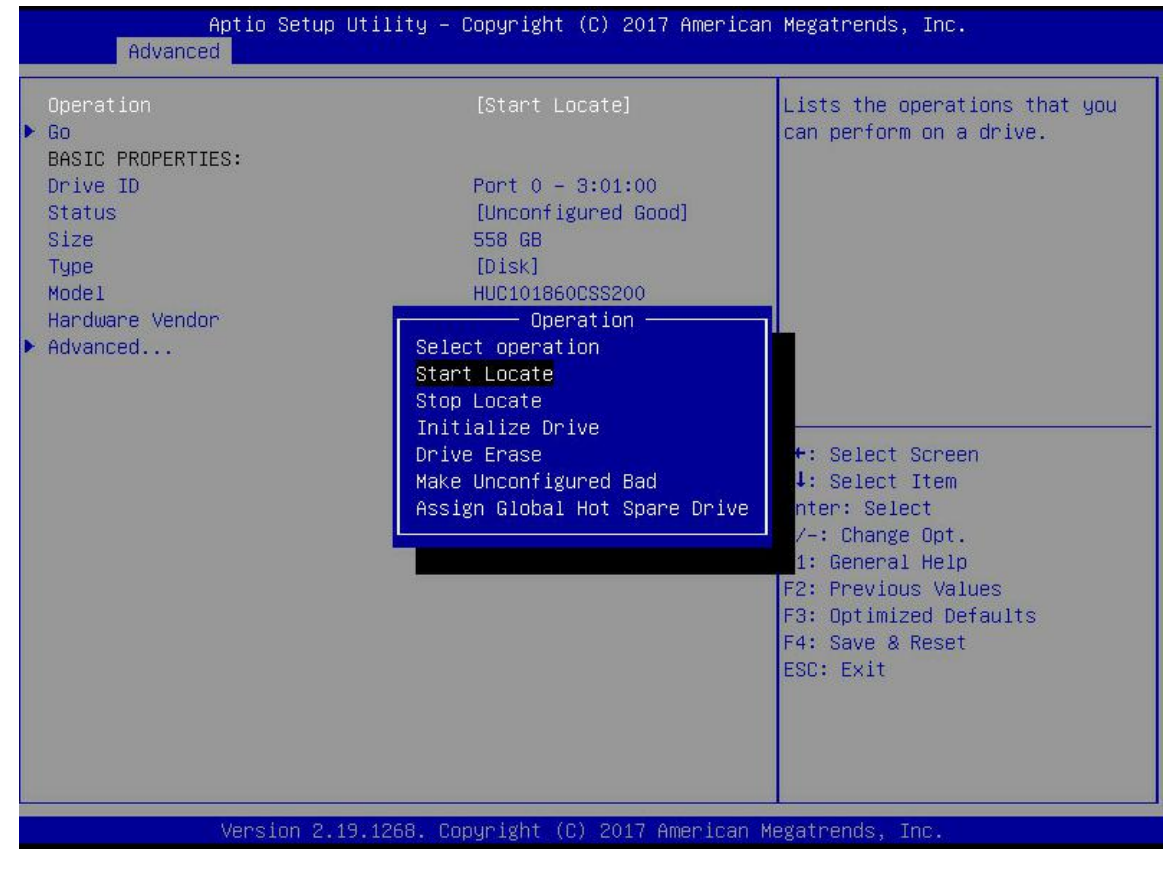

Figure 4-33

d) Enter the interface in Figure 4-34, select Go and press Enter.

| Aptio Setup Utility<br>Advanced        | – Copyright (C) 2017 Americar                     | n Megatrends, Inc.                                          |
|----------------------------------------|---------------------------------------------------|-------------------------------------------------------------|
| Operation<br>▶ Go<br>BASIC PROPERTIES: | [Start Locate]                                    | Starts the selected operation or opens another form.        |
| Drive ID<br>Status<br>Size             | Port 0 – 3:01:00<br>[Unconfigured Good]<br>558 GB |                                                             |
| Type<br>Model<br>Hardware Vendor       | [Disk]<br>HUC101860CSS200<br>HGST                 |                                                             |
| Advanced                               |                                                   |                                                             |
|                                        |                                                   | ++: Select Screen<br>f↓: Select Item<br>Enter: Select       |
|                                        |                                                   | +/-: Change Opt.<br>F1: General Help<br>F2: Previous Values |
|                                        |                                                   | F3: Optimized Defaults<br>F4: Save & Reset<br>ESC: Exit     |
|                                        |                                                   |                                                             |
| Version 2.19.1268.                     | Copyright (C) 2017 American M                     | Megatrends, Inc.                                            |

Figure 4-34

e) Enter the interface in Figure 4-35 to complete the operation of locating the physical disk.

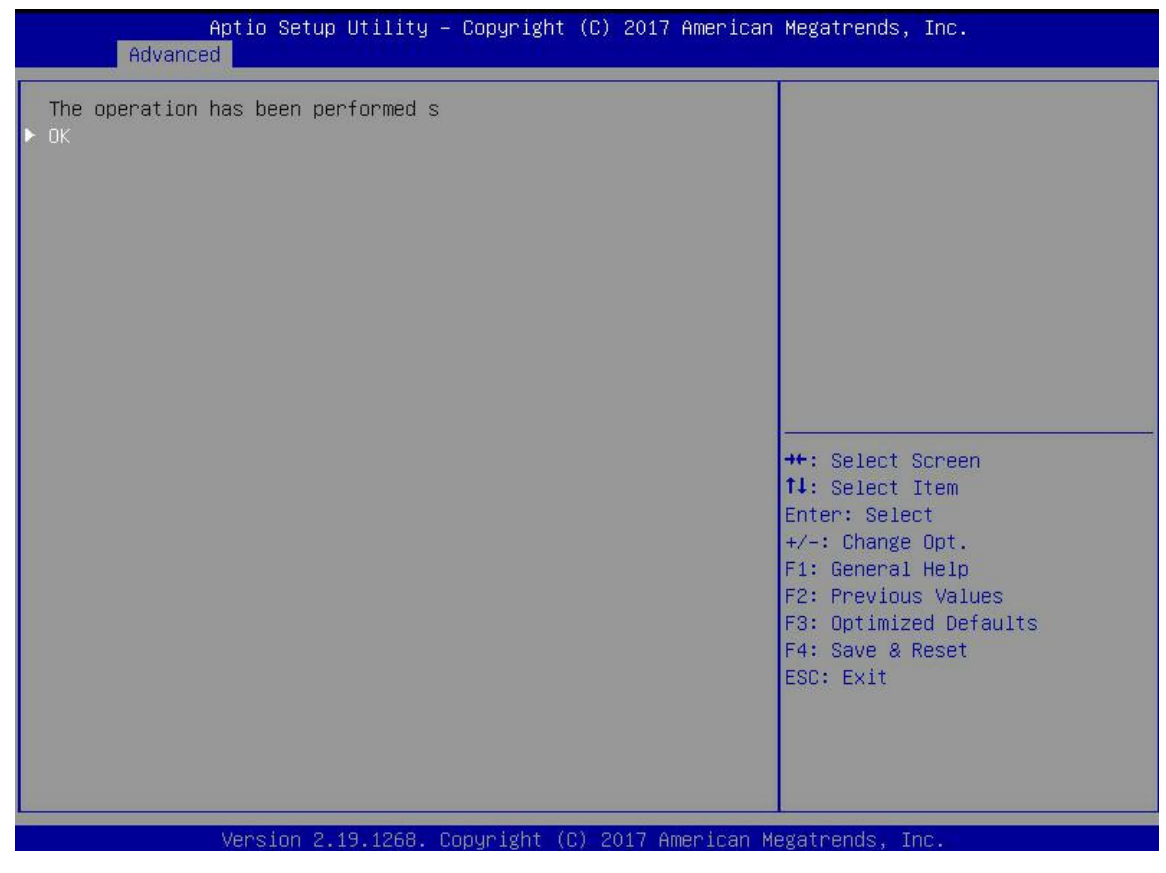

Figure 4-35

- 2. Locate all the disks in the logical disk
- a) As shown in Figure 4-36, in RAID card configuration interface, select Virtual Drive Management and press Enter.

| Aptio Setup Utility – Copyright (C) 2017 American<br>Advanced                                                                                                    | Megatrends, Inc.                                                                                                    |
|----------------------------------------------------------------------------------------------------|----------------------------------------------------------------------------------------------------|
| <ul> <li>Configuration Management</li> <li>Controller Management</li> <li>Virtual Drive Management</li> <li>Drive Management</li> <li>Hardware Components</li> </ul> | Manages the virtual drive<br>properties and enables you to<br>view the basic virtual drive<br>properties and perform<br>operations such as background<br>initialization, consistency<br>check. You can also view<br>additional properties using<br>the Advanced link. |
|                                                                                                    | <pre> ++: Select Screen  f↓: Select Item Enter: Select +/-: Change Opt. F1: General Help F2: Previous Values F3: Optimized Defaults F4: Save &amp; Reset ESC: Exit</pre>                                                                                              |
| Version 2.19.1268. Copyright (C) 2017 American M                                                                                                    | egatrends, Inc.                                                                                                    |

Figure 4-36

b) Enter the interface in Figure 4-37, select the logical disk to be located, and press Enter.

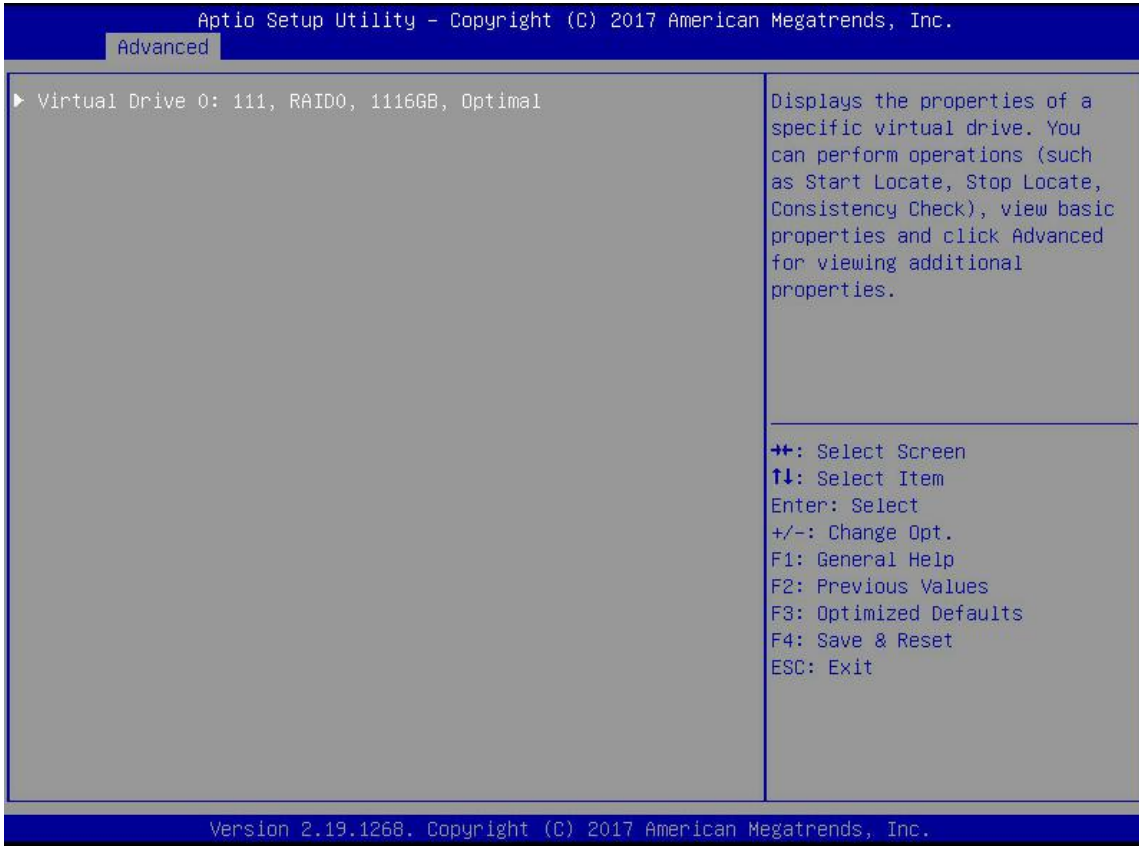

c) Enter the interface shown in Figure 4-38, select Operation and press Enter, then select Start Locate in the pop-up dialog box and press Enter.

| Aptio Setup Utili<br>Advanced                                                                                            | lty – Copyright (C) 2017 Ameri                                                                                                    | can Megatrends, Inc.                                                                                                    |
|----------------------------------------------------------------------------------------------------|----------------------------------------------------------------------------------------------------|----------------------------------------------------------------------------------------------------|
| Operation<br>> Go<br>BASIC PROPERTIES:<br>Name<br>Raid Level<br>Status<br>Size<br>> View Associated Drives<br>> Advanced | [Start Locate]<br>111<br>[RAIDO]<br>[Optimal]<br>1116 GB<br>Operation<br>Start Locate<br>Stop Locate<br>Delete Virtual Drive<br>Reconfigure Virtual Drives<br>Fast Initialization<br>Slow Initialization<br>Virtual Drive Erase | Lists the operations that you<br>can perform on a virtual drive.<br>++: Select Screen<br>14: Select Screen<br>14: Select Item<br>Enter: Select<br>+/-: Change Opt.<br>F1: General Help<br>F2: Previous Values<br>F3: Optimized Defaults<br>F4: Save & Reset<br>ESC: Exit |
| Version 2.19.126                                                                                                    | 8. Copyright (C) 2017 America                                                                                                    | n Megatrends, Inc.                                                                                                    |

Figure 4-38

d) Enter the interface in Figure 4-39, select Go and press Enter.

| Aptio Setup Uti<br>Advanced                                      | lity – Copyright (C) 2017 Am           | erican Megatrends, Inc.                                                                                                    |
|------------------------------------------------------------------|----------------------------------------|----------------------------------------------------------------------------------------------------|
| Operation<br>≻ Go<br>BASIC PROPERTIES:                           | [Start Locate]                         | Starts the selected operation or opens another form.                                                                                    |
| Name<br>Raid Level<br>Status<br>Size<br>▶ View Associated Drives | 111<br>[RAIDO]<br>[Optimal]<br>1116 GB |                                                                                                    |
| ► Hovanced                                                       |                                        |                                                                                                    |
|                                                                  |                                        | <pre>++: Select Screen f↓: Select Item Enter: Select +/-: Change Opt. F1: General Help F2: Previous Values E3: Optimized Defaults</pre> |
|                                                                  |                                        | F4: Save & Reset<br>ESC: Exit                                                                                                    |
| Version 2.19.1                                                   | 268. Copyright (C) 2017 Amer           | ican Megatrends, Inc.                                                                                                    |

Figure 4- 39

e) Enter the interface in Figure 4-40 to complete the operation of locating all the disk positions in the logical disk.

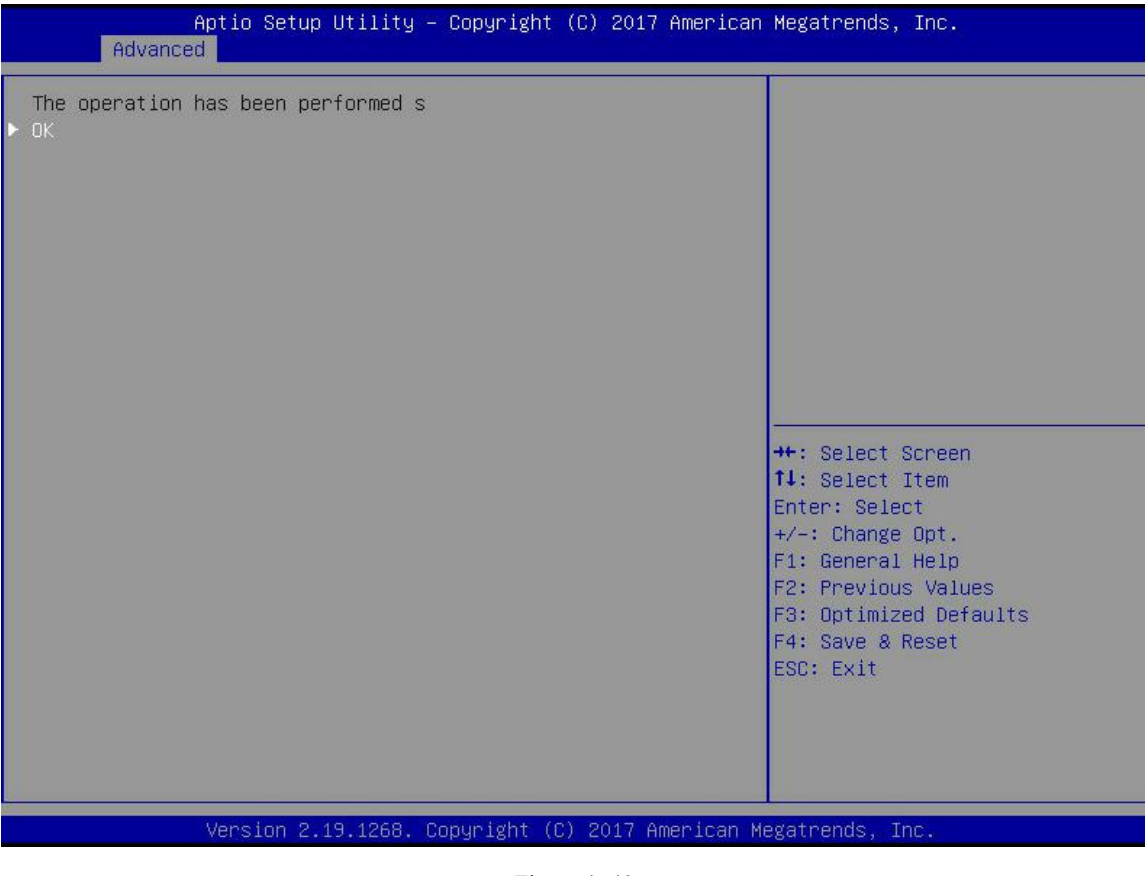

Figure 4-40

#### Initialize logical disk:

This function is used to initialize the internal data space of the logical disk so that it can be recognized and used by the operating system.

a) As shown in Figure 4-41, in the RAID card configuration interface, select Virtual Drive Management and press Enter

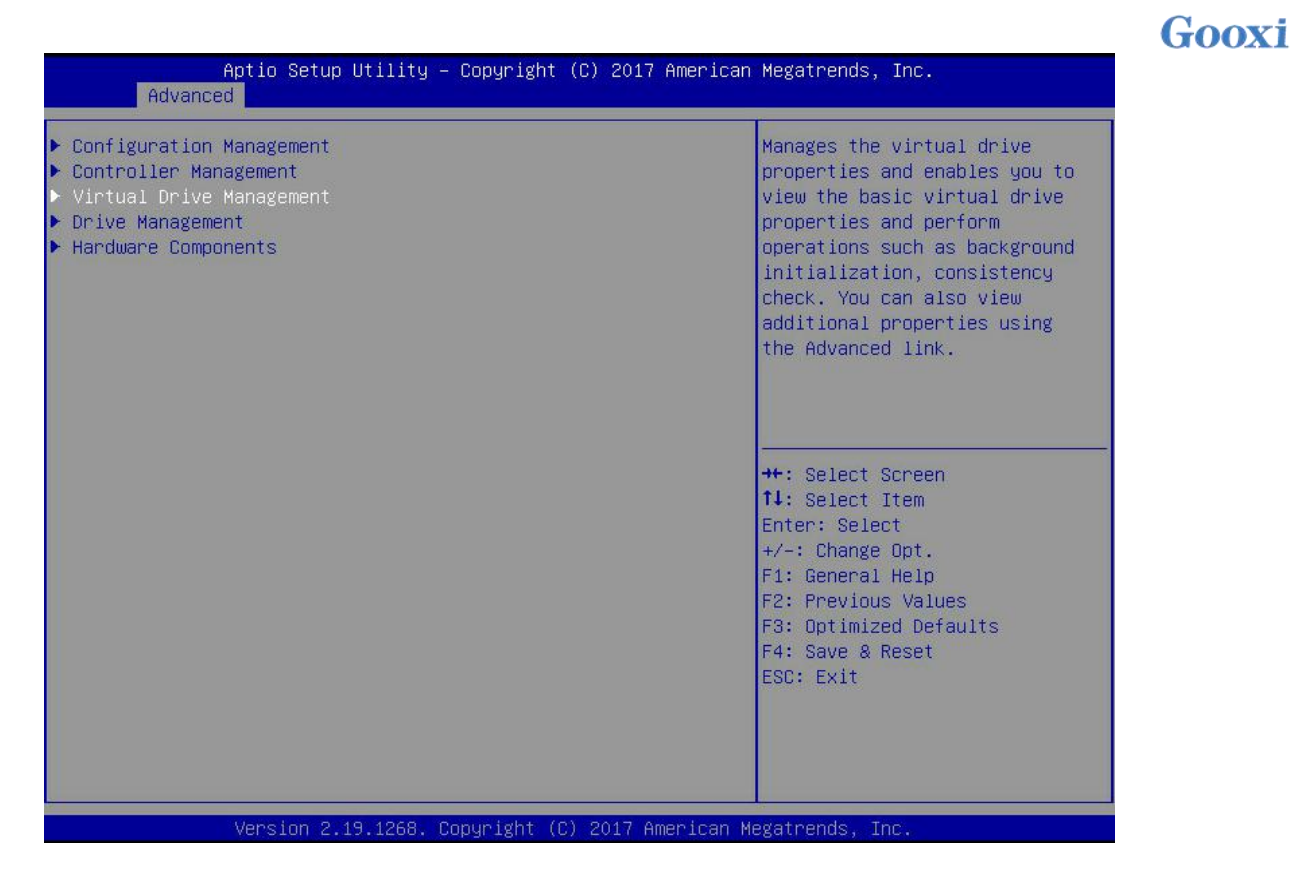

Figure 4-41

b) Enter the interface shown in Figure 4-42, select the logical disk to be initialized, and press Enter.

| Aptio Setup Utility – Copyright (C) 2017 American<br>Advanced | Megatrends, Inc.                                                                                                    |
|---------------------------------------------------------------|----------------------------------------------------------------------------------------------------|
| ▶ Virtual Drive O: 111, RAIDO, 1116GB, Optimal                | Displays the properties of a<br>specific virtual drive. You<br>can perform operations (such<br>as Start Locate, Stop Locate,<br>Consistency Check), view basic<br>properties and click Advanced<br>for viewing additional<br>properties.<br>++: Select Screen<br>tl: Select Item<br>Enter: Select<br>+/-: Change Opt.<br>F1: General Help<br>F2: Previous Values<br>F3: Optimized Defaults<br>F4: Save & Reset<br>ESC: Exit |
| Version 2.19.1268. Copyright (C) 2017 American Me             | egatrends, Inc.                                                                                                    |

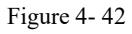

c) Enter the interface shown in Figure 4-43, select Operation and press Enter, then select Fast/Slow Initialization in the pop-up dialog and press Enter.

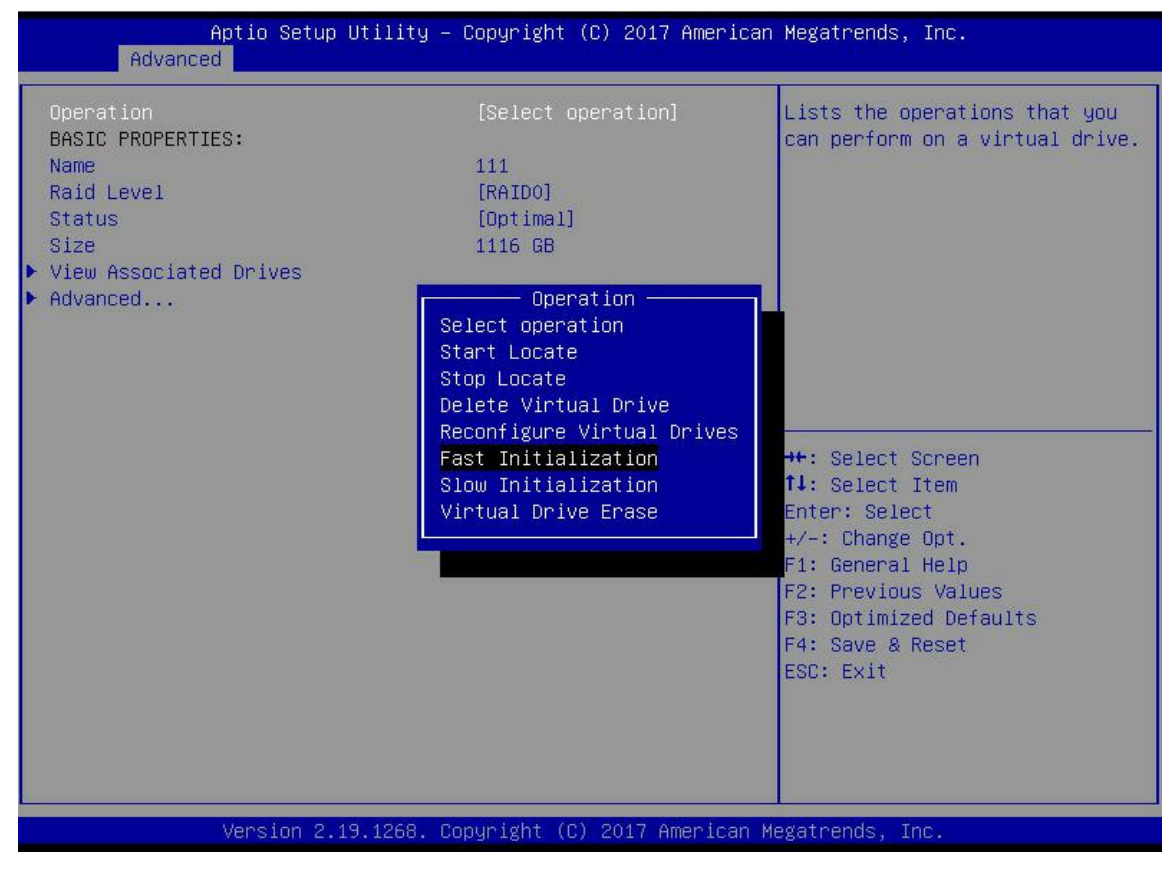

Figure 4-43

The difference between Fast Initialization and Slow Initialization is that the former can write data immediately, while the latter needs to wait until all disk space is initialized before writing data d) Enter the interface shown in Figure 4-44, select Go and press Enter.

| Aptio Setup Utili<br>Advanced                                                                                      | ty – Copyright (C) 2017 America                                 | an Megatrends, Inc.                                                                                                    |
|----------------------------------------------------------------------------------------------------|-----------------------------------------------------------------|----------------------------------------------------------------------------------------------------|
| Operation<br>Go<br>BASIC PROPERTIES:<br>Name<br>Raid Level<br>Status<br>Size<br>View Associated Drives<br>Advanced | [Fast Initialization]<br>111<br>[RAIDO]<br>[Optimal]<br>1116 GB | Starts the selected operation<br>or opens another form.                                                                                                    |
|                                                                                                    |                                                                 | <pre>++: Select Screen 11: Select Item Enter: Select +/-: Change Opt. F1: General Help F2: Previous Values F3: Optimized Defaults F4: Save &amp; Reset ESC: Exit</pre> |
| Version 2.19.126                                                                                                   | 8. Copyright (C) 2017 American                                  | Megatrends, Inc.                                                                                                    |

Figure 6-44

e) Enter the interface shown in Figure 6-45, select Confirm, make it Enabled, select Yes, and press Enter.

| Aptio Setup Utility<br>Advanced                             | – Copyright (C) 2017 Americar | h Megatrends, Inc.                                                                                                    |
|-------------------------------------------------------------|-------------------------------|----------------------------------------------------------------------------------------------------|
| Initializing a Virtual Drive will<br>Confirm<br>Yes<br>▶ No | [Enabled]                     | <pre>**: Select Screen 14: Select Item Enter: Select +/-: Change Opt. F1: General Help F2: Previous Values F3: Optimized Defaults F4: Save &amp; Reset ESC: Exit</pre> |
| Version 2.19.1268.                                          | Copyright (C) 2017 American M | legatrends, Inc.                                                                                                    |

Figure 4-45

f) Enter the interface shown in Figure 4-46 to complete the initialization of logical disk.

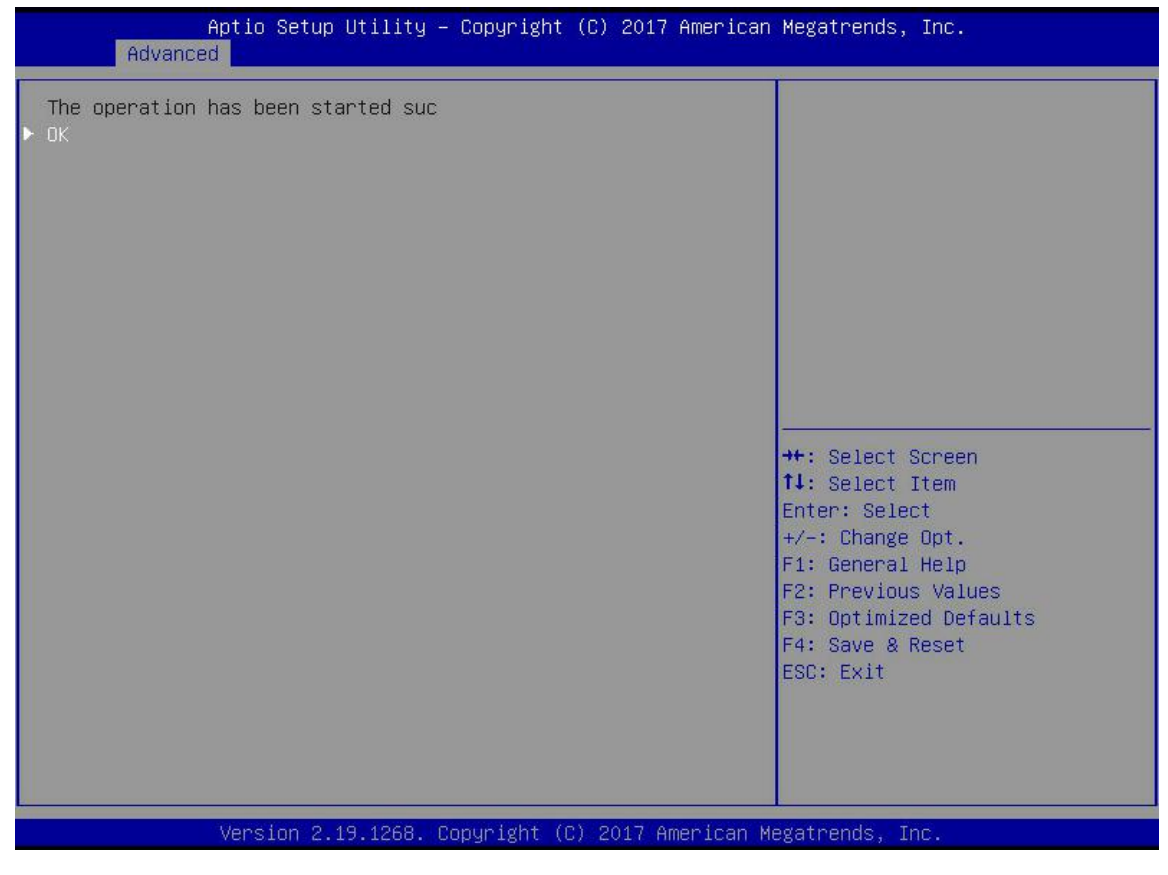

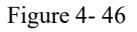

#### Initialize physical disk:

a) As shown in Figure 4-47, select Drive Management in the RAID card configuration interface and press Enter.

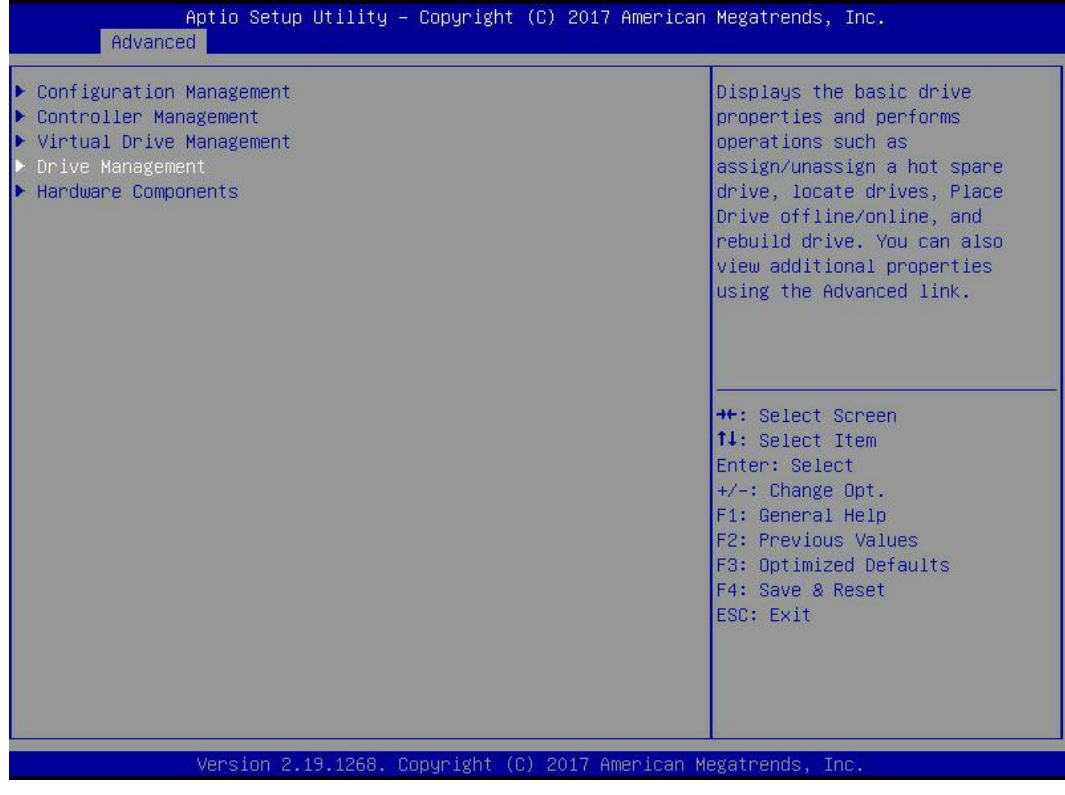

Figure 4-47

b) Enter the interface shown in Figure 4-48, select the disk to be initialized, and press Enter.

| Aptio Setup Utility – Copyright (C) 2017 American<br>Advanced                                                                                                    | Megatrends, Inc.                                                                                                    |
|----------------------------------------------------------------------------------------------------|----------------------------------------------------------------------------------------------------|
| <ul> <li>Drive Port 0 - 3:01:00: SAS, 558GB, Online, (512B)</li> <li>Drive Port 0 - 3:01:01: SAS, 558GB, Online, (512B)</li> <li>Drive Port 0 - 3:01:02: SAS, 558GB, Unconfigured Good, (</li> <li>Drive Port 0 - 3:01:03: SAS, 558GB, Unconfigured Good, (</li> </ul> | Displays the properties of a<br>specific drive. You can<br>perform several operations<br>(such as Rebuild, Initialize<br>drive), view basic properties<br>of the drive and also click<br>Advanced to view additional<br>properties. |
|                                                                                                    | <pre>++: Select Screen fl: Select Item Enter: Select +/-: Change Opt. F1: General Help F2: Previous Values F3: Optimized Defaults F4: Save &amp; Reset ESC: Exit</pre>                                                              |
| Version 2.19.1268. Copyright (C) 2017 American Me                                                                                                    | gatrends, Inc.                                                                                                    |

#### Figure 4-48

c) Enter the interface shown in Figure 4-49, select Operation and press Enter, then select Initialize Drive in the pop-up dialog box and press Enter.

| Aptio Setup Util<br>Advanced                                                                                 | ity – Copyright (C) 2017 Americar                                                                                                    | n Megatrends, Inc.                                       |
|----------------------------------------------------------------------------------------------------|----------------------------------------------------------------------------------------------------|----------------------------------------------------------|
| Operation<br>BASIC PROPERTIES:<br>Drive ID<br>Status<br>Size<br>Type<br>Model<br>Hardware Vendor<br>Advanced | [Select operation]<br>Port 0 - 3:01:02<br>[Unconfigured Good]<br>S58 GB<br>[Disk]<br>HUC101860CSS200<br>HGST<br>Operation<br>Select operation<br>Start Locate<br>Stop Locate<br>Initialize Drive<br>Drive Erase<br>Make Unconfigured Bad<br>Assign Global Hot Spare Drive | Lists the operations that you<br>can perform on a drive. |
| Version 2.19.12                                                                                              | 68. Copyright (C) 2017American M                                                                                                    | Megatrends, Inc.                                         |

Figure 4-49

d) Enter the interface in Figure 4-50, select Go and press Enter.

| Aptio Setup Ut<br>Advanced             | ility – Copyright (C) 2017 Americ                 | can Megatrends, Inc.                                        |
|----------------------------------------|---------------------------------------------------|-------------------------------------------------------------|
| Operation<br>▶ Go<br>BASIC PROPERTIES: | [Initialize Drive]                                | Starts the selected operation or opens another form.        |
| Drive ID<br>Status<br>Size             | Port 0 – 3:01:02<br>[Unconfigured Good]<br>558 GB |                                                             |
| Type<br>Model<br>Hardware Vendor       | [Disk]<br>HUC101860CSS200<br>HGST                 |                                                             |
| ▶ Hovanced                             |                                                   |                                                             |
|                                        |                                                   | <pre>++: Select Screen ↑↓: Select Item Enter: Select</pre>  |
|                                        |                                                   | +/-: Change Opt.<br>F1: General Help<br>F2: Previous Values |
|                                        |                                                   | F3: Optimized Defaults<br>F4: Save & Reset<br>ESC: Exit     |
|                                        |                                                   |                                                             |
| Version 2.19.                          | 1268. Copyright (C) 2017_Americar                 | n Megatrends, Inc.                                          |

Figure 4- 50

e) Enter the interface shown in Figure 4-51, select Confirm, make it Enabled, select Yes, and press Enter.

| Aptio Setup Utility – Copyright (C) 2017 American<br>Advanced        | ) Megatrends, Inc.                                                                                                    |
|----------------------------------------------------------------------|----------------------------------------------------------------------------------------------------|
| Initializing a Drive may result in<br>Confirm [Enabled]<br>Yes<br>No | ++: Select Screen<br>1: Select Item<br>Enter: Select<br>+/-: Change Opt.<br>F1: General Help<br>F2: Previous Values<br>F3: Optimized Defaults<br>F4: Save & Reset<br>ESC: Exit |
| Version 2.19.1268. Copyright (C) 2017 American ⊧                     | legatrends, Inc.                                                                                                    |

Figure 4- 51

f) Enter the interface in Figure 4-52 to complete the initialization of physical disk.

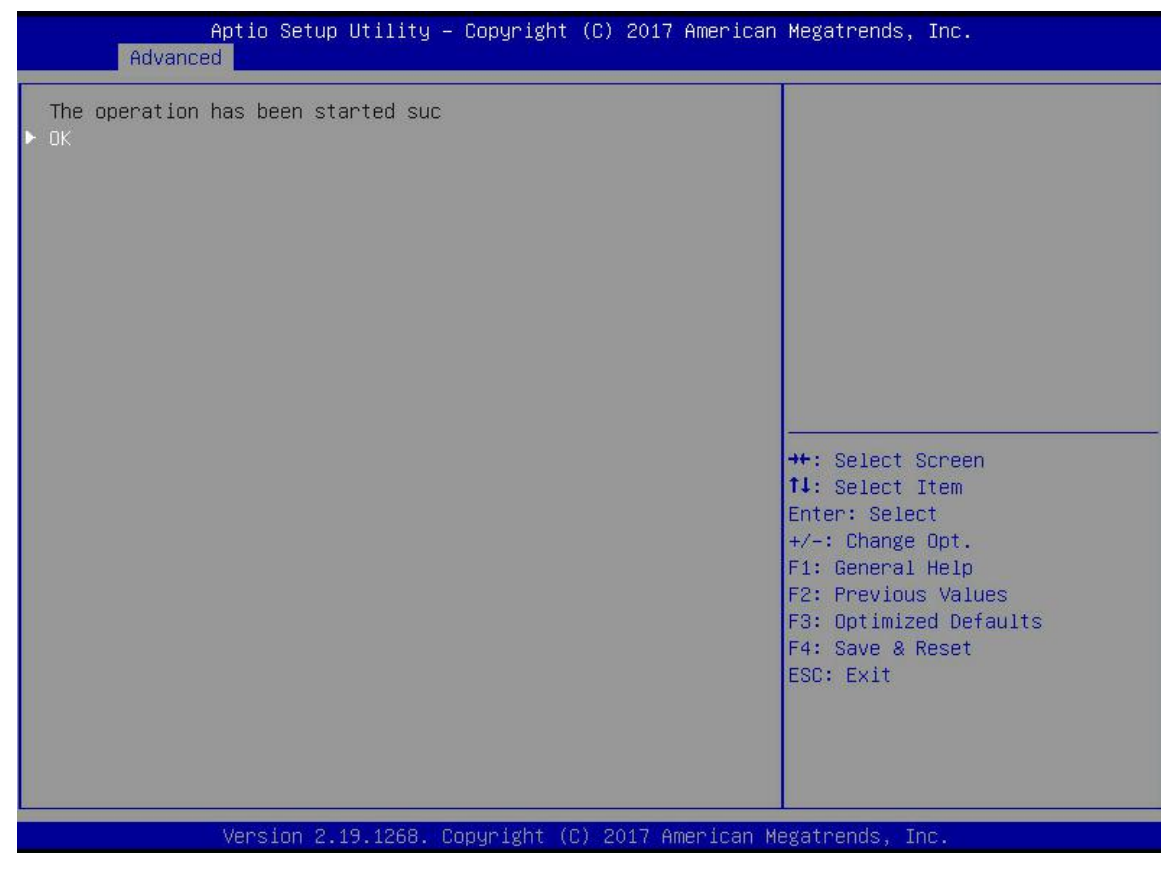

Figure 4- 52

#### Erase disk data:

This function is used to delete the internal data of disk, including erasing the data of physical disk and logical disk.

- 1. Erase physical disk data
- a) As shown in Figure 4-53, select Drive Management in the RAID card configuration interface and press Enter.

| Aptio Setup Uti.<br>Advanced                                                                                                    | Copyright (C) 2017 American Megatrends, Inc.                                                                                                    |
|----------------------------------------------------------------------------------------------------|----------------------------------------------------------------------------------------------------|
| <ul> <li>Configuration Management</li> <li>Controller Management</li> <li>Virtual Drive Management</li> <li>Drive Management</li> <li>Hardware Components</li> </ul> | Displays the basic drive<br>properties and performs<br>operations such as<br>assign/unassign a hot spare<br>drive, locate drives, Place<br>Drive offline/online, and<br>rebuild drive. You can also<br>view additional properties<br>using the Advanced link. |
| Version 2.19.12                                                                                                    | opyright (C) 2017 American Megatrends, Inc.                                                                                                    |

Figure 4-53

b) Enter the interface shown in Figure 4-54, select the disk to erase data, and press Enter.

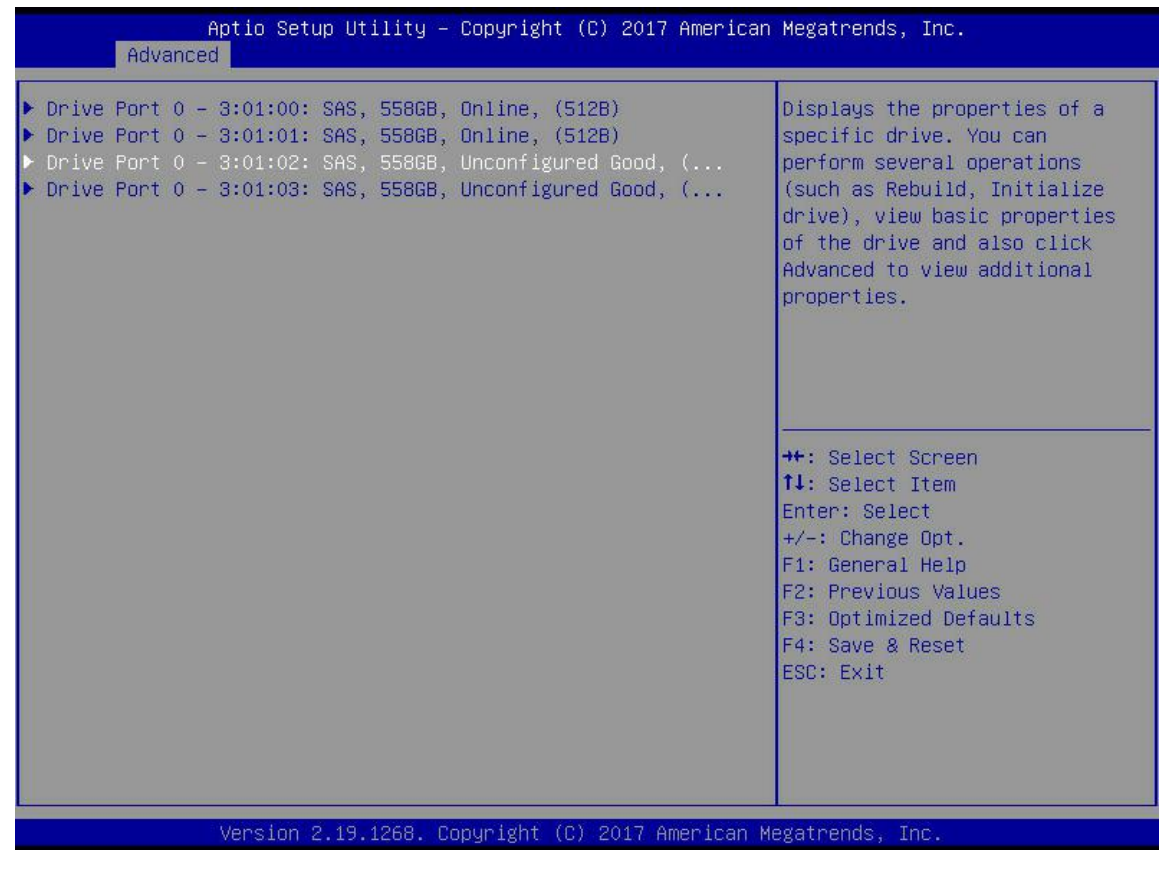

c) Enter the interface shown in Figure 4-55, select Operation and press Enter, then select Drive Erase in the pop-up dialog box and press Enter.

| Aptio Setup Utili<br>Advanced                                                                                                    | ty – Copyright (C) 2017 America                                                                                                    | n Megatrends, Inc.                                       |
|----------------------------------------------------------------------------------------------------|----------------------------------------------------------------------------------------------------|----------------------------------------------------------|
| Operation<br>Progress<br>Stop<br>BASIC PROPERTIES:<br>Drive ID<br>Status<br>Size<br>Type<br>Model<br>Hardware Vendor<br>Advanced | [Select operation]<br>Initialize Drive 2%<br>Port 0 - 3:01:02<br>[Unconfigured Good]<br>558 GB<br>[Disk]<br>HUC101860CSS200<br>Operation<br>Select operation<br>Start Locate<br>Stop Locate<br>Drive Erase<br>Make Unconfigured Bad | Lists the operations that you<br>can perform on a drive. |
| Version 2.19.126                                                                                                    | 8. Copyright (C) 2017 American H                                                                                                    | Megatrends, Inc.                                         |

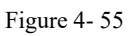

d) Enter the interface shown in Figure 4-56, press Enter, and then select the erase mode in the pop-up dialog box (recommended to use the default mode: simple).

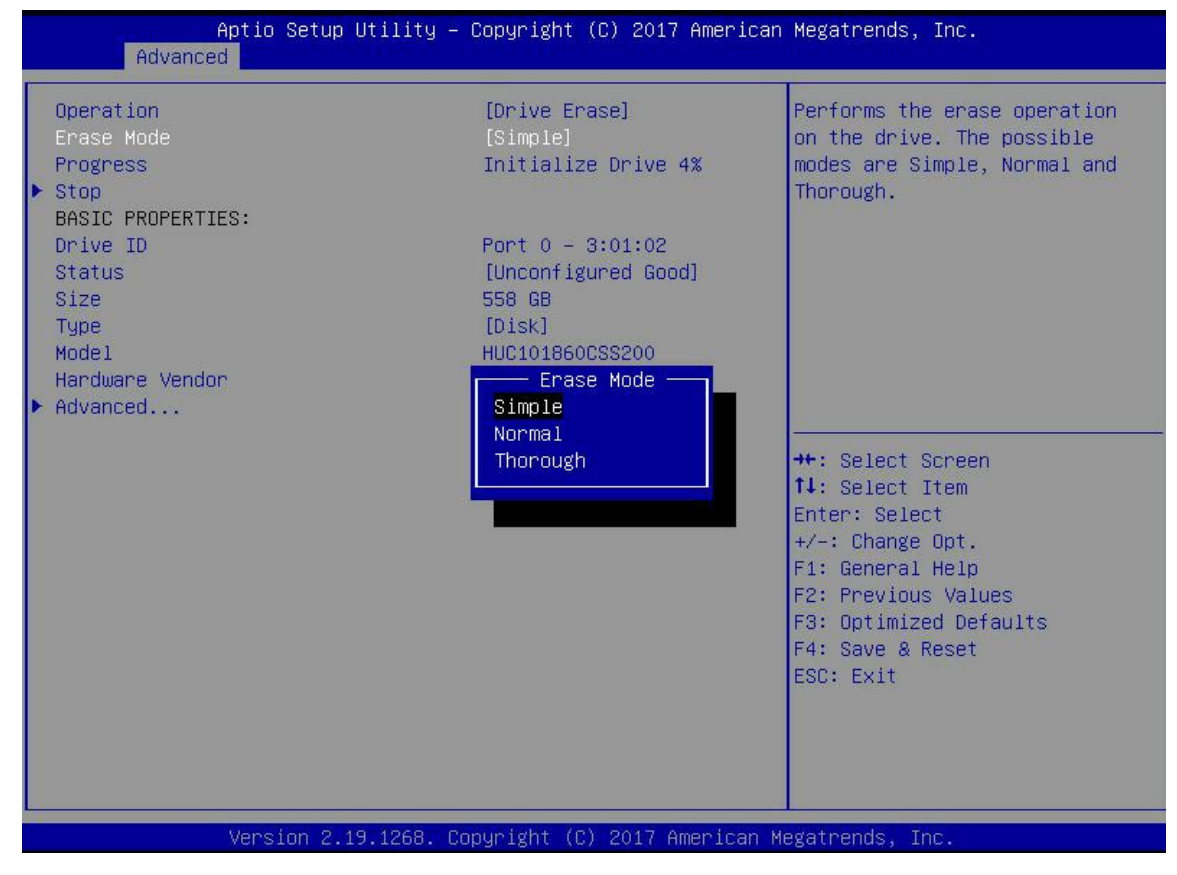

e) Enter the interface shown in Figure 4-57, select Go and press Enter.

| Aptio Setup Ut<br>Advanced                                                                                                    | ility – Copyright (C) 2017 Ameri                                                                                    | can Megatrends, Inc.                                                                                                    |
|----------------------------------------------------------------------------------------------------|----------------------------------------------------------------------------------------------------|----------------------------------------------------------------------------------------------------|
| Operation<br>Erase Mode<br>Do<br>BASIC PROPERTIES:<br>Drive ID<br>Status<br>Size<br>Type<br>Model<br>Hardware Vendor<br>Downeed | [Drive Erase]<br>[Simple]<br>Port 0 – 3:01:02<br>[Unconfigured Good]<br>558 GB<br>[Disk]<br>HUC101860CSS200<br>HGST | Starts the selected operation<br>or opens another form.                                                                                                    |
|                                                                                                    |                                                                                                    | <pre>**: Select Screen fl: Select Item Enter: Select +/-: Change Opt. F1: General Help F2: Previous Values F3: Optimized Defaults F4: Save &amp; Reset ESC: Exit</pre> |
| Version 2.19.1268. Copyright (C) 2017 American Megatrends, Inc.                                                                 |                                                                                                    |                                                                                                    |

Figure 4- 57

f) Enter the interface shown in Figure 4-58, select Confirm, make it Enabled, select Yes, and press Enter.

| Aptio Setup Utility – (<br>Advanced                          | Copyright (C) 2017 American | Megatrends, Inc.                                                                                                    |
|--------------------------------------------------------------|-----------------------------|----------------------------------------------------------------------------------------------------|
| When you perform a drive erase ope<br>Confirm<br>Yes<br>▶ No | [Enabled]                   | ++: Select Screen<br>14: Select Item<br>Enter: Select<br>+/-: Change Opt.<br>F1: General Help<br>F2: Previous Values<br>F3: Optimized Defaults<br>F4: Save & Reset<br>ESC: Exit |
| Version 2.19.1268. Co                                        | oyright (C) 2017 American M | egatrenas, inc.                                                                                                    |

Figure 4-58

g) Enter the interface shown in Figure 4-59 to complete the operation of erasing physical disk data.

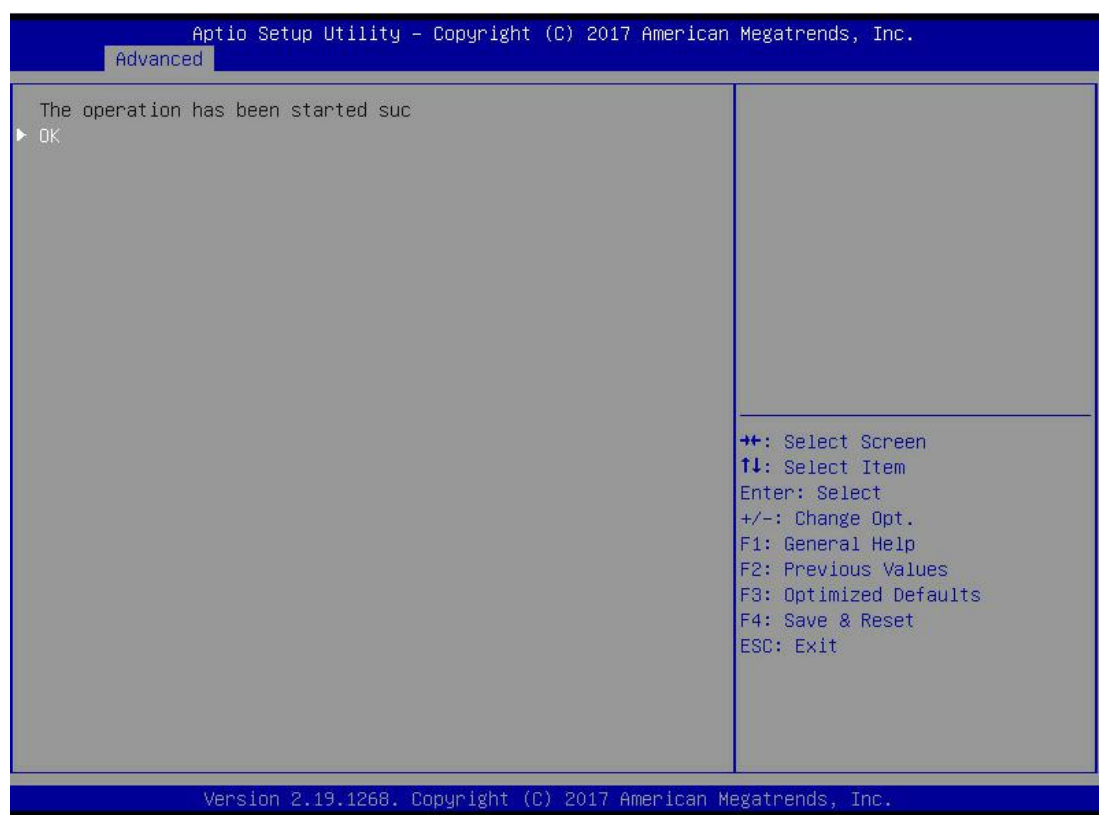

Figure 4- 59

To avoid disk failure, do not perform other operations while erasing physical disk data.

- 2. Erase logical disk data
- a) As shown in Figure 4-60, in RAID card configuration interface, select Virtual Drive Management and press Enter.

| Aptio Setup Utility – Copyright (C) 2017 American<br>Advanced                                                                                                    | Megatrends, Inc.                                                                                                    |  |
|----------------------------------------------------------------------------------------------------|----------------------------------------------------------------------------------------------------|--|
| <ul> <li>Configuration Management</li> <li>Controller Management</li> <li>Virtual Drive Management</li> <li>Drive Management</li> <li>Hardware Components</li> </ul> | Manages the virtual drive<br>properties and enables you to<br>view the basic virtual drive<br>properties and perform<br>operations such as background<br>initialization, consistency<br>check. You can also view<br>additional properties using<br>the Advanced link. |  |
|                                                                                                    | <pre>++: Select Screen 11: Select Item Enter: Select +/-: Change Opt. F1: General Help F2: Previous Values F3: Optimized Defaults F4: Save &amp; Reset ESC: Exit</pre>                                                                                                |  |
| Version 2.19.1268. Copyright (C) 2017 American Megatrends, Inc.                                                                                                    |                                                                                                    |  |

Figure 4-60

b) Enter the interface shown in Figure 4-61, select the logical disk to be erased, and press Enter.

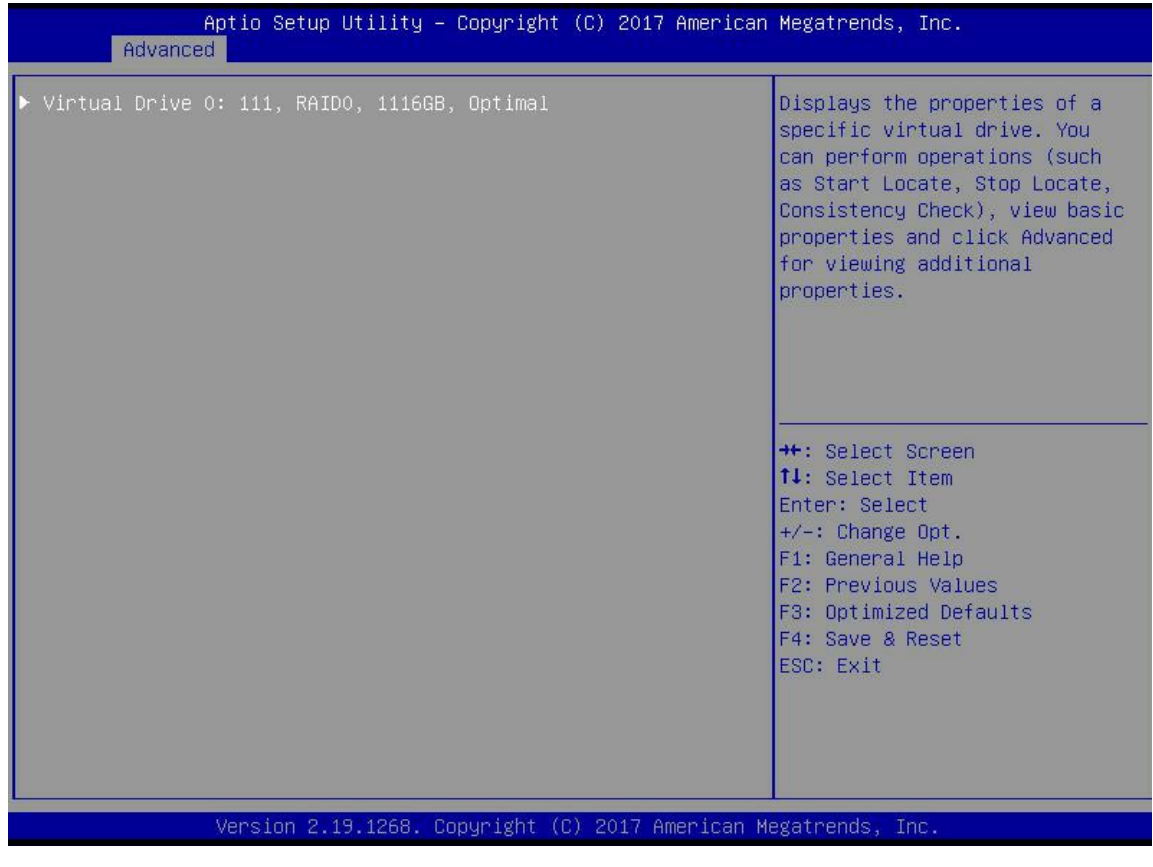

c) Enter the interface shown in Figure 4-62, select Operation and press Enter, then select Virtual Drive Erase in the pop-up dialog box and press Enter.

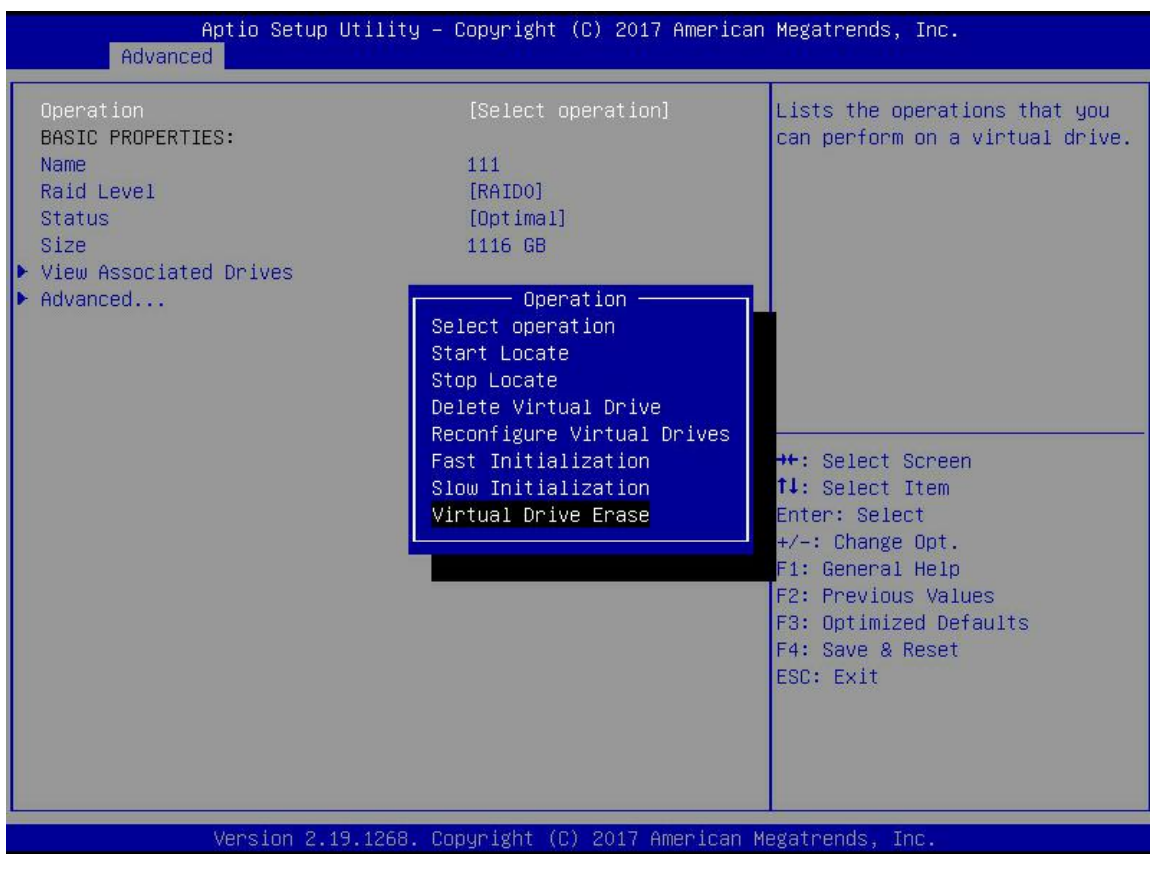

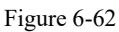

d) Enter the interface shown in Figure 4-63, press Enter, and then select the erase mode in the pop-up dialog box (the default mode is recommended: simple).

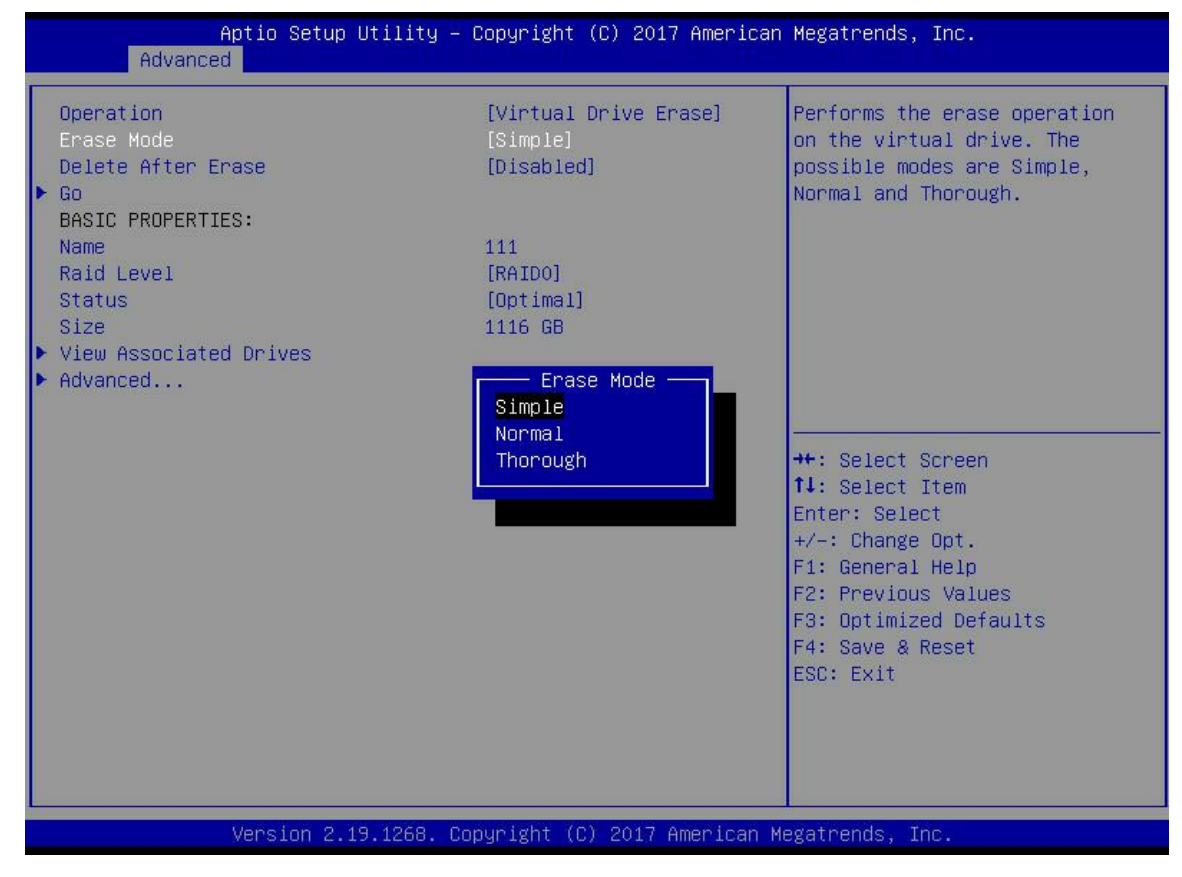

e) Enter the interface shown in Figure 4-64, select Go and press Enter.

| Aptio Setup Utility – Copyright (C) 2017 American Megatrends, Inc.<br>Advanced                                                                                     |                                                                                           |                                                                                                    |  |
|----------------------------------------------------------------------------------------------------|-------------------------------------------------------------------------------------------|----------------------------------------------------------------------------------------------------|--|
| Advanced<br>Operation<br>Erase Mode<br>Delete After Erase<br>Go<br>BASIC PROPERTIES:<br>Name<br>Raid Level<br>Status<br>Size<br>View Associated Drives<br>Advanced | [Virtual Drive Erase]<br>[Simple]<br>[Disabled]<br>111<br>[RAIDO]<br>[Optimal]<br>1116 GB | Starts the selected operation<br>or opens another form.                                                                                                    |  |
|                                                                                                    |                                                                                           | <pre>++: Select Screen fl: Select Item Enter: Select +/-: Change Opt. F1: General Help F2: Previous Values F3: Optimized Defaults F4: Save &amp; Reset ESC: Exit</pre> |  |
| Version 2.19.1268. Co                                                                                                    | pyright (C) 2017 American M                                                               | egatrends, Inc.                                                                                                    |  |

Figure 4-64

f) Enter the interface shown in Figure 4-65, select Confirm, make it Enabled, select Yes, and press Enter.

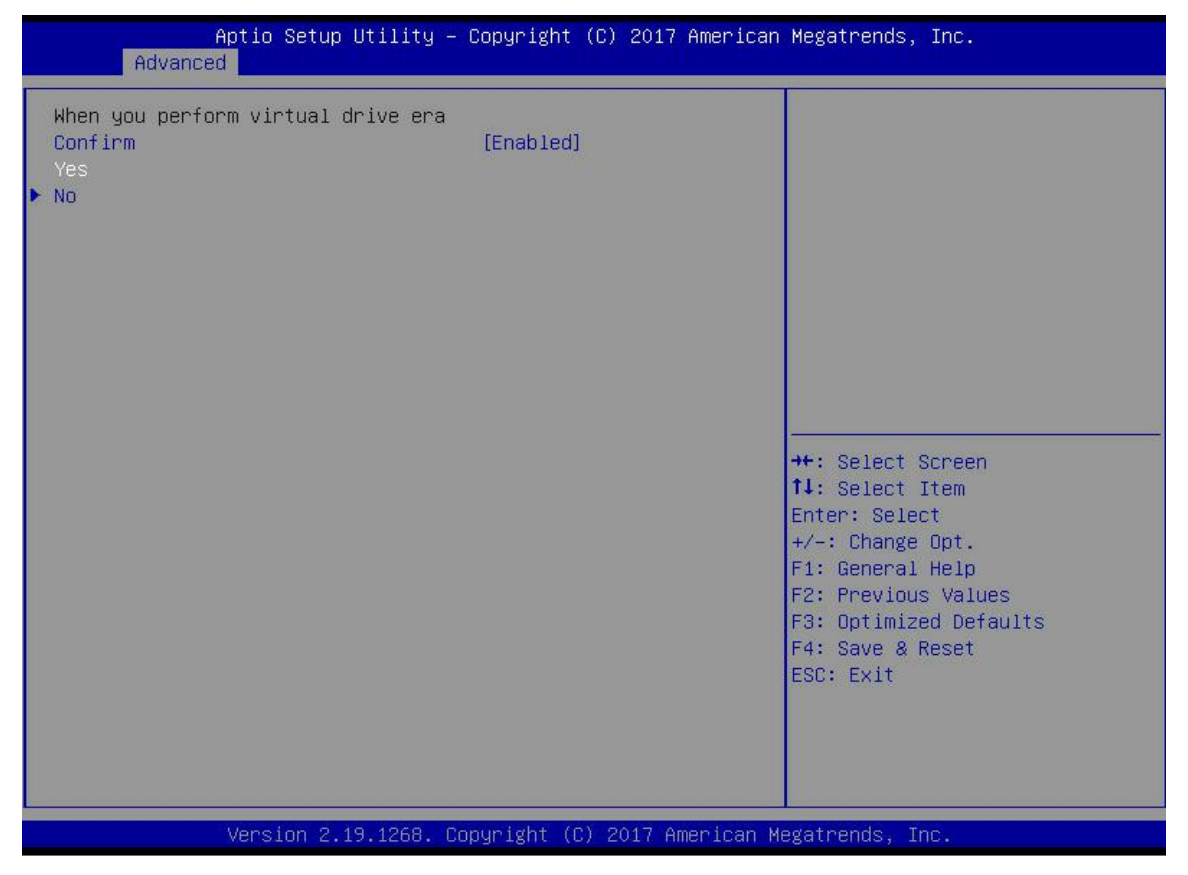

Figure 4-65

g) Enter the interface shown in Figure 4-66 to complete the operation of erasing logical disk data.

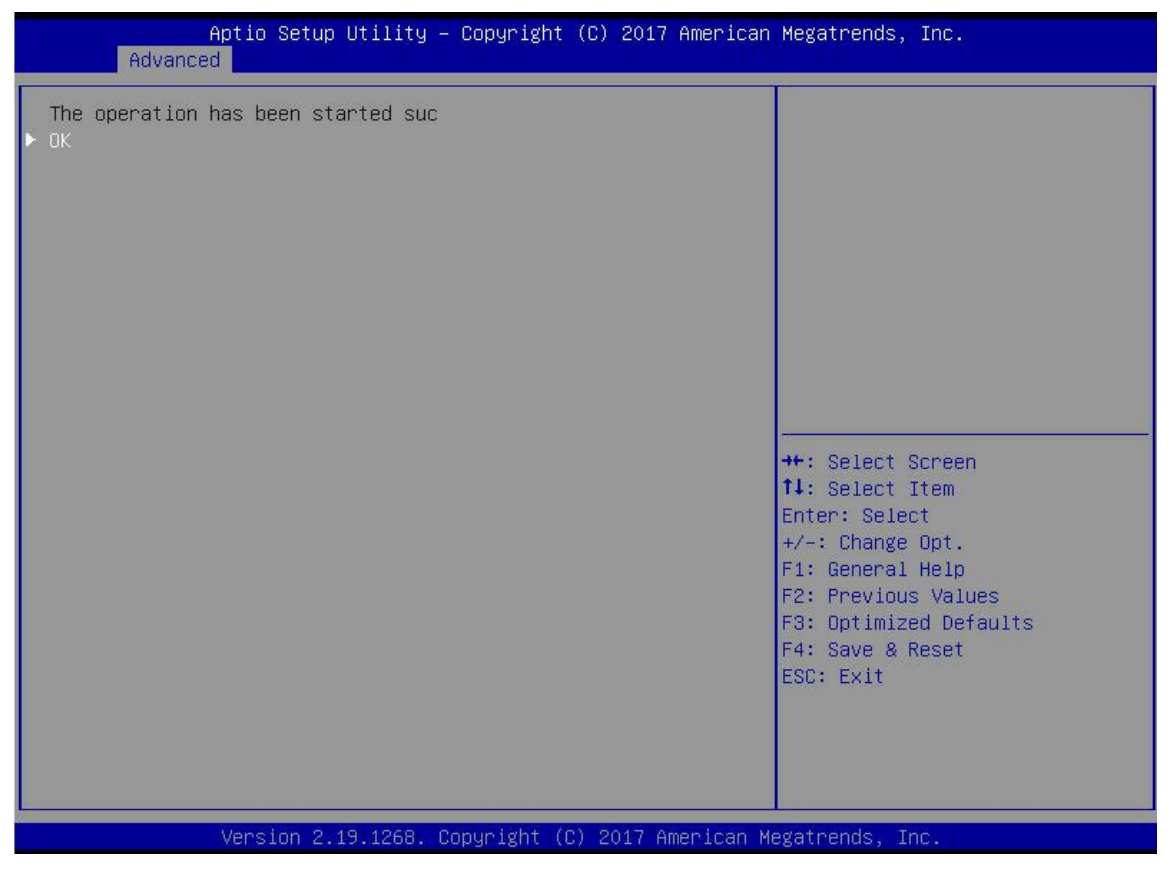

Figure 4-66

#### **Migrate RAID Level:**

The function is used to modify RAID level to meet the configuration requirements without affecting current data integrity.

a) As shown in Figure 4-67, in RAID card configuration interface, select Virtual Drive Management and press Enter.

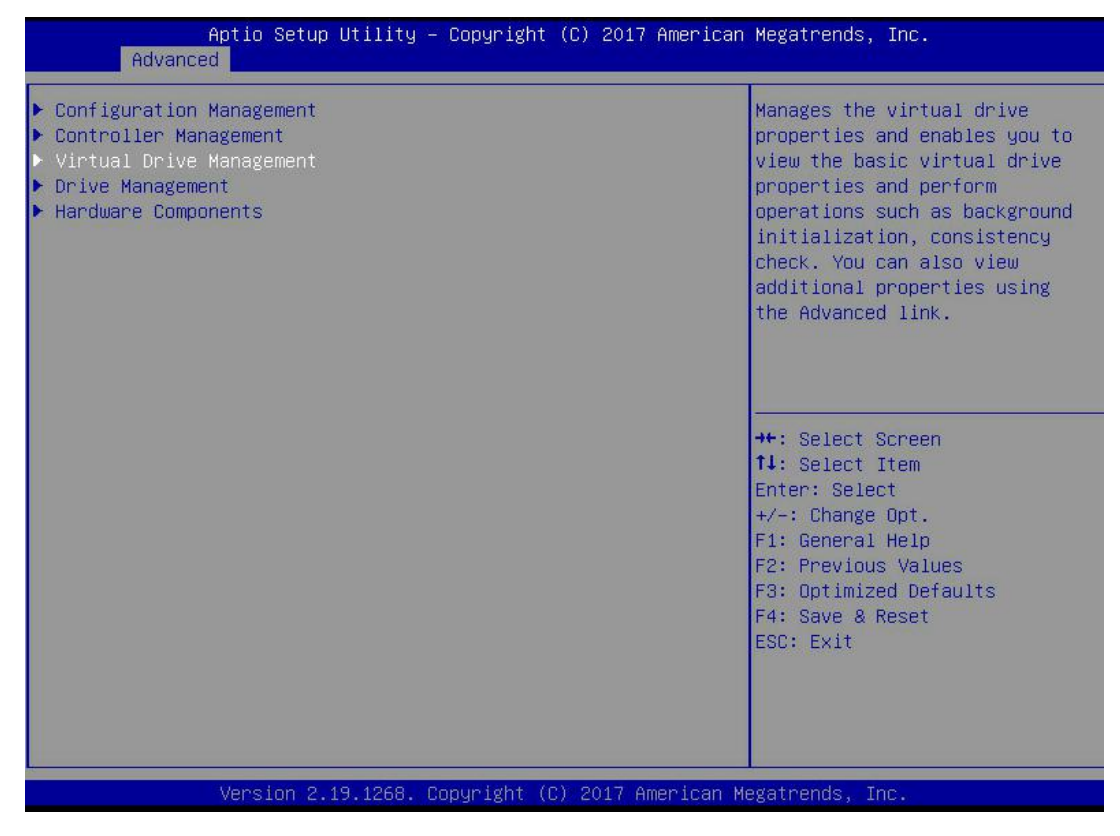

b) Enter the interface shown in Figure 4-68, select the logical disk to be rebuilt, and press Enter.

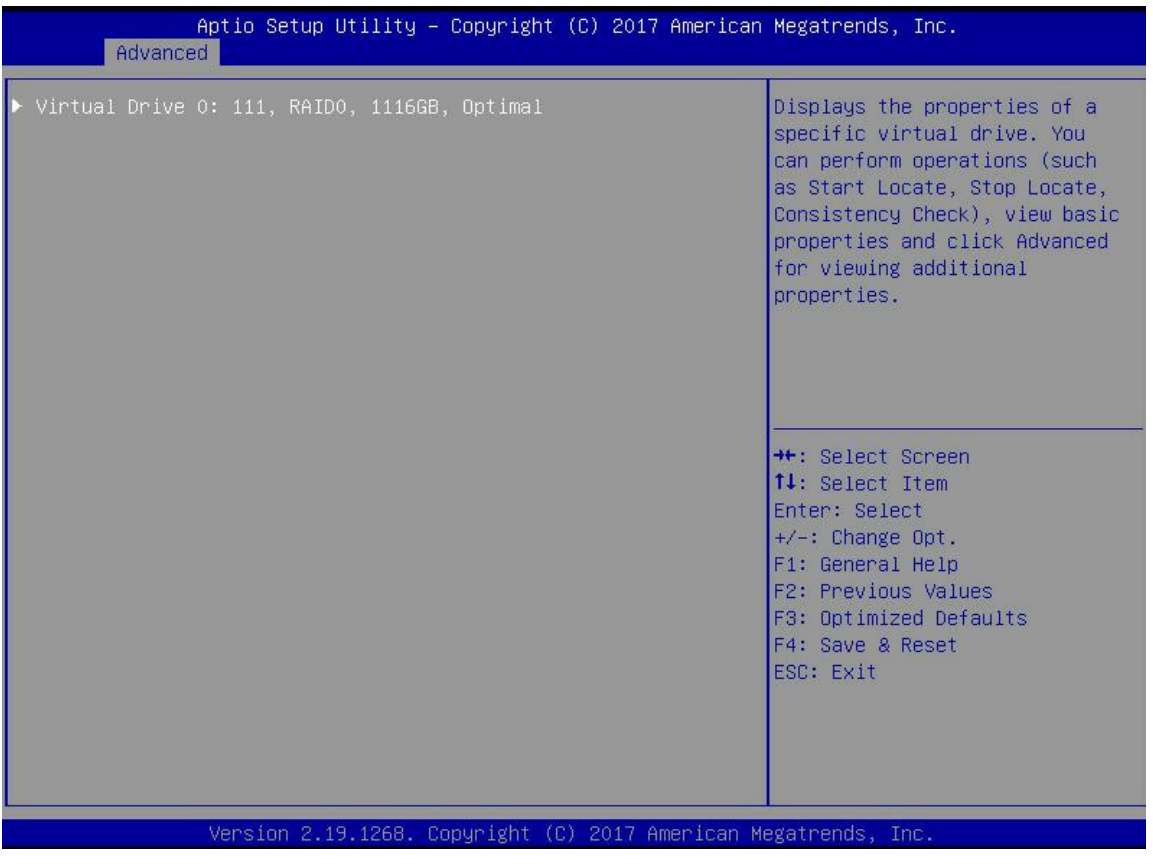

Figure 4-68

c) Enter the interface shown in Figure 4-69, select Operation, press Enter, and then select Reconfigure Virtual Drive in the pop-up dialog box, and press Enter.

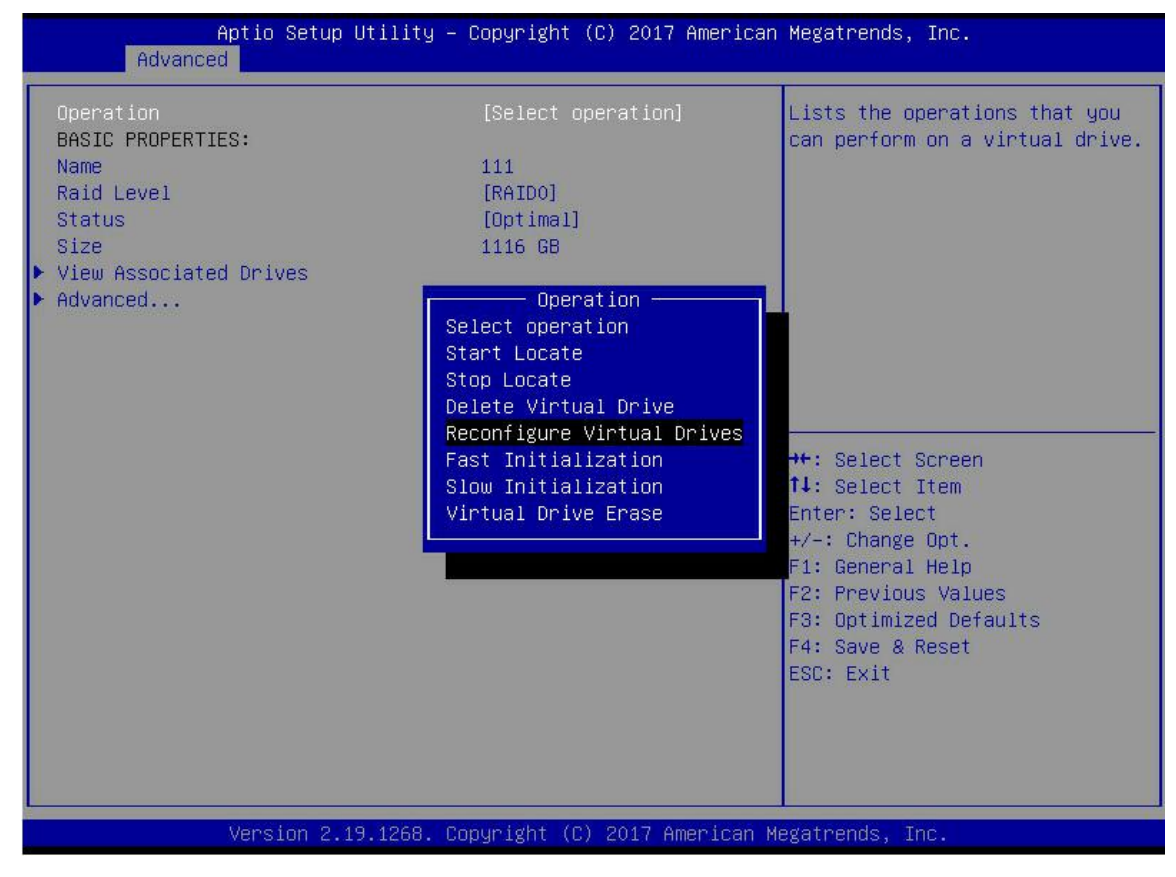

Figure 4-69

d) Enter the interface shown in Figure 4-70, select Go and press Enter.

| Aptio Setup Utility -<br>Advanced                                                                                  | · Copyright (C) 2017 American                                   | Megatrends, Inc.                                                                                                    |
|----------------------------------------------------------------------------------------------------|-----------------------------------------------------------------|----------------------------------------------------------------------------------------------------|
| Operation<br>Bo<br>BASIC PROPERTIES:<br>Name<br>Raid Level<br>Status<br>Size<br>View Associated Drives<br>Advanced | [Reconfigure Virtual]<br>111<br>[RAIDO]<br>[Optimal]<br>1116 GB | Starts the selected operation<br>or opens another form.                                                                                                    |
|                                                                                                    |                                                                 | <pre>++: Select Screen 1↓: Select Item Enter: Select +/-: Change Opt. F1: General Help F2: Previous Values F3: Optimized Defaults F4: Save &amp; Reset ESC: Exit</pre> |
| Version 2.19.1268. C                                                                                               | Copyright (C) 2017 American M                                   | legatrends, Inc.                                                                                                    |

Figure 4-70

e) Enter the interface shown in Figure 4-71, set the RAID Level, select Add Drives, and press Enter.

| Aptio Setup Utility – Copyright (C) 2017 American Megatrends, Inc.<br>Advanced                                                   |                                                                                                    |  |
|----------------------------------------------------------------------------------------------------|----------------------------------------------------------------------------------------------------|--|
| <pre>RAID LEVEL MIGRATION/CAPACITY EXPANSION PROPERTIES:<br/>New RAID Leve1 [RAIDO]<br/>▶ Add Drives<br/>▶ Start Operation</pre> | Selects a new RAID level for<br>the selected virtual drive.<br>The default value is the<br>current RAID level.                                                         |  |
|                                                                                                    | <pre>++: Select Screen f↓: Select Item Enter: Select +/-: Change Opt. F1: General Help F2: Previous Values F3: Optimized Defaults F4: Save &amp; Reset ESC: Exit</pre> |  |
| Version 2.19.1268. Copyright (C) 2017 American                                                                                   | Megatrends, Inc.                                                                                                    |  |

Figure 4-71
f) Enter the interface shown in Figure 4-72, select the disk to be added, make it Enabled, select Apply Changes, and press Enter.

| Aptio Setup Utility –<br>Advanced                                                                                | Copyright (C) 2017 American | Megatrends, Inc.                                                                                                    |
|----------------------------------------------------------------------------------------------------|-----------------------------|----------------------------------------------------------------------------------------------------|
| <ul> <li>Apply Changes<br/>Select Media Type<br/>Select Interface Type<br/>Logical Sector Size</li> </ul>        | (HDD)<br>[Both]<br>[Both]   | Submits the changes made to<br>the entire form.                                                                                                    |
| CHOOSE UNCONFIGURED DRIVES:<br>Drive Port 0 - 3:01:03: SAS, 5586B<br>Check All<br>Uncheck All<br>▶ Apply Changes | [Enabled]                   |                                                                                                    |
|                                                                                                    |                             | <pre>++: Select Screen f↓: Select Item Enter: Select +/-: Change Opt. F1: General Help F2: Previous Values F3: Optimized Defaults F4: Save &amp; Reset ESC: Exit</pre> |
| Version 2.19.1268. Co                                                                                            | pyright (C) 2017 American M | egatrends, Inc.                                                                                                    |

Figure 4-72

g) Enter the interface shown in Figure 4-73, select Confirm, make it Enabled, select Yes, and press Enter.

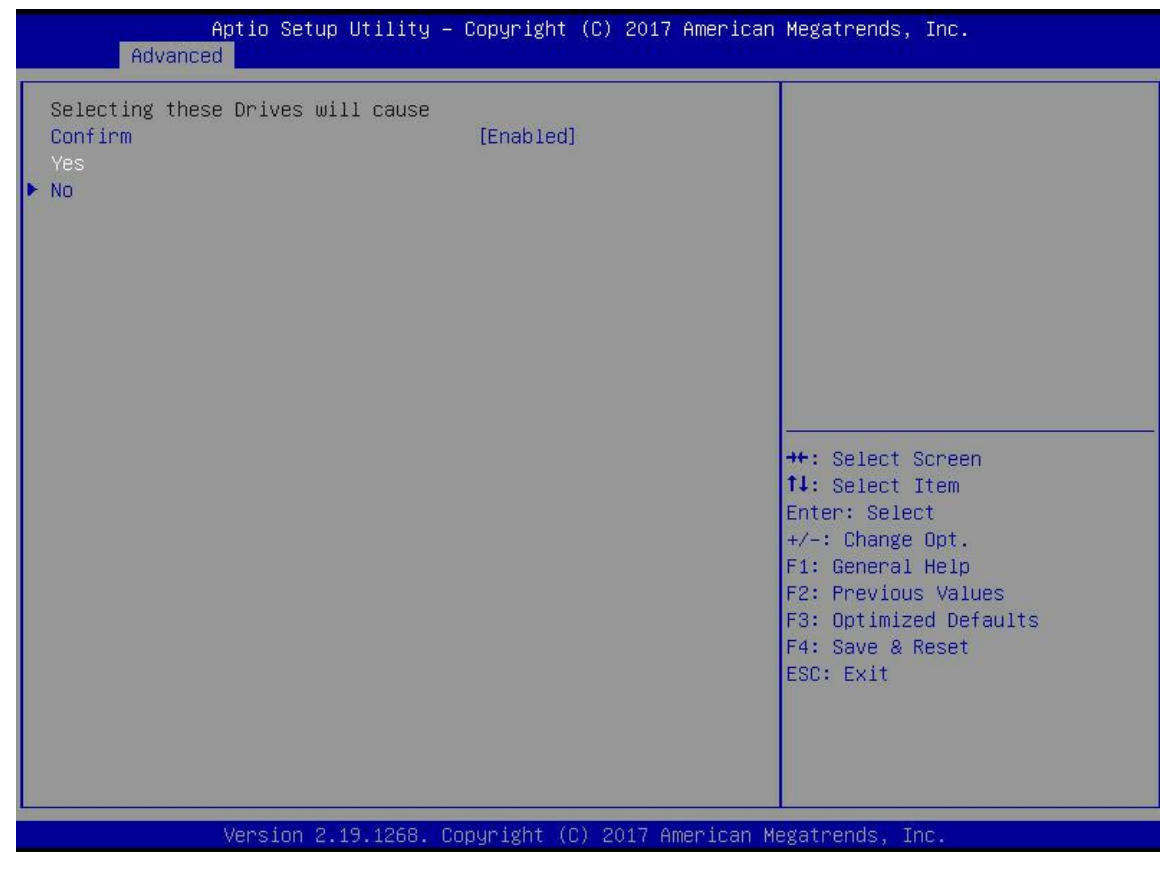

Figure 4-73

h) Enter the interface shown in Figure 4-74, select Start Operation and press Enter.

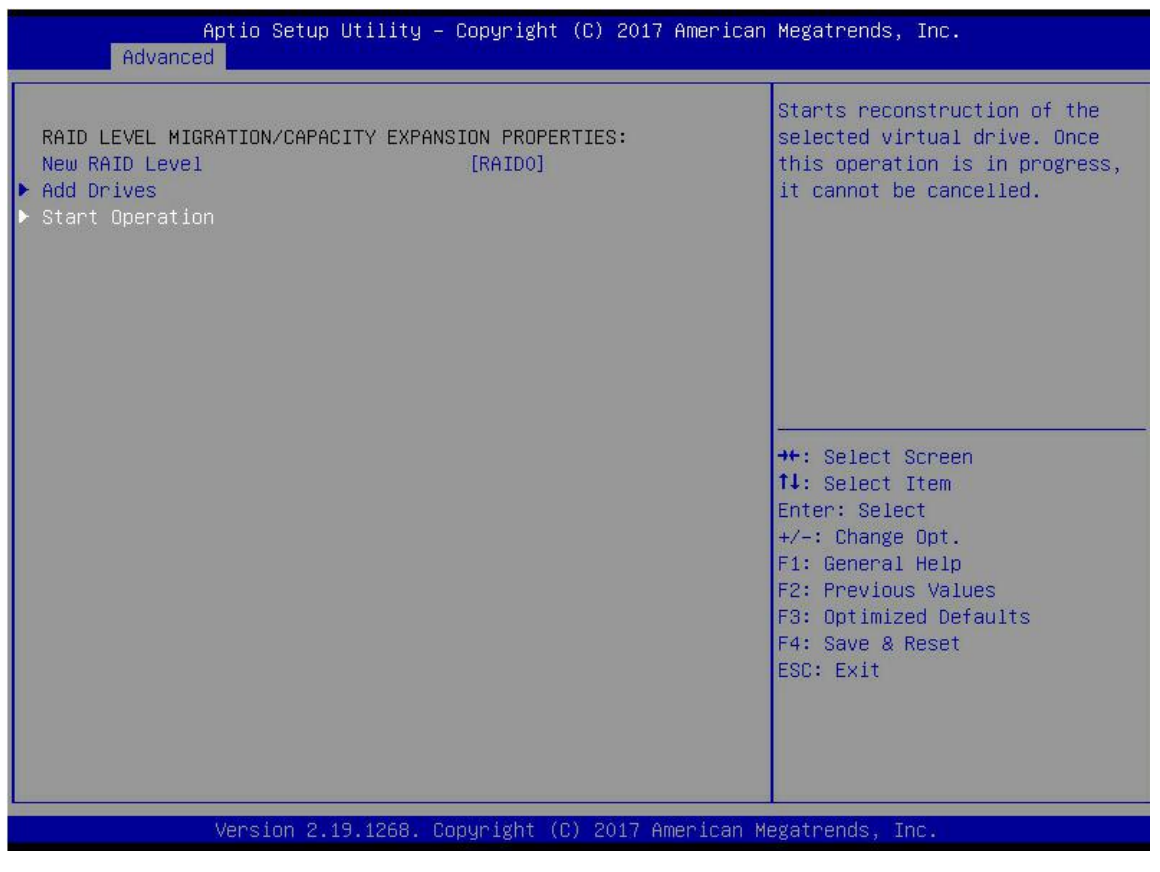

Figure 4-74

i) Enter the interface shown in Figure 4-75, select OK and press Enter.

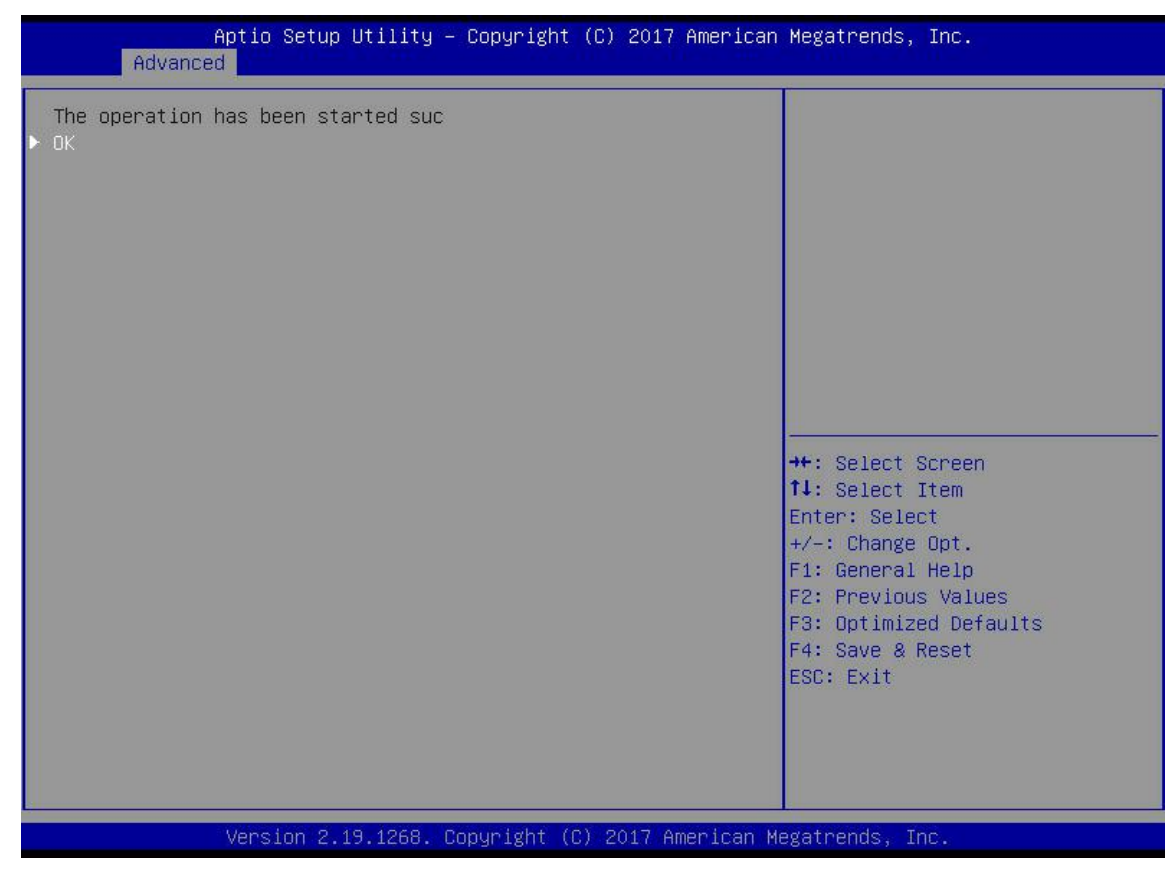

Figure 4-75

j) Enter the interface shown in Figure 4-76 to view the current migration progress.

| Aptio Setup Utility -<br>Advanced                                                                                        | Copyright (C) 2017 American                                                       | Megatrends, Inc.                                                 |
|----------------------------------------------------------------------------------------------------|-----------------------------------------------------------------------------------|------------------------------------------------------------------|
| Operation<br>Progress<br>BASIC PROPERTIES:<br>Name<br>Raid Level<br>Status<br>Size<br>View Associated Drives<br>Advanced | [Select operation]<br>Reconstruction 0%<br>111<br>[RAIDO]<br>[Optimal]<br>1116 GB | Lists the operations that you<br>can perform on a virtual drive. |
| Version 2.19.1268. C                                                                                                    | opyright (C) 2017 American M                                                      | egatrends, Inc.                                                  |

Figure 4-76

#### **Clear RAID information of disk:**

The function is used to clear the residual RAID information in disk, so the disk can be used to configure RAID again. The function is often used for disks in Unconfigured Bad mode.

- a) Change the disk mode from Unconfigured Bad to Unconfigured Good.
- b) As the Figure 4-77 shown, in RAID card configuration interface, select Configuration Management and press Enter.

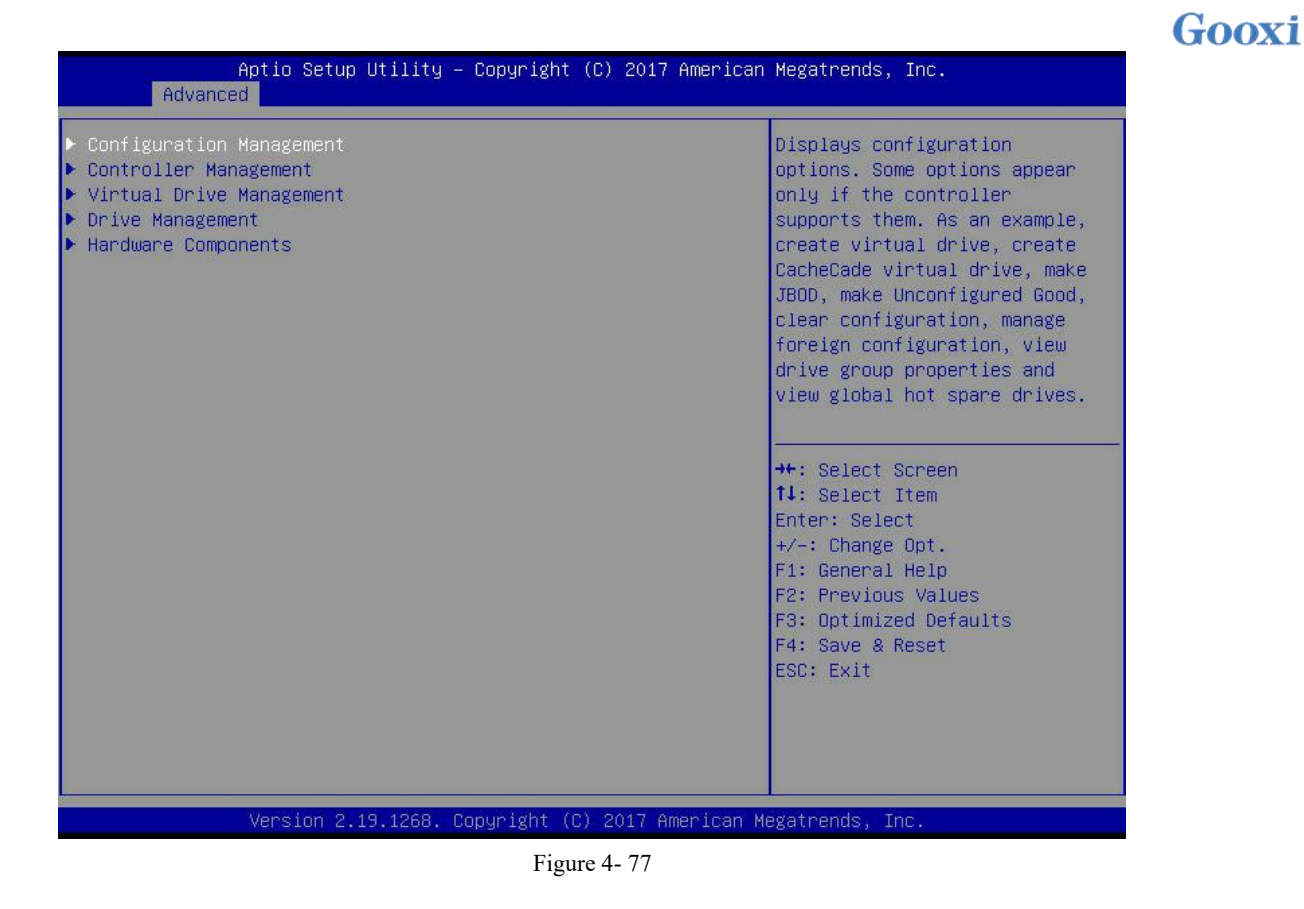

c) Enter the interface shown in Figure 4-78, select Manage Foreign Configuration, and press Enter.

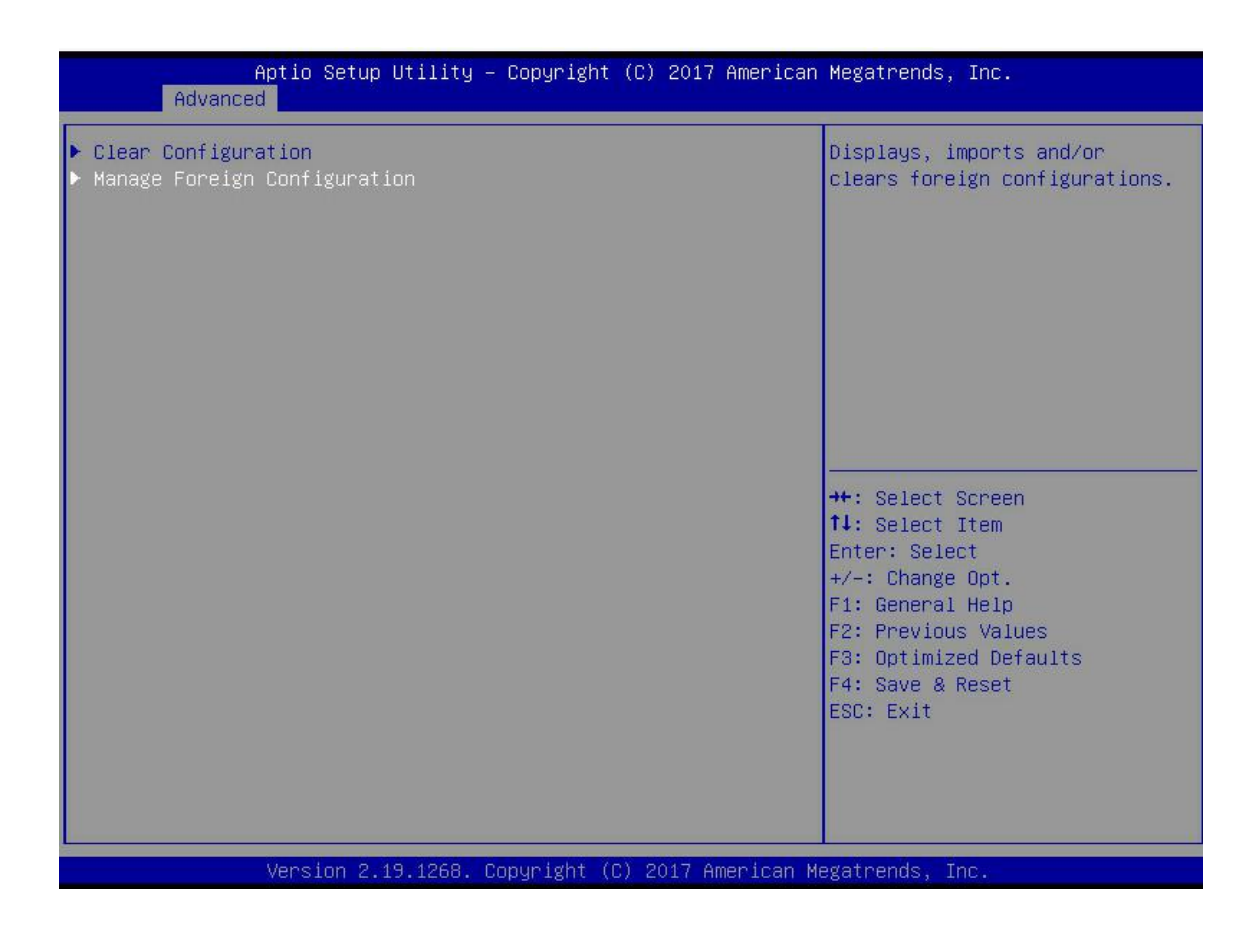

d) Enter the interface shown in Figure 4-79, select Clear Foreign Configuration, and press Enter.

| Aptio Setup Utility – Copyright (C) 2017 American<br>Advanced                | Megatrends, Inc.                                                                                                    |
|------------------------------------------------------------------------------|----------------------------------------------------------------------------------------------------|
| Advanced<br>> Preview Foreign Configuration<br>> Clear Foreign Configuration | Deletes all foreign<br>configurations.<br>++: Select Screen<br>fl: Select Item<br>Enter: Select<br>+/-: Change Opt.<br>F1: General Help<br>F2: Previous Values<br>F3: Optimized Defaults<br>F4: Save & Reset<br>ESC: Exit |
| Version 2.19.1268. Copyright (C) 2017 American Ma                            | egatrends, Inc.                                                                                                    |

Figure 4-79

e) Enter the interface shown in Figure 4-80, select Confirm, make it Enabled, select Yes, and press Enter.

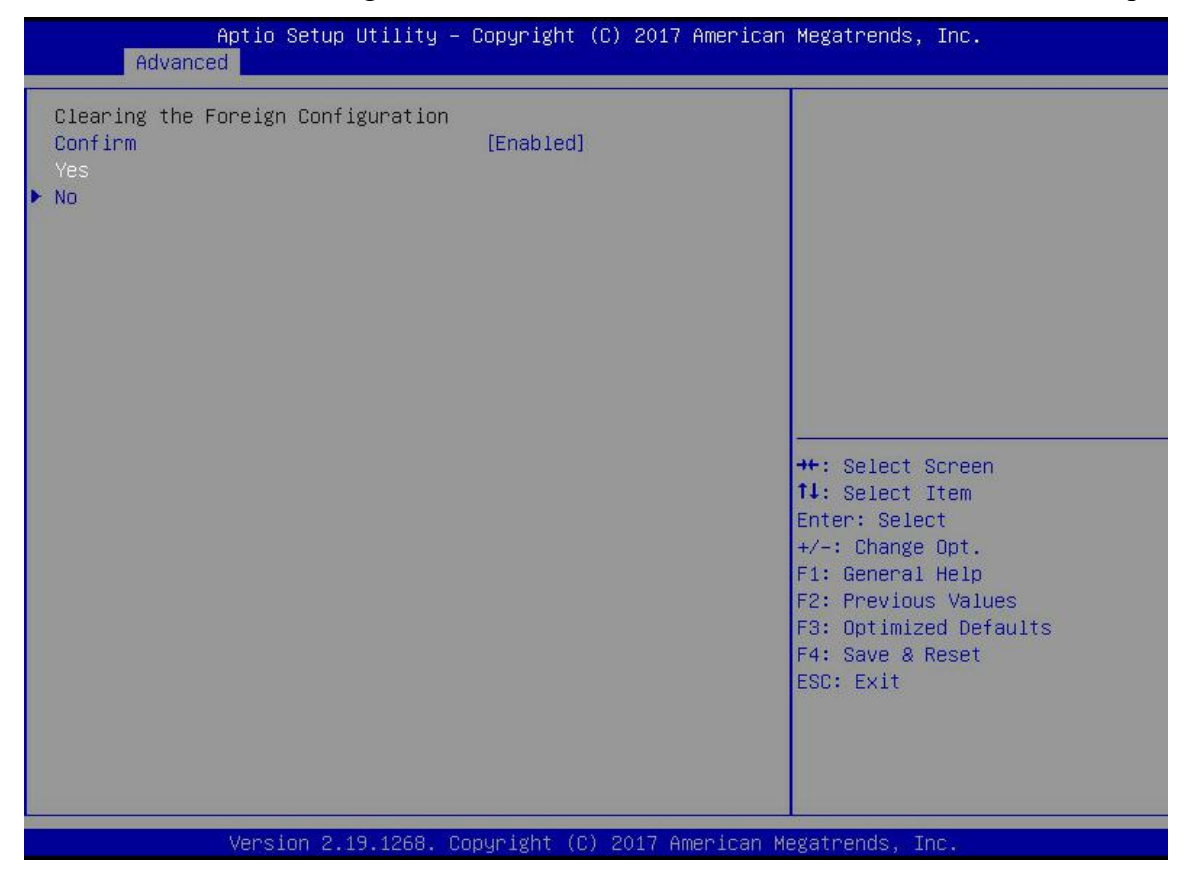

f) Enter the interface shown in Figure 4-81 to complete the operation of clearing RAID information.

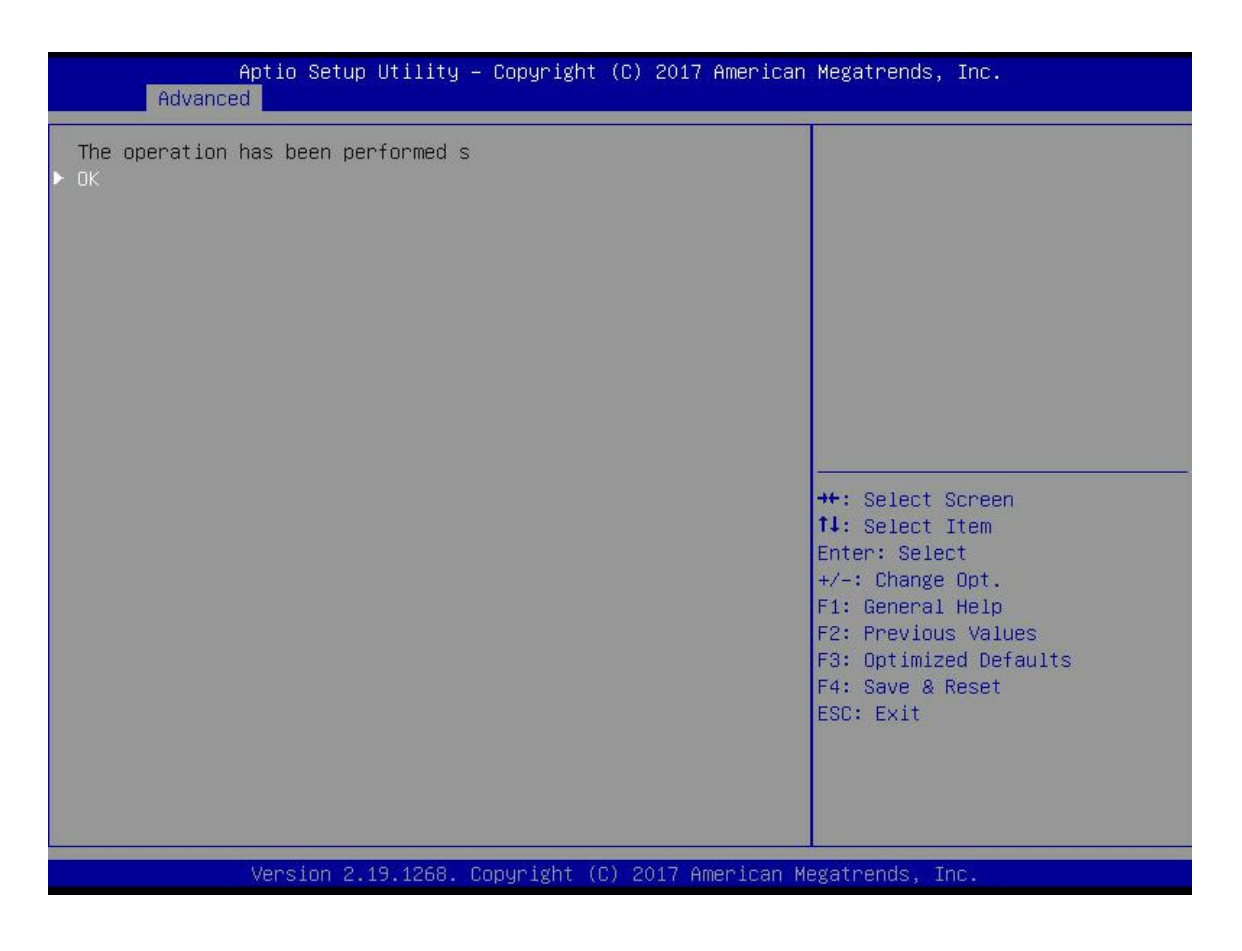

Figure 4-81

### 6.1.2 Configure RAID in Legacy boot mode

#### > Enter RAID card configuration interface

a) During BIOS startup, press Ctrl + R after the interface shown in Figure 4-82 appears.

```
AVAGO MegaRAID SAS-MFI BIOS
Version 6.31.03.0 (Build January 25, 2016)
Copyright(c) 2016 AVAGO Technologies
F/W Initializing Devices 100%
HA -0 (Bus 2 Dev 0) AVAGO MegaRAID SAS 9361-8i
Battery Status: Missing
PCI Slot Mumber: 4
ID LUN VENDOR
                                               REVISION
                 PRODUCT
                                                                    CAPACITY
       AVAGO
                 AVAGO MegaRAID SAS 9361-81 4.650.00-6121
                                                                    1024MB
88 0
       ATA
                 MM1000GBKAL
                                              HPGC
                                                                    953869HB
1030
                 MM1000GBKAL
                                              HPGC
                                                                    953869MB
       ATA
1848
       ATA
                 MM1000GBKAL
                                              HPGC
                                                                    953869HB
1280
       HP
                 EG0300FBVFL
                                              HPDC
                                                                    286102MB
1290
                                                                    286102MB
       HP
                 EG0300FCVBF
                                              HPD5
1300
                                              HPDC
       HP
                 EG0300FBVFL
                                                                    286102MB
   8
       AVAGO
                 Virtual Drive
                                              RAIDO
                                                                   5120MB
1 Virtual Drive(s) found on the host adapter.
 Virtual Drive(s) handled by BIOS
Press <Ctrl><R> to Run MegaRAID Configuration Utility
```

```
Figure 4-82
```

b) Enter the interface shown in Figure 4-83 Please refer to the key operation prompt at the bottom border of the interface to realize navigation and modify settings in the interface.

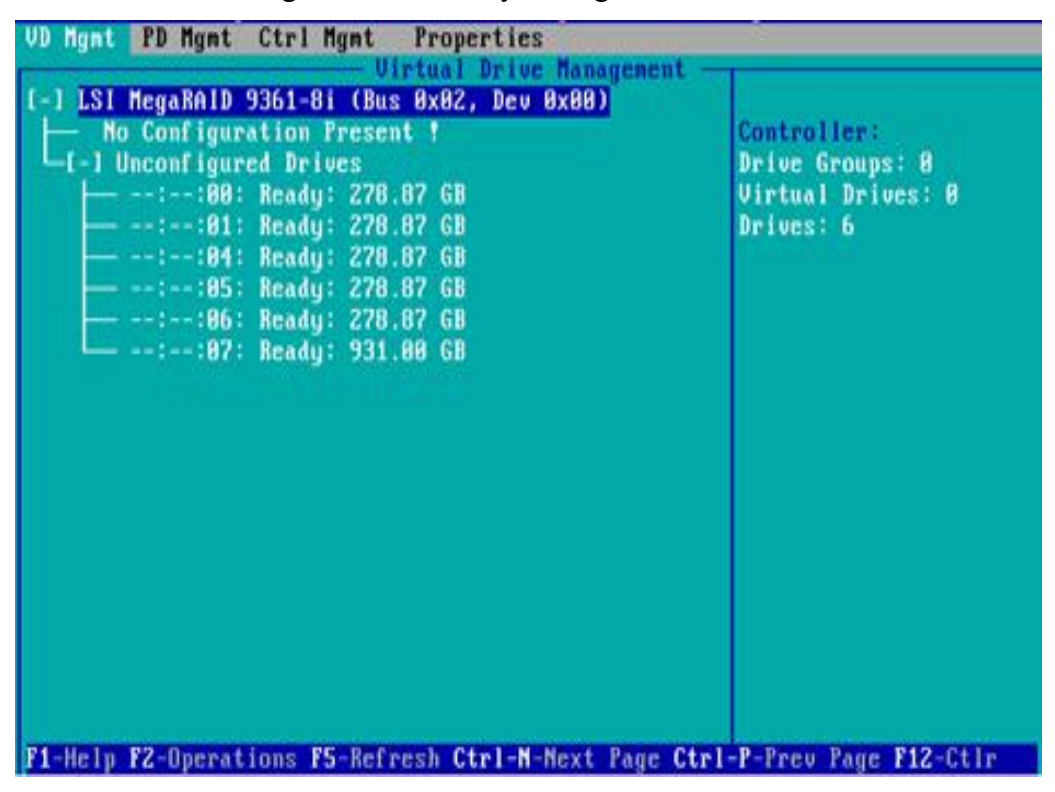

### Common tasks

#### Configure RAID:

c) As shown in Figure 4-84, in the VD Mgmt interface, press F2 and select Create Virtual Drive.

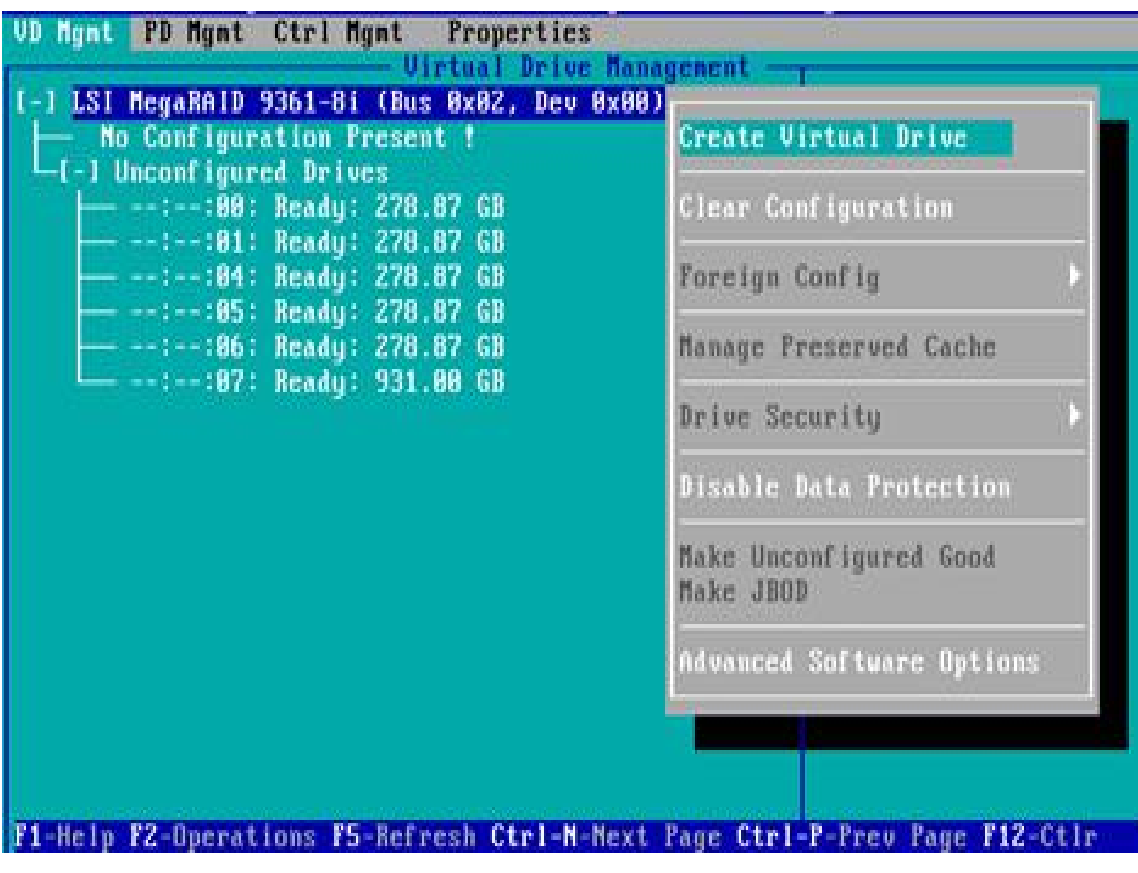

Figure 4-84

d) Enter the interface shown in Figure 4-85, set the RAID Level and press Enter.

| ID Level:      | RAID-0<br>RAID-1 | PD per Span | : <u>N/A</u>   |        |
|----------------|------------------|-------------|----------------|--------|
|                | RAID-5           | ID          | Type Size      |        |
| ta Protection: | RAID-6           | L J::08     | 278.87 68      |        |
|                | RAID-16          | [ ]::01     | 278 87 GB      |        |
|                | BOID-68          | [ ]::85     | 278.87 68      |        |
|                |                  | [ ]::86     | 278.87 68      |        |
|                |                  | [ ]::07     | 512e 931.88 GB |        |
| Basic Setting  | s                |             |                |        |
| ilze:          |                  | nevance     | a un           | CANCEL |
| lana t         | _                |             |                |        |

Figure 4-85

e) Enter the interface shown in Figure 4-86, select the disk used to configure RAID, and press Enter.

|                         | - Greate New UD   |        |
|-------------------------|-------------------|--------|
| ID Level: Rain-1        | rD per Span : 120 |        |
|                         | ID Type Size      |        |
| ita Protection: Disable | [X]::88 278.87 GB |        |
|                         | [ ]::84 278.87 GB |        |
|                         | I 1::05 278.87 GB | 322    |
|                         | [ 1::86 278.87 GB |        |
|                         |                   |        |
| - Basic Settings        | Advanced DX       | CANCEL |
|                         |                   |        |
| fanc :                  |                   |        |
|                         |                   |        |

Figure 4-86

f) Enter the interface shown in Figure 4-87, set Size and Name, select Advanced, and press Enter.

| AID Level: RAID-1       | PD per Span : NZA                                                                                                    |                      |
|-------------------------|----------------------------------------------------------------------------------------------------|----------------------|
| ata Protection: Disable | 1D         Type         Size           [X]:-:00          278.87         GB           [X]:-:01          278.87         GB           []]:-:01          278.87         GB           []]:-:01          278.87         GB           []]]:-:084          278.87         GB           []]]:-:085          278.87         GB           []]]]]]         1:-:06          278.87         GB           []]]]         1:-:06          278.87         GB           []]]         1:-:06          278.87         GB | 80<br>01<br><br><br> |
| - Basic Settings        | Advanced OX                                                                                                    | CANCEL               |

Figure 4-87

g) Enter the interface shown in Figure 4-88, set relevant parameters, then select OK and press Enter.

| ngnt PD        | Hgnt Ctrl Hgnt Propertie<br>Virtual Driv | s<br>e Management      |
|----------------|------------------------------------------|------------------------|
| 2010101        | Create<br>Create Victu                   | New VD                 |
| RAID Leve      | Strip Size: 256KB                        | [ ] Initialize         |
| Data Prot      | Read Policy: Ahead                       | E 1 Configure HotSpare |
|                | Write Policy: Write Back w               | lith                   |
|                | I/O Policy: Direct                       | OK                     |
| Basic<br>Size: | Disk cache Unchanged                     | CANCEL                 |

Figure 4-88

h) Enter the interface shown in Figure 4-89, select OK, and press Enter to complete the RAID configuration operation.

| NID Level: RAID-1       | PD per Span : M/A      |        |
|-------------------------|------------------------|--------|
|                         | ID Type Size           |        |
| ata Protection: Disable | [X]:-:80 278.87 GB     | 88     |
| in the second second    | [X]::01 278.87 GB      | 81     |
|                         | [ 1::04 278.87 GB      | 888    |
|                         | I 1::05 278.87 GB      |        |
|                         | [ 1::86 278.87 GB      |        |
|                         | I 1::87 512e 931.00 GB |        |
| - Basic Settings        | Advanced OK            | CANCEL |

i) Select the RAID to be viewed and press Enter to view the details of the RAID (including RAID name, level, disk information, etc.), as shown in Figure 4-90.

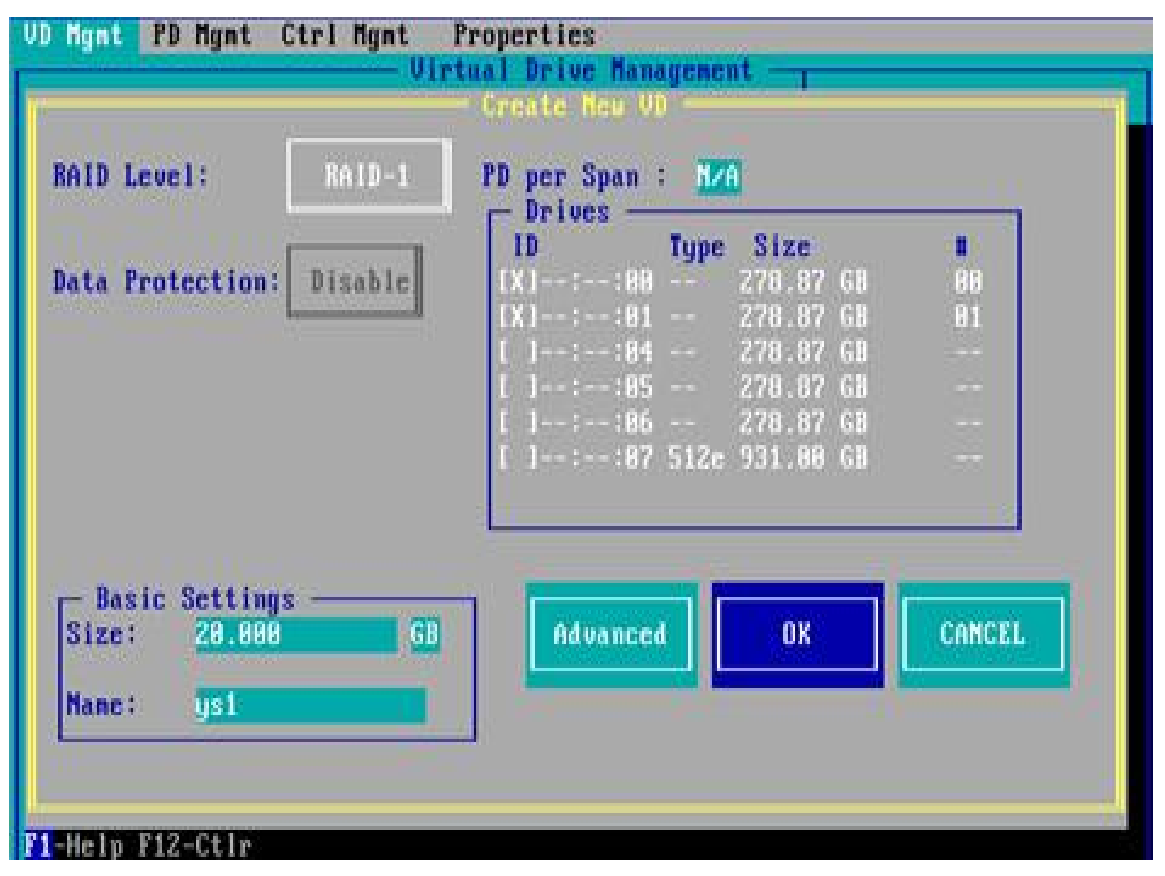

Figure 4-90

### Configure hot spare disk:

After configuring RAID, hot spare disk is usually configured to improve data security. The global hot spare and the dedicated hot spare can be configured as needed.

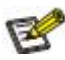

- ♦ The hot spare is used only for redundant RAID Level.
- ☆ The capacity of the hot spare disk is larger than the capacity contributed to the RAID by a single RAID member disk.
- ♦ Support onlyfor hot spare disk of Unconfigured Good configuration mode.
- 1. Configure global hot spare disk
- a) As shown in Figure 4-91, in PD Mgmt interface, select the disk to be configured as a global hot spare and press F2.

| VD Mgnt  | PD Mgnt | Ctrl Mgnt                   | Propertie | es    |           |                                                                                                    |
|----------|---------|-----------------------------|-----------|-------|-----------|----------------------------------------------------------------------------------------------------|
|          |         | Internet (Internet of State | - Drive M | anage | ent       | TAOP 4                                                                                                    |
| Louiseus | BackF   | lane                        | Saucers   |       | URWESSES. | Secured :                                                                                                    |
| Devicel  | D Type  | Capacity                    | State     | DG    | Vendor    | No                                                                                                    |
| 9        | SAS     | 278.87 GB                   | UG        |       | HP        | Encryption Capable:                                                                                                    |
| 13       | SAS     | Z78.87 GB                   | UG        |       | HP        | No                                                                                                    |
| 14       | SAS     | 278.87 GB                   | UG        |       | HP        | EKM Support:                                                                                                    |
| 15       | SATA    | 931.00 GB                   | UG        |       | ATA       | Disabled                                                                                                    |
| 16       | SAS     | 278.87 GB                   | Online    | 88    | HP        | Connector:                                                                                                    |
| 17       | SAS     | 278.87 GB                   | Online    | 88    | HP        | Enclosure Model:<br>SGP10<br>Slot Mumber:<br>6<br>Logical Sector Size:<br>512 B<br>Physical Sector Size:<br>512 B<br>Product ID:<br>EG0300FCUBF<br>(CoToPace:7) |

Figure 4-91

b) Enter the interface shown in Figure 4-92, select Make Global HS, and press Enter to complete the configuration of global hot spare.

| /D Hynt  | PD Mgat         | Ctrl Mgnt              | Properties                                              |                           |
|----------|-----------------|------------------------|---------------------------------------------------------|---------------------------|
| l.       |                 |                        | 1                                                       | PAGE-1                    |
| Device   | Back<br>ID Type | Capacity               | Rebuild                                                 | red:                      |
| 13       | SAS<br>SAS      | 278.87 GB              | Copyback                                                | Panaet:                   |
| 15<br>16 | SATA<br>SAS     | 931.00 GB<br>278.87 GB | Locate                                                  | bled                      |
| 17       | SAS             | 278.87 68              | Place drive Online<br>Place drive Offline               | nare Model:               |
|          |                 |                        | Make Global HS<br>Remove Hot Spare drive<br>Drive Erase | lunber:<br>I Sector Size: |
|          |                 |                        | Make JBOD<br>Make unconfigured good                     | al Sector Size:           |
|          |                 |                        | Prepare for Removal                                     | BBFCVBF                   |
|          |                 |                        |                                                         | (GoToPage :2)             |
| 1-Help   | P2-Opera        | tions F5-Refr          | esh Ctrl-N-Next Page Ctrl-                              | P-Prev Page F12-Ctlr      |

Figure 4-92

c) Return to the interface shown in Figure 4-93 and select hot spare to view the global hot spare information.

| VD Mgnt | PD Mynt          | Ctrl Mgmt    | Properties  | 3    |            | the second second second second second second second second second second second second second second second s |
|---------|------------------|--------------|-------------|------|------------|----------------------------------------------------------------------------------------------------|
|         | 11-540-524466953 |              | - Drive Man | nage | nent —     | PACE-1                                                                                                    |
|         | BackP            | lane         |             |      |            | Secured:                                                                                                    |
| Devicel | D Type           | Capacity     | State       | DG   | Vendor     | No                                                                                                    |
| 9       | SAS              | 278.87 GB    | Hotspare    | -    | HP         | Encryption Capable:                                                                                            |
| 13      | SAS              | 278.87 GB    | UG          |      | IIP        | No                                                                                                    |
| 14      | SAS              | 278.87 GB    | UG          |      | HP         | EKN Support:                                                                                                   |
| 15      | SATA             | 931.80 GB    | UG          |      | ATA        | Disabled                                                                                                    |
| 16      | SAS              | 278.87 68    | Online      | 88   | HP         | Connector:                                                                                                    |
| 17      | SAS              | 278.87 GB    | Online      | 88   | HP         | An all the second second second second                                                                         |
| 1000 A  |                  |              |             |      |            | Enclosure Model:                                                                                               |
|         |                  |              |             |      |            | SGP10                                                                                                    |
|         |                  |              |             |      |            | Slot Number:                                                                                                   |
|         |                  |              |             |      |            | 6                                                                                                    |
|         |                  |              |             |      |            | Logical Sector Size:                                                                                           |
|         |                  |              |             |      |            | 512 B                                                                                                    |
|         |                  |              |             |      |            | Physical Sector Size:                                                                                          |
|         |                  |              |             |      |            | 512 B                                                                                                    |
|         |                  |              |             |      |            | Product ID:                                                                                                    |
|         |                  |              |             |      |            | EG0300FCV8F                                                                                                    |
|         |                  |              |             |      |            |                                                                                                    |
|         |                  |              |             |      |            | <pre>- <gotopage:2></gotopage:2></pre>                                                                         |
| F1-Help | F2-Operat        | ions F5-Refr | esh Ctrl-N  | Nex  | t Page Ctr | 1-P-Prev Page F12-Ctlr                                                                                         |

Figure 4-93

#### **Delete RAID:**

This function is used to delete damaged or difficult to meet the requirements of RAID.

a) As shown in Figure 4-94, select the logical disk to be deleted in the VD Mgmt interface and press F2.

| VD Mgnt PD Mgnt Ctrl Mgnt Properties                                                                                                    |                                                                                           |
|----------------------------------------------------------------------------------------------------|-------------------------------------------------------------------------------------------|
| Virtual Drive Management -                                                                                                    |                                                                                           |
| I-1 LSI MegaRAID 9361-8i (Bus 0x02, Dev 0x00)<br>-I-1 Drive Group: 0, RAID 1<br>-I-1 Virtual Drives<br>-ID: 0, ys1, 20.00 GB                                                         | Virtual Drive 8:<br>State: Optimal<br>BAID Level: 1                                       |
| L+1 Available size: 258.87 GB<br>Hot spare drives<br>L-1 Unconfigured Drives<br>::84: Ready: 278.87 GB<br>::85: Ready: 278.87 GB<br>::86: Ready: 278.87 GB<br>::87: Ready: 931.88 GB | Drive Group 8:<br>Virtual Drives: 1<br>Drives: 2<br>Free Cap.: 258.87 GB<br>Free Areas: 1 |
| F1-Help F2-Operations F5-Refresh Ctrl-M-Mext Page Ctr                                                                                                    | 1-P-Prev Page F12-Ctlr                                                                    |

Figure 4-94

b) Enter the interface shown in Figure 4-95, select Delete VD and press Enter.

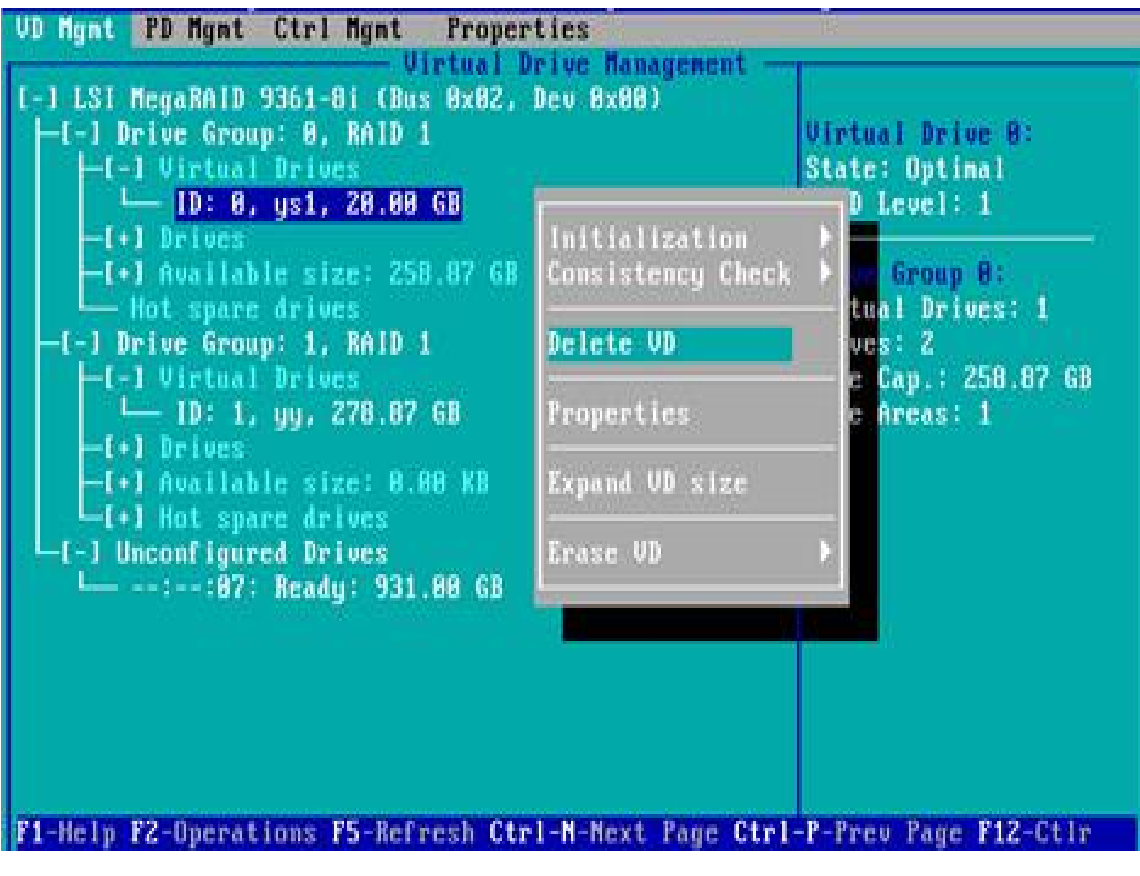

Figure 4-95

c) Enter the interface shown in Figure 4-96, select Yes, and press Enter to complete the RAID deletion operation.

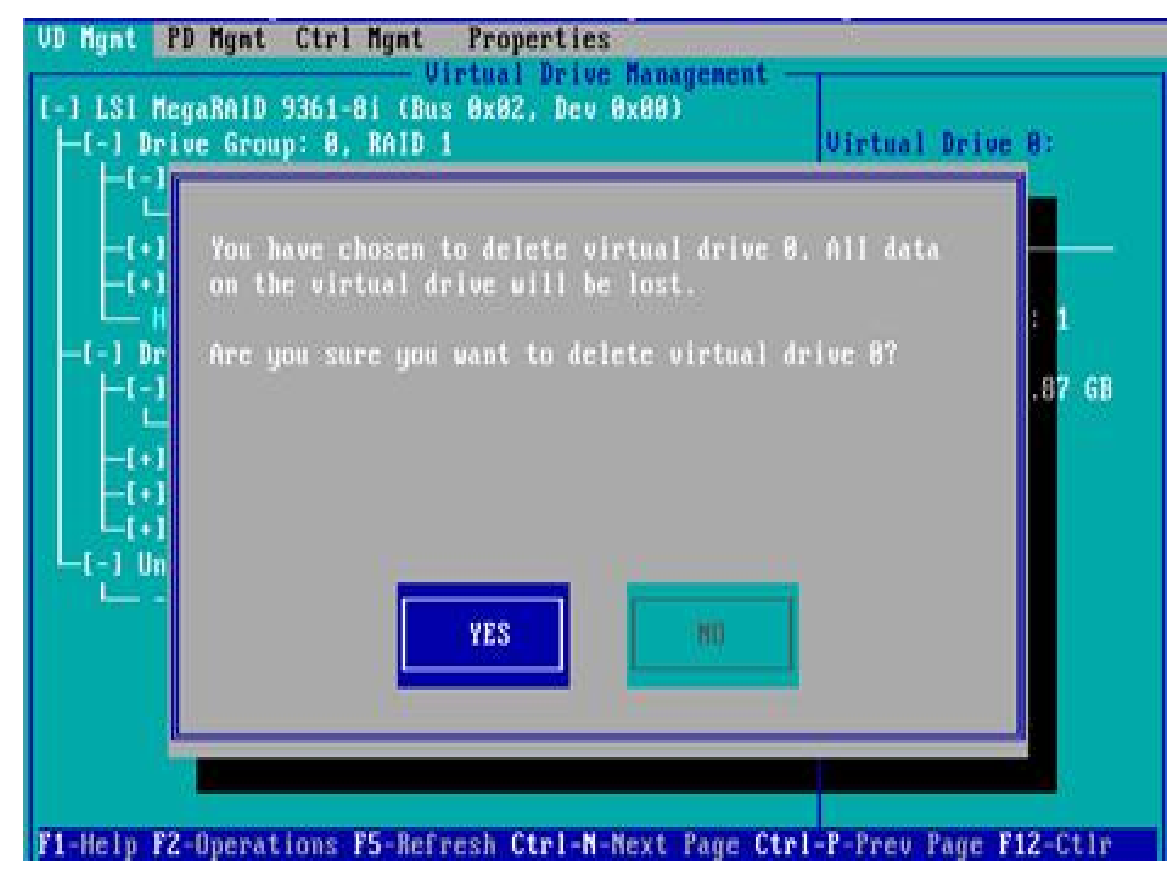

Figure 4-96

### Locate disk location:

The function lights up the blue indicator of the corresponding slot of the disk to facilitate you to quickly find the disk. You can locate a single physical disk or all the member disks including a logical disk. a) As shown in Figure 4-97, select the disk to be located on the PD Mgmt interface and press F2.

| e ngat                                    | ro light                                                  | ceri ngue                                                                                      | - Drive M                                   | anager                        | nent —                                | PAOP 4                                                                                                    |
|-------------------------------------------|-----------------------------------------------------------|------------------------------------------------------------------------------------------------|---------------------------------------------|-------------------------------|---------------------------------------|----------------------------------------------------------------------------------------------------|
| Device<br>9<br>13<br>14<br>15<br>16<br>17 | BackF<br>D Type<br>SAS<br>SAS<br>SAS<br>SAS<br>SAS<br>SAS | lane<br>Capacity<br>278.87 68<br>278.87 68<br>278.87 68<br>931.00 68<br>278.87 68<br>278.87 68 | State<br>UG<br>UG<br>UG<br>Online<br>Online | DG<br>-<br>-<br>-<br>00<br>00 | Vendor<br>HP<br>HP<br>ATA<br>HP<br>HP | PHORE-1<br>Secured:<br>No<br>Encryption Capable:<br>No<br>EKM Support:<br>Disabled<br>Connector:<br>Enclosure Model:<br>SGP10<br>Slot Mumber:<br>6<br>Logical Sector Size:<br>512 B<br>Physical Sector Size:<br>512 B<br>Physical Sector Size:<br>512 B<br>Product ID:<br>EG9300FCUBF |
|                                           |                                                           |                                                                                                |                                             |                               |                                       | <gotopage:2></gotopage:2>                                                                                                    |

Figure 4-97

b) Enter the interface shown in Figure 4-98, select Locate-> Start to finish the operation of locating disks.

|         |                 |                        | Drive Management                          | PAGE-1                    |
|---------|-----------------|------------------------|-------------------------------------------|---------------------------|
| Device  | Back<br>ID Type | Plane<br>Capacity      | Rebuild                                   | red:                      |
| 9<br>13 | SAS             | 278.87 GB<br>278.87 GB | Copyback                                  | Ttion Capable:            |
| 15      | SATA            | 931.88 G8              | Locate                                    | > Start                   |
| 17      | SAS             | 278.87 GB              | Place drive Online<br>Place drive Offline | Stop                      |
|         |                 |                        | Nake Global HS<br>Remove Hot Spare drive  | unber:                    |
|         |                 |                        | Drive Erase                               | B                         |
|         |                 |                        | Make JBOD<br>Make unconfigured good       | t ID:                     |
|         |                 |                        | Prepare for Nemoval                       | <pre>GoToPage:2&gt;</pre> |

Figure 4-98

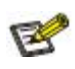

- ♦ Locate-> Start: start locating disks
- ♦ Locate-> Stop: stop locating disks

### Initialize logical disk:

The function is used to initialize the internal data space of the disk so it can be recognized and used by the OS.

a) As shown in Figure 4-99, select the disk to be initialized in the VD Mgmt interface and press F2.

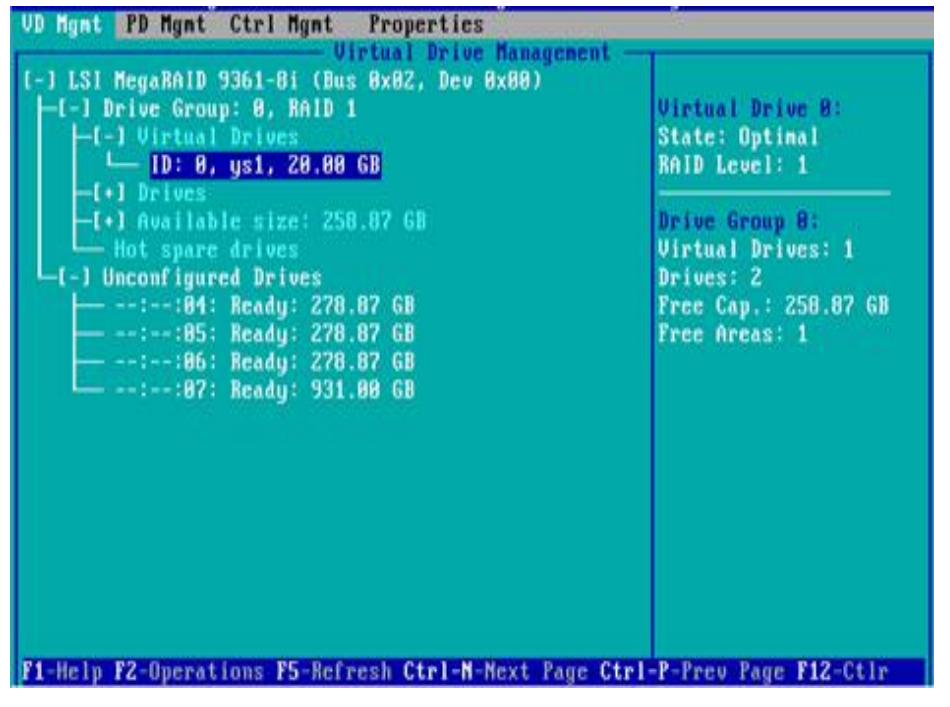

Figure 4- 99

b) Enter the interface shown in Figure 4-100, select Initialization-> Start FGI.

| 1 Drives<br>1 Available size: 258.87 GB<br>Hot spare drives<br>Inconfigured Drives<br>:-:04: Ready: 278.87 GB<br>:-:05: Ready: 278.87 GB<br>:-:06: Ready: 278.87 GB<br>:-:07: Ready: 931.00 GB | Initialization<br>Consistency Check<br>Delete VD<br>Properties<br>Expand VD size<br>Erase VD | <ul> <li>Start FGI</li> <li>Stop Init</li> <li>Past Init</li> <li>Suspend BGI</li> <li>Resume BGI</li> <li>Stop BGI</li> </ul> |
|----------------------------------------------------------------------------------------------------|----------------------------------------------------------------------------------------------|----------------------------------------------------------------------------------------------------|
|----------------------------------------------------------------------------------------------------|----------------------------------------------------------------------------------------------|----------------------------------------------------------------------------------------------------|

Figure 4- 100

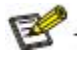

- ♦ BGI: Backgroud Initialization. First initialize part of the RAID space for writing data, then initialize the rest in the background.
- ♦ FGI: Full Groud Initialization. Initialize all the RAID space, and write data after initialization.

c) Enter the interface shown in Figure 4-101, select Yes, and press Enter to complete the disk initialization operation.

| LSI MegaRA <br>-[-] Drive Gr | D 9361-8i (Bus 8x82, Dev 8x88)<br>Houp: 0, RAID 1 | Virtual Drive 8: |
|------------------------------|---------------------------------------------------|------------------|
| -[-]<br>-[+] Ini             | itialization will destroy data c                  | m the virtual    |
| -[+] dr]<br>H f              | ive.<br>The you sure you want to continu          | 10? <b>1</b>     |
|                              |                                                   | .87 GB           |
| E:                           |                                                   |                  |
|                              |                                                   |                  |
|                              | YES                                               | 80               |
|                              |                                                   |                  |
|                              |                                                   |                  |

Figure 4- 101

#### Erase disk data:

This function is used to delete the internal data of disk, including erasing the data of physical disk and logical disk.

- 1. Erase physical disk data
- a) As shown in Figure 4-102, select the physical disk to be erased on the PD Mgmt interface and press F2.

| /D Agat                                    | PD Agat                                                        | Ctrl Mgmt                                                                                      | - Drive M                                   | es<br>anage                   | ment —                                |                                                                                                    |
|--------------------------------------------|----------------------------------------------------------------|------------------------------------------------------------------------------------------------|---------------------------------------------|-------------------------------|---------------------------------------|----------------------------------------------------------------------------------------------------|
| Device <br>9<br>13<br>14<br>15<br>16<br>17 | Back<br>SAS<br>SAS<br>SAS<br>SATA<br>SAS<br>SATA<br>SAS<br>SAS | lane<br>Capacity<br>278.87 GB<br>278.87 GB<br>278.87 GB<br>931.00 GB<br>278.87 GB<br>278.87 GB | State<br>UG<br>UG<br>UG<br>Online<br>Online | DG<br>-<br>-<br>-<br>88<br>88 | Vendor<br>HP<br>HP<br>ATA<br>HP<br>HP | PAGE=1<br>Secured:<br>No<br>Encryption Capable:<br>No<br>EKM Support:<br>Disabled<br>Connector:<br>Enclosure Model:<br>SGP10<br>Slot Mumber:<br>6<br>Logical Sector Size:<br>512 B<br>Physical Sector Size:<br>512 B<br>Physical Sector Size:<br>512 B<br>Product ID:<br>EG0300FCUBF |
|                                            |                                                                |                                                                                                |                                             |                               |                                       | <gotopage:2></gotopage:2>                                                                                                    |

Figure 4- 102

|          | Back                               | lane                                      | 1                                                       | red:               |
|----------|------------------------------------|-------------------------------------------|---------------------------------------------------------|--------------------|
| eviceID  | Type                               | Capacity                                  | Rebuild                                                 |                    |
| 9<br>13  | SAS                                | 278.87 GB<br>278.87 GB                    | Copyback                                                | > The capable:     |
| 14<br>15 | SAS                                | 278.87 GB<br>931.00 GB                    | Locate                                                  | <pre>bled</pre>    |
| 16<br>17 | 6 SAS 278.87 GB<br>7 SAS 278.87 GB | Place drive Online<br>Place drive Offline | ure Model:                                              |                    |
|          |                                    |                                           | Nake Global HS<br>Remove Hot Spare drive<br>Drive Erase | ) unber:           |
|          |                                    |                                           | Make JBOD<br>Make unconfigured good                     | Nornal<br>Thorough |
|          |                                    |                                           | Prepare for Removal                                     | Stop Lrase         |

b) Enter the interface shown in Figure 4-103, select the erase mode (the default mode is recommended to use Simple), and press Enter.

Figure 4- 103

c) Enter the interface shown in Figure 4-104, select Yes and press Enter to erase the physical disk data.

VD Mgnt PD Mgnt Ctrl Mgnt Properties Drive Management PAGE-1 BackPlane Secured: DeviceID Type State Capacity DG Vendor No 9 13 14 15 16 SAS tion Capable: SAS This operation takes several minutes to complete and wipes out all data present on the drive. SAS SATA SAS 17 SAS Hodel: ber: Sector Size: Yes No Sector Size: ID: EG0300FCVBF (GoToPage:2) F1-Help F2-Operations F5-Refresh Ctrl-N-Next Page Ctrl-P-Prev Page F12-Ctlr

Figure 4- 104

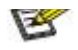

To avoid disk failure, do not perform other operations while erasing physical disk data.

- 2. Erase logical disk data
- a) As shown in Figure 4-105, select the logical disk to be erased on the VD Mgmt interface and press F2.

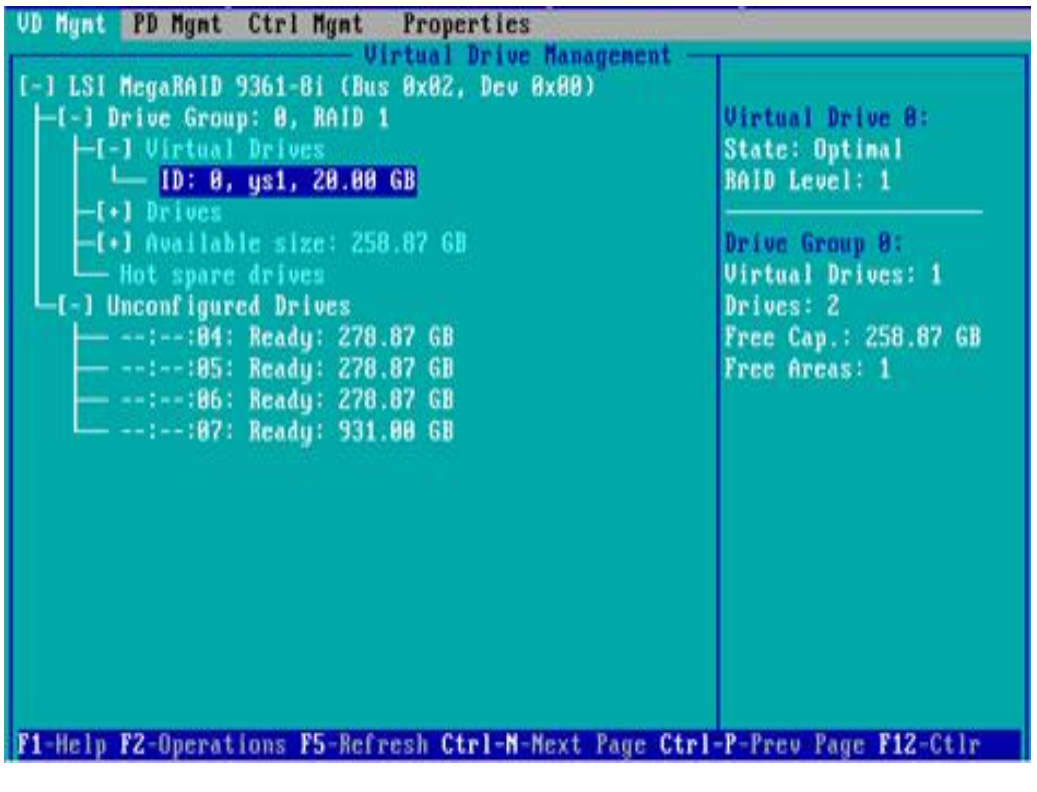

Figure 4- 105

b) Enter the interface shown in Figure 4-106, select the erase mode (the default mode is recommended to use Simple), and press Enter.

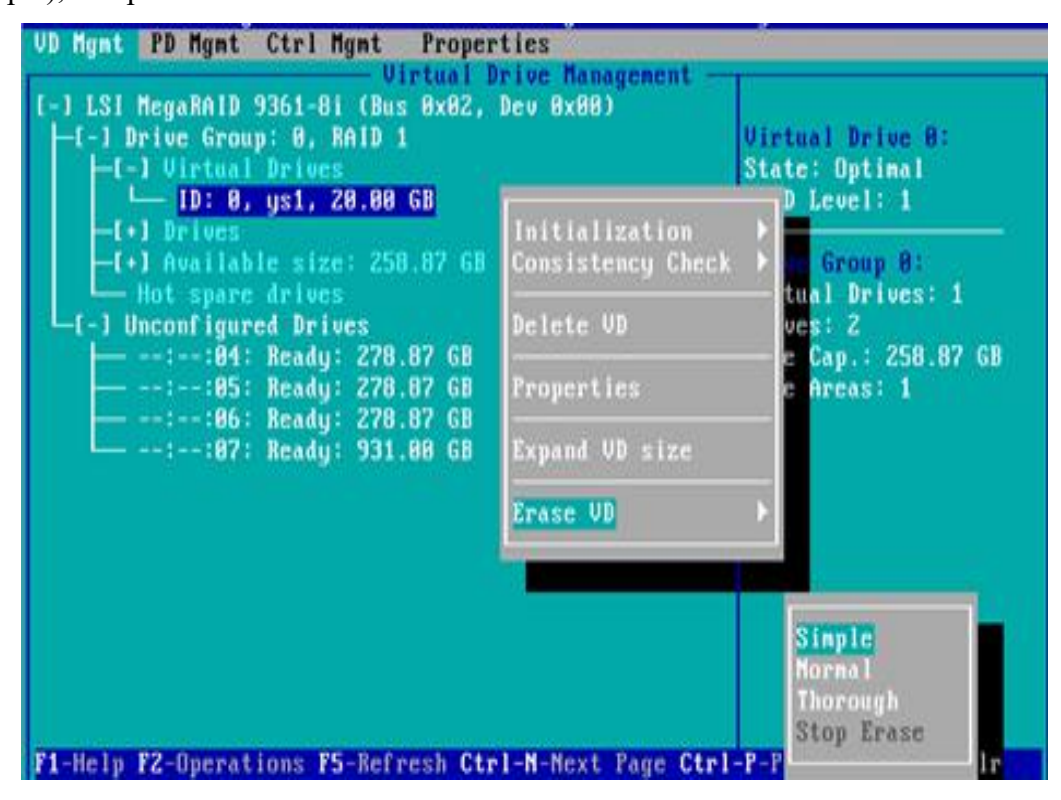

Figure 4- 106

c) Enter the interface shown in Figure 4-107, select Yes, and press Enter to erase the logical disk data.

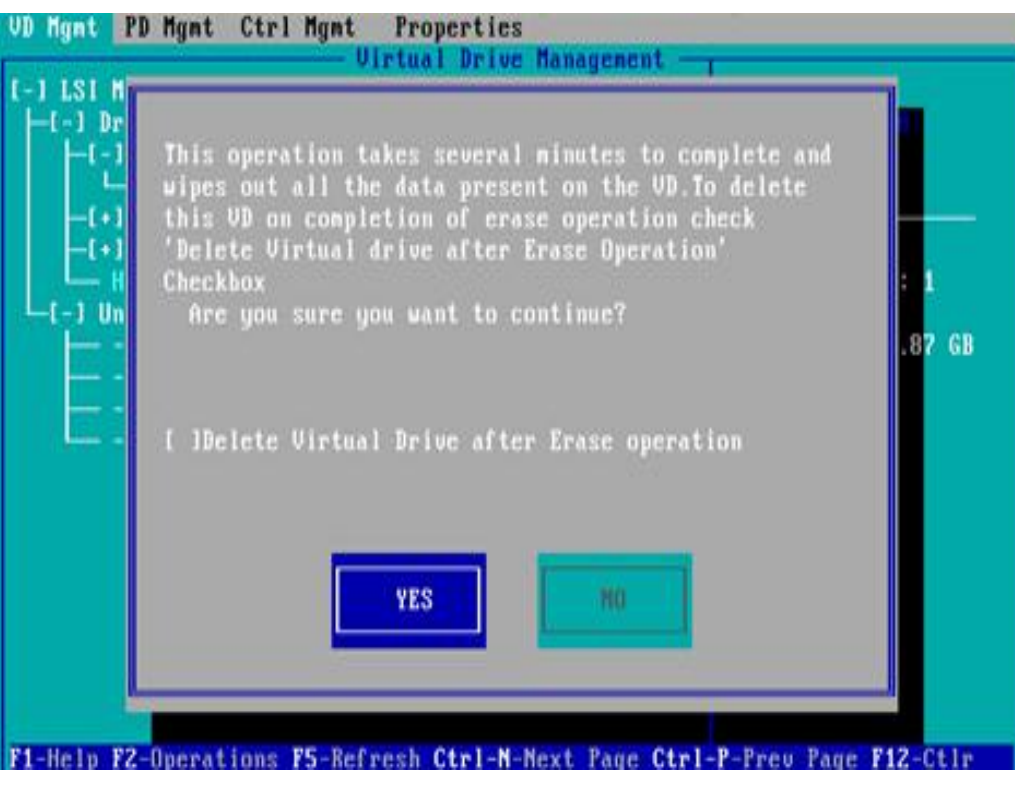

Figure 4- 107

### **Clear disk RAID information:**

This function is used to clear the residual RAID information in the disk, so the disk can be used to configure RAID again. This function is often used for disks in Unconfigured Bad mode.

- a) Switch the disk mode from Unconfigured Bad to Unconfigured Good.
- b) As shown in Figure 4-108, in Foreign View interface, select RAID card, press F2, select Foreign Config->Clear, and press Enter.

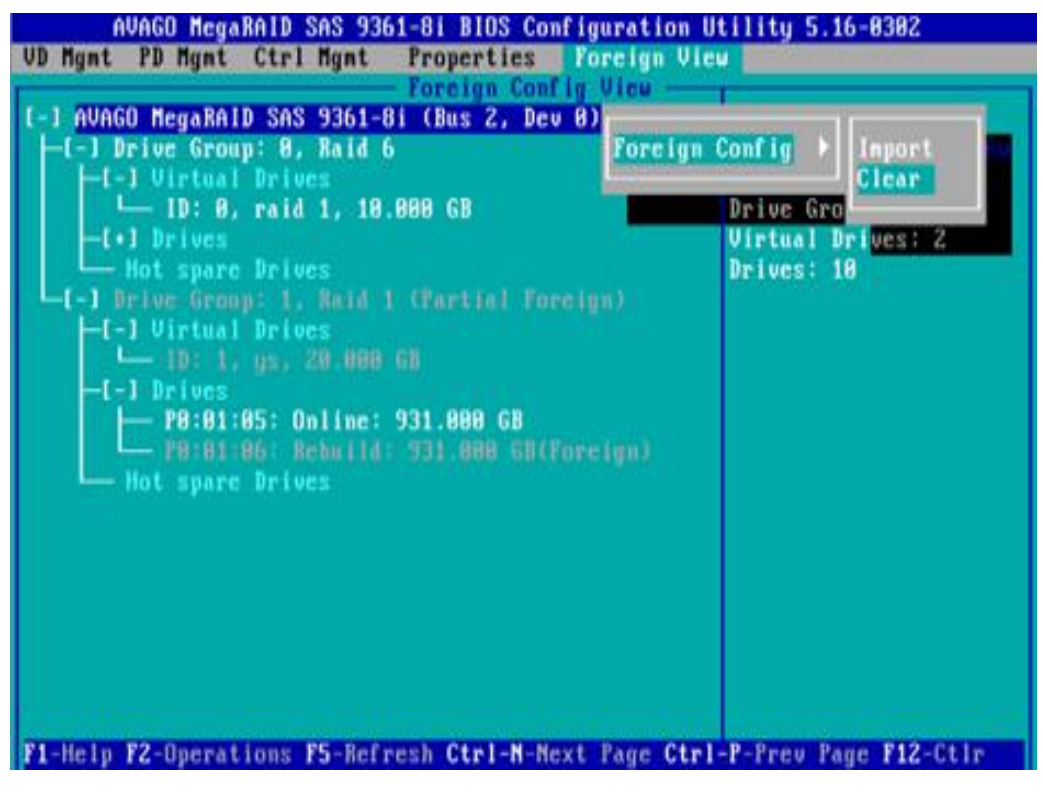

Figure 4- 108

c) In the pop-up dialog box shown in Figure 4-109, select OK and press Enter to complete the operation of clearing disk RAID information.

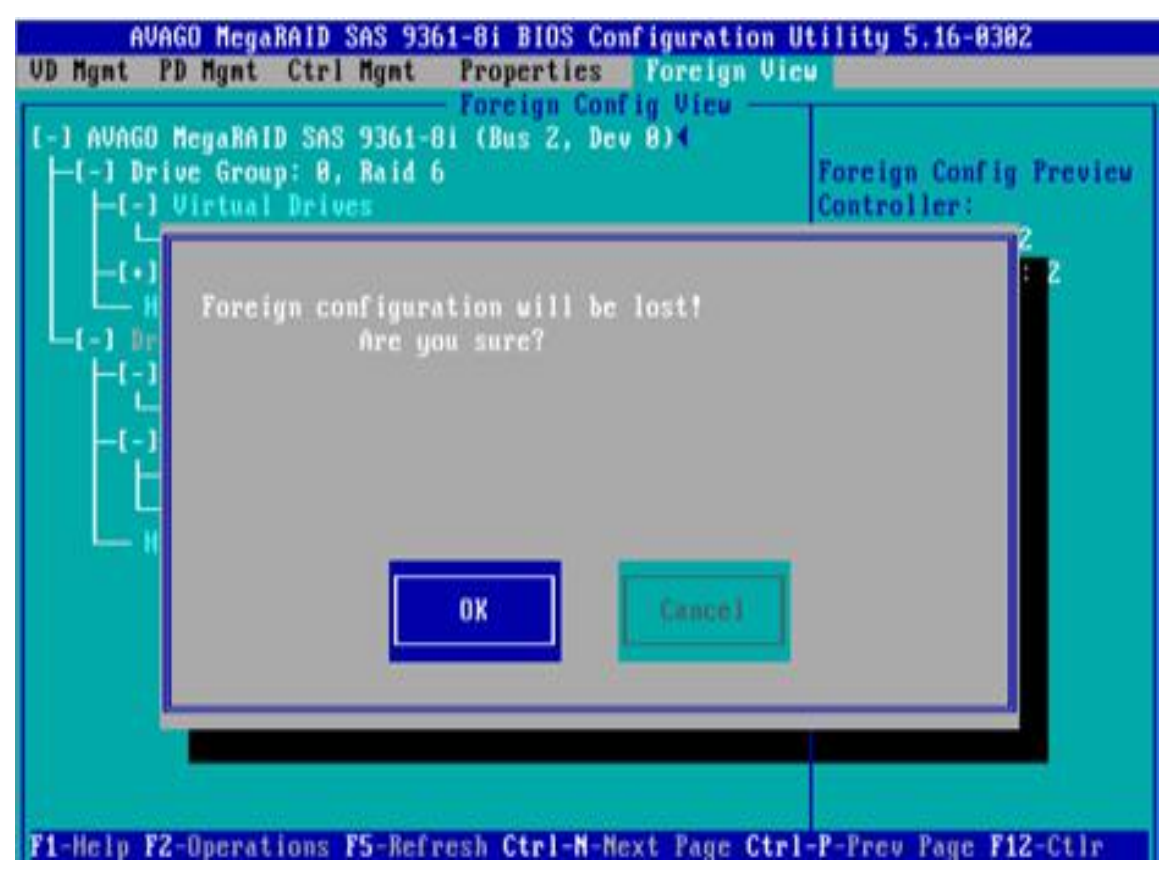

Figure 4- 109

# **Chapter 5 IPMI Deployment**

### 5.1 Fast development of IPMI

How to fast deploy the IPMI function of the server is shown in Figure 5-1.

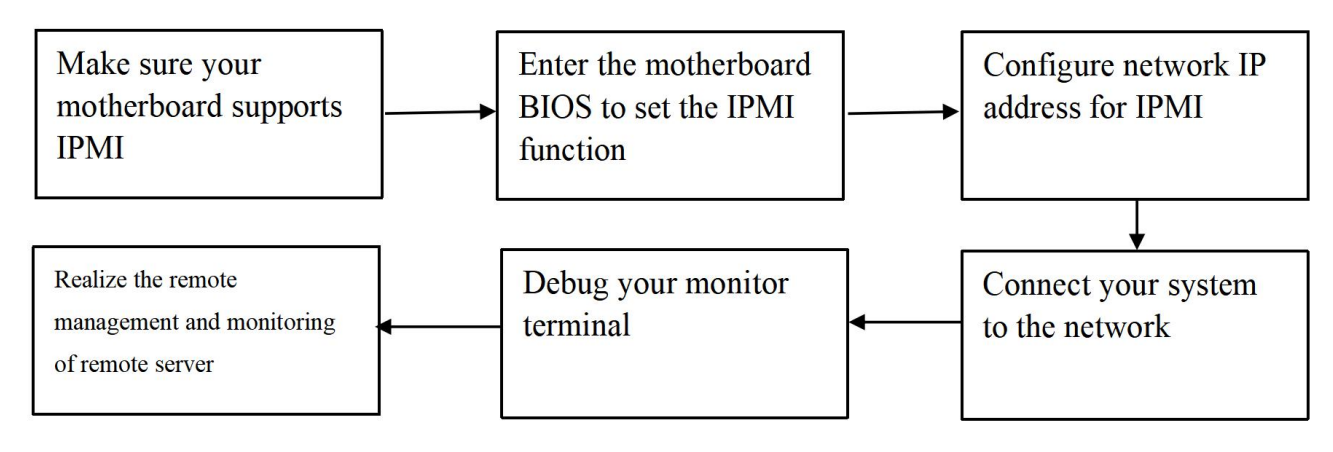

Figure 5-1 Development of IPMI process

### 5.1.1 Confirm the motherboard supports IPMI function

Check your motherboard manual and confirm that your motherboard supports IPMI, and then find the dedicated IPMI network port of the motherboard, or select the shared network port, as shown in Figure 5-2.

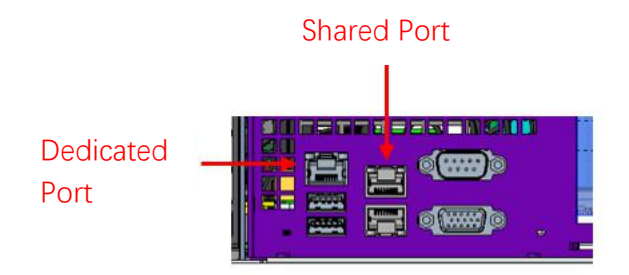

Figure 5-2 motherboard dedicated net port

### 5.1.2 Enter BIOS to set IPMI function

Restart your system hard and press ESC or DEL key to enter the BIOS system of the motherboard when the device starts. The BIOS setting interface is shown in Figure 5-3 below.

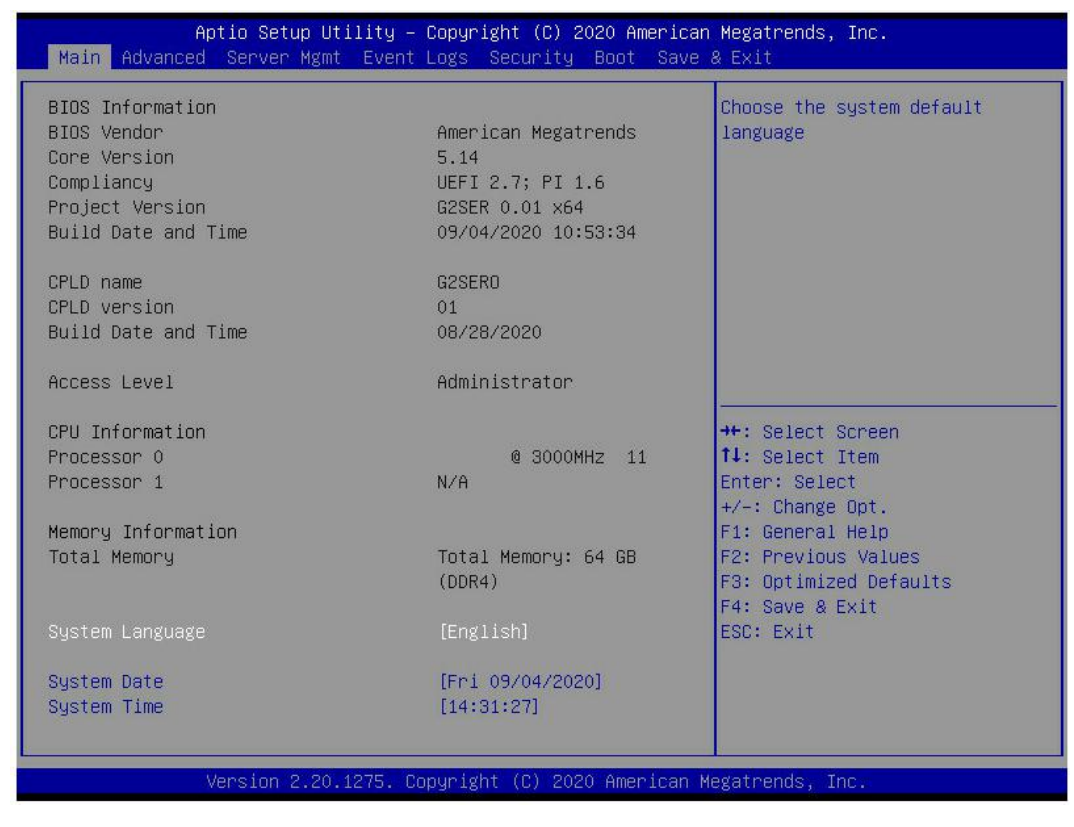

Figure 5-3 motherboard BIOS setting interface

After entering the interface, switch the menu item to the Server Mgmt option through the left and right buttons of the keyboard, and you will see the page as shown in Figure 5-4.

| Aptio Setup Uti.<br>Main Advanced Server Mgmt                                                                                                    | lity – Copyright (C) 2020 An<br>Event Logs Security Boot                                           | merican Megatrends, Inc.<br>Save & Exit                                                                                                    |
|----------------------------------------------------------------------------------------------------|----------------------------------------------------------------------------------------------------|----------------------------------------------------------------------------------------------------|
| Main Advanced Server Mgmt<br>BMC Self Test Status<br>BMC Device ID<br>BMC Device Revision<br>BMC Firmware Revision<br>IPMI Version<br>BMC Interface(s)<br>BMC Support<br>Wait For BMC<br>System Event Log<br>BMC self test log<br>BMC network configuration<br>View System Event Log<br>BMC User Settings<br>BMC Warm Reset | Event Log Security Boot<br>FAILED<br>32<br>1<br>1.09<br>2.0<br>KCS, USB<br>[Enabled]<br>[Disabled] | Save & Exit<br>Configure BMC network<br>parameters<br>++: Select Screen<br>14: Select Screen<br>14: Select Item<br>Enter: Select<br>+/-: Change Opt.<br>F1: General Help<br>F2: Previous Values<br>F3: Optimized Defaults<br>F4: Save & Exit<br>ESC: Exit |
| Version 2.20-12                                                                                                    | 275 Conunight (P) 2020 Ame                                                                         | rican Megatrends. The                                                                                                    |
| VBPS10N 2.20.1/                                                                                                    | era, copyright (c) 2020 Hile                                                                       | riuan negatrenus, inc.                                                                                                    |

Figure 5-4 Server Mgmt interface

After entering the interface, enter the BMC network configuration option through the keyboard to enter the following interface, as shown in Figure 5-5.

| BMC network configuration<br>BMC network configuration<br>Configuration Address source<br>Current Configuration Address sour<br>Station IP address<br>Subnet mask<br>Current Configuration Address<br>Subnet mask<br>Station IP address<br>Subnet mask<br>Current Configuration Address<br>BMC Sharelink Management Channel<br>Configuration Address source<br>Current Configuration Address source<br>Current Configuration Address source<br>Station IP address<br>Subnet mask<br>Subnet mask<br>Subnet | Aptio Setup Utility -<br>S                                                                                                    | Copyright (C) 2017 American<br>Server Mgmt                                                                                     | n Megatrends, Inc.                                                                                                    |
|----------------------------------------------------------------------------------------------------|----------------------------------------------------------------------------------------------------|----------------------------------------------------------------------------------------------------|----------------------------------------------------------------------------------------------------|
| BMC Sharelink Management Channel<br>Configuration Address source[Unspecified]Current Configuration Address sourceDynamicAddressBmcDhcpStation IP address192.168.0.236Subnet mask255.255.252.0Station MAC addressaa-bb-cc-00-00-01Router IP address192.168.1.1Router MAC address00-00-00-00-00F2: Previous ValuesF3: Optimized DefaultsF4: Save & ResetESC: Exit                                                                                                    | BMC network configuration<br>BMC Dedicated Management Channel<br>Configuration Address source<br>Current Configuration Address sour<br>Station IP address<br>Subnet mask<br>Station MAC address<br>Router IP address<br>Router MAC address | [Unspecified]<br>DynamicAddressBmcDhcp<br>0.0.0.0<br>0.0.0.0<br>11-22-33-aa-bb-cc<br>0.0.0.0<br>00-00-00-00-00                 | Select to configure LAN<br>channel parameters statically<br>or dynamically(by BIOS or<br>BMC). Unspecified option will<br>not modify any BMC network<br>parameters during BIOS phase |
|                                                                                                    | BMC Sharelink Management Channel<br>Configuration Address source<br>Current Configuration Address sour<br>Station IP address<br>Subnet mask<br>Station MAC address<br>Router IP address<br>Router MAC address                              | [Unspecified]<br>DynamicAddressBmcDhcp<br>192.168.0.236<br>255.255.252.0<br>aa-bb-cc-00-00-01<br>192.168.1.1<br>00-00-00-00-00 | <pre>++: Select Screen fl: Select Item Enter: Select +/-: Change Opt. F1: General Help F2: Previous Values F3: Optimized Defaults F4: Save &amp; Reset ESC: Exit</pre>               |

Figure 5-5 BMC net configuration option interface

In this page, you can see two configurable network ports, one is Dedicated network port and the other is Sharelink network port. Take the shared network port as an example. If you connect a dedicated network port, the setting method is the same as that of the shared network port. Switch to the configuration address source option and enter to set the network mode of changing network port, as shown in Figure 5-6.

|                                                                                                    | Server Mgmt                                                                                                    |                                                                                                    |
|----------------------------------------------------------------------------------------------------|----------------------------------------------------------------------------------------------------|----------------------------------------------------------------------------------------------------|
| BMC network configuration-<br>BMC Dedicated Management Cha<br>Configuration Address source<br>Current Configuration Address<br>Station IP address<br>Subnet mask<br>Station MAC address<br>Router IP address           | annel<br>(Unspecified)<br>s sour DynamicAddressBmcDhcp<br>0.0.0.0<br>0.0.0.0<br>11-22-33-aa-bb-cc<br>0.0.0.0                                       | Select to configure LAN<br>channel parameters statically<br>or dynamically(by BIOS or<br>BMC). Unspecified option will<br>not modify any BMC network<br>parameters during BIOS phase |
| Router MAC address<br>BMC Sharelink Management Ch<br>Configuration Address sourc<br>Current Configuration Addre<br>Station IP address<br>Subnet mask<br>Station MAC address<br>Router IP address<br>Router MAC address | Configuration Address source<br>Unspecified<br>Static<br>DynamicBmcDhcp<br>DynamicBmcNonDhcp<br>aa-bb-cc-00-00-01<br>192.168.1.1<br>00-00-00-00-00 | Select Screen<br>Select Item<br>r: Select<br>+/-: Change Opt.<br>F1: General Help<br>F2: Previous Values<br>F3: Optimized Defaults<br>F4: Save & Reset<br>ESC: Exit                  |

Figure 5-6 Configure net mode of network port

Here are four network modes that can be configured in this interface, which are Unspecific, Static, Dynamic BMCDHCP and DynamicBMCNonDHCP. Static is static mode, you can set IP address

manually, and DHCP is dynamic mode. Setting this option allows BMC to automatically obtain IP address from DHCP server.

### 5.1.3 IPMI interface configuration Static mode

If you choose to configure Static mode for IPMI interface, you should pay attention to the following problems:

(1) If there are multiple IPMI devices in your LAN, you should pay attention to the IP address between devices can not be repeated, otherwise communication can not be established.

(2) If the IP address of your IPMI device is an intranet address, the terminal device communicating with it must be in the same network segment as the IP address of the IPMI device.

(3) IP address of IPMI device can be mapped to WAN by routing device to realize remote management.

(4) IPMI port has the function of obtaining IP address through DHCP.

(5) IPMI supports TCP / IP V4 and TCP / IP V6.

Configure the IP address and subnet mask according to your actual situation. For example, here we set the IP address to 192.168.0.236 and the subnet mask to 255.255.252.0, as shown in Figure 5-7. After setting, press F4 to save and exit the BIOS interface.

| Aptio Setup Utility -                                                                                                    | Copyright (C) 2017 America<br>Server Mgmt                                               | an Megatrends, Inc.                                                                                                    |
|----------------------------------------------------------------------------------------------------|-----------------------------------------------------------------------------------------|----------------------------------------------------------------------------------------------------|
| BMC network configuration<br>BMC Dedicated Management Channel<br>Configuration Address source<br>Current Configuration Address sour<br>Station IP address<br>Subnet mask | [Unspecified]<br>DynamicAddressBmcDhcp<br>0.0.0.0<br>0.0.0.0                            | Enter router IP address                                                                                                    |
| Router IP address<br>Router MAC address<br>BMC Sharelink Management Channel<br>Configuration Address source                                                              | 11-22-33-aa-00-CC<br>0.0.0.0<br>00-00-00-00-00-00                                       |                                                                                                    |
| Station IP address<br>Subnet mask<br>Station MAC address<br>Router IP address<br>Router MAC address                                                                      | 192.168.0.236<br>255.255.252.0<br>aa-bb-cc-00-00-01<br>192.168.1.1<br>00-00-00-00-00-00 | <pre>++: Select Screen 11: Select Item Enter: Select +/-: Change Opt. F1: General Help F2: Previous Values F3: Optimized Defaults F4: Save &amp; Reset ESC: Exit</pre> |

Figure 5-7 Static mode setting

We have finished the operation of configuring IPMI function.

### 5.1.4 IPMI configuring Java SOL

1. When the system starts up, press the<Del> key to enter the BIOS Setup interface.

2. Switch to the Advanced menu, select serial port console redirection, and press the < ENTER > key.

3. Make sure that the Console Redirection of COM0 is in [Enabled] state. If not, select Console

Redirection and press < ENTER > to set the state to [Enabled]. In order to ensure the normal operation of IBMC, this option has been set to [Enabled] by default.

### 5.2 IPMI quick introduction of functions

After completing the previous configuration steps, we can start to log in the IPMI management interface. The IPMI management interface can be accessed by using standard web browser. Here we recommend using Google Chrome, Firfox and IE browser (above IE 11) to get the best browsing experience. Since the new version of the operation interface is based on HTML5, which costs a lot of computer resources, we recommend that the client configure more than 8G of memory when using KVM.

#### 5.2.1 Enter the operation interface

Take Google Chrome browser as an example. Enter the IPMI access address in the address bar of the browser and press enter to access the IPMI management interface. Since all HTTP links have been converted into encrypted links of HTTPS, you will enter the privacy setting error page as shown in Figure 5-8, and the contents of other browsers may be different.

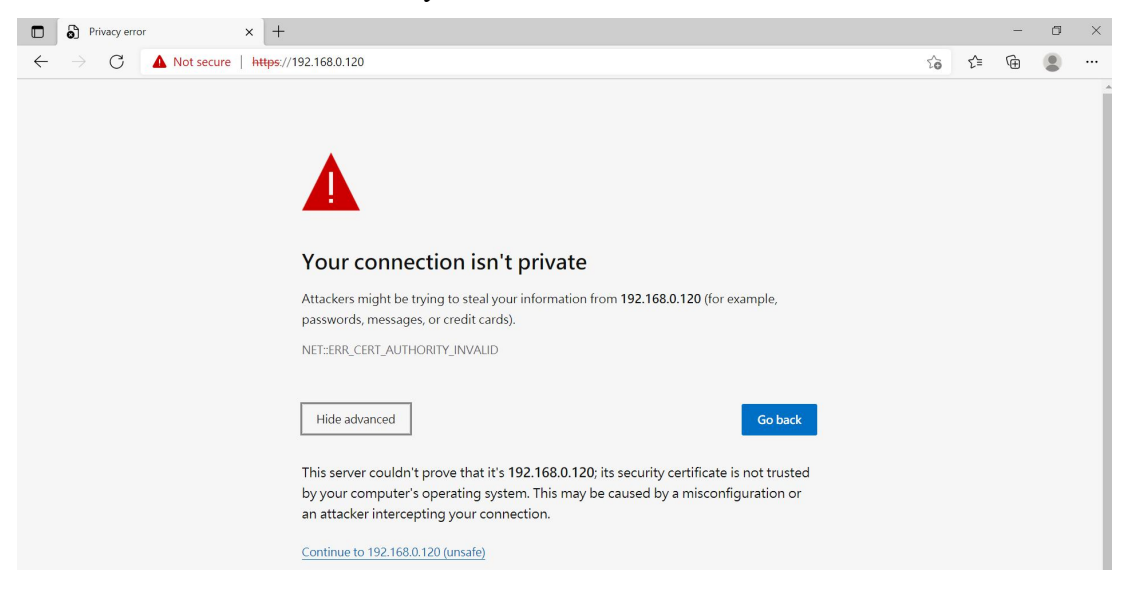

Figure 5-8 Google Chrome privacy settings error page

On this page, click "Advanced" >> continue to" to access the IPMI management page normally and enter the login page, as shown in Figure 5-9.

|              | 🕒 вмс                 | × +                                         |                      |    |     | - | ٥ | × |
|--------------|-----------------------|---------------------------------------------|----------------------|----|-----|---|---|---|
| $\leftarrow$ | $\rightarrow \  \  C$ | A Not secure   https://192.168.0.120/#login |                      | to | £∕≡ | œ |   |   |
|              |                       |                                             |                      |    |     |   |   |   |
|              |                       |                                             |                      |    |     |   |   |   |
|              |                       |                                             |                      |    |     |   |   |   |
|              |                       |                                             |                      |    |     |   |   |   |
|              |                       |                                             | Login                |    |     |   |   |   |
|              |                       |                                             | LOGIN                |    |     |   |   |   |
|              |                       |                                             |                      |    |     |   |   |   |
|              |                       |                                             | Username             |    |     |   |   |   |
|              |                       |                                             | Deserved             |    |     |   |   |   |
|              |                       |                                             | Passworu             |    |     |   |   |   |
|              |                       |                                             | Remember Username    |    |     |   |   |   |
|              |                       |                                             |                      |    |     |   |   |   |
|              |                       |                                             | Sign me in           |    |     |   |   |   |
|              |                       |                                             | I forgot my password |    |     |   |   |   |
|              |                       |                                             |                      |    |     |   |   |   |
|              |                       |                                             |                      |    |     |   |   |   |
|              |                       |                                             |                      |    |     |   |   |   |

Figure 5-9 IPMI management login interface

### 5.2.2 Default user name and password

Factory default user name: admin

Factory default password: admin

When you log in with this user name, you will get all the privileges of the administrator. It is recommended that you modify your password after logging in.

### 5.2.3 IPMI Management system content

When you log in to the IPMI management system correctly, you can see the page as shown in Figure 5-10.

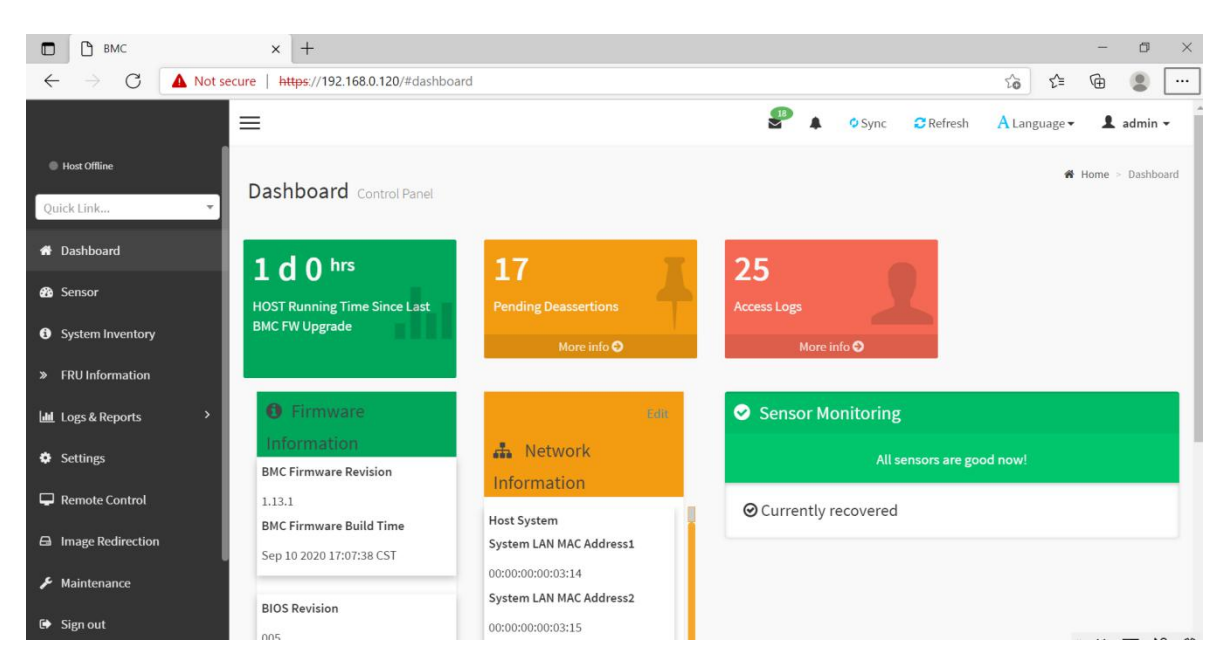

Figure 5-10 IPMI Home page of management system

#### **IPMI Management interface menu description**

#### (1) Instrument panel

On this page, users can view the basic information of IPMI management system. Including firmware information, network information and sensor monitoring information.

Firmware information includes BMC firmware version information, BIOS version information, motherboard CPLD version information, backplane CPLD version information and BMC firmware compilation time information.

Network information includes MAC address of system network and BMC network information. You can choose to view the shared network port or private network port of BMC. BMC network information includes BMC network MAC address information, IPV4 network mode information, IPV4 address information, IPV6 network mode information and IPV6 address information.

Sensor monitoring information will display the current alarm sensor information in real time, including sensor name, sensor read value, real-time curve change of sensor read value and alarm status.

(2) Sensors

This page displays the status of all sensors. When there is a sensor alarm, the sensor will be displayed in the key sensor field. When the alarm is released, the sensor will be automatically removed from the key sensor field.

(3) System list

This page can view the server CPU and memory information. In the block diagram, click the CPU block to view the CPU information. If the memory block is green, it means that the memory exists. Click the memory block to view the memory information.

(4) Hard disk information

For the backplane with Expander, the green box indicates that the hard disk is in place, otherwise it is not. The status of the hard disk can be viewed on the right or under the hard disk box. Left click the green box to view the details of the hard disk, right click to locate the hard disk.

(5) Power consumption

In this menu, the power consumption can be capped and the latest power consumption can be viewed.

(6) FRU information

Select this menu to view the basic information of FRU.

(7) Log & Report

In this menu, you can view IPMI time log, audit log and video log.

(8) Settings

BMC can be configured in this menu. Including BSOD, date & time, network, etc.

(9) Remote control

On this page, you can start KVM and sol, as well as power control and UID control.

(10) Image redirection

On this page, you can get the latest image file on the remote storage device.

(11) Maintenance

Basic maintenance operations can be performed on the server, such as BMC firmware update and BIOS firmware update.

(12) Log off

Click to log off the current user's login.

### 5.2.4 KVM remote management

#### Start KVM remote management

As shown in Figure 5-11, KVM can be started under the remote control menu KVM & Java SOL.

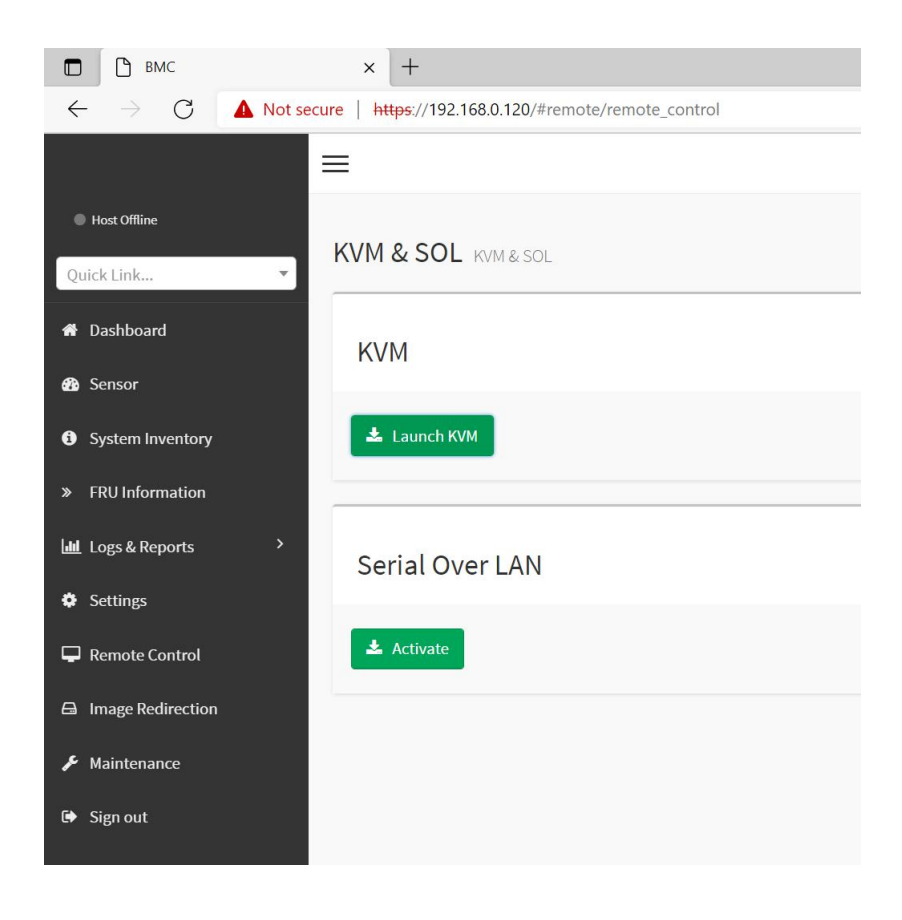

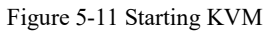

### 5.2.5 KVM interface introduction

Figure 5-12 shows the KVM interface after starting KVM.

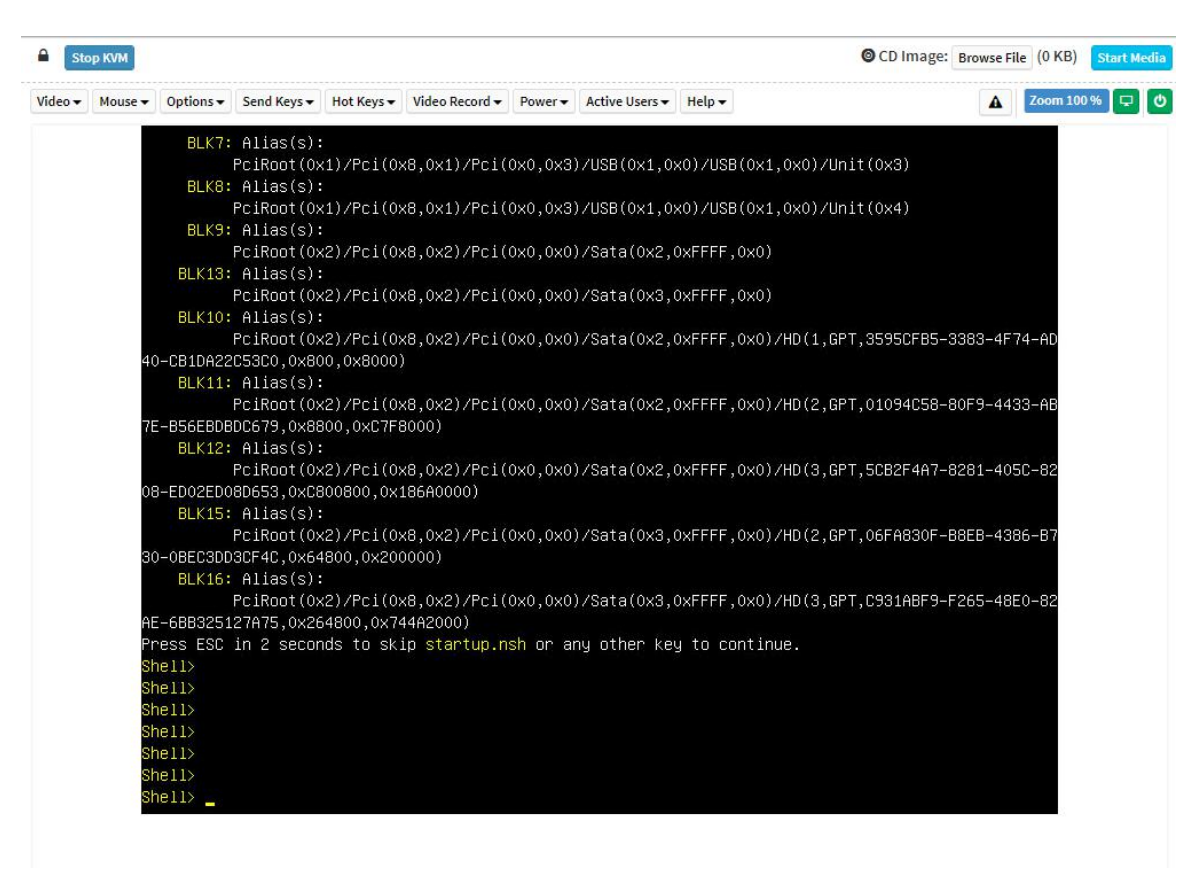

Figure 5-12 KVM interface

As shown in Figure 5-13, the KVM interface consists of two parts: one is the menu and shortcut button, the other is the remote desktop window, that is, the server desktop information returned remotely.

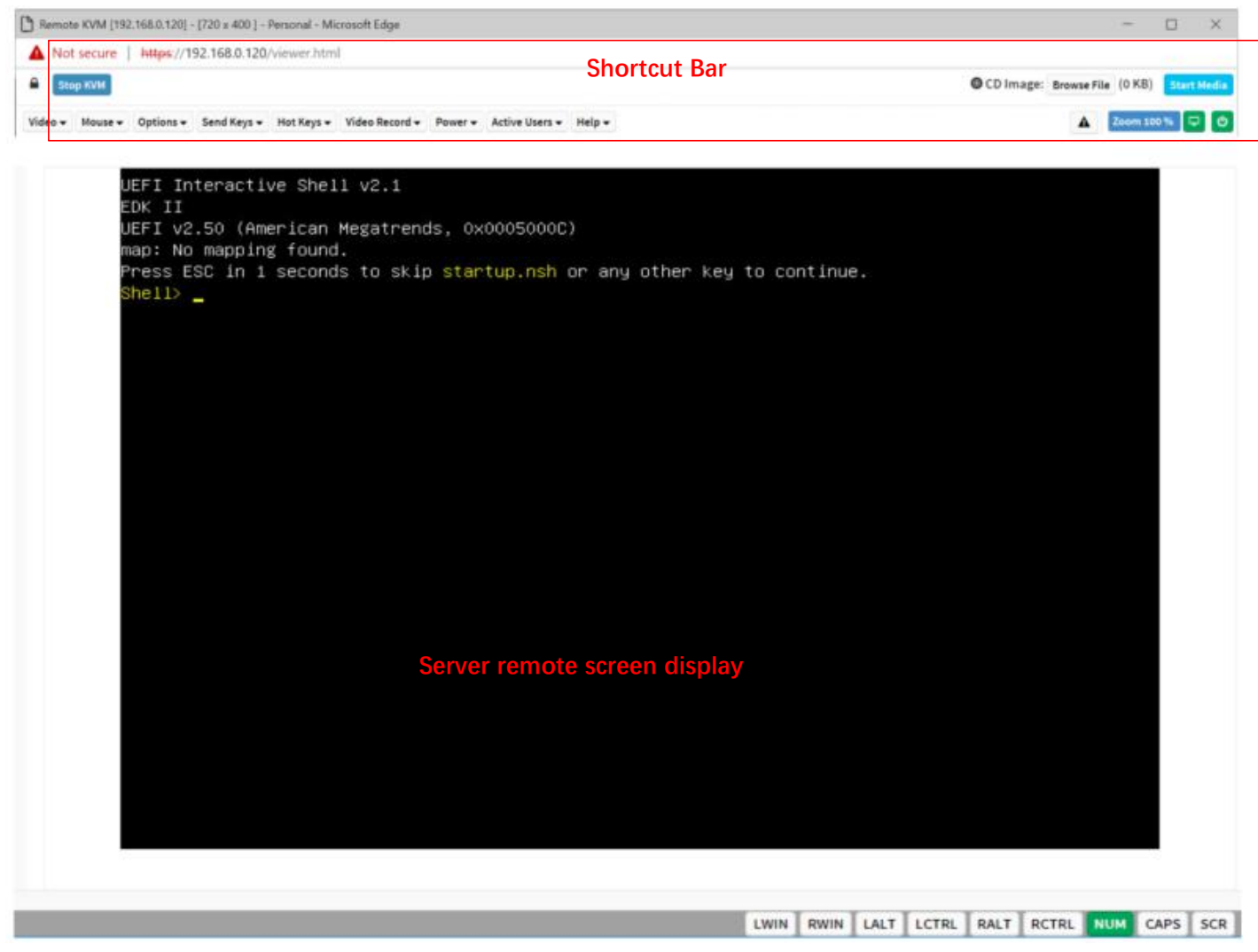

Figure 5-13 Composition of KVM interface

#### 5.2.6 Remote control shortcut operation

| Stop KVM                                   | Stop KVM                                                              |
|--------------------------------------------|-----------------------------------------------------------------------|
| O CD Image: Browse File (0 KB) Start Media | On CD image, usually used for remote installation of operating system |
| 🛕 Zoom 100 % 🖵 🙂                           | Host displays unlocking and server on / off                           |

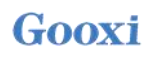

#### 5.2.7 SOL introduction

Click activate Java SOL under the page shown in Figure 5-14 to open the interface shown in Figure

| Gooxi 国鑫          |                     |  |
|-------------------|---------------------|--|
| Host Online       | 14/14/4 6 6 01      |  |
| Quick Link 🔻      | KVM & SOL KVM & SOL |  |
| 🖶 Dashboard       | KVM                 |  |
| 🚳 Sensor          |                     |  |
| System Inventory  | 📥 Launch KVM        |  |
| » FRU Information |                     |  |
| Logs & Reports >  | Serial Over LAN     |  |
| Settings          |                     |  |
| Remote Control    | ± Activate          |  |
| Image Redirection |                     |  |
| 🗲 Maintenance     |                     |  |
| 🗭 Sign out        |                     |  |
|                   |                     |  |
|                   |                     |  |
|                   |                     |  |
|                   |                     |  |

Figure 5-14 Enable Java SOL

- 1. Click activate to display the SOL interface as shown in Figure 5-15.
- 2. Press Enter to activate the screen.

| BIOS Information    |                     | Choose the system default |
|---------------------|---------------------|---------------------------|
| BIOS Vendor         | American Megatrends | language                  |
| Core Version        | 5.14                |                           |
| Compliancy          | UEFI 2.7; PI 1.6    |                           |
| Project Version     | G2SER 0.01 ×64      |                           |
| Build Date and Time | 09/04/2020 10:53:34 |                           |
| CPLD name           | G2SERO              |                           |
| CPLD version        | 01                  |                           |
| Build Date and Time | 08/28/2020          |                           |
| Access Level        | Administrator       |                           |
| CPU Information     |                     | ↔+: Select Screen         |
| Processor 0         | @ 3000MHz 11        | ↑↓: Select Item           |
| Processor 1         | N/A                 | Enter: Select             |
|                     |                     | +/-: Change Opt.          |
| Memory Information  |                     | F1: General Help          |
| Total Memory        | Total Memory: 64 GB | F2: Previous Values       |
|                     | (DDR4)              | F3: Optimized Defaults    |
|                     |                     | F4: Save & Exit           |
|                     | [English]           | ESC: Exit                 |
| System Date         | [Fri 09/04/2020]    |                           |
| System Time         | [14:31:27]          |                           |

#### Figure 5-15 SOL Operation interface

Note: the operation function of SOL interface has only been tested for BIOS screen synchronization, and

other interfaces have not been tested. This is an operation demonstration without specific description.

### 5.3 Other ways to connect to IPMI

AST2500 firmware meets the IPMI 2.0 specification, so users can use the standard IPMI driver assigned by the operating system.

### 5.3.1 IPMI Drive

AST2500 supports Intel referenced drivers, which can be obtained from the following website: https://www.intel.com/content/www/us/en/servers/ipmi/ipmi-technical-resources.html via Windows Server 2003 R2, Microsoft also provides IPMI driver package. You can also use the open IPMI driver in the system.

AST2500 supports the open IPMI driver of Linux kernel. Use the following command to load the IPMI driver: "modprobe ipmi\_devintf" "modprobe ipmi\_si" If you are using an older version of Linux kernel, you need to use "IPMI"\_ "KCs" instead of "IPMI"\_ "Si" component.

#### 5.3.2 IPMI tools and other open source software

AST2500 supports open source IPMI tools. You can also use other software, such as open IPMI, IPMI Utility, etc.

The above documents are designed to help you quickly understand and deploy the IPMI function of the system. We will provide other help documents about the detailed function operation manual of IPMI.